# ERBE

VIO 300 D v 1.2.x V 1.3.x V 1.4.x V 1.5.x V 1.6.x APC 2 V 1.2.x V 1.3.x V 1.4.x **VEM 2** V 1.0.x 10.05

# SERVICEANLEITUNG

VIO 300 D APC 2 VEM 2

Serviceanleitung Art.-Nr. 80116-270

Alle Rechte an dieser Serviceanleitung, insbesondere das Recht der Vervielfältigung und Verbreitung sowie der Übersetzung, bleiben vorbehalten. Kein Teil dieser Serviceanleitung darf in irgendeiner Form (durch Fotokopie, Mikrofilm oder andere Verfahren) ohne vorherige schriftliche Zustimmung der ERBE Elektromedizin GmbH reproduziert oder unter Verwendung elektronischer Systeme verarbeitet, vervielfältigt oder verbreitet werden.

Die in dieser Serviceanleitung enthaltenen Informationen können ohne vorherige Ankündigung geändert oder erweitert werden und stellen seitens der ERBE Elektromedizin GmbH keine Verpflichtung dar.

Printed by ERBE Elektromedizin

Printed in Germany

Copyright © ERBE Elektromedizin GmbH, Tübingen 2005

# Inhalt

| Kapitel | Titel                                                            | Seite |
|---------|------------------------------------------------------------------|-------|
| 1       | Sicherheitshinweise                                              | 9     |
|         | Bedeutung der Sicherheitshinweise                                | 9     |
|         | Kenntnis der Gebrauchsanweisung                                  | 9     |
|         | Sicherheit gegen die Gefahr eines elektrischen Schlages          | 9     |
|         | Umgang mit Argon-Druckgasflaschen                                | 10    |
|         | Elektrostatisch empfindliche Komponenten                         | 10    |
|         | Haftung und Gewährleistung                                       | 11    |
| 2       | Änderungen                                                       | 13    |
|         | Ab VIO-Version 1.3.x                                             | 13    |
|         | Ab VIO-Version 1.4.x                                             | 14    |
|         | Ab VIO-Version 1.5.x                                             | 15    |
|         | Ab VIO-Version 1.6.x                                             | 16    |
| 3       | Bedienelemente                                                   | 17    |
|         | VIO 300 D                                                        | 17    |
|         | APC 2                                                            | 20    |
|         | VEM 2                                                            | 23    |
| 4       | Technische Daten                                                 | 25    |
|         | VIO 300 D                                                        | 25    |
|         | APC 2                                                            | 27    |
|         | VEM 2                                                            | 29    |
| 5       | Schaltungsbeschreibungen                                         |       |
|         | Blockschaltbild VIO 300 D                                        | 32    |
|         | Netzeingang (Line Input)                                         |       |
|         | Rieinspannungs-Netzteil<br>Power Supply (Hochspannungs-Netzteil) |       |
|         | HF-Generator                                                     |       |
|         | CPU + Sensorik                                                   |       |
|         | ECB (ERBE Communication Bus)                                     |       |
|         | IIF (Instrumenten-Interface)                                     |       |
|         | Nessy2                                                           | 41    |

|   | Blockschaltbild APC 2                                      | 42         |
|---|------------------------------------------------------------|------------|
|   | Pneumatischer Teil                                         | . 43       |
|   | APC-Controller (Steuerung und Regelung)                    | . 43       |
|   | IIF (Instrumenten-Interface)                               | . 43       |
|   | Blockschaltbild VEM 2                                      | 44         |
|   | Funktion                                                   | . 45       |
|   | VEM 2-Controller                                           | . 45       |
|   | IIF (Instrumenten-Interface)                               | . 45       |
| c |                                                            | 47         |
| 0 | SEI-UP                                                     | 47         |
|   | Allgemeine Hinweise                                        | . 47       |
|   | Überblick Einstellungen SET-UP Stufe 1                     | . 47       |
|   | Überblick Einstellungen SET-UP Stufe 2                     | . 48       |
|   | SET-UP aufrufen                                            | 52         |
|   | Einstellungen ändern                                       | 53         |
| 7 | Testprogramme                                              | 55         |
| • |                                                            | 55         |
|   |                                                            | . 55       |
|   | l estprogramme verlassen                                   | .57        |
|   | Parametereingaben in den Testprogrammen                    | . 57       |
|   | Beschreibung der Testprogramme                             | . 58       |
|   | Displaytest (Display test)                                 | . 58       |
|   | Testprogramm Keials (TP relay)                             | . 59       |
|   | Testprogramm Aktivierungssignale (TP activation signal)    | . 01<br>62 |
|   | Testprogramm Hochspannungs-Netzteil (TP power supply unit) | . 02<br>63 |
|   | Testprogramm Generator (TP generator)                      | . 64       |
|   | Testprogramm Burn-In test (nur für Produktion)             | . 66       |
|   | Testprogramm Watchdog                                      | . 66       |
|   | Testprogramm CheckStop                                     | . 66       |
|   | Testprogramm Messwerte (Measured values)                   | 67         |
|   |                                                            | . 07       |
| 8 | Messung und Abgleich                                       | 69         |
|   | Messung der HF-Ausgangsleistung                            | 69         |
|   | Temperaturbedingungen                                      | . 69       |
|   | Prüfmittel                                                 | . 69       |
|   | Prüfaufbau                                                 | . 70       |
|   | Prüfablauf                                                 | . 70       |
|   | Abgleich VIO 300 D                                         | 71         |
|   | Anforderungen an das Personal                              | . 71       |
|   | Temperaturbedingungen                                      | . 71       |
|   | Prutreihentoige                                            | . /1       |
|   | riumitei                                                   | . 72<br>72 |
|   | Funke                                                      | . 74       |
|   | Ströme                                                     | .75        |
|   |                                                            |            |

|    | Abgleich APC 2                                                                                                    | 76                |
|----|----------------------------------------------------------------------------------------------------|-------------------|
|    | Anforderungen an das Personal                                                                                                  |                   |
|    | Temperaturbedingungen                                                                                                    |                   |
|    | Prüfmittel                                                                                                    |                   |
|    | Prüfaufbau                                                                                                    | 77                |
|    | Prüfablauf                                                                                                    | 78                |
| 9  | Fehlersuche                                                                                                    | 79                |
|    | ERROR-Liste                                                                                                    | 79                |
|    | A/E-Fehler                                                                                                    | 80                |
|    | B-Fehler                                                                                                    | 84                |
|    | C-Fehler                                                                                                    | 101               |
|    | D-Fehler                                                                                                    | 107               |
|    | 2,3,5,6-Fehler                                                                                                    | 108               |
|    | 4 (NE)-Fehler                                                                                                    |                   |
|    | Prüf- und Messmittel                                                                                                    | 114               |
|    | Prüf- und Messmittel (Allgemein)                                                                                               | 114               |
|    | Prüf- und Messmittel für VIO 300 D und VEM 2                                                                                   | 114               |
|    | Prüf- und Messmittel für APC 2                                                                                                 | 115               |
|    |                                                                                                    |                   |
| 10 | Wartung und Instandhaltung                                                                                                    | 117               |
|    | Sicherheitstechnische Kontrolle, nationale Bestimmungen, geschulte Personen                                                    | 117               |
|    | Prüfintervalle                                                                                                    | 117               |
|    | Sicherheitstechnische Kontrolle VIO 300 D                                                                                      | 118               |
|    | Wichtige Hinweise                                                                                                    |                   |
|    | Gebrauchsanweisung und Sichtprüfungen                                                                                          | 119               |
|    | Prüfungen, die gemäß den nationalen Vorschriften und                                                                           |                   |
|    | Bestimmungen durchgeführt werden                                                                                               | 119               |
|    | Gleichstromwiderstand                                                                                                    | 119               |
|    | Funktionsprüfungen                                                                                                    | 121               |
|    | Fußschalteraktivierung                                                                                                    |                   |
|    | Fingerschalteraktivierung                                                                                                    |                   |
|    | Instrumenten-Erkennung                                                                                                    |                   |
|    | Automatischer Stan-Modus                                                                                                    |                   |
|    | Automatischer Stop-Modus                                                                                                    | 120               |
|    | HE-Ausgangsleistung SCHNEIDEN                                                                                                  | 129<br>131        |
|    | HF-Ausgangsleistung KOAGUI IEREN                                                                                               | 134               |
|    | Funktionsprüfung Upgrades                                                                                                    | 136               |
|    | Monitorschaltungen                                                                                                    |                   |
|    | Sicharbaiteteebnische Kontrolle ABC 2                                                                                          | 146               |
|    | Vichtigo Hinwoiso                                                                                                    | 140               |
|    | Gebrauchsanweisung und Sichtprüfungen                                                                                          | 140 147           |
|    | Prüfungen, die gemäß den nationalen Vorschriften und                                                                           |                   |
|    | Bestimmungen durchgeführt werden                                                                                               |                   |
|    |                                                                                                    |                   |
|    | Funktionsprüfungen                                                                                                    |                   |
|    | Funktionsprüfungen<br>Drücke                                                                                                   |                   |
|    | Funktionsprüfungen<br>Drücke<br>Dichtheit bei 5 bar Eingangsdruck                                                              | 147<br>148<br>150 |
|    | Funktionsprüfungen<br>Drücke<br>Dichtheit bei 5 bar Eingangsdruck<br>Spülfunktion                                              |                   |
|    | Funktionsprüfungen<br>Drücke<br>Dichtheit bei 5 bar Eingangsdruck<br>Spülfunktion<br>Gasflow Messung                           |                   |
|    | Funktionsprüfungen<br>Drücke<br>Dichtheit bei 5 bar Eingangsdruck<br>Spülfunktion<br>Gasflow Messung<br>Instrumenten-Erkennung |                   |

|    | Sicherheitstechnische Kontrolle VEM 2<br>Wichtige Hinweise<br>Gebrauchsanweisung und Sichtprüfungen<br>Prüfungen, die gemäß den nationalen Vorschriften und   | 156<br>156<br>157                             |
|----|----------------------------------------------------------------------------------------------------|-----------------------------------------------|
|    | Bestimmungen durchgefunrt werden.<br>Funktionsprüfungen<br>Fingerschalteraktivierung<br>Instrumenten-Erkennung<br>Elektrische Verbindung zum VIO HF-Generator | 157<br>157<br>158<br>159<br>160               |
| 11 | Ersatzteile                                                                                                    | 163                                           |
|    | VIO 300 D mit gestecktem Netzanschlussmodul                                                                                                    | 163                                           |
|    | VIO 300 D mit geschraubtem Netzanschlussmodul                                                                                                    | 171                                           |
|    | APC 2                                                                                                    | 179                                           |
|    | VEM 2                                                                                                    | 184                                           |
|    | Leiterplatten<br>VIO 300 D<br>APC 2<br>VEM 2                                                                                                    | 189<br>189<br>190<br>191                      |
|    | Buchsenmodule<br>Bipolare Buchsen<br>Monopolare Buchsen<br>MF-Buchse<br>Buchsen für Neutralelektrode<br>APC Buchse                                            | 192<br>192<br>193<br>193<br>193<br>194<br>194 |

#### **KAPITEL 1**

# Sicherheitshinweise

#### Bedeutung der Sicherheitshinweise

WARNUNG! Der Sicherheitshinweis WARNUNG! weist auf eine Gefahr hin, die Personenschäden verursachen kann.
VORSICHT! Der Sicherheitshinweis VORSICHT! weist auf eine Gefahr hin, die Sachschäden verursachen kann.
ACHTUNG! Der Sicherheitshinweis ACHTUNG! weist auf eine Gefahr hin, die einen Funktionsausfall des Gerätes verursachen kann.
WICHTIG! Die Bezeichnung WICHTIG! weist auf einen Anwendungshinweis

### Kenntnis der Gebrauchsanweisung

und andere besonders wichtige Informationen hin.

Die zu den Geräten gehörenden Gebrauchsanweisungen gelten als Bestandteil dieser Serviceanleitung. Die Kenntnis der Gebrauchsanweisungen, insbesondere die darin beschriebene Art der Aufstellung und Inbetriebnahme sowie Handhabung, werden bei der Durchführung von Servicetätigkeiten vorausgesetzt.

# Sicherheit gegen die Gefahr eines elektrischen Schlages

WARNUNG! Die Netzspannung muss mit der Spannung übereinstimmen, die auf dem Typenschild des Gerätes angegeben ist. Schließen Sie das Gerät/den Gerätewagen an eine einwandfrei installierte Schutzkontaktsteckdose an. Benutzen Sie dazu nur das ERBE Netzkabel oder ein gleichwertiges Netzkabel. Das Netzkabel muss mit dem nationalen Prüfzeichen ausgestattet sein.

Verwenden Sie aus Sicherheitsgründen möglichst keine Verteilersteckdosen oder Verlängerungskabel. Ist deren Verwendung unumgänglich, so müssen auch diese mit einem einwandfreien Schutzleiter ausgestattet sein.

**WARNUNG!** Ziehen Sie den Netzstecker aus der Steckdose, bevor Sie Teile im Gerät austauschen oder das Gerät säubern.

- **WARNUNG!** Stecken Sie kein feuchtes Netzkabel in das Gerät oder in eine Steckdose.
- WARNUNG! Berühren Sie keine ungeschützten Drähte oder leitende Oberflächen, während das Gerät auseinandergebaut ist und unter Spannung steht.
- WARNUNG! Das Gerät ist mit Netzsicherungen abgesichert. Wenn eine dieser Sicherungen durchgebrannt ist, darf das Gerät erst dann wieder am Patienten angewendet werden, wenn es vorher von einem sachkundigen Techniker geprüft wurde. Es dürfen nur Ersatzsicherungen mit den auf dem Typenschild des Geräts angegebenen Werten verwendet werden.
- **WARNUNG!** Zur Ionisation des Argons ist eine hohe HF-Spannung von mehreren 1000 V erforderlich. Prüfen Sie die elektrische Isolation der Applikatoren und aller Leitungen vor jedem Einsatz auf Beschädigungen.

#### Umgang mit Argon-Druckgasflaschen

**WARNUNG!** Bei manchen Servicearbeiten müssen Argon-Druckgasflaschen an das APC 2 angeschlossen sein. Machen sie sich zuvor mit dem bestimmungsgerechten Umgang, insbesondere mit den Sicherheitshinweisen zur Handhabung von Argon-Druckgasflaschen vertraut. Diese Angaben finden Sie in der Gebrauchsanweisung des APC 2.

### Elektrostatisch empfindliche Komponenten

**VORSICHT!** Dieses Gerät beinhaltet elektrostatisch empfindliche Komponenten. Arbeiten Sie an einem antistatischen Arbeitsplatz, wenn Sie das Gerät reparieren. Tragen Sie ein Erdungsarmband, wenn Sie mit elektrostatisch empfindlichen Komponenten arbeiten. Fassen Sie die Leiterplatten an ihren nichtleitenden Ecken. Benutzen Sie einen antistatischen Behälter zum Transport von elektrostatisch empfindlichen Komponenten und der Leiterplatten.

#### Haftung und Gewährleistung

Diese Serviceanleitung ermöglicht dem Servicetechniker, im nötigen Umfang Wartungs- und Reparaturarbeiten durchzuführen. Diese Arbeiten dürfen nur von ERBE oder von hierfür durch ERBE geschulte Personen durchgeführt werden. Der Hersteller übernimmt keine Haftung und der Garantieanspruch erlischt, wenn:

- nicht geschulte Personen unsachgemäß das Gerät abgleichen,
- nicht geschulte Personen Wartungsarbeiten, Änderungen oder Reparaturen an Gerät oder Zubehör ausführen,
- keine Originalersatzteile verwendet werden.

# **KAPITEL 2**

# Änderungen

# Ab VIO-Version 1.3.x

#### Hardware

| Betroffene<br>Komponente | Beschreibung der Änderung                                                                                                    | Weitere<br>Informationen |
|--------------------------|----------------------------------------------------------------------------------------------------|--------------------------|
| APC 2-Modul              | Zusätzlich zur APC Buchse kann eine<br>weitere Buchse aufgenommen werden.<br>Die zweite Buchse kann wahlweise eine<br>Multifunktionsbuchse, eine Monopolare<br>oder eine Bipolare Buchse sein. | siehe Seite 21           |

#### Software

| Betroffene<br>Komponente | Beschreibung der Änderung                                                                | Weitere<br>Informationen |
|--------------------------|------------------------------------------------------------------------------------------|--------------------------|
| VIO-Modul                | Neue Modes:                                                                              | siehe Seite 48f          |
|                          | DRY CUT °                                                                                |                          |
|                          | SWIFT COAG °                                                                             |                          |
| SET-UP Einstellungen     | Leistungsanzeige:                                                                        | siehe Seite 47           |
|                          | Nach einem Neustart des Gerätes ist<br>die Leistungsanzeige immer deaktiviert<br>(=AUS). |                          |
|                          | Neutralelektrode:                                                                        | siehe Seite 48           |
|                          | Zusätzliche Option "dynamisch".                                                          |                          |
|                          | Neue SET-UP Einstellungen:                                                               | siehe Seite 48f          |
|                          | Anzeige-Dauer                                                                            |                          |
|                          | APC-SpülFlow                                                                             |                          |
|                          | DRY ° / SWIFT °                                                                          |                          |

Art.-Nr.: 80116-270 10.05

#### 2 • Änderungen

| Betroffene<br>Komponente | Beschreibung der Änderung                                                         | Weitere<br>Informationen |
|--------------------------|-----------------------------------------------------------------------------------|--------------------------|
|                          | Testprogramme erweitert um:                                                       | siehe Seite 48f          |
|                          | Error list IIF/NE                                                                 |                          |
|                          | Hardware TP                                                                       |                          |
|                          | Upgrade list                                                                      |                          |
| Testprogramme            | Neues Testprogramm "Measured values".                                             | siehe Seite 67           |
|                          | Testprogramm-Modus kann auch bei<br>eingeschaltetem Gerät aufgerufen wer-<br>den. | siehe Seite 56           |

# Ab VIO-Version 1.4.x

#### Hardware

| Betroffene<br>Komponente | Beschreibung der Änderung                                                                                                    | Weitere<br>Informationen |
|--------------------------|----------------------------------------------------------------------------------------------------|--------------------------|
| APC 2-Modul              | Zusätzlich zur APC Buchse kann eine<br>weitere Buchse aufgenommen werden.<br>Die zweite Buchse kann wahlweise eine<br>Multifunktionsbuchse, eine Monopolare,<br>eine Bipolare oder eine APC Buchse<br>sein. | siehe Seite 21           |
| VEM 2-Modul              | Das VEM 2 kann an das VIO HF-Chir-<br>urgiegerät um bis zu zwei Buchsen<br>erweitern. Es kann Multifunktionsbuch-<br>sen, Monopolare und Bipolare Buchsen<br>aufnehmen.                                     | siehe Seite 23           |

Art.-Nr.: 80116-270 10.05

#### Software

| Betroffene<br>Komponente | Beschreibung der Änderung                       | Weitere<br>Informationen |
|--------------------------|-------------------------------------------------|--------------------------|
| VIO-Modul                | Neue Modes:                                     | siehe Seite 137f         |
|                          | ENDO CUT I                                      |                          |
|                          | ENDO CUT Q                                      |                          |
| SET-UP Einstellungen     | Neue SET-UP Einstellungen:                      | siehe Seite 48f          |
|                          | APC-AutoSpül                                    |                          |
|                          | APC-SpülZeit                                    |                          |
|                          | Testprogramme:                                  | siehe Seite 48f          |
|                          | Version list erweitert um Option "safe config." |                          |

# Ab VIO-Version 1.5.x

#### Hardware

| Betroffene<br>Komponente | Beschreibung der Änderung                                                                                                    | Weitere<br>Informationen                  |
|--------------------------|----------------------------------------------------------------------------------------------------|-------------------------------------------|
| IES 2-Modul              | Die Rauchgasabsaugung IES 2 kann<br>an das VIO HF-Chirurgiegerät ange-<br>schlossen und über dasselbe betrieben<br>werden.           | Gebrauchsanweisung<br>IES 2               |
| EIP 2-Modul              | Die Spülpumpe EIP 2 kann an das VIO<br>HF-Chirurgiegerät angeschlossen und<br>über dasselbe betrieben werden.                        | Gebrauchsanweisung<br>EIP 2               |
| HF-Generator             | Entwicklung eines neuen HF-Genera-<br>tor Moduls, das von VIO D-Geräten ab<br>Softwareversion 1.5.x erkannt und<br>unterstützt wird. | siehe Seite 167<br>und<br>siehe Seite 177 |

#### Software

| Betroffene<br>Komponente | Beschreibung der Änderung                                                                                                    | Weitere<br>Informationen |
|--------------------------|----------------------------------------------------------------------------------------------------|--------------------------|
| SET-UP Einstellungen     | SET-UP Stufe 2:                                                                                                    | siehe Seite 48f          |
|                          | Das Set-up Stufe 2 ist – unabhängig<br>von der am Gerät ausgewählten Län-<br>dereinstellung – ausschließlich in engli-<br>scher Sprache verfügbar. |                          |
|                          | Neue SET-UP Einstellungen:                                                                                                    | siehe Seite 48f          |
|                          | max. APC cyl. pressure                                                                                                    |                          |
|                          | SWIFT ° ersetzt DRY ° / SWIFT °                                                                                                    |                          |
|                          | DRY ° ersetzt DRY ° / SWIFT °                                                                                                    |                          |
|                          | Decoupling C (C = capacitor)                                                                                                    |                          |

# Ab VIO-Version 1.6.x

#### Hardware

keine Änderungen

#### Software

| Betroffene<br>Komponente | Beschreibung der Änderung | Weitere<br>Informationen |
|--------------------------|---------------------------|--------------------------|
| VIO-Modul                | Neue Modes:               | siehe Seite 133          |
|                          | BIPOLAR CUT+              |                          |
|                          | BIPOLAR SOFT COAG+        |                          |

#### **KAPITEL 3**

# **Bedienelemente**

WICHTIG! Dieses Kapitel enthält eine Übersicht über die Bedienelemente des Gerätes / der Geräte. Die jeweilige Gebrauchsanweisung des Gerätes / der Geräte, deren Kenntnis bei Servicearbeiten vorausgesetzt wird, informiert detailliert über die Handhabung des Gerätes / der Geräte.

#### **VIO 300 D**

#### **Bedienelemente Vorderseite**

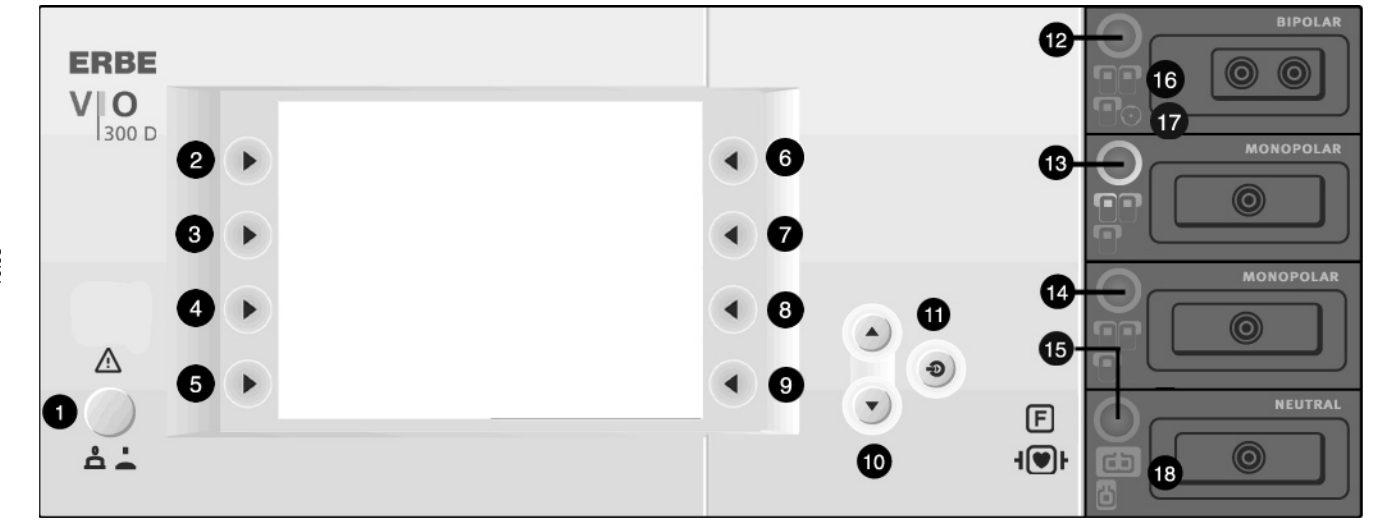

Abb. 3-1

- 1 Netzschalter
- 2-9 Auswahl-Tasten
  - 10 Auf- / Ab-Tasten
  - 11 Eingabe-Taste
- 12-15 Focus-Tasten
  - 16 Kontroll-Leuchten Fußschalter
  - 17 Kontroll-Leuchte AUTO START
  - 18 Kontroll-Leuchten Neutralelektroden

Art.-Nr.: 80116-270 10.05

#### Bedienelemente Rückseite

WICHTIG! Dieses Gerät wird mit unterschiedlichen Netzanschlussmodulen – gesteckt oder geschraubt – geliefert.

#### VIO 300 D mit geschraubtem Netzanschlussmodul

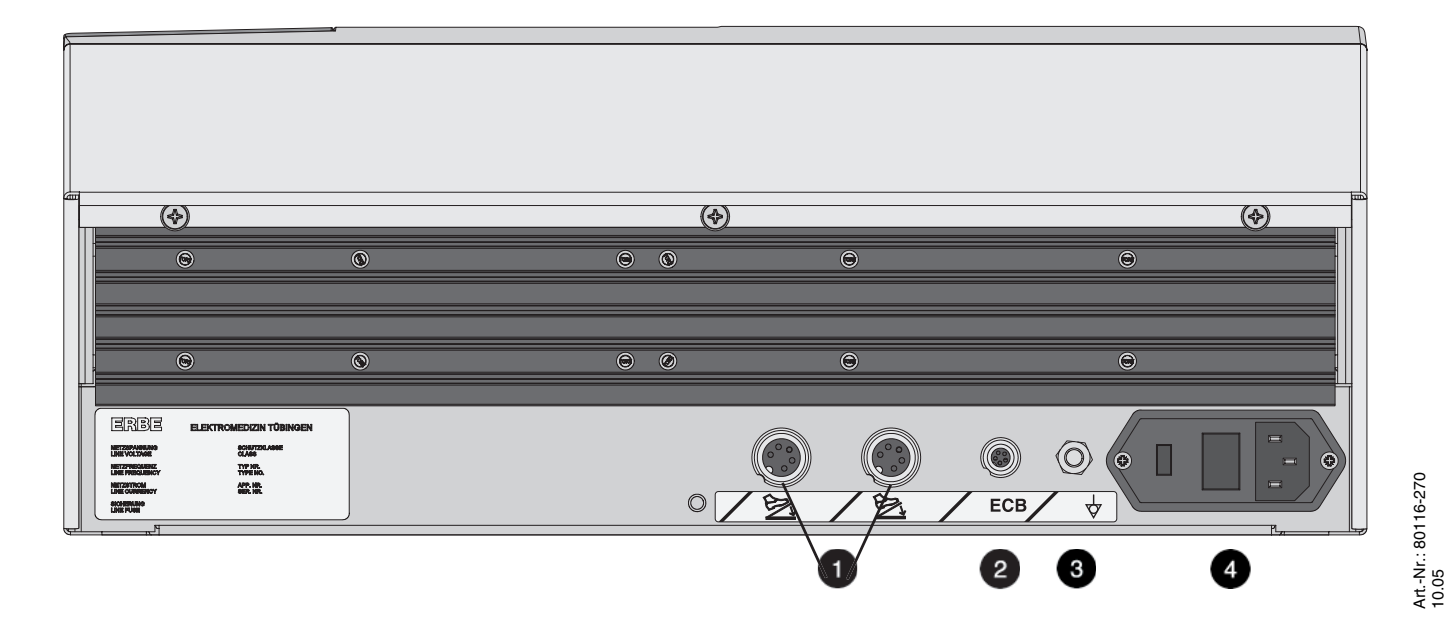

- 1 Fußschalter-Buchsen
- 2 ECB-Buchse (ERBE Communication Bus)
- 3 Potenzialausgleich-Anschluss
- 4 Netzanschlussmodul mit Sicherungen

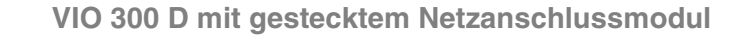

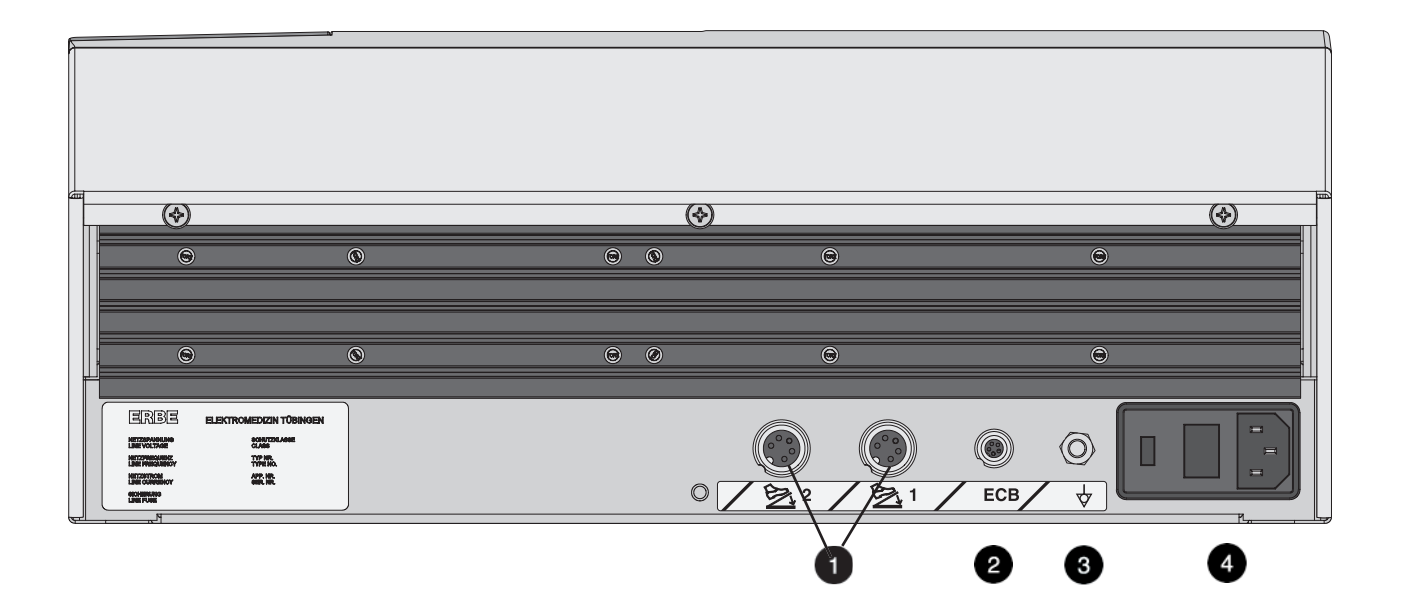

- 1 Fußschalter-Buchsen
- 2 ECB-Buchse (ERBE Communication Bus)
- 3 Potenzialausgleich-Anschluss
- 4 Netzanschlussmodul mit Sicherungen

# APC 2

#### **Bedienelemente Vorderseite**

Version 1.2.x

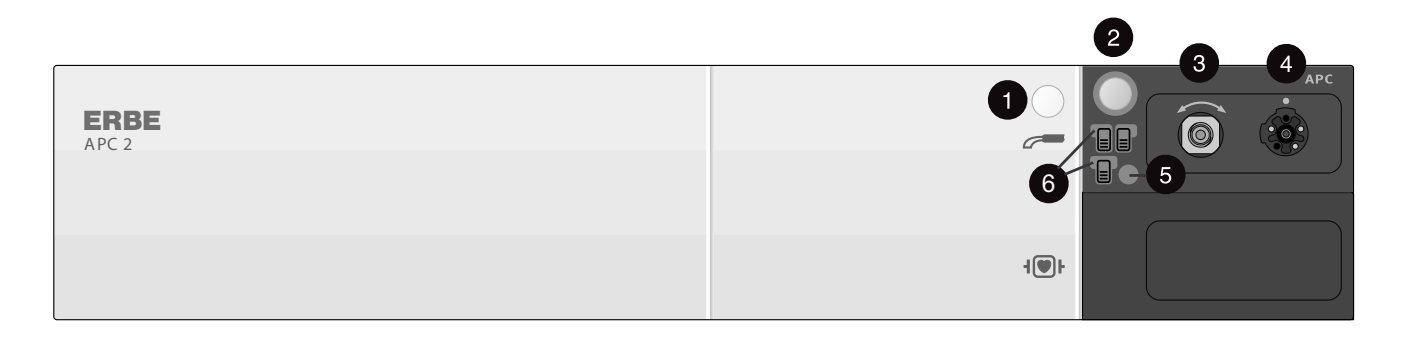

- 1 Taste Spülen
- 2 Focus-Taste
- 3 Argonbuchse
- 4 Multifunktionsbuchse
- 5 Kontroll-Leuchte "Keine Datenverbindung ECB" (ERBE Communication Bus)
- 6 Kontroll-Leuchten Fußschalter

#### Ab Version 1.3.x

WICHTIG! Ab V 1.3.x kann das APC-Modul zwei Buchsen aufnehmen. Eine dieser Buchsen muss eine APC Buchse sein. Die zweite Buchse kann wahlweise eine Multifunktionsbuchse, eine Monopolare, eine Bipolare oder ab V 1.4.x auch eine zweite APC Buchse sein.

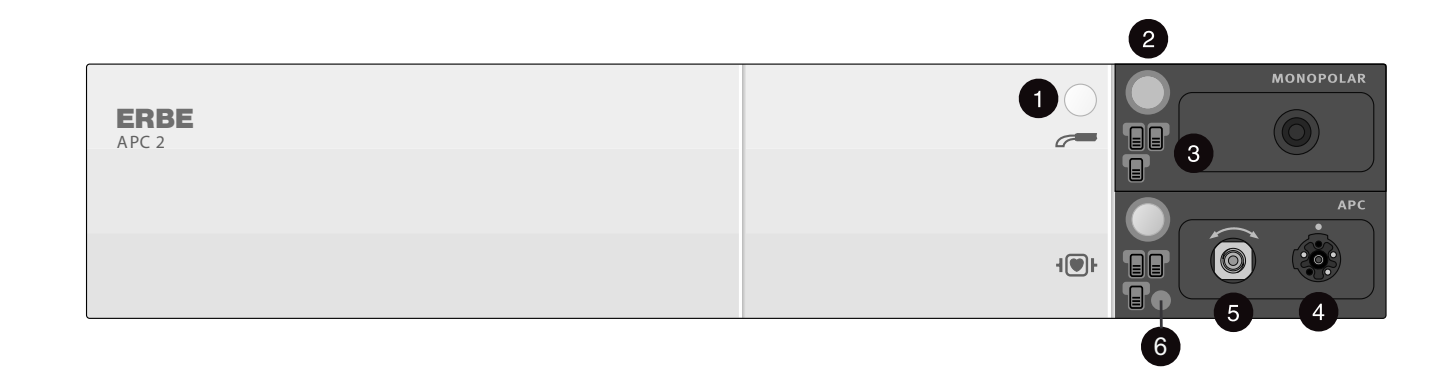

- 1 Taste Spülen
- 2 Focus-Taste
- 3 Kontroll-Leuchten Fußschalter
- 4 Multifunktionsbuchse
- 5 Argonbuchse
- 6 Kontroll-Leuchte "Keine Datenverbindung ECB" (ERBE Communication Bus)

#### **Bedienelemente Rückseite**

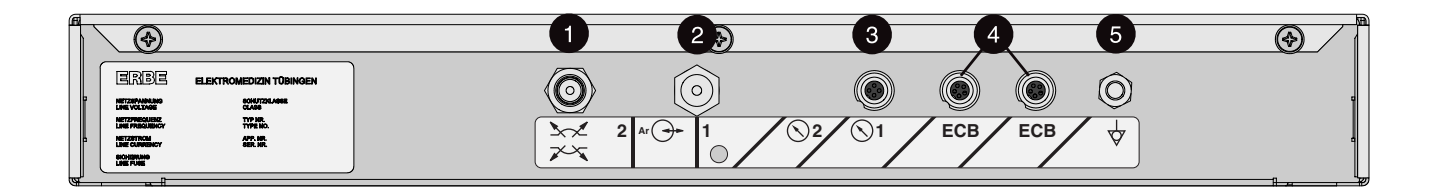

- 1 Ablassbolzen
- 2 Argonanschluss
- 3 Sensoranschluss
- 4 ECB-Buchsen (ERBE Communication Bus)
- 5 Potenzialausgleich-Anschluss

### VEM 2

#### **Bedienelemente Vorderseite**

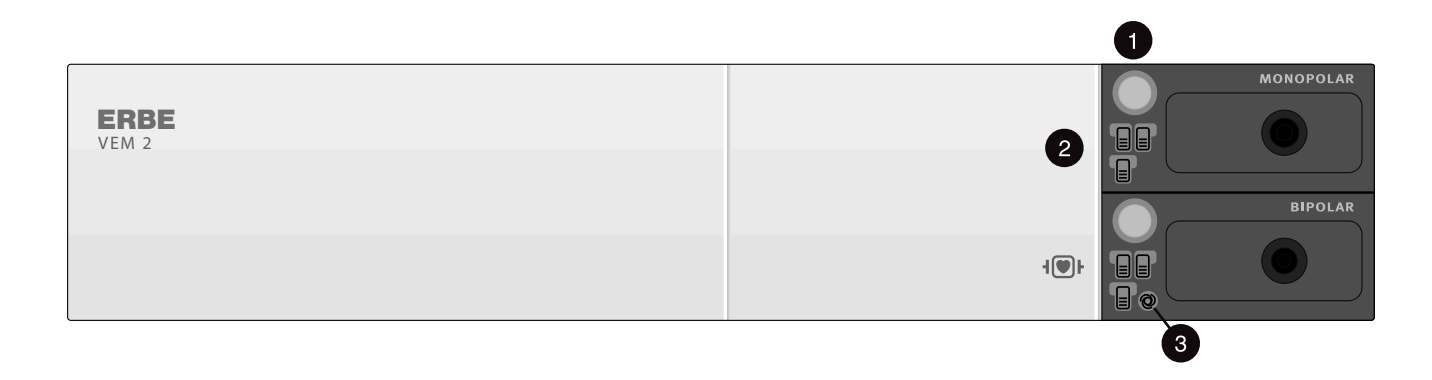

Abb. 3-7

- 1 Focus-Taste
- 2 Kontroll-Leuchten Fußschalter
- 3 Kontroll-Leuchte AUTO START

#### **Bedienelemente Rückseite**

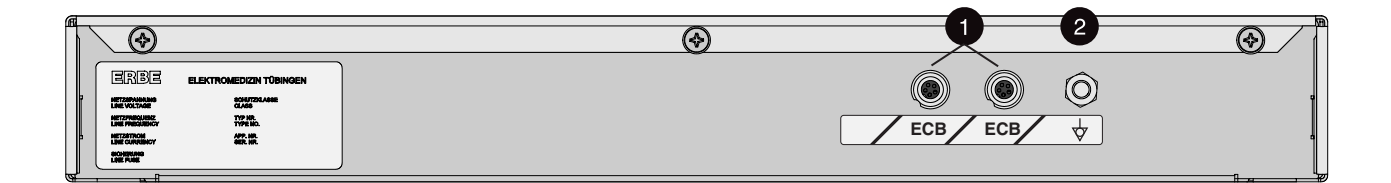

- 1 ECB-Buchsen (ERBE Communication Bus)
- 2 Potenzialausgleich-Anschluss

#### **KAPITEL 4**

# **Technische Daten**

# **VIO 300 D**

| Netzanschluss                          |                                      |
|----------------------------------------|--------------------------------------|
| Netznennspannung                       | 100 V - 120 V / 220 V - 240 V ± 10 % |
| Netznennfrequenz                       | 50 / 60 Hz                           |
| Netzstrom                              | 8 A / 4 A                            |
| Leistungsaufnahme im Standby-Mode      | 40 Watt                              |
| Leistungsaufnahme bei max. HF-Leistung | 500 Watt / 920 VA                    |
| Potentialausgleichanschluss            | ja                                   |
| Netzsicherung                          | T 8 A / T 4 A                        |

| 2    |       |
|------|-------|
| 16-2 |       |
| 3011 |       |
| ۲.:. |       |
| ArtP | 10.05 |

| Betriebsart    |                                                                        |
|----------------|------------------------------------------------------------------------|
| Aussetzbetrieb | 25 % Einschaltdauer<br>(z. B. 10 sec. aktiviert / 30 sec. deaktiviert) |

| Abmessungen und Gewicht |                    |
|-------------------------|--------------------|
| Breite x Höhe x Tiefe   | 410 x 165 x 380 mm |
| Gewicht                 | 9,5 kg             |

| Umweltbedingungen für Transport und Lagerung des Gerätes |                    |  |
|----------------------------------------------------------|--------------------|--|
| Temperatur                                               | -40 °C bis + 70 °C |  |
| Relative Luftfeuchtigkeit                                | 10 % - 95 %        |  |

| Umweltbedingungen für den Betrieb des Gerätes |                                  |  |
|-----------------------------------------------|----------------------------------|--|
| Temperatur                                    | +10 °C bis + 40 °C               |  |
| Relative Luftfeuchtigkeit                     | 15 % - 80 %, nicht kondensierend |  |

#### Akklimatisierung

Wurde das Gerät bei Temperaturen unter + 10 °C, insbesondere unter 0 °C gelagert oder transportiert, benötigt das Gerät ca. 3 Stunden, um sich bei Raumtemperatur zu akklimatisieren.

| Normen                                               |      |
|------------------------------------------------------|------|
| Klassifizierung nach der EG-Richtlinie 93/42/<br>EWG | ll b |
| Schutzklasse nach EN 60 601-1                        | I    |
| Typ nach EN 60 601-1                                 | CF   |

# APC 2

| Verbindungen                |                            |
|-----------------------------|----------------------------|
| Kleinspannung               | über VIO HF-Chirurgiegerät |
| HF                          | über VIO HF-Chirurgiegerät |
| Potentialausgleichanschluss | ја                         |

| Gasspezifikation                                   |                                                                                                    |
|----------------------------------------------------|----------------------------------------------------------------------------------------------------|
| Gasart                                             | Argon 4.8 (99,998 %)                                                                                                    |
| Dichte (relativ; Luft = 1)                         | 1,38                                                                                                    |
| Kritische Temperatur                               | –122 °C                                                                                                    |
| Farbe                                              | Farbloses Gas                                                                                                    |
| Geruch                                             | Keine Warnung durch Geruch                                                                                                    |
| Konzentration der Explosionsgrenze (Vol-% in Luft) | Nicht brennbar                                                                                                    |
| Spezielle Risiken                                  | Einwirken von Hitze/Feuer kann infolge Druckan-<br>stieg in der Druckgasflasche Explodieren verur-<br>sachen!<br>Gas kann in hohen Konzentrationen erstickend<br>wirken! |

| Gasspezifische Gerätedaten                                                        |                                                                                                    |              |
|-----------------------------------------------------------------------------------|----------------------------------------------------------------------------------------------------|--------------|
| Eingangsdruck                                                                     | $(5 \pm 2) \times 10^5$ Pa $5 \pm 2$ bar $72,5 \pm 2$                                                  | 9 psi        |
| Max. Ausgangsdruck                                                                | $2 \times 10^5 \pm 4 \times 10^4$ Pa $2 \pm 0.4$ bar $29 \pm 5$ ,                                      | 8 psi        |
| Regelbarer Gasstrom                                                               | 0,1 - 8 l/min begrenzt durch das jeweils ange<br>schlossene Instrument, einstellbar in 0,1 l Se<br>ten | ə-<br>chrit- |
| Toleranz des Nennflow                                                             | (im Bereich 0,2 - 5 l/min) ± 20 %                                                                      |              |
| Spülflow                                                                          | Instrumentenabhängig (entspricht dem Sollflow des Instruments welches gerade angeschlossen ist)        |              |
| Spüldauer                                                                         | 3 sec.                                                                                                 |              |
| Wenn Sie eine Druckgasflasche verwenden, wird die Restmengenanzeige aktiviert bei | 7 x 10 <sup>5</sup> Pa 7 bar 101,                                                                      | 5 psi        |
| Restmengenanzeige                                                                 | VIO-Display                                                                                            |              |

#### 4 • Technische Daten

| Gasspezifische Gerätedaten                        |                         |        |           |
|---------------------------------------------------|-------------------------|--------|-----------|
| Restdruckanzeige                                  | Manometer an der Gast   | lasche |           |
| Das APC 2 schaltet ab bei einem Eingangsdruck von | <3 x 10 <sup>5</sup> Pa | <3 bar | <43,5 psi |

| Abmessungen und Gewicht |                   |
|-------------------------|-------------------|
| Breite x Höhe x Tiefe   | 410 x 80 x 370 mm |
| Gewicht                 | 4,8 kg            |

| Umweltbedingungen für Transport und Lagerung des Gerätes |                    |
|----------------------------------------------------------|--------------------|
| Temperatur                                               | -40 °C bis + 70 °C |
| Relative Luftfeuchtigkeit                                | 10 % - 95 %        |

| Umweltbedingungen für den Betrieb des Gerätes |                                  |
|-----------------------------------------------|----------------------------------|
| Temperatur                                    | +10 °C bis + 40 °C               |
| Relative Luftfeuchtigkeit                     | 15 % - 80 %, nicht kondensierend |

#### Akklimatisierung

Wurde das Gerät bei Temperaturen unter + 10 °C, insbesondere unter 0 °C gelagert oder transportiert, benötigt das Gerät ca. 3 Stunden, um sich bei Raumtemperatur zu akklimatisieren.

| Normen                                               |     |
|------------------------------------------------------|-----|
| Klassifizierung nach der EG-Richtlinie 93/42/<br>EWG | llb |
| Typ nach EN 60 601-1                                 | CF  |

### VEM 2

| Verbindungen                |                            |
|-----------------------------|----------------------------|
| Kleinspannung               | über VIO HF-Chirurgiegerät |
| HF                          | über VIO HF-Chirurgiegerät |
| Potentialausgleichanschluss | ја                         |

| Abmessungen und Gewicht |                   |
|-------------------------|-------------------|
| Breite x Höhe x Tiefe   | 410 x 80 x 370 mm |
| Gewicht                 | 4,5 kg            |

| Umweltbedingungen für Transport und Lagerung des Gerätes |                    |
|----------------------------------------------------------|--------------------|
| Temperatur                                               | -40 °C bis + 70 °C |
| Relative Luftfeuchtigkeit                                | 10 % - 95 %        |

| Umweltbedingungen für den Betrieb des Gerätes |                                  |
|-----------------------------------------------|----------------------------------|
| Temperatur                                    | +10 °C bis + 40 °C               |
| Relative Luftfeuchtigkeit                     | 15 % - 80 %, nicht kondensierend |

#### Akklimatisierung

Wurde das Gerät bei Temperaturen unter + 10 °C, insbesondere unter 0 °C gelagert oder transportiert, benötigt das Gerät ca. 3 Stunden, um sich bei Raumtemperatur zu akklimatisieren.

| Normen                                               |     |
|------------------------------------------------------|-----|
| Klassifizierung nach der EG-Richtlinie 93/42/<br>EWG | llb |
| Typ nach EN 60 601-1                                 | CF  |

### **KAPITEL 5**

# Schaltungsbeschreibungen

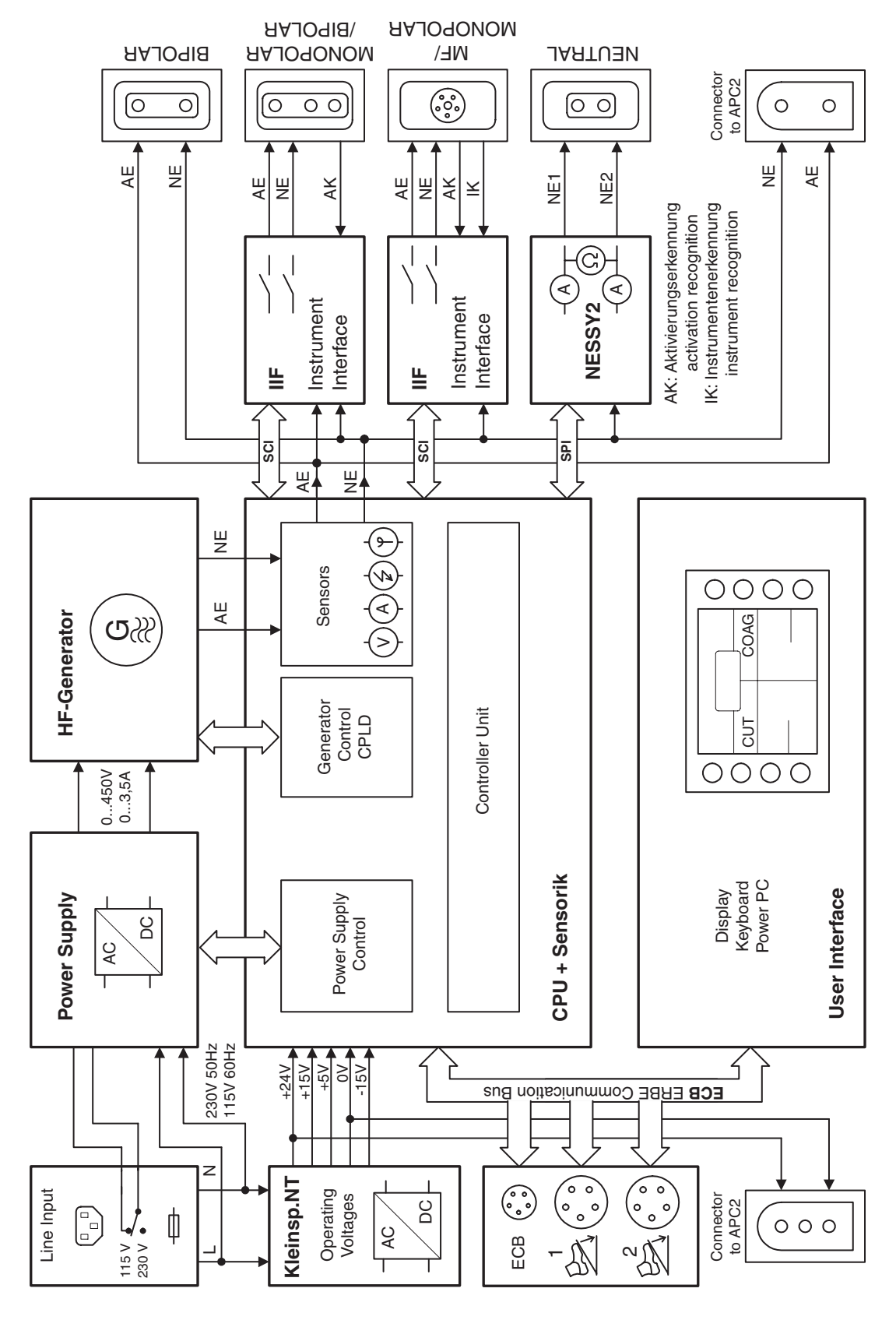

# Blockschaltbild VIO 300 D

#### **Netzeingang (Line Input)**

Das VIO-System kann an 220–240 V-Netzspannung oder an 100–120 V-Netzspannung betrieben werden. Dazu muss der entsprechende Wert (230 V für 220–240 V-Netzspannung bzw. 115 V für 100–120 V-Netzspannung) im Sichtfenster an der Netzeingangsdose lesbar sein, und es müssen Sicherungen mit dem auf dem Typenschild angegebenen Wert eingesetzt sein.

**VORSICHT!** Eine falsche Einstellung oder falsche Sicherungen können Beschädigungen im Gerät verursachen.

#### Kleinspannungs-Netzteil

Das Kleinspannungsnetzteil erzeugt die Betriebsspannungen +5 V, +15 V, -15 V und +24 V. Die +24 V Spannung wird über eine spezielle Buchse an der Geräteunterseite auch anderen Systemkomponenten (z.B. APC 2) zur Verfügung gestellt.

Der Eingangsspannungs-Bereich für dieses Netzteil beträgt 90...264 V bei 50 oder 60 Hz. Die Umschaltung der Netzspannung an der Netzeingangsdose hat auf dieses Netzteil keine Auswirkung.

#### Pinbelegung

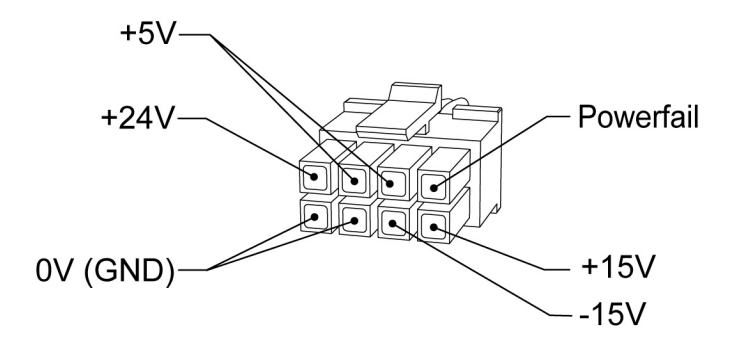

Abb. 5-2

#### Power Supply (Hochspannungs-Netzteil)

Das Hochspannungs-Netzteil stellt dem HF-Generator eine Gleichspannung zur Verfügung, die bis zu 450 V betragen kann. Sie ist abhängig vom eingestellten chirurgischen Effekt und der dafür benötigten Wechselspannung.

# **WARNUNG!** Beim Umgang mit Netzspannung unbedingt Sicherheitsvorschriften beachten!

Die Netzeingangsspannung wird über einen Brückengleichrichter direkt gleichgerichtet. Aus der Netzwechselspannung von 230 V entsteht eine Gleichspannung von ca. 320 V; sie kann zwischen MP3 (Masse) und den Halteklammern des Sicherungshalters nachgemessen werden.

Sofern die Netzeingangsdose auf 115 V eingestellt ist wird aus der Brückenschaltung eine Spannungsverdopplerschaltung, sodass ebenfalls etwa 320 V entstehen.

Im Eingangskreis befinden sich zwei NTC-Widerstände, die den hohen Ladestrom, der im Einschaltmoment fließt, begrenzen. Wenn die Kondensatoren des Hochspannungs-Netzteils aufgeladen sind, ist die Begrenzung nicht mehr notwendig. Deshalb werden die NTC-Widerstände während einer Aktivierung durch die Schließer von Relais Rel10 überbrückt.

Die so gewonnene Gleichspannung wird durch einen Schaltregler zerhackt und einem Transformator zugeführt. Dieser hat zwei identische Ausgangswicklungen, an denen durch Gleichrichtung wieder eine Gleichspannung entsteht. Mit Relais Rel13 können diese beiden Ausgangswicklungen entweder in Reihe oder parallel geschaltet werden, sodass die beiden Arbeitsbereiche des Netzteils entstehen: im Bereich bis 250 V beträgt der maximale Ausgangsstrom 3,5 A, im Bereich bis 450 V sind max. 1,75 A möglich. Das Hochspannungs- Netzteil wird durch zwei analoge Eingänge gesteuert:

Die Sollspannung wird an J21 Pin 11 vorgegeben. Dabei ergeben 4,5 V Steuerspannung eine Netzteil-Ausgangsspannung von 450 V. Die Strombegrenzung wird an Pin 9 vorgegeben. Hier entsprechen 5 V dem maximalen Strom von 3,5 A.

Es sind Messeinrichtungen für Spannung und Strom vorhanden. Die Messwerte werden ebenfalls analog an Pin 8 (Spannung-Istwert) bzw. Pin 6 (Strom-Istwert) mit den gleichen Verstärkungsfaktoren zurückgemeldet.

Zusätzlich sind noch zwei Steuereingänge vorhanden: ein Freigabesignal (Pin 7 5 V –> aus), mit dem das Hochspannungs-Netzteil einund ausgeschaltet werden kann und die Ansteuerung für die Entladeschaltung (Pin 1 5 V –> ein), mit der die Ausgangskondensatoren entladen werden können.

#### Pinbelegung

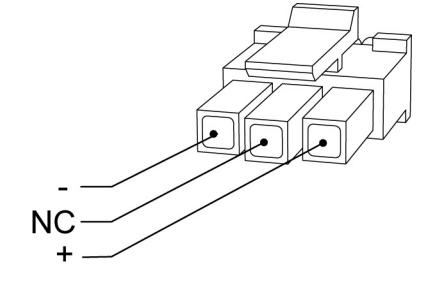

Abb. 5-3

#### **HF-Generator**

Der Hochfrequenz-Generator besteht aus der Leiterplatte "HF-Generator", die die Leistungsbauelemente trägt und der programmierbaren Logik (CPLD), die für die Transistorsteuerung zuständig ist, sich jedoch auf der Leiterplatte "CPU+Sensorik" befindet.

Das VIO-System verfügt über nur ein Generator-Modul. Für die einzelnen chirurgischen Effekte bestehen sehr unterschiedliche Anforderungen an die zu generierenden Spannungs- und Stromformen. Daher sind der HF-Generator, wie auch die nachgeschalteten Sensoren, für einen sehr weiten Dynamik-Bereich ausgelegt.

Die Wechselspannung wird erzeugt, indem ein Schwingkreis durch Transistoren in der richtigen Frequenz angesteuert wird. Teil dieses Parallelschwingkreises ist ein Transformator, der auf seiner Sekundärwicklung drei Abgriffe hat: für HF-Ausgangsspannungen bis ca. 1000 V (Rel35), Spannungen bis ca. 2500 V (Rel37) und Spannungen bis ca. 4000 V (Rel39).

Entsprechend den Arbeitsbereichen des Hochspannungs-Netzteils ist jeweils ein Schalttransistoren-Paar für Eingangs-Gleichspannungen bis 250 V bzw. 450 V vorhanden. Umgeschaltet wird hier mit Rel43.

Die Nulldurchgänge der entstandenen Wechselspannung werden durch einen Komparator detektiert und der Ansteuerlogik gemeldet. Hier wird dann entsprechend der gewählten Modulationsart entschieden, ob ein weiterer Ansteuerimpuls für die Schalttransistoren erfolgen muss oder nicht.

Bei sehr hochohmigen Lasten kann die im Schwingkreis gespeicherte Energie nur langsam abgebaut werden, sodass der Generator auch ohne Ansteuerung noch weiterschwingen würde. Dies würde jedoch bedeuten, dass die externe Last die Modulation bestimmen würde und nicht die Steuerung. Deshalb verfügt der Transformator über eine weitere Sekundärwicklung, die über einen Transistor kurzgeschlossen werden kann. Dies bewirkt eine Entladung des Schwingkreises und somit ein definiertes Ausschwingen. Dieser Transistor wird ebenfalls durch den CPLD angesteuert; die Information, wann der Generator ausgeschwungen ist, liefert eine weitere Komparatorschaltung.
Wenn der Berührungsmonitor aktiviert ist, wird vom Generator eine relativ kleine HF-Spannung erzeugt, die dazu dient einen Messstrom zu erzeugen, aufgrund dessen Größe entschieden werden kann ob eine Berührung am Gewebe vorliegt.

#### Pinbelegung

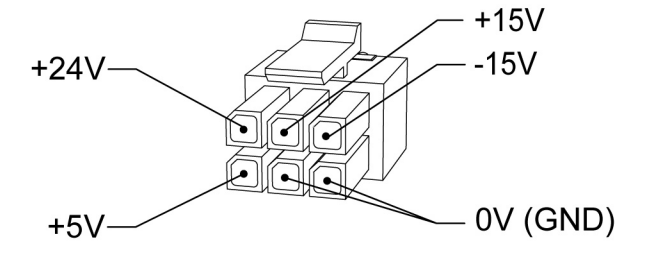

Abb. 5-4

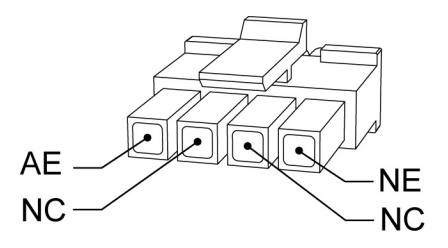

Abb. 5-5

#### CPU + Sensorik

Auf der Leiterplatte "CPU + Sensorik" befindet sich der Prozessor, der alle im HF-Gerät vorhandenen Hardware-Baugruppen regelt und steuert und mit den Software-Baugruppen den notwendigen Datenaustausch gewährleistet. Zudem sind hier alle relevanten Sensoren untergebracht.

Sensoren Der HF-Spannungssensor besteht aus einem Übertrager, der auf seiner Primärseite direkt mit AE und NE verbunden ist. Die vom Generator abgegebene HF-Spannung wird heruntertransformiert und auf der Sekundärseite auf einen aktiven Spitzenwert-Gleichrichter gegeben. Dessen Ausgangsspannung ist proportional zur HF-Spitzenspannung (U<sub>HFp</sub>). Durch ein Relais kann die Empfindlichkeit des Sensors umgeschaltet werden, sodass sich ein Messbereich bis 1000 V und ein Messbereich bis 4000 V ergibt.

Der **HF-Stromsensor** besteht ebenfalls aus einem Übertrager mit nachgeschaltetem Spitzenwert-Gleichrichter. Hier ergibt sich eine Ausgangsspannung die dem HF-Spitzenstrom ( $I_{HFp}$ ) proportional ist. Per Relaisumschaltung ergibt sich ein Messbereich bis 1 A und ein Messbereich bis 6,5 A.

Die Phasenlage zwischen Spannung und Strom ermittelt der **Phasensensor**. Jeweils auf der Sekundärseite von Spannungs- und Stromübertrager wird ein Signal abgeleitet und einer Auswerteschaltung zugeführt, die die entsprechenden Nulldurchgänge detektiert und daraus eine der Phasenlage proportionale Gleichspannung generiert.

Auch die Größe des entstehenden Funkens wird gemessen. Da ein Funke, der beim Schneiden von biologischem Gewebe entsteht, bevorzugt von der metallischen Elektrodenspitze zum Gewebe springt und nicht umgekehrt, ergibt sich ein Gleichricht-Effekt, d.h. dem HF-Strom wird ein Gleichstrom überlagert und deshalb fällt am Auskoppelkondensator im HF-Generator eine Gleichspannung ab. Diese Gleichspannung kann mit dem **Funkensensor** gemessen werden. Sie ist proportional zur Größe des entstandenen Funkens. Die Gleichspannung wird zerhackt und mittels Übertrager vom Patientenstromkreis auf den Zwischenstromkreis transformiert und gleichgerichtet.

Aus den Werten für Spannung, Strom und Phase wird die HF-Leistung berechnet.

**Redundanzen** Als Redundanz für den Spannungssensor sitzt auf dem "Motherboard" ein weiterer Spannungssensor, allerdings mit geringerer Genauigkeit.

Für den Stromsensor dienen die Messungen auf NESSY2 als Redundanz. **Regelung** Das Hochspannungsnetzteil erhält über die Steuereingänge für Sollspannung und Strombegrenzung die notwendigen Parameter. Diese können entweder gestellt, d.h. fest vorgegeben oder geregelt werden. Um eine schnelle Regelung zu gewährleisten wird diese in Hardware realisiert. Dabei kann, je nach Art der geforderten Regelung, der analoge Ausgangswert eines der Sensoren direkt Einfluss auf die Netzteilspannung und somit auch auf die entstehende HF-Spannung nehmen, sodass beispielsweise eine Spannungsregelung entsteht.

Ein zweiter, langsamerer Regelkreis ist dem Ganzen überlagert und wird durch Software realisiert.

**Überwachung** Sämtliche Messwerte werden ständig mit vorgegebenen Sollwerten verglichen und überwacht. Bei kritischen Abweichungen werden Netzteil und Generator abgeschaltet und eine Fehlermeldung ausgegeben.

Neben den für die chirurgischen Effekte notwendigen Parametern, werden auch die Betriebsspannungen gemessen und überwacht.

Die Geräteinnentemperatur wird ebenfalls gemessen. Der Umluft-Ventilator wird dementsprechend in seiner Geschwindigkeit gesteuert.

#### **User Interface (Bedienfeld)**

Auf dem Bedienfeld befindet sich der leistungsstärkste Prozessor (Power PC) im VIO-System. Er bedient das Display und die Tasten und Anzeigen auf der Gerätefront. Für den ERBE Communication Bus (ECB) stellt er die Mastereinheit dar. Auf dem Bedienfeld werden alle Baugruppen, z.B. HF-Modul, APC, Rauchabsaugung, Fußschalter und alle Buchsen angemeldet, und zyklisch zur Abgabe von Statusmeldungen aufgefordert. Somit besteht stets eine Übersicht über die am System beteiligten Komponenten und deren Zustand (aus, ein, Fehler, usw.).

Auch die Aktivierung einer oder mehrerer Baugruppen wird vom Power PC aus gesteuert. Er empfängt die Aktivierungssignale von Finger- oder Fußschaltern und gibt dann die entsprechenden Einoder Ausschaltbefehle. Zudem wird anhand von Statusmeldungen (z.B. aktueller Übergangswiderstand von NESSY2) entschieden, ob eine Aktivierung gestartet werden kann oder ggf. aufgrund eines Anwenderfehlers oder Gerätefehlers abgeschaltet werden muss.

#### **ECB (ERBE Communication Bus)**

Der ECB basiert auf dem CAN-Bus-System. Dieses wurde für die Automobilindustrie entwickelt und findet aufgrund seiner Struktur und Sicherheitsmerkmale auch in anderen Bereichen Verbreitung.

Im VIO-System sind alle Untersysteme über den ECB mit dem Bedienfeld verbunden.

## **IIF (Instrumenten-Interface)**

Die Baugruppe Instrumenten-Interface kann bis zu viermal im VIO-System vorhanden sein: zweimal im HF-Chirurgiegerät und zweimal im APC-Gerät bzw. im VEM 2-Gerät.

Das IIF dient dazu dem System die wesentlichen Instrumenten-Informationen über eine galvanisch getrennte, serielle Schnittstelle zu übermitteln:

Aktivierungs-Erkennung Die Aktivierungs-Erkennung prüft, ob eine der Aktivierungstasten (oder ReMode-Taste) gedrückt ist. Sie ist in der Lage die unterschiedlichen Codierungssysteme (Diodencodierung, Widerstandscodierung in Parallel- oder Reihenschaltung) auszuwerten.

**Buchsentyp-Erkennung** Die **Buchsentyp-Erkennung** kann anhand von Codierbrücken auf den Buchsensteckern den Buchsentyp erkennen.

| Buchsentyp                      | Typ-<br>nummer | Codierbrücke<br>Pin 2 – Pin 6 | Codierbrücke<br>Pin 1 – Pin 6 |
|---------------------------------|----------------|-------------------------------|-------------------------------|
| Bipolar                         | 1              | _                             | Х                             |
| Monopolar                       | 2              | Х                             | _                             |
| Multifunktion (MF) <sup>1</sup> | 3              | Х                             | Х                             |
| APC                             | 4              | _                             | _                             |

1. Nur relevant bei VIO 300 D.

#### Instrumenten-Erkennung (nur relevant bei MF- und APC-Buchsen)

Die **Instrumenten-Erkennung** kann Instrumente, die per Widerstand codiert sind, identifizieren und Instrumente, die mit elektronischem Speicher ausgestattet sind, auslesen und die entsprechenden Daten dem System übermitteln.

Diese Daten werden auf der "CPU + Sensorik" auf CAN umgesetzt und dem Bedienfeld gemeldet.

Auch die Sicherheits-Relais, die die HF-Spannung bei einer Aktivierung auf das angeschlossene Instrument schalten, sitzen auf der IIF-Baugruppe. Der tatsächliche Schaltzustand des Relais wird dem System zurückgemeldet, so dass defekte Relais bzw. falsche Schaltzustände erkannt werden können.

Es gibt drei Ausführungen von IIFs:

- IIF ME: für monopolare Instrumente, ausgestattet mit einem Relais, das die aktive Elektrode auf das Instrument schalten kann.
- IIF BE: für bipolare Instrumente und Multifunktions-Instrumente, die nur bipolar genutzt werden. Ausgestattet mit je einem Relais für aktive und neutrale Elektrode.
- IIF MF (nur relevant bei VIO 300 D): ausgestattet mit 4 Relais, was bei Multifunktions-Instrumenten mit mehreren Elektroden die unterschiedlichsten Schaltkombinationen möglich macht.

#### Nessy2

Die NESSY2-Baugruppe **misst den elektrischen Widerstand** zwischen den beiden Verbindungen zur Neutralelektode. Zudem werden die **Ströme** in den beiden Verbindungsleitungen gemessen.

Die gemessenen Werte werden der "CPU + Sensorik" über eine galvanisch getrennte, asynchrone, serielle Schnittstelle übermittelt. Dort werden sie auf CAN umgesetzt und dem Bedienfeld gemeldet. Hier wird dann ausgewertet, ob der gemessene Übergangswiderstand eine Aktivierung zulässt oder nicht. Zudem wird geprüft ob eine Überschreitung der festgelegten Grenzen für Stromdichte und Symmetrie vorliegt.

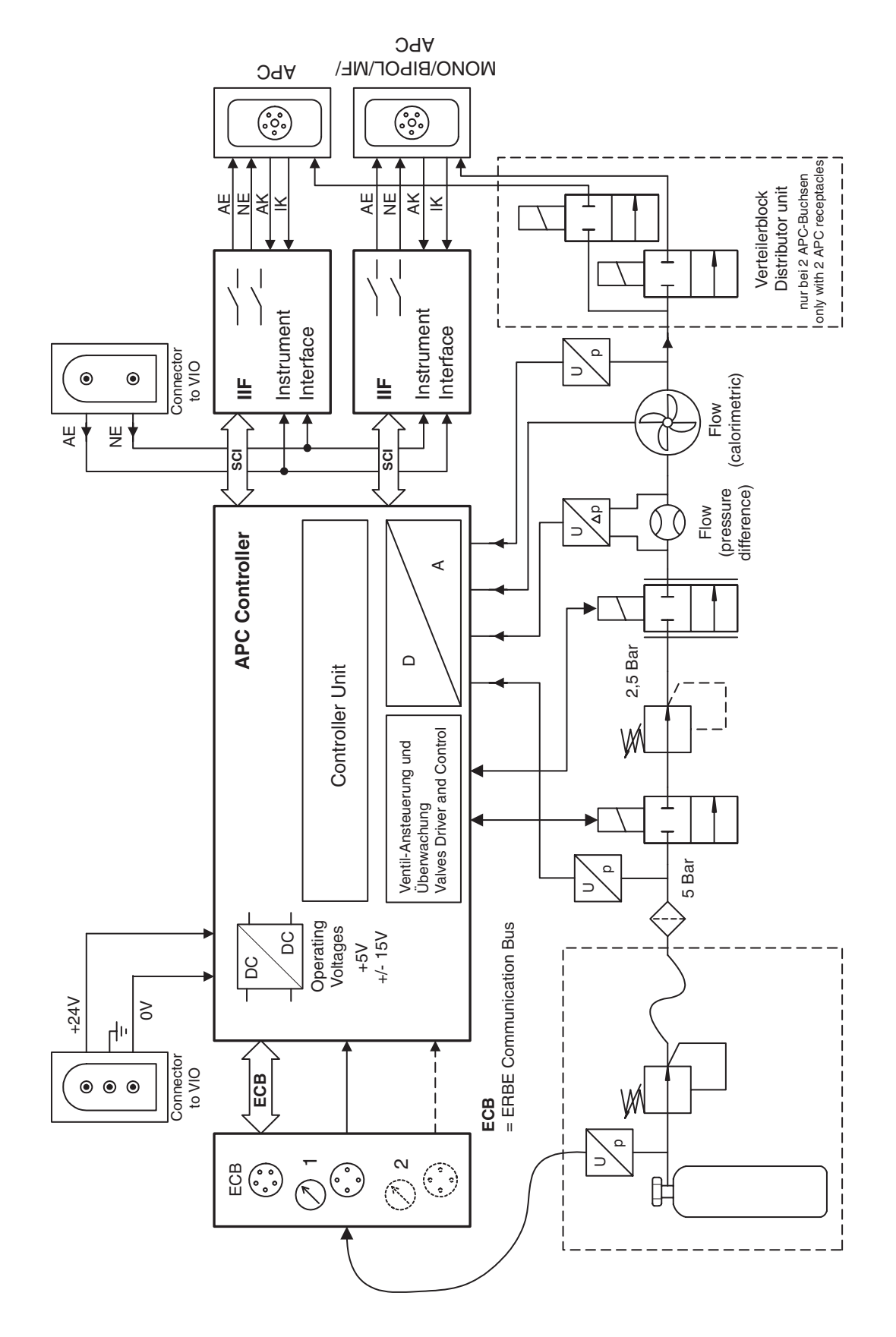

Art.-Nr.: 80116-270 10.05

# **Blockschaltbild APC 2**

Abb. 5-6

#### Pneumatischer Teil

Das Argongas wird aus der Gasflasche mit ca. 200 bar entnommen. Nach der Druckminderer-Einheit steht es mit ca. 5 bar am APC-Gerät an. Die Druckminderer-Einheit verfügt über einen Hochdruck-Sensor, mit dem auf den Flaschenfüllstand geschlossen werden kann.

Im Gerät selbst folgt nach einem Eingangsfilter der interne Eingangs-Drucksensor. Über ein Schaltventil wird das Gas dann auf die Regeleinheit geschaltet. Diese besteht aus dem internen Druckminderer der den Druck auf 2,5 bar reduziert, einem Proportionalventil und den Durchflusssensoren. Aus Redundanzgründen wird der Durchfluss (Flow) mit zwei Sensoren gemessen, die auf unterschiedlichen physikalischen Prinzipien basieren. Einer ist als Differenzdrucksensor ausgeführt, wobei die auftretende Druckdifferenz an einer definierten Engstelle (Stenose) gemessen wird. Beim kalorimetrischen Flowsensor kühlt der Gasstrom ein elektrisch erwärmtes Heizelement. Aufgrund der Abkühlung kann der Durchfluss berechnet werden.

Am Ausgang befindet sich ein weiterer Drucksensor, mit dem der Druck im Instrument kontrolliert wird. So kann eine Verstopfung detektiert und der Gasdruck auf unkritischen Werten gehalten werden.

#### **APC-Controller (Steuerung und Regelung)**

Ein auf dem "APC-Controller" untergebrachtes Schaltnetzteil generiert aus der +24 V-Eingangsspannung die notwendigen Versorgungsspannungen +5 V, +12 V und –12 V.

Über den Prozessor werden die Ventile gesteuert und der Flow anhand der Messwerte der Sensoren geregelt.

Die Ansteuerspannung der Schaltventile wird abgesenkt, sobald diese angezogen sind. Somit kann verhindert werden, dass sich die Erregerspule bei längerem Einschalten zu sehr erhitzt.

Der Controller erhält seine Vorgaben über den ERBE Communicaton Bus (ECB) vom Bedienfeld. So werden vor jeder Aktivierung die Parameter für die Gasregelung übertragen und die Ein- und Ausschaltbefehle gegeben.

Falls eine Taste am APC gedrückt wird meldet dies der Controller über ECB an das Bedienfeld. Im Gegenzug erhält er die Informationen, welche der LED-Anzeigen eingeschaltet werden müssen.

#### **IIF (Instrumenten-Interface)**

Die im APC eingesetzten IIF-Baugruppen werden in gleicher Weise behandelt wie im HF-Chirurgiegerät.

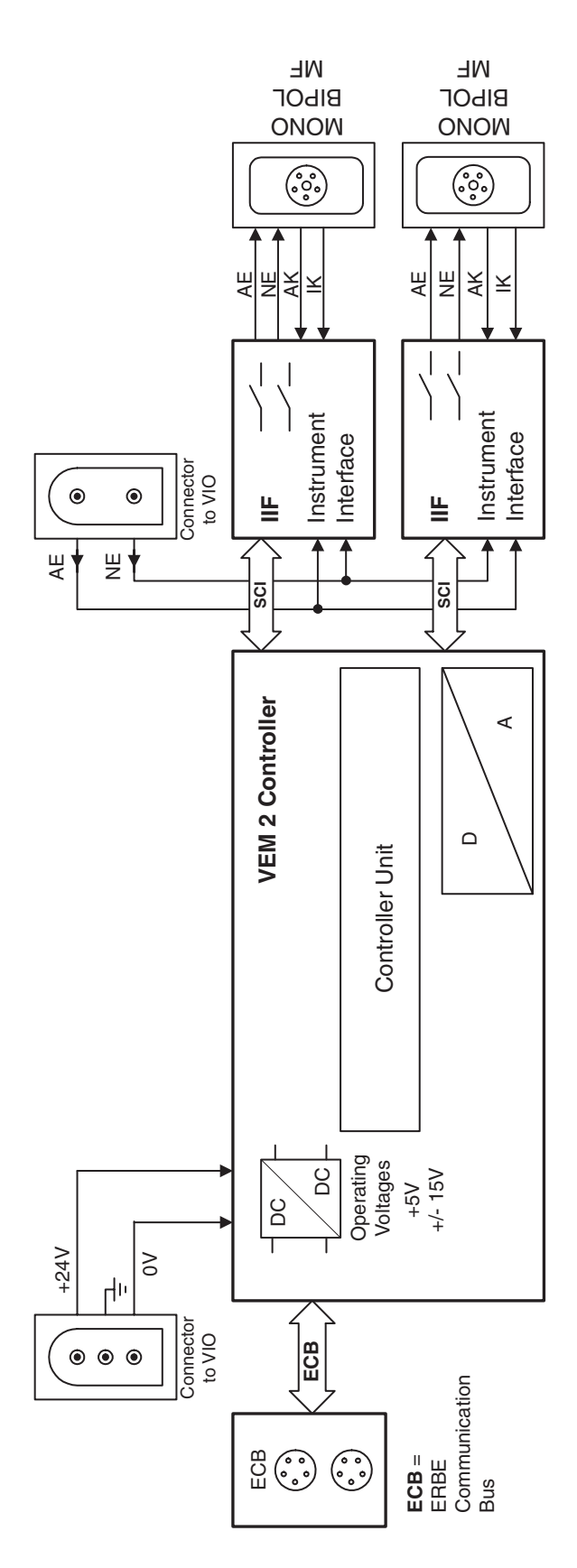

# **Blockschaltbild VEM 2**

Abb. 5-7

Art.-Nr.: 80116-270 10.05

#### Funktion

Mit dem VEM 2 können am VIO-System zwei zusätzliche HF-chirurgische Instrumente angeschlossen werden.

In seinen wesentlichen Funktionen entspricht das VEM 2 dem APC 2. Das VEM 2 enthält jedoch keinerlei Komponenten der Gasregelungseinheit des APC 2

### **VEM 2-Controller**

Der VEM 2-Controller ist zuständig für die Kommunikation zur Bedienbaugruppe über ECB und zu den IIF-Baugruppen über eine serielle Schnittstelle. Die VEM 2-Controller Leiterplatte ist eine teilbestückte APC 2-Controller Leiterplatte.

Die Anbindung an den ERBE Communication Bus entspricht derjenigen des APC 2.

#### **IIF (Instrumenten-Interface)**

Die im VEM 2 eingesetzten IIF-Baugruppen werden in gleicher Weise behandelt wie im HF-Gerät.

## **KAPITEL 6**

# **SET-UP**

# **Allgemeine Hinweise**

Dieses Gerät verfügt über zwei SET-UP Stufen. Die erste Stufe ist für Anwender und Servicepersonal zugänglich. Die zweite Stufe ist nur für das Servicepersonal bestimmt.

# Überblick Einstellungen SET-UP Stufe 1

| Ein-<br>stellung      | Verfügbar<br>ab | Beschreibung                                                                                                    |  |
|-----------------------|-----------------|----------------------------------------------------------------------------------------------------|--|
| Helligkeit            | V 1.2.x         | Einstellung der Display-Helligkeit in 16 Stufen.                                                                                                    |  |
| System-<br>Lautstärke | V 1.2.x         | Einstellung der Lautstärke der Aktivierungstöne in 16 Stufen. Die Aktivierungstöne müssen gut hörbar sein!                                                                                                    |  |
| Tasten-<br>Lautstärke | V 1.2.x         | Einstellung der Tasten-Lautstärke in 16 Stufen.                                                                                                    |  |
| Blickwinkel           | V 1.2.x         | Grobabstufung der Display-Helligkeit in 3 Stufen.                                                                                                    |  |
| Leistungs-<br>anzeige | V 1.2.x         | <ul> <li>Bei aktivierter Leistungsanzeige, wird am Display ein Balkendia-<br/>gramm dargestellt.</li> <li>Das Balkendiagramm zeigt dynamisch die abgegebene Leistung<br/>während der Aktivierung an. Am Ende der Aktivierung werden mit<br/>Pmax die maximal abgegebene Leistung und mit Pavg der Mittel-<br/>wert der abgegebenen Leistung über die Zeitdauer der Aktivie-<br/>rung angegeben.</li> <li>Der grüne Strich im Balkendiagramm stellt die eingestellte Leis-<br/>tungsbegrenzung dar.</li> </ul> |  |
|                       |                 | Nur bei V 1.3.x: Nach einem Neustart des Gerätes ist die Leis-<br>tungsanzeige immer deaktiviert (= AUS).                                                                                                    |  |
| Anzeige<br>Upmax      | V 1.2.x         | Anzeige der maximalen HF-Spannung [V <sub>p</sub> ] bei Aktivierung des<br>Gerätes. In der Gebrauchsanweisung des Instruments oder auf<br>dem Instrument ist die maximale elektrische Belastbarkeit in [V <sub>p</sub> ]<br>angegeben. Ist die HF-Spannung größer als die Belastbarkeit des<br>Instruments, kann das Instrument beschädigt werden. Um dies<br>zu vermeiden, einen kleineren Effekt wählen.                                                                                                    |  |
| AUTO<br>START 1       | V 1.2.x         | Eingabe der Startverzögerung für die AUTO START Funktion.<br>Der Wert der Startverzögerung für AUTO START 1 ist abhängig<br>vom Wert, der bei AUTO START 2 eingegeben ist, er liegt aber<br>immer <i>unter</i> dem Wert für die Startverzögerung von AUTO<br>START 2.<br>Möglich ist eine Startverzögerung zwischen 0,0 bis 9,5 s.                                                                                                    |  |

| Ein-<br>stellung      | Verfügbar<br>ab | Beschreibung                                                                                                    |
|-----------------------|-----------------|----------------------------------------------------------------------------------------------------|
| AUTO<br>START 2       | V 1.2.x         | Eingabe der Startverzögerung für die AUTO START Funktion.<br>Der Wert der Startverzögerung für AUTO START 2 ist abhängig<br>vom Wert, der bei AUTO START 1 eingegeben ist, er liegt aber<br>immer <i>über</i> dem Wert für die Startverzögerung von AUTO<br>START 1.<br>Möglich ist eine Startverzögerung zwischen 0,1 bis 10 s. |
| Servicepro-<br>gramme | V 1.2.x         | Dieser Menüpunkt führt in die zweite SET-UP Stufe.                                                                                                    |

# Überblick Einstellungen SET-UP Stufe 2

WICHTIG! Ab V 1.5.x ist dieses SET-UP Menue – unabhängig von der am Gerät ausgewählten Ländereinstellung – ausschließlich in englischer Sprache verfügbar.

| Einste                | ellung                 | Verfügbar<br>ab | Beschreibung                                                                                                    |
|-----------------------|------------------------|-----------------|----------------------------------------------------------------------------------------------------|
| Datum                 | Date                   | V 1.2.x         | Selbsterklärend.                                                                                                    |
| Uhrzeit               | Time                   | V 1.2.x         | Selbsterklärend.                                                                                                    |
| Neutralelekt-<br>rode | Neutral elec-<br>trode | V 1.2.x         | einflächig<br>zweiflächig<br>beliebig<br>Ab V 1.3.x: zusätzliche Option "dynamisch". Bei<br>Auslieferung ist das Gerät auf Neutralelektrode<br>"zweiflächig" eingestellt. |
| AUTO START            | AUTO START             | V 1.2.x         | Einstellung, ob AUTO START als Aktivierungsart zugelassen ist.                                                                                                    |
| Einschalt-<br>Dauer   | Time limit             | V 1.2.x         | Einstellung der Zeitspanne, nach der eine Aktivie-<br>rung automatisch beendet wird:<br>1 bis 99 s oder AUS.                                                              |
| Anzeige-<br>Dauer     | Display time           | V 1.3.x         | Einstellung der Zeitspanne, die Hinweisfenster und<br>Fehlermeldungen auf dem Display angezeigt wer-<br>den:<br>1 bis 15 s oder AUS.                                      |
| Automatik-<br>Zeit    | Automatic<br>time      | V 1.2.x         | Einstellung der Zeitspanne, die ein Eingabefenster<br>auf dem Display angezeigt wird:<br>3 bis 29 s oder keine Automatik.                                                 |
| Startbild-<br>schirm  | Start screen           | V 1.2.x         | Auswahl des Startbildschirms:<br>Übersicht oder Programmliste.                                                                                                    |

| Einste                | ellung                   | Verfügbar<br>ab        | Beschreibung                                                                                                    |
|-----------------------|--------------------------|------------------------|----------------------------------------------------------------------------------------------------|
| Expert-Modus          | Expert mode              | V 1.2.x                | Zulassen weiterer Einstellmöglichkeiten, z.B. Ver-<br>änderung der Modulation bei Modes ohne Leis-<br>tungsbegrenzung.                                                                                                    |
| Sprachaus-<br>wahl    | Language                 | V 1.2.x                | Selbsterklärend.                                                                                                    |
| APC-Versor-<br>gung   | APC<br>supply            | V 1.2.x                | Selbsterklärend.                                                                                                    |
| APC-Auto-<br>Spül(en) | APC Auto-<br>Purge       | V 1.4.x                | Das Instrument wird beim Einstecken in die APC<br>Buchse automatisch mit Gas gespült bzw. ein<br>bereits in die APC Buchse eingestecktes Instru-<br>ment wird beim Start des Gerätes automatisch mit<br>Gas gespült.                                                                      |
| APC-SpülZeit          | APC Purge<br>Duration    | V 1.4.x                | Auswahl des Zeitraumes, für den das Instrument<br>automatisch mit Gas gespült wird:<br>0 bis 10 s.                                                                                                    |
| APC-Spül-<br>Flow     | APC<br>PurgeFlow         | V 1.3.x                | Nur bei V 1.3.x: Das Instrument wird beim Einste-<br>cken in die APC Buchse automatisch mit Gas<br>gespült bzw. ein bereits in die APC Buchse einge-<br>stecktes Instrument wird beim Start des Gerätes<br>automatisch mit Gas gespült.                                                   |
|                       |                          |                        | Ab V 1.4.x: Auswahl der Spülmenge (in %), mit der<br>das Instrument automatisch mit Gas gespült wird.<br>Die Spülmenge bezieht sich auf die im Instrument<br>hinterlegte Default-COAG-Flow Einstellung.                                                                                   |
| _                     | max. APC<br>cyl.pressure | V 1.5.x                | Einstellung des maximalen Flaschendrucks der<br>verwendeten Argongasflasche.<br>Die korrekte Wiedergabe der Flaschenfüllstands-<br>Anzeige am HF-Chirurgiegerät ist abhängig vom<br>eingestellten maximalen Flaschendruck der jeweils<br>verwendeten Argongasflasche.<br>100 bis 240 bar. |
| Tonmuster             | Sound<br>sample          | V 1.2.x                | Einstellung der Art der Warnsignale.                                                                                                    |
| DRY ° /<br>SWIFT °    | DRY ° /<br>SWIFT °       | V 1.3.x bis<br>V 1.4.x | EIN:<br>Die Modes DRY CUT ° / SWIFT COAG ° werden<br>verwendet.                                                                                                    |
|                       |                          |                        | AUS:<br>Die Modes DRY CUT / SWIFT COAG werden ver-<br>wendet.                                                                                                    |

| Einste      | ellung                               | Verfügbar<br>ab | Beschreibung                                                                                                    |
|-------------|--------------------------------------|-----------------|----------------------------------------------------------------------------------------------------|
| -           | SWIFT °                              | V 1.5.x         | EIN:<br>Der Mode SWIFT COAG ° wird verwendet.                                                                                                    |
|             |                                      |                 | AUS:<br>Der Mode SWIFT COAG wird verwendet.                                                                                                    |
| _           | DRY °                                | V 1.5.x         | EIN:<br>Der Mode DRY CUT ° wird verwendet.<br>AUS:<br>Der Mode DRY CUT wird verwendet.                                                                                                    |
| _           | Decoupling C<br>(C = capaci-<br>tor) | V 1.5.x         | Einstellung des Auskoppelkondensators.<br>MAX:<br>Auskoppelkondensator mit maximaler Kapazität.<br>Verfügbar bei HF-Generatormodul 30140-804 und<br>30140-828.<br>MIN:<br>Auskoppelkondensator mit minimierter Kapazität.<br>Nur verfügbar bei HF-Generatormodul 30140-828.<br>Bei dieser Einstellung sind neuromuskuläre Rei-<br>zungen im Mode PULSED APC reduziert. |
| nächste STK | Next safety check                    | V 1.2.x         | Selbsterklärend.                                                                                                    |

Art.-Nr.: 80116-270 10.05

| Einste                          | ellung                        | Verfügbar<br>ab | Beschreibung                                                                                                    |
|---------------------------------|-------------------------------|-----------------|----------------------------------------------------------------------------------------------------|
| Testpro-<br>gramme <sup>1</sup> | Test<br>programs <sup>1</sup> | V 1.2.x         | Fehlerliste / Error list:<br>Speichert alle Fehler, die vom Bedienfeld erkannt<br>und gemeldet werden.                                       |
|                                 |                               | V 1.2.x         | Ereignisliste / Event list:<br>Speichert alle Ereignisse (=Hinweise und Aktivie-<br>rungen) in einem Ringspeicher.                           |
|                                 |                               | V 1.2.x         | Versionsliste / Version list:<br>Zeigt die Softwareversionen aller angeschlossenen<br>Komponenten an.                                        |
|                                 |                               |                 | Ab V 1.4.x: Option "safe config." ist verfügbar. <sup>2</sup>                                                                                |
|                                 |                               | V 1.2.x         | EEPROM:<br>Zeigt den Speicherverbrauch der Anwenderpro-<br>gramme auf dem EEPROM an.                                                         |
|                                 |                               | V 1.2.x         | Fehlerliste HF / HF-CPU error list:<br>Speichert alle Fehler, die von der "CPU + Sensorik"<br>erkannt und gemeldet werden; max. 16 Einträge. |
|                                 |                               | V 1.2.x         | Fanzahl HF / No. HF errors:<br>Zählt die Häufigkeit der Fehler, die von der<br>CPU + Sensorik erkannt und gemeldet werden.                   |
|                                 |                               | V 1.2.x         | Fehlerliste APC / APC error list:<br>Speichert alle Fehler, die vom APC erkannt und<br>gemeldet werden.                                      |
|                                 |                               | V 1.2.x         | Fanzahl APC / No. APC errors:<br>Zählt die Häufigkeit der Fehler, die vom APC<br>erkannt und gemeldet werden.                                |
|                                 |                               | V 1.2.x         | Lautsprechertest / Loudsp. test:<br>Gerät prüft Funktion der Lautsprecher. Es müssen<br>drei unterschiedliche Töne erklingen.                |
|                                 |                               | V 1.3.x         | Error list IIF / NE:<br>Speichert alle Fehler, die vom IIF (Instrumenten-<br>Interface) und der NE (Nessy2) erkannt und<br>gemeldet werden.  |
|                                 |                               | V 1.3.x         | Hardware TP:<br>Verzweigung zu den Hardware-Testprogrammen.                                                                                  |
|                                 |                               | V 1.3.x         | Upgrade list:<br>Zeigt an, welche upgrades installiert sind.                                                                                 |

1. Testprogramme, die hier nicht erklärt sind, sind für den Servicetechniker nicht relevant.

2. "safe config." speichert die vom System erkannte Buchsenbestückung des Gerätes. Die Buchsenbestückung muss vom Servicetechniker nach jedem Software update bzw. nach jedem Auf- und Umrüsten des Gerätes gespeichert werden. Dazu die in der "Version list" angezeigte Buchsenbestückung mit der physikalischen Bestückung am Gerät vergleichen. Stimmen beide überein, die Buchsenbestückung mit "safe config." speichern.

# **SET-UP** aufrufen

WICHTIG! Ab Verison 1.3.x kann innerhalb eines Menüs auf unterschiedliche Weise vorwärtsgescrollt werden: (a) mit der Ab-Taste oder (b) mit der Auswahl-Taste neben dem Menüpunkt "weitere".

In der Serviceanleitung wird die Variante (a) verwendet.

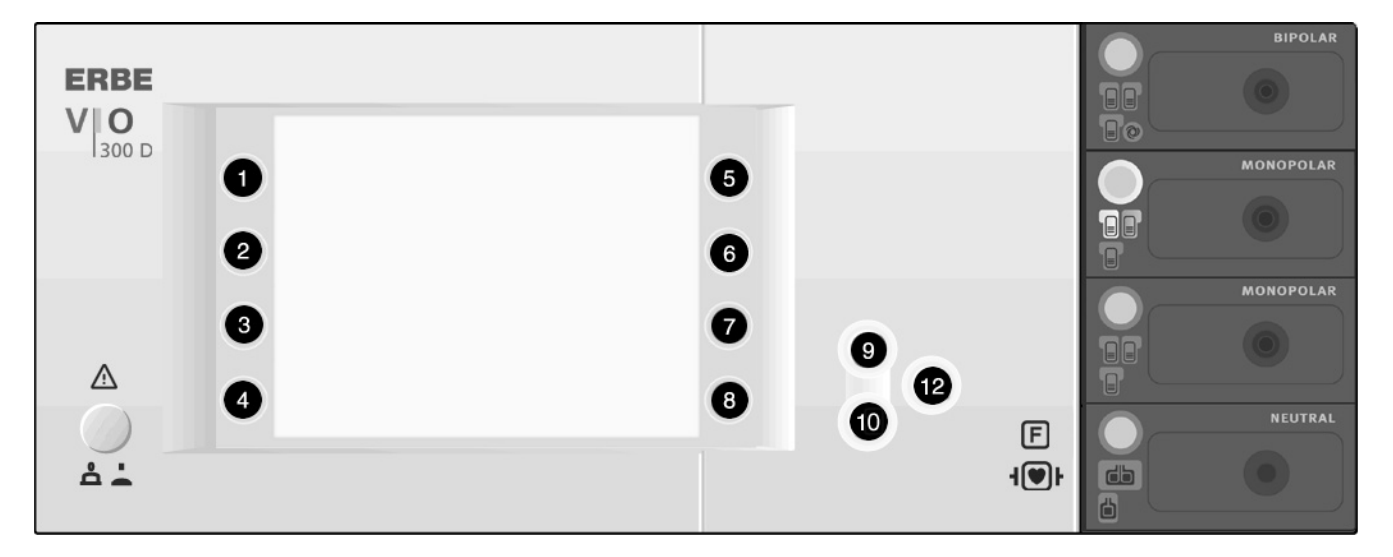

Abb. 6-1

| SET-UP | Stufe 1 | 1. | Fens |
|--------|---------|----|------|
|--------|---------|----|------|

- 1. Fenster "Übersicht" aufrufen.
  - Menüpunkt "weitere Funktionen" auswählen.
     Menüpunkt "Setup" auswählen. Das Gerät schaltet in das SET-UP Stufe 1. Zu den Einstellungen, die dort verändert werden

#### **SET-UP Stufe 2** 1. SET-UP Stufe 1 wie oben beschrieben aufrufen.

können siehe Tabelle oben.

- 2. Mit der Ab-Taste (10) bis zur Einstellung "Serviceprogramme" scrollen.
- 3. Einstellung "Serviceprogramme" auswählen.
- Passwort VIOD eingeben: Mit den Auf-/Ab-Tasten (9/10) den Buchstaben auswählen, mit der nebenstehenden Auswahl-Taste jeden einzelnen der vier Buchstaben bestätigen und zur Eingabe des nächsten springen. Diesen Vorgang so oft wiederholen bis alle vier Buchstaben eingegeben sind.
- 5. Das komplette Passwort mit der Eingabe-Taste (12) bestätigen. Das Gerät schaltet in das SET-UP Stufe 2. Zu den Einstellungen, die dort verändert werden können siehe Tabelle oben.

# Einstellungen ändern

- 1. Die Einstellung, die geändert werden soll mit der nebenstehenden Auswahl-Taste (1...8) auswählen. Die Einstellung wird markiert.
- 2. Mit den Auf-/Ab-Tasten (9/10) die Einstellung verändern.
- 3. Mit der Eingabe-Taste (12) die veränderte Einstellung bestätigen.

## **KAPITEL 7**

# Testprogramme

# Testprogramme aufrufen

#### WICHTIG!

Ab Verison 1.3.x kann innerhalb eines Menüs auf unterschiedliche Weise vorwärtsgescrollt werden:

(a) mit der Ab-Taste
oder
(b) mit der Auswahl-Taste neben dem Menüpunkt "weitere".
In der Serviceanleitung wird die Variante (a) verwendet.

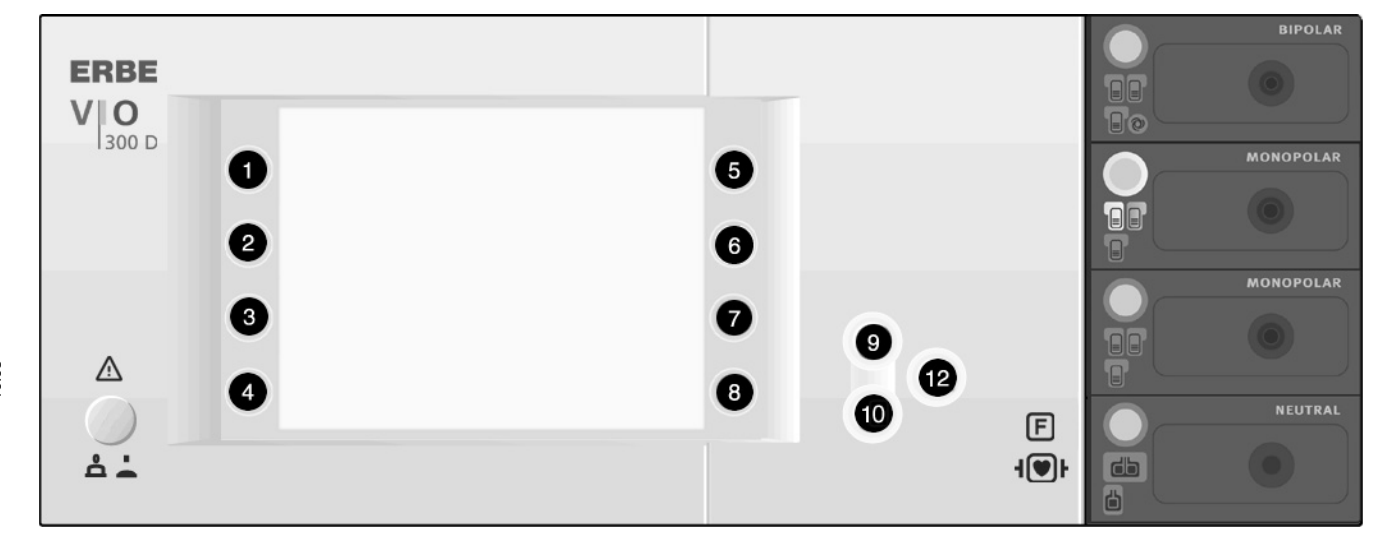

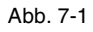

Bei ausgeschaltetem Gerät

- 1. Beim Einschalten des Geräts die Ab-Taste (10) gedrückt halten. Das Gerät schaltet direkt in den Testprogramm-Modus.
- 2. Mit den Auf/Ab-Tasten (9/10) das gewünschte Testprogramm auswählen.
- 3. Das gewünschte Testprogramm mit der Eingabe-Taste (12) starten.

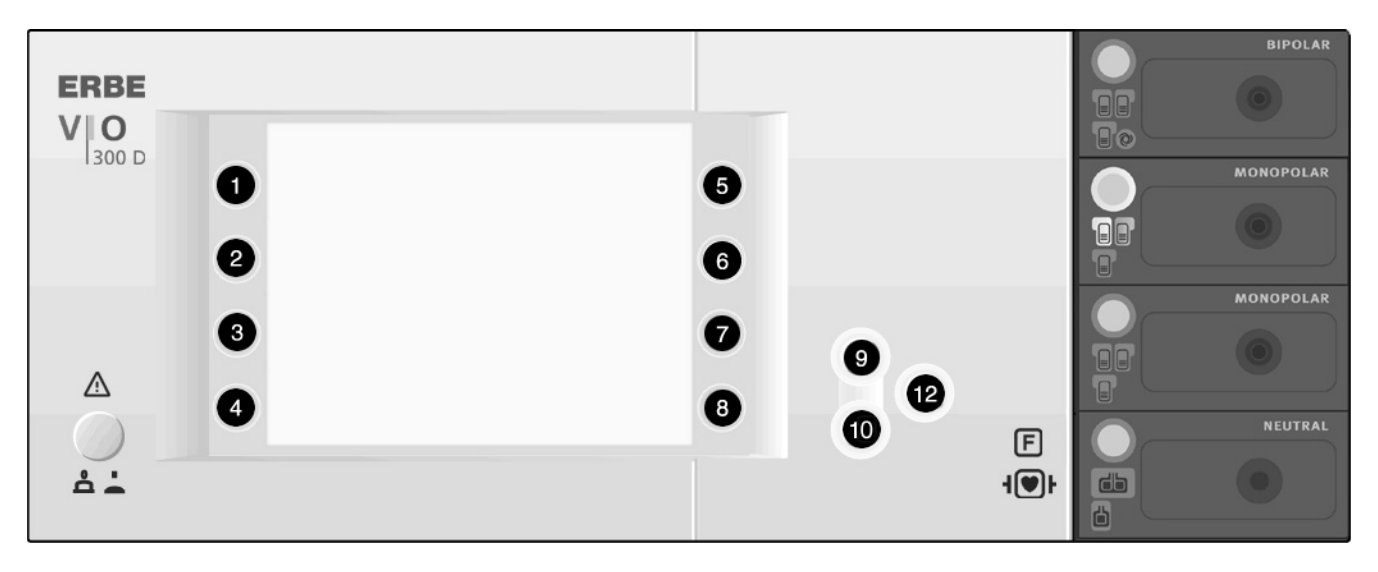

Abb. 7-2

#### Bei eingeschaltetem Gerät

- 1. Fenster "Übersicht" aufrufen.
- (ab V 1.3.x)
- 2. Menüpunkt "weitere Funktionen" auswählen.
- 3. Menüpunkt "Setup" auswählen.
- 4. Mit der Ab-Taste (10) bis zur Einstellung "Serviceprogramme" scrollen.
- 5. Einstellung "Serviceprogramme" auswählen.
- 6. Passwort VIOD eingeben: Mit den Auf-/Ab-Tasten (9/10) den Buchstaben auswählen, mit der nebenstehenden Auswahl-Taste jeden einzelnen der vier Buchstaben bestätigen und zur Eingabe des nächsten springen. Diesen Vorgang so oft wiederholen bis alle vier Buchstaben eingegeben sind.
- 80116-270 Art.-Nr.: 10.05
- 7. Das komplette Passwort mit der Eingabe-Taste (12) bestätigen.
- 8. Mit der Ab-Taste (10) bis zur Einstellung "Testprogramme" scrollen.
- 9. Die Auswahl-Taste (1..8) neben der Einstellung "Testprogramme" drücken.
- 10. Mit der Auf-Taste (9) das Testprogramm "Hardware TP" auswählen und mit der Eingabe-Taste (12) bestätigen. Das Gerät schaltet in den Testprogramm-Modus.
- 11. Mit den Auf-/Ab-Tasten (9/10) das gewünschte Testprogramm auswählen.
- 12. Das gewünschte Testprogramm mit der Eingabe-Taste (12) starten.

### Testprogramme verlassen

- 1. Die Auf-Taste (9) so oft drücken bis im Display "Restart" erscheint.
- 2. Die Einstellung mit der Eingabe-Taste (12) bestätigen. Das Gerät verlässt den Testprogramm-Modus.

## Parametereingaben in den Testprogrammen

Bei einigen Testprogrammen können Werte (z.B. für Netzteilspannung) eingestellt bzw. verändert werden.

#### Beispiel 1. Ein Testprogramm starten.

- 2. Die Auswahl-Taste (1..8) neben dem Wert, der eingestellt bzw. verändert werden soll, drücken. Der Wert wird rot angezeigt und kann nun verändert werden.
- 3. Gewünschten Wert mit den Auf-/Ab-Tasten (9/10) einstellen.
- 4. Eingestellten Wert bestätigen. Dazu die Auswahl-Taste (1..8) neben dem eingestellten Wert nochmals drücken. Der Wert wird jetzt wieder schwarz angezeigt.
- 5. Mit den Auf-/Ab-Tasten (9/10) in ein anderes Testprogramm wechseln.

# Beschreibung der Testprogramme

#### **Displaytest (Display test)**

In diesem Testprogramm kann die Helligkeit des Displays verändert werden.

Die aktuelle Einstellung wird anhand der Farbskala rot, grün, blau und verschiedener Grauabstufungen optisch dargestellt. An den Buchsenabdeckungen werden alle LEDs (Focus-Tasten, Kontroll-Leuchten für Fußschalter bzw. Neutralelektroden) zur Kontrolle eingeschaltet.

Die Helligkeit des Displays kann mit den Tasten "Bright" und "Dark" verändert werden.

# **Helligkeit erhöhen** Ein Druck auf die Taste "Bright" erhöht die Helligkeit. Beim Drücken der Taste ertönt ein Quittierton in minimaler Lautstärke.

**Helligkeit vermindern** Ein Druck auf die Taste "Dark" vermindert die Helligkeit. Beim Drücken der Taste ertönt ein Quittierton in maximaler Lautstärke.

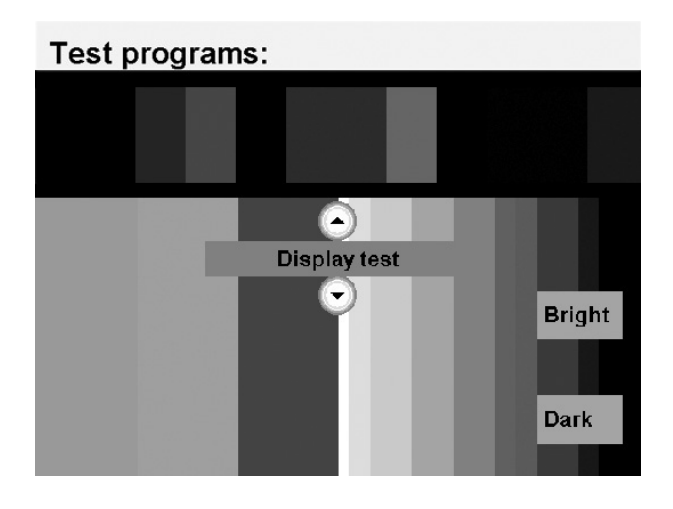

Art.-Nr.: 80116-270 10.05

Abb. 7-3

#### **Testprogramm Relais (TP relay)**

In diesem Testprogramm können alle Relais im Patientenstromkreis gesteuert werden.

Die aktuelle Schaltstellung wird symbolisch dargestellt und kann durch Tastendruck verändert werden.

Bei den Relais, die mit Rücklesekontakten ausgestattet sind (alle au-Ber NE) wird der zurückgemeldete Schaltzustand angezeigt.

Da die IIF-Module mit unterschiedlicher Relaisbestückung verwendet werden, wird die erkannte Bestückungskonfiguration ebenfalls angezeigt.

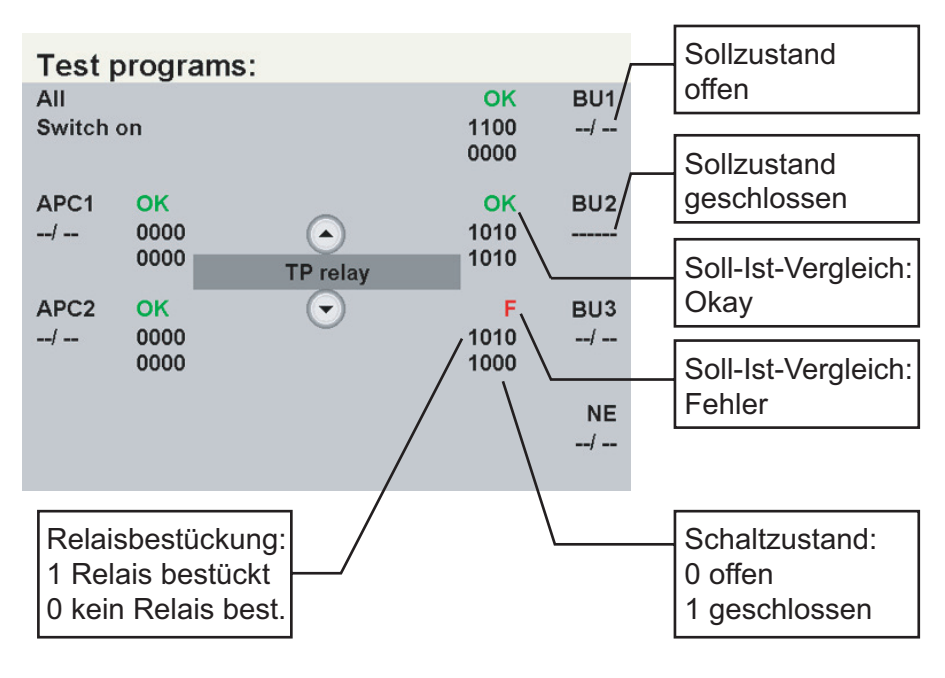

#### **Bis Version 1.3.x**

Abb. 7-4

#### Ab Version 1.4.x

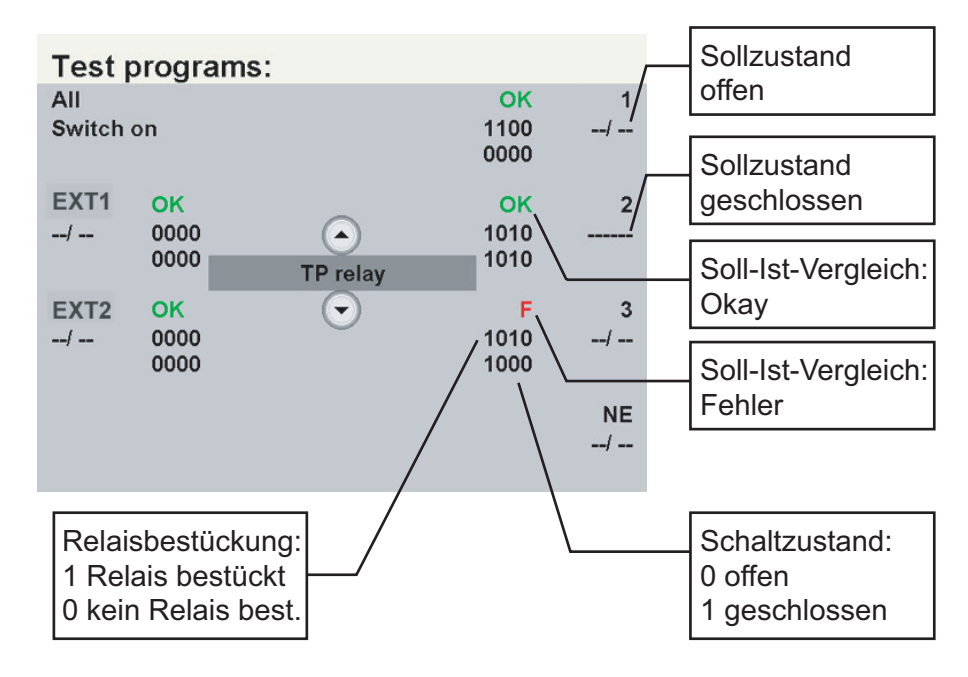

Abb. 7-5

Art.-Nr.: 80116-270 10.05

## Testprogramm Ventile (TP valves (APC))

In diesem Testprogramm können die Ventile im APC gesteuert werden.

Die aktuelle Schaltstellung wird symbolisch dargestellt und kann durch Tastendruck verändert werden.

Die Ansteuerung für das Proportional-Ventil kann von 0 bis 100% eingestellt werden.

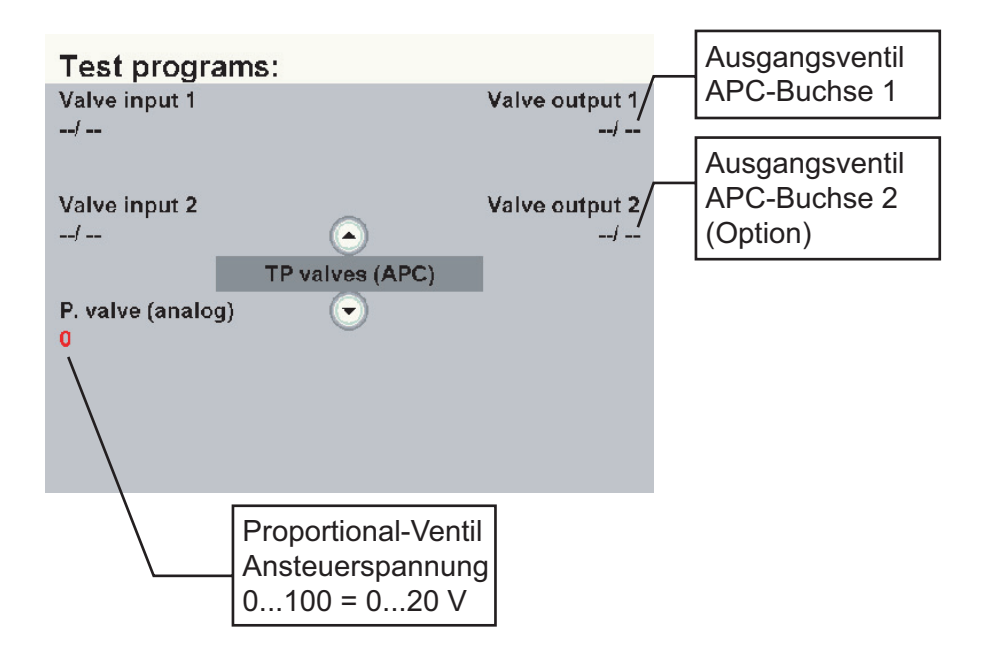

Abb. 7-6

Art.-Nr.: 80116-270 10.05

# Testprogramm Aktivierungssignale (TP activation signal)

In diesem Testprogramm wird der Aktivierungszustand der Fuß- und Fingerschalter optisch dargestellt.

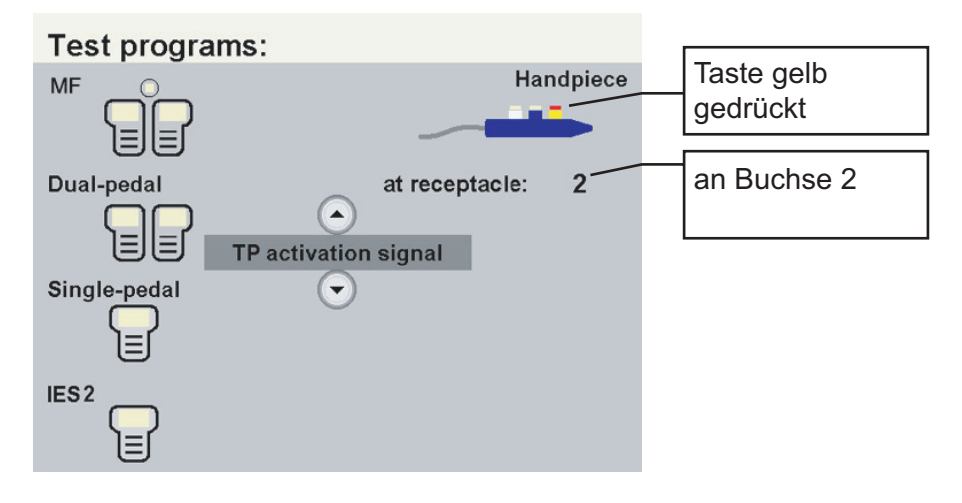

Abb. 7-7

# Testprogramm Hochspannungs-Netzteil (TP power supply unit)

In diesemTestprogramm kann das Hochspannungs-Netzteil parametriert und eingeschaltet werden.

Die Messwerte für Spannung und Strom werden angezeigt.

Die maximale Ausgangsleistung beträgt im Dauerbetrieb 400 W und im alternierenden Betrieb (10/30 s) 875 W.

ACHTUNG! Die Paramenter sind über den gesamten Bereich frei einstellbar – der Nutzer des Testprogramms ist für den zerstörungsfreien Gebrauch verantwortlich!

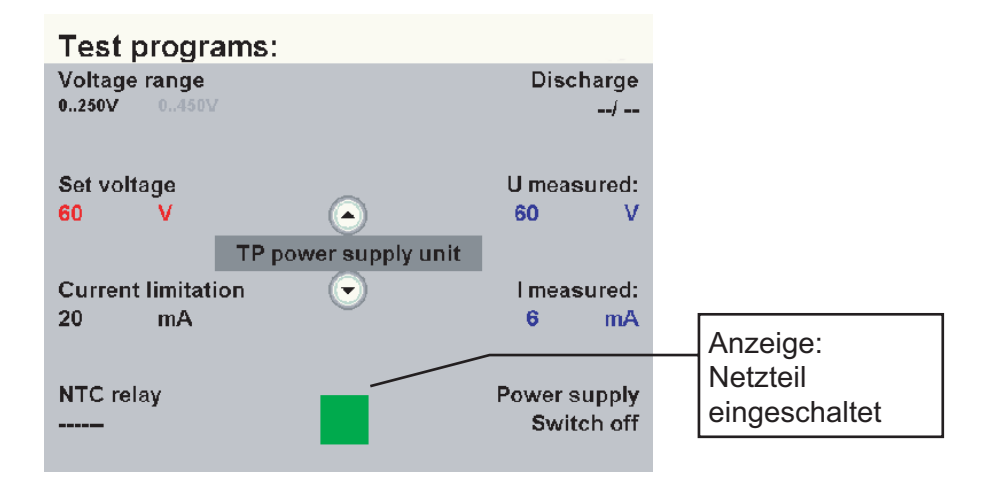

Abb. 7-8

- **Voltage range** Umschalten zwischen kleinem und großem Spannungsbereich.
  - Set voltage Einstellen der Netzteilspannung.

Current limitation Einstellen der Strombegrenzung.

- NTC relay Manuelles Betätigen des NTC-Relais. Das NTC-Relais überbrückt die NTC-Widerstände, die als Einschaltstrombegrenzer wirken.
  - **Discharge** Entladen des Netzteils. Das Entladen des Netzteils ist nur in ausgeschaltetem Zustand möglich.

#### **Power supply** Ein-/Ausschalten des Netzteils. Nach 10 Sekunden wird das Netzteil automatisch wieder ausgeschaltet.

## **Testprogramm Generator (TP generator)**

- ACHTUNG! || Niemals hohe Spannungen (FORC./SPRAY) auf eine bipolare Buchse oder Multifunktions-Buchse schalten.
- ACHTUNG! Der Generator kann im Leerlauf hohe Spannungen erzeugen, die zur Zerstörung von Bauteilen oder Baugruppen führen können. Die Netzteilspannung darf deshalb nicht zu hoch eingestellt werden.

| Maximale HF-Spannungen: | SOFT  | 1000 V |
|-------------------------|-------|--------|
|                         | AUTO  | 1000 V |
|                         | FORC. | 2500 V |
|                         | SPRAY | 4000 V |
| 11                      |       |        |

ACHTUNG! Anders als in den regulären Betriebsarten FORCED COAG und SPRAY COAG ist für die Generatorsteuerung keine Leckstromunterdrückung vorhanden. Deshalb im Leerlauf möglichst nur kurz aktivieren, da sonst der Transistor in der Generator-Entladeschaltung thermisch überlastet werden kann.

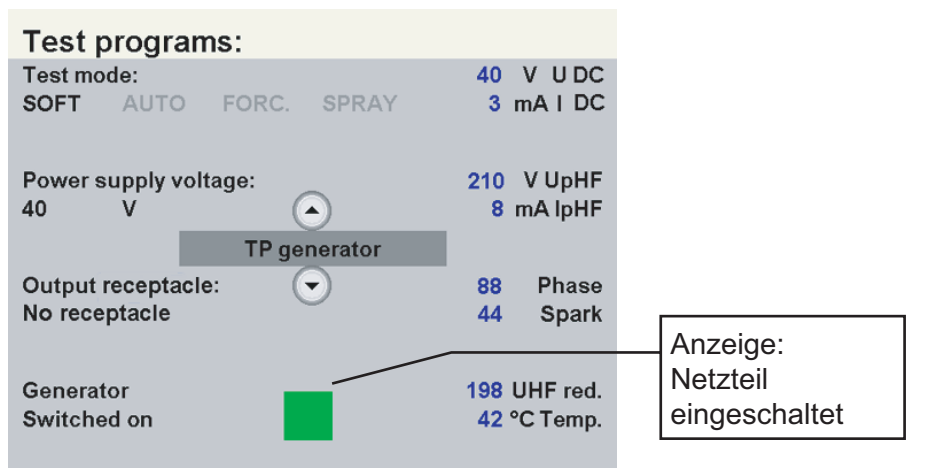

Abb. 7-9

#### Test mode Umschalten zwischen den Grundbetriebsarten.

Die unterschiedlichen chirurgischen Effekte dieses Geräts verlangen eine hohe Dynamik für Ausgangsspannung, -strom und -leistung. Deshalb sind auf dem Hochspannungsnetzteil und dem Hochfrequenzgenerator eine Vielzahl von Umschaltmöglichkeiten vorhanden, die zur Vereinfachung im Testprogramm in 4 Grundbetriebsarten gegliedert sind:

- SOFT (SOFT COAG)
- AUTO (AUTO CUT)
- FORC. (FORCED COAG)
- SPRAY (SPRAY COAG)

Power supply voltage Einstellen der Netzteilspannung.

- **Output receptacle** Auswählen der aktiven Buchse (1...3) und deren Konfiguration (monopolar oder bipolar). Bei der Einstellung "No receptacle" ist die HF-Spannung nur an der Durchkontaktierung am Gehäuseboden vorhanden.
  - **Generator** Der Generator kann mit jedem vorhandenen Aktivierungselement eingeschaltet werden:
    - Fingerschalter an Monopolarer Buchse (gelb oder blau)
    - Fingerschalter an APC-Buchse (gelb oder blau)
    - Zweipedal-Fußschalter (gelb oder blau)
    - Einpedal-Fußschalter

| Messwerte | U DC:<br>I DC:   | Ausgangsspannung des Hochspannungsnetzteils<br>Ausgangsstrom des Hochspannungsnetzteils |
|-----------|------------------|-----------------------------------------------------------------------------------------|
|           | UpHF:<br>IpHF:   | Spitzenwert (pos.) der HF-Spannung<br>Spitzenwert des HF-Stroms                         |
|           | Phase:<br>Spark: | Phasenlage (090°)<br>gemessener Wert vom Funkensensor<br>(kein Funke = 44 Erbe)         |
|           | UHF red.:        | gemessener Wert des redundanten Spannungssen-<br>sors                                   |
|           | Temp.:           | Geräteinnentemperatur<br>(gemessen auf Leiterplatte "CPU + Sensorik")                   |

|                                                                            | SOFT   | AUTO   | FORC.   | SPRAY  |
|----------------------------------------------------------------------------|--------|--------|---------|--------|
| Einstellbereich<br>Netzteilspannung                                        | 0250 V | 0250 V | 0450 V  | 0450 V |
| Strombegren-<br>zung Netzteil                                              | 3,5 A  | 3,5 A  | 1,75 A  | 1,75 A |
| Netzteilbereich<br>250 V/450 V<br>Rel 13                                   | 250    | 250    | 450     | 450    |
| Schalttransisto-<br>ren<br>250 V/500 V<br>Rel 43                           | 250    | 250    | 500     | 500    |
| Übertragerabgriff<br>Rel 35 (1 : 4)<br>Rel 37 (1 : 5,5)<br>Rel 39 (1 : 11) | 1:4    | 1:4    | 1 : 5,5 | 1 : 11 |
| Bedämpfung<br>Rel 41                                                       | nein   | nein   | ja      | ja     |

#### Einstellungen Test Modes

|                                               | SOFT   | AUTO   | FORC.  | SPRAY  |
|-----------------------------------------------|--------|--------|--------|--------|
| Spannungssen-<br>sor<br>Messbereich<br>Rel 12 | 1000 V | 1000 V | 4000 V | 4000 V |
| Stromsensor<br>Messbereich<br>Rel 14          | 1,0 A  | 6 A    | 6 A    | 6 A    |

# Testprogramm Burn-In test (nur für Produktion)

### **Testprogramm Watchdog**

Bei funktionierendem Testprogramm wird nach Drücken der Eingabe-Taste der Bildschirm kurzzeitig dunkel und das Gerät startet erneut.

## Testprogramm CheckStop

Bei funktionierendem Testprogramm wird nach Drücken der Eingabe-Taste der Bildschirm kurzzeitig dunkel und das Gerät startet erneut.

# Testprogramm Messwerte (Measured values) ab V 1.3.x

| Test programs: |                 |     |          |  |
|----------------|-----------------|-----|----------|--|
| +24 V          | 24200 mV        | 17  | V U DC   |  |
| +15 V          | 15100 mV        | 276 | mAIDC    |  |
| -15 V          | -15300 mV       | 9   | V UpHF   |  |
| -5 V           | -4700 mV        | 7   | mA lpHF  |  |
|                | Weasured values |     |          |  |
|                |                 | 1   | Phase    |  |
|                | Ŭ               | 0   | Spark    |  |
|                |                 | 0   | UHF red. |  |
|                |                 | 41  | °C Temp. |  |

Abb. 7-10

**Kleinspannung** Es können nicht alle Betriebsspannungen gleichzeitig gemessen werden. Alle blauen Messwerte werden aktuell gemessen, alle grauen Messwerte stellen den zuletzt erfassten Wert dar und werden nicht aktualisiert.

Zum Umschalten des Messwertbereiches die Auswahl-Taste neben dem gewünschten Messwert drücken.

weitere Messwerte U

U DC: Ausgangsspannung des Hochspannungsnetzteils I DC: Ausgangsstrom des Hochspannungsnetzteils UpHF: Spitzenwert (pos.) der HF-Spannung IpHF: Spitzenwert des HF-Stroms Phase: Phasenlage (0...90°) gemessener Wert vom Funkensensor Spark: (kein Funke = 44 Erbe) UHF red.: gemessener Wert des redundanten Spannungssensors Temp.: Geräteinnentemperatur (gemessen auf Leiterplatte "CPU + Sensorik")

#### **KAPITEL 8**

# **Messung und Abgleich**

## Messung der HF-Ausgangsleistung

#### Temperaturbedingungen

WICHTIG! Die Messung / der Abgleich sollten bei erwärmtem Gerät stattfinden ("Stand by" -Temperatur). Dazu das Gerät einschalten und warten bis die Temperatur sich auf einen konstanten Wert eingestellt hat. Dieser Wert befindet sich zwischen +45 °C und +55 °C und wird nach ca. einer halben Stunde erreicht. (Der Wert wird u.a. im Testprogramm "TP generator" angezeigt.)

#### Prüfmittel

WICHTIG! Die folgende Liste enthält von ERBE für den Service empfohlene Prüf- und Messmittel. Sofern ERBE Artikel-Nummern angegeben sind, dürfen nur original ERBE Prüf- und Messmittel verwendet werden.

| ERBE<br>ArtNr.         | Bezeichnung                                                   |
|------------------------|---------------------------------------------------------------|
| Ι                      | HF-Leistungsmessgerät<br>(empfohlen: Metron QA-ES)            |
| 20190-045              | Elektrodengriff ICC / ACC                                     |
| 20189-101              | Zweipedal-Fußschalter mit ReMode                              |
| 20192-127<br>20192-110 | Patientenkabel AE<br>oder<br>Patientenkabel AE. international |
| 20194-070<br>20194-075 | Patientenkabel NE<br>oder<br>Patientenkabel NE, international |
| 20196-045<br>20196-053 | Bipolarkabel<br>oder<br>Bipolarkabel, international           |

#### Prüfaufbau

**WICHTIG!** ERBE Elektromedizin empfiehlt die HF-Ausgangsleistung mit einem Metron QA-ES zu messen. Dazu muss das Metron aktuell abgeglichen werden. Wenden Sie sich dafür bitte an eine Metron Servicestelle.

> Messungen, die mit einem anderen bzw. mit einem *nicht* abgeglichenen HF-Leistungsmessgerät durchgeführt werden, können zum Teil erheblich von den Werten im Endprüfprotokoll des Gerätes abweichen.

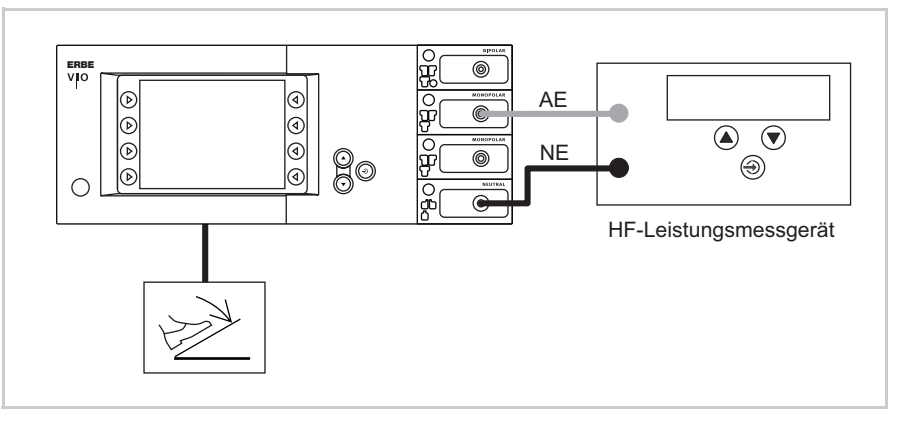

Abb. 8-1

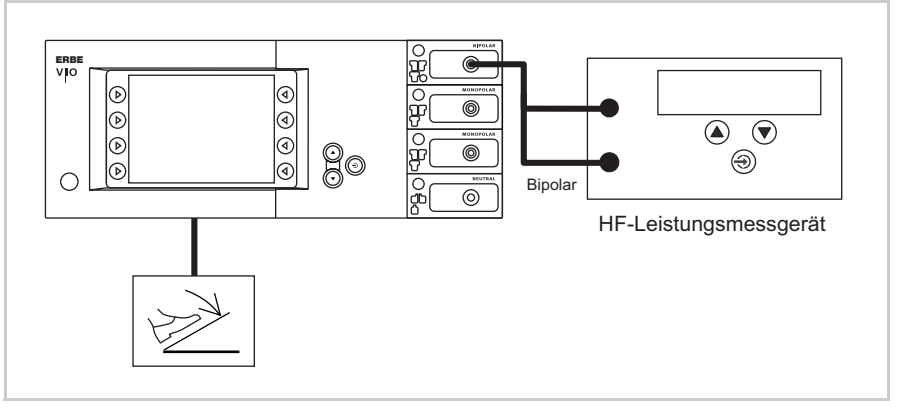

Abb. 8-2

## Prüfablauf

**WICHTIG!** Die HF-Ausgangsleistung anhand der Werte im STK-Protokoll (Sicherheitstechnische Kontrolle) messen.

- 1. Gerät ausschalten und im Normalbetrieb starten.
- 2. Mode, Effekt und Leistungsbegrenzung anhand der Werte im STK-Protokoll einstellen.
- 3. Impedanz am HF-Leistungsmessgerät ebenfalls anhand der Werte im STK-Protokoll einstellen.
- 4. Gerät aktivieren. Die gemessenen Werte können am HF-Leistungsmessgerät überprüft werden.
- 5. Schritt 2 bis 4 mit anderen Einstellungen wiederholen.

# Abgleich VIO 300 D

#### Anforderungen an das Personal

ACHTUNG! Abgleiche, Prüfungen, Sicherheitstechnische Kontrollen, Änderungen, Wartungs- und Reparaturarbeiten dürfen nur von ERBE selbst oder von durch ERBE geschulte Personen durchgeführt werden. Führen nicht geschulte Personen diese Arbeiten durch, übernimmt ERBE keine Haftung und der Garantieanspruch erlischt.

#### Temperaturbedingungen

WICHTIG! Die Messung / der Abgleich sollten bei erwärmtem Gerät stattfinden ("Stand by" -Temperatur). Dazu das Gerät einschalten und warten bis die Temperatur sich auf einen konstanten Wert eingestellt hat. Dieser Wert befindet sich zwischen +45 °C und +55 °C und wird nach ca. einer halben Stunde erreicht. (Der Wert wird u.a. im Testprogramm "TP generator" angezeigt.)

## Prüfreihenfolge

**WICHTIG!** Die in diesem Kapitel angegeben Reihenfolge der einzelnen Prüfungen einhalten.

## Prüfmittel

WICHTIG! Die folgende Liste enthält von ERBE für den Service empfohlene Prüf- und Messmittel. Sofern ERBE Artikel-Nummern angegeben sind, dürfen nur original ERBE Prüf- und Messmittel verwendet werden.

| Bezeichnung                                                                                                  |
|----------------------------------------------------------------------------------------------------|
| PC / Laptop WIN 98 oder höher                                                                                |
| VIO HF Adjustment Tool (Software, nur für ERBE internen Gebrauch)                                            |
| Oszilloskop, 100 MHz und höher<br>(empfohlen: Tektronix TDS 1012)                                            |
| HF-Leistungsmessgerät<br>(empfohlen: Metron QA-ES)                                                           |
| High Voltage Differential Probe<br>(empfohlen: TESTTEC TT-SI 9010,<br>Tektronix P5210 oder Sapphire SI-9010) |
| Testbox Funkenmonitor, 230 V                                                                                 |
| Zweipedal-Fußschalter mit ReMode                                                                             |
| VIO Support Hardware (nur für ERBE internen Gebrauch)                                                        |
| Patientenkabel AE                                                                                            |
| Patientenkabel AE, international                                                                             |
| Patientenkabel NE<br>oder<br>Patientenkabel NE, international                                                |
|                                                                                                    |
### Spannung

Prüfaufbau

- ACHTUNG! Beim Anschluss des Tastkopfes an den Eingang des HF-Leistungsmessgerätes unbedingt darauf achten, dass Minus mit der Neutralelektrode verbunden wird.
- ACHTUNG! Für die Abgleichschritte "Spannungsbereich 700 V" und Spannungsbereich 3 kV" das Tastverhältnis am Tastkopf auf 1000:1 stellen, da sonst der Tastkopf beschädigt wird.

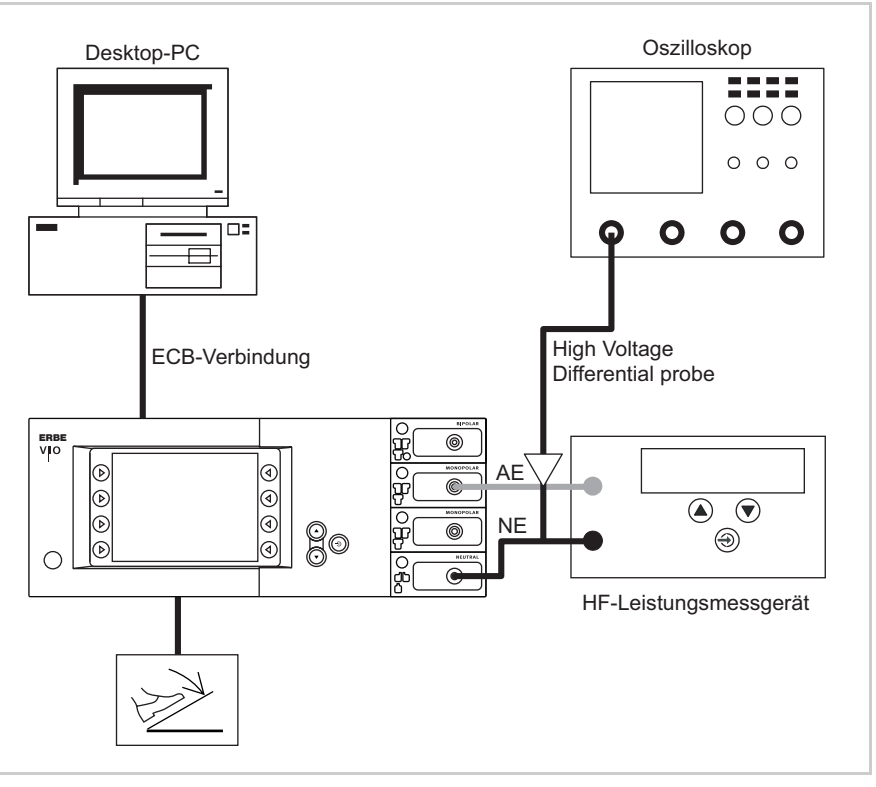

Abb. 8-3

- Der Prüfaufbau ist wie in Abbildung oben aufgebaut.
- Der Prüfling ist über das Netzkabel an das Stromnetz angeschlossen.
- Der Prüfling ist eingeschaltet.
- Am PC ist die Software "VIO HF Adjustment Tool" installiert.

Prüfablauf

- 1. Software "VIO HF Adjustment Tool" starten.
- 2. Den Abgleichvorgang über die Schaltfläche < Abgleich starten> beginnen.
- 3. Die Abgleichschritte 1 5 wie in der Software beschrieben durchfühen.
- 4. Prüfling beim Umbau zum nächsten Prüfschritt *nicht* ausschalten.

#### Funke

Prüfaufbau

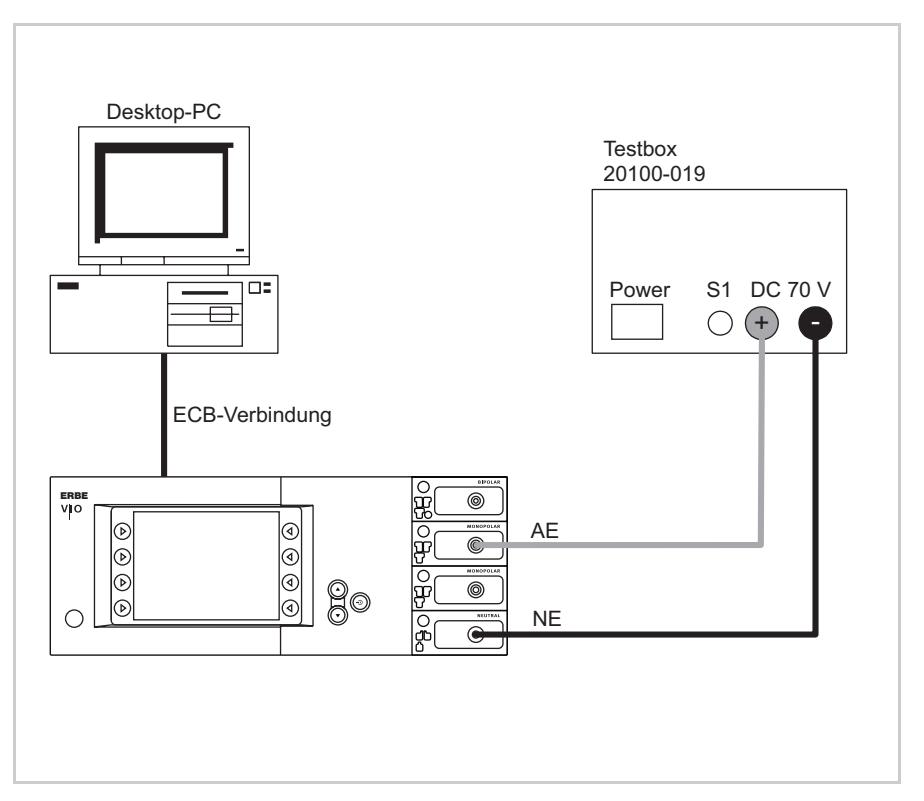

Art.-Nr.: 80116-270 10.05

Abb. 8-4

- Der Prüfaufbau ist wie in Abbildung oben aufgebaut.
- Der Prüfling ist eingeschaltet.
- Am PC ist die Software "VIO HF Adjustment Tool" installiert.

#### Prüfablauf

- 1. Den Abgleichschritt 6 wie in der Software beschrieben durchführen.
- 2. Mit der Schaltfläche <weiter> zum nächsten Prüfschritt wechseln.
- 3. Prüfling beim Umbau zum nächsten Prüfschritt *nicht* ausschalten.

### Ströme

Prüfaufbau

Die Ströme werden über eine Leistungsmessung ermittelt.

ACHTUNG! Für die folgenden Messungen darf kein Tastkopf angeschlossen sein.

#### WICHTIG! || Ab V 1.3.x

Der Mode SWIFT COAG  $^\circ$  darf *nicht* eingestellt sein. Dazu das SET-UP Stufe 2 aufrufen und ggf. die Einstellung DRY  $^\circ$  / SWIFT  $^\circ$  bzw. ab V 1.5.x SWIFT  $^\circ$  auf AUS stellen.

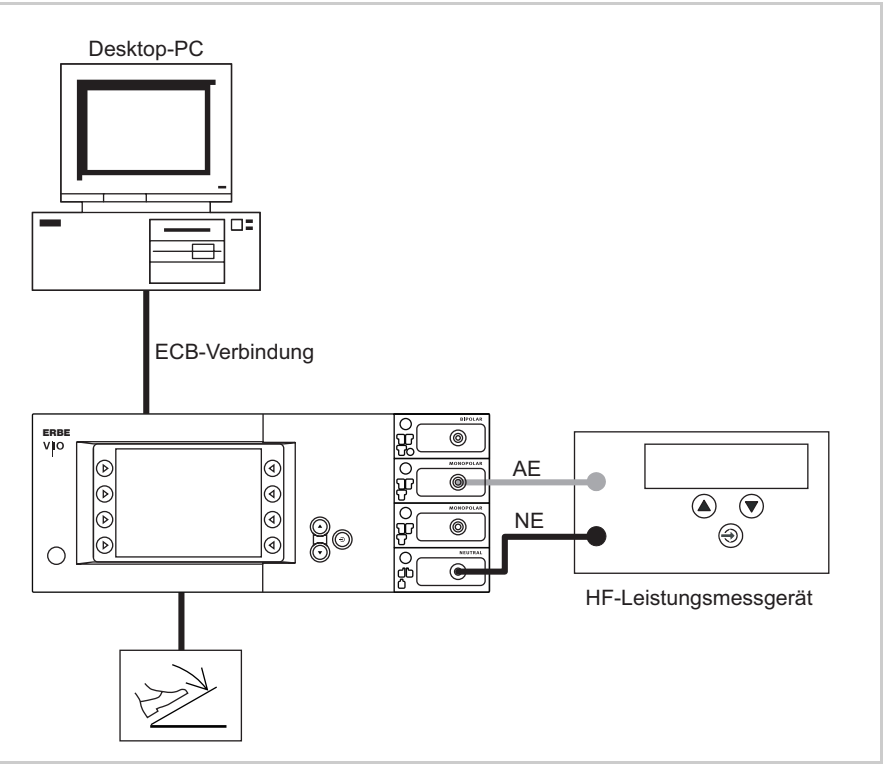

Abb. 8-5

- Der Prüfaufbau ist wie in Abbildung oben aufgebaut.
- Der Prüfling ist über das Netzkabel an das Stromnetz angeschlossen.
- Der Prüfling ist eingeschaltet.
- Der Prüfling befindet sich im Normalbetrieb.
- Am PC ist die Software "VIO HF Adjustment Tool" installiert.

#### Prüfablauf

1. Den Abgleichschritt 7 "Strombereich 500 mA" wie in der Software beschrieben durchführen und weiter den Anweisungen in der Software folgen.

## Abgleich APC 2

### Anforderungen an das Personal

ACHTUNG! Abgleiche, Prüfungen, Sicherheitstechnische Kontrollen, Änderungen, Wartungs- und Reparaturarbeiten dürfen nur von ERBE selbst oder von durch ERBE geschulte Personen durchgeführt werden. Führen nicht geschulte Personen diese Arbeiten durch, übernimmt ERBE keine Haftung und der Garantieanspruch erlischt.

### Temperaturbedingungen

WICHTIG! Die Messung / der Abgleich sollten bei erwärmtem Gerät stattfinden ("Stand by" -Temperatur). Dazu das Gerät einschalten und warten bis die Temperatur sich auf einen konstanten Wert eingestellt hat. Dieser Wert befindet sich zwischen +45 °C und +55 °C und wird nach ca. einer halben Stunde erreicht. (Der Wert wird u.a. im Testprogramm "TP generator" angezeigt.)

### Prüfmittel

WICHTIG! Die folgende Liste enthält von ERBE für den Service empfohlene Prüf- und Messmittel. Sofern ERBE Artikel-Nummern angegeben sind, dürfen nur original ERBE Prüf- und Messmittel verwendet werden.

| ERBE<br>ArtNr. | Bezeichnung                                                           |
|----------------|-----------------------------------------------------------------------|
| _              | PC / Laptop WIN 98 oder höher                                         |
| 29140-212      | VIO APC Adjustment Tool (Software, nur für<br>ERBE internen Gebrauch) |
| 20132-098      | APC Testkit, 230 V                                                    |
| 20140-002      | VIO Support Hardware (nur für ERBE internen Gebrauch)                 |
| 40100-037      | 0-Modem Kabel für APC 2                                               |
| 20100-165      | APC Testschlauch                                                      |
| 40100-038      | CAN Termination                                                       |

### Prüfaufbau

- WICHTIG! Beim Abgleichen des APC 2, dürfen das APC 2 und das VIO HF-Chirurgiegerät keinesfalls über ECB miteinander verbunden sein.
- WICHTIG! ERBE empfiehlt, die Argon-Gasversorgung für den Abgleich des APC 2 über eine Argongasflasche herzustellen. Außerdem sollten original ERBE Druckminderer für APC 2 verwendet werden.

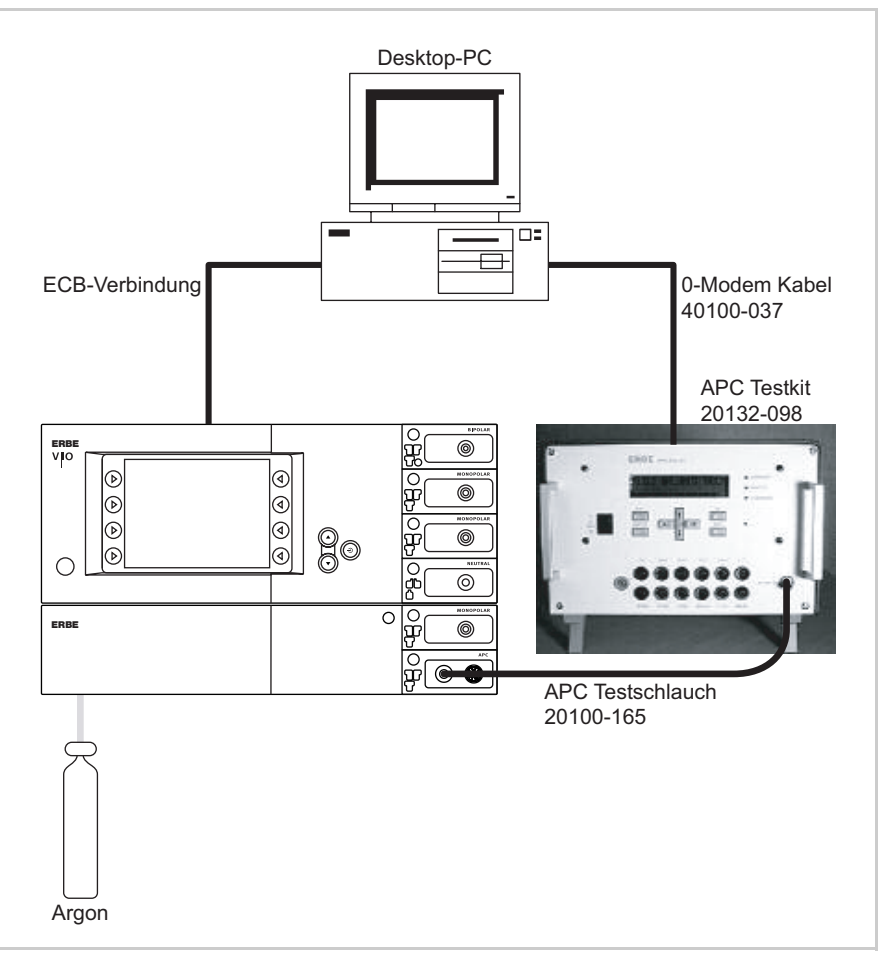

Abb. 8-6

- Der Prüfaufbau ist wie in Abbildung oben aufgebaut.
- Am PC ist die Software "VIO APC Adjustment Tool" installiert.

### Prüfablauf

ACHTUNG! Der Spannungseingang des APC 2 ist nicht gegen Verpolung geschützt. Falsches Anschließen beschädigt das Gerät.

- 1. APC 2 an 24 V-Spannungsversorgung anschließen. Dazu das VIO HF-Chirurgiegerät mit dem APC 2 verbinden.
- 2. VIO HF-Chirurgiegerät einschalten.
- 3. Software "VIO APC Adjustment Tool" starten.
- 4. Den Abgleichvorgang über die Schaltfläche < Abgleich starten> beginnen.
- 5. Für den weiteren Prüfablauf den Anweisungen in der Software folgen.

## **KAPITEL 9**

# **Fehlersuche**

## **ERROR-Liste**

Abkürzungen der erkennenden Module:

| A:       | APC                                                          |
|----------|--------------------------------------------------------------|
| B:       | Bedienfeld                                                   |
| C:       | CPU + Sensorik                                               |
| D:       | Rauchgasabsaugung IES 2                                      |
| E:       | Erweiterungsmodul VEM 2                                      |
| 2,3,5,6: | IIF (Instrumenten-Interface) vom entsprechenden Buchsen-Slot |
| 4 (NE):  | Nessy2                                                       |

#### Stand der ERROR-Liste: 08.04

### A/E-Fehler

| Erkennendes Modul: A = APC, E = Erweiterungsmodul VEM 2 |                      |                   |                                                            |                                                                                                    |
|---------------------------------------------------------|----------------------|-------------------|------------------------------------------------------------|----------------------------------------------------------------------------------------------------|
| Erken-<br>nendes<br>Modul                               | Feh-<br>ler-<br>code | Zusatzinformation | Beschreibung                                               | Abhilfe                                                                                                    |
| A                                                       | 1                    |                   | Timeout des Aktivierungssi-<br>gnals.                      | Für ungestörte CAN-Über-<br>tragung sorgen (z.B.<br>geschirmtes FS-Kabel bzw.<br>Lage von FS-Kabel zu HF-<br>Kabeln). |
|                                                         |                      |                   |                                                            | Bei reproduzierbarem Feh-<br>ler: CAN-Analyse (z.B.<br>PCAN-Explorer) durchfüh-<br>ren.                               |
| A/E                                                     | 2                    |                   | Einstellparameter ungültig.                                | Information, CAN-Daten<br>(Bereichsfehler) analysie-<br>ren.                                                          |
| A/E                                                     | 3                    |                   | Stellung der Sicherheitsre-<br>lais IIF1.                  | Relais auf IIF-Modul 1 oder<br>Ansteuerung auf APC-Con-<br>troller fehlerhaft.                                        |
| A/E                                                     | 4                    |                   | Sicherheitsrelais IIF2 wird<br>über Relais 1+i adressiert. | Relais auf IIF-Modul 2 oder<br>Ansteuerung auf APC-Con-<br>troller fehlerhaft.                                        |
| A/E                                                     | 5                    |                   | Tastenfehler Buchse 1.                                     | Kurzschluss oder Unterbre-<br>chung zur / auf Buchsen-<br>platine 1, Steckverbindung<br>prüfen.                       |
| A/E                                                     | 6                    |                   | Tastenfehler Buchse 2.                                     | Kurzschluss oder Unterbre-<br>chung zur / auf Buchsen-<br>platine 2, Verbindung<br>prüfen.                            |
| A                                                       | 7                    |                   | Ventilfehler.                                              | Spule des Eingangsventils<br>ist nicht eingesteckt oder<br>defekt, Verbindung prüfen.                                 |
| A                                                       | 8                    |                   | Unterbrechung Proportio-<br>nalventil.                     | Spule des Proportionalven-<br>tils ist nicht eingesteckt<br>oder defekt, Verbindung<br>prüfen.                        |
| A                                                       | 9                    |                   | Kurzschluss Proportional-<br>venil                         | Kurzschluss im Stromkreis des Proportinalventils.                                                                     |

| Erkennendes Modul: A = APC, E = Erweiterungsmodul VEM 2 |                      |                   |                                                                            |                                                                                                    |
|---------------------------------------------------------|----------------------|-------------------|----------------------------------------------------------------------------|----------------------------------------------------------------------------------------------------|
| Erken-<br>nendes<br>Modul                               | Feh-<br>ler-<br>code | Zusatzinformation | Beschreibung                                                               | Abhilfe                                                                                                    |
| A                                                       | A                    |                   | Ansteuer Transistor Propor-<br>tionalventil.                               | Ansteuer Transistor defekt.                                                                                          |
| A/E                                                     | В                    |                   | Fehler im Testmode.                                                        | Fehler während der Kalib-<br>rierung oder Diagnose,<br>meist durch PC-Programm<br>verursacht. Meist unkri-<br>tisch. |
| A/E                                                     | С                    |                   | IIF reagiert nicht.                                                        | Keine serielle Kommunika-<br>tion mit IIF möglich, Verbi-<br>nungen prüfen.                                          |
| A/E                                                     | D                    |                   | CAN Fehler.                                                                | Information, CAN-Daten<br>(Länge) fehlerhaft.                                                                        |
| A                                                       | 10                   |                   | Unterdruck am ausgewähl-<br>ten Gaseingang.                                | Anwenderfehler.                                                                                                    |
|                                                         |                      |                   |                                                                            | Sonst Fehler im Eingangs-<br>druckmesskreis. Anweisun-<br>gen auf dem Display<br>befolgen.                           |
| A                                                       | 11                   |                   | Überdruck am ausgewähl-<br>ten Gaseingang.                                 | Anwenderfehler.                                                                                                    |
|                                                         |                      |                   |                                                                            | Sonst Fehler im Eingangs-<br>druckmesskreis. Anweisun-<br>gen auf dem Display<br>befolgen.                           |
| A                                                       | 12                   |                   | Kalorischer und Differenz-<br>drucksensor weichen ab<br>(falsches Gas).    | Falsches Gas (Anwender-<br>fehler) oder Kalibrationsfeh-<br>ler oder Sensorik defekt.                                |
| A                                                       | 13                   |                   | Differenzdrucksensor misst<br>weniger als halbe Einstel-<br>lung (defekt?) | Kalibrationsfehler oder<br>Sensorik defekt.                                                                          |
| A/E                                                     | 21                   |                   | Unterspannung eines<br>Messkreises.                                        | Fehlersuche.                                                                                                    |
| A/E                                                     | 22                   |                   | Überspannung eines Mess-<br>kreises.                                       | Fehlersuche.                                                                                                    |
| A/E                                                     | 23                   |                   | Kombination aus Fehler-<br>meldung A 21 und A 22.                          | Fehlersuche, vermutlich<br>Referenzspannung.                                                                         |
| A                                                       | 30                   |                   | Eingang 2 ausgewählt bei<br>Teilbestückung.                                | Information, CAN-Daten<br>(Bereichsfehler) analysie-<br>ren.                                                         |

| Erkenner                  | Erkennendes Modul: A = APC, E = Erweiterungsmodul VEM 2 |                   |                                                                               |                                                                                                    |  |
|---------------------------|---------------------------------------------------------|-------------------|-------------------------------------------------------------------------------|----------------------------------------------------------------------------------------------------|--|
| Erken-<br>nendes<br>Modul | Feh-<br>ler-<br>code                                    | Zusatzinformation | Beschreibung                                                                  | Abhilfe                                                                                                    |  |
| A/E                       | 38                                                      |                   | Typerkennung von<br>Buchse 1 entspricht nicht<br>dem abgespeicherten<br>Wert. | Prüfen, ob die Buchsenbe-<br>stückung mit den Angaben<br>in der Versionliste überein-<br>stimmt und ggf. mit "Save<br>config." bestätigen.        |  |
| A/E                       | 39                                                      |                   | Typerkennung von<br>Buchse 2 entspricht nicht<br>dem abgespeicherten<br>Wert. | Prüfen, ob die Buchsenbe-<br>stückung mit den Angaben<br>in der Versionliste überein-<br>stimmt und ggf. mit "Save<br>config." bestätigen.        |  |
| A                         | 40                                                      |                   | Vorgabe Flow wird nicht erreicht.                                             | Anwenderfehler.                                                                                                    |  |
| A                         | 41                                                      |                   | Vorgabe Flow wird über-<br>schritten.                                         | Kalibrationsfehler oder<br>Sensorik defekt.                                                                                                    |  |
| A/E                       | 7D                                                      |                   | Programm-CRC Prüfung.                                                         | Information, neu program-<br>mieren.                                                                                                    |  |
| A/E                       | 7E                                                      |                   | EEPROM nicht lesebereit.                                                      | Zugriff auf EEProm zeit-<br>weise nicht möglich, meist<br>Folgefehler. (Es liegt bereits<br>ein anderer Schreibzugriff<br>auf Fehlerspeicher vor) |  |
| A/E                       | 7F                                                      |                   | Betriebs-Systemfehler.                                                        | Information bei Auftreten<br>während des Betriebs,<br>kann nach SW-Update oder<br>beim Aus-/Einschalten auf-<br>treten.                           |  |
| A/E                       | 80                                                      |                   | Innerer Zustand fehlerhaft.                                                   | Information.                                                                                                    |  |
| A/E                       | 81                                                      |                   | Protokollverletzung CAN.                                                      | Information, CAN-Daten<br>(Länge) analysieren.                                                                                                    |  |
| A/E                       | 82                                                      |                   | Protokollverletzung<br>SIO -> IIF.                                            | Bei häufigem Auftreten IIF<br>prüfen.                                                                                                    |  |
| A/E                       | 83                                                      |                   | Zeitüberscheitung<br>SIO -> IIF.                                              | Bei häufigem Auftreten IIF<br>prüfen.                                                                                                    |  |
| A/E                       | 85                                                      |                   | Ungültige Widerstands<br>Instrumenten Nummer.                                 | Intrument tauschen.                                                                                                    |  |
| A                         | 86                                                      |                   | Gasunterdosierung, z.B.<br>Schlauch verstopft.                                | Intrument tauschen.                                                                                                    |  |
| A                         | 90                                                      |                   | Niedriger Druck an<br>Gasflasche 1.                                           | Gasflasche 1 wechseln.                                                                                                    |  |

| Erkennendes Modul: A = APC, E = Erweiterungsmodul VEM 2 |                      |                   |                                     |                        |  |
|---------------------------------------------------------|----------------------|-------------------|-------------------------------------|------------------------|--|
| Erken-<br>nendes<br>Modul                               | Feh-<br>ler-<br>code | Zusatzinformation | Beschreibung                        | Abhilfe                |  |
| A                                                       | 91                   |                   | Niedriger Druck an<br>Gasflasche 2. | Gasflasche 2 wechseln. |  |
| A                                                       | A0                   |                   | Kalibration im EEPROM ungültig.     | Gerät neu abgleichen.  |  |

### **B-Fehler**

| Erkennendes Modul: B = Bedienfeld |                      |                                                                                                    |                                                                                                    |                                                                                                    |  |
|-----------------------------------|----------------------|----------------------------------------------------------------------------------------------------|----------------------------------------------------------------------------------------------------|----------------------------------------------------------------------------------------------------|--|
| Erken-<br>nendes<br>Modul         | Feh-<br>ler-<br>code | Zusatzinformation                                                                                                    | Beschreibung                                                                                                    | Abhilfe                                                                                                    |  |
| В                                 | 1                    |                                                                                                    | Softwarewatchdog:<br>Tritt auf, falls das Pro-<br>gramm aufgrund eines<br>Softwarefehlers oder einer<br>Störung (z.B. EMV)<br>abstürzt.                                                                              | Einmalig aufgetreten<br>-> EMV-Problem => Umge-<br>bung prüfen.<br>Reproduzierbar -> Softwa-<br>refehler => Technischen<br>Service ERBE Tübingen<br>verständigen. |  |
| В                                 | 2                    | Bitkombination beste-<br>hend aus den ausblei-<br>benden<br>Modulkennungen<br>(Hexadezimal):<br>HF-Modul<br>0X0000001<br>APC-Modul<br>0X0000002<br>IES-Modul<br>0X0000002<br>IES-Modul<br>0X0000004<br>Master-Fernbedie-<br>nung<br>0X0000010<br>Slave-Fernbedienung<br>0X0000020<br>1 Pedalfußschalter<br>0X00000100<br>2 Pedalfußschalter<br>0X00000200<br>Multifunktions-Fuß-<br>schalter 0X0000400<br>VIO Buchse1<br>0X00010000<br>VIO-Buchse 2<br>0X00020000<br>VIO-Buchse 3<br>0X00040000<br>NE- Buchse<br>0X00080000<br>APC-Buchse1<br>0X00100000<br>APC-Buchse2<br>0X0020000<br>APC-Buchse2<br>0X0020000<br>APC-Buchse2<br>0X0020000<br>APC-Buchse2<br>0X0020000<br>AutoStart-Monitor<br>0X1000000 | Timeout-Überwachung:<br>Tritt auf, falls ein an der<br>Aktivierung beteiligtes<br>Modul (z.B. HF-Modul,<br>Fußschalter, APC-Modul)<br>länger als 110 ms keine<br>gültige Statusmeldung über<br>das CAN gesendet hat. | Überprüfen des in der<br>Zusatzinformation angege-<br>benen Moduls.<br>Kommunikationsproblem<br>durch EMV-Störung mög-<br>lich => Umgebung prüfen.                |  |

| Erkennendes Modul: B = Bedienfeld |                      |                                                               |                                                                                                    |                                                                                                    |
|-----------------------------------|----------------------|---------------------------------------------------------------|----------------------------------------------------------------------------------------------------|----------------------------------------------------------------------------------------------------|
| Erken-<br>nendes<br>Modul         | Feh-<br>ler-<br>code | Zusatzinformation                                             | Beschreibung                                                                                                    | Abhilfe                                                                                                    |
| В                                 | 5                    |                                                               | APC-Statusfehler:<br>Tritt auf, falls das APC-<br>Modul den Status "aktiv"<br>meldet, obwohl es ausge-<br>schaltet sein sollte.                                                                 | APC überprüfen.<br>Kommunikationsproblem<br>durch EMV-Störung mög-<br>lich => Umgebung prüfen.                                                                    |
| В                                 | 6                    | ID der empfangenen<br>Meldung.                                | APC-Modul-Protokollfehler<br>bei der Statusmeldung:<br>Tritt auf, falls eine fehler-<br>hafte Statusmeldung vom<br>APC-Modul empfangen<br>wurde.                                                | APC überprüfen.<br>Softwareversion prüfen.<br>Fehler reproduzierbar =><br>Technischen Service ERBE<br>Tübingen verständigen.                                      |
| В                                 | 9                    |                                                               | Checkstop-Interrupt ungül-<br>tiger Speicherzugriff:<br>Tritt auf, falls das Pro-<br>gramm aufgrund eines<br>Softwarefehlers oder einer<br>Störung (z.B. EMV)<br>abstürzt.                      | Einmalig aufgetreten -><br>EMV-Problem => Umge-<br>bung prüfen.<br>Reproduzierbar -> Softwa-<br>refehler => Technischen<br>Service ERBE Tübingen<br>verständigen. |
| В                                 | A                    |                                                               | NE-Modul ist nicht verfüg-<br>bar:<br>Tritt auf, falls eine monopo-<br>lare Aktivierung ausgelöst<br>wurde und kein korrekt<br>angemeldetes NE-Modul<br>(z.B. Ausfall) vorhanden ist.           | NE-Modul prüfen.                                                                                                    |
| В                                 | В                    | Wert des gemesse-<br>nen Widerstands in<br>Ohm.               | NESSY-Meldung: NE ist<br>nicht richtig angelegt:<br>Tritt auf, falls die Messung<br>des Übergangswiderstan-<br>des der NE bei einer Akti-<br>vierung außerhalb des<br>gültigen Bereiches liegt. | Anwenderfehler.<br>Sollte sicher sein, dass der<br>gemessene Wert falsch ist<br>=> NE-Modul prüfen.                                                               |
| В                                 | С                    | CAN-ID der Status-<br>meldung des entspre-<br>chenden Moduls. | Funktion ist nicht verfügbar:<br>Tritt auf, falls ein Modul die<br>gewünschte Funktion nicht<br>umsetzen kann.                                                                                  | Die Softwareversion / Aus-<br>stattung des in der Zusatz-<br>information angegebenen<br>Moduls prüfen.                                                            |
| В                                 | D                    | Fehlerhafte<br>EEPROM-Adresse.                                | I <sup>2</sup> C-Bus Fehler:<br>Tritt auf, falls eine Schreibe-<br>oder Lesefunktion auf das<br>serielle EEPROM der Bedi-<br>enfeld-CPU nicht korrekt<br>ausgeführt werden kann.                | Bauteile prüfen: IC101,<br>IC41, IC51, RA30, RA25,<br>D12, C264, R356, C228,<br>C264, BT10.                                                                       |

| Erkennendes Modul: B = Bedienfeld |                      |                                                                                  |                                                                                                    |                                                                                                    |
|-----------------------------------|----------------------|----------------------------------------------------------------------------------|----------------------------------------------------------------------------------------------------|----------------------------------------------------------------------------------------------------|
| Erken-<br>nendes<br>Modul         | Feh-<br>ler-<br>code | Zusatzinformation                                                                | Beschreibung                                                                                                    | Abhilfe                                                                                                    |
| В                                 | E                    |                                                                                  | ECB-Bus Fehler:<br>Tritt auf, falls die Bedien-<br>feld-CPU einen Fehler am<br>CAN-Bus erkennt (z.B.                                                                                                    | Kommunikation auf dem<br>ECB-Bus prüfen. Alle Ver-<br>bindungsleitungen (auch<br>geräteintern) prüfen.                         |
|                                   |                      |                                                                                  | CAN-Verbindung unterbro-<br>chen).                                                                                                    | Wenn sich der Fehler auf<br>die CPU823 eingrenzen<br>lässt:                                                                    |
|                                   |                      |                                                                                  |                                                                                                    | IC109 mit Beschaltung und<br>Busverbindung zu IC101<br>prüfen.                                                                 |
| В                                 | F                    |                                                                                  | Kein Signal von der kapazi-<br>tiven Tastatur:<br>Tritt auf, falls die Bedien-<br>feld-CPU kein Signal von<br>der kapazitiven Tastatur<br>bekommt (z.B. Verbindung<br>unterbrochen).                                  | Steckverbindung zur Tasta-<br>tur prüfen. IC44 prüfen. Sig-<br>nalverlauf verfolgen und<br>Bauteile prüfen.                    |
| В                                 | 10                   |                                                                                  | Bitte Aktivierung beenden:<br>Tritt auf, wenn die Aktivie-<br>rung automatisch (z.B.<br>durch AutoStop) beendet<br>wurde und weiterhin (länger<br>als 5 s) das Aktivierungssi-<br>gnal (z.B. Fußschalter)<br>anliegt. | Anwenderfehler.                                                                                                    |
| В                                 | 11                   |                                                                                  | Fehler während der Akivie-<br>rung:<br>Tritt auf, wenn seit mehr als                                                                                                    | Kommunikationsfehler.<br>Einmalig aufgetreten ->                                                                               |
|                                   |                      | 110 ms während einer Akti-<br>vierung keine Aktivierungs-                        | EMV-Problem => Umge-<br>bung prüfen.                                                                                                    |                                                                                                    |
|                                   |                      |                                                                                  | freigabe mehr erfolgt ist.                                                                                                    | Reproduzierbar -> Softwa-<br>refehler => Technischen<br>Service ERBE Tübingen<br>verständigen.                                 |
| В                                 | 12                   | CAN-ID des Aktivie-<br>rungssignals (z.B.<br>100 bei Zweipedal-<br>fußschalter). | Aktivierungssignal wäh-<br>rend des Einschaltens:<br>Tritt auf, falls während der<br>Initialisierung des Gerätes<br>ein Aktivierungssignal<br>anliegt (z.B. Pedal von Fuß-<br>schalter gedrückt).                     | Anwenderfehler oder feh-<br>lerhaftes Aktivierungsele-<br>ment. Aktivierungselement<br>(see additional information)<br>prüfen. |

| Erkennendes Modul: B = Bedienfeld |                      |                                                                                          |                                                                                                    |                                                                                                    |  |
|-----------------------------------|----------------------|------------------------------------------------------------------------------------------|----------------------------------------------------------------------------------------------------|----------------------------------------------------------------------------------------------------|--|
| Erken-<br>nendes<br>Modul         | Feh-<br>ler-<br>code | Zusatzinformation                                                                        | Beschreibung                                                                                                    | Abhilfe                                                                                                    |  |
| В                                 | 13                   | 1 => Errordatei 1<br>2 => Errordatei 2<br>10 => Ereignisdatei 1<br>20 => Ereignisdatei 2 | Fehler in der Listenverwal-<br>tung:<br>Tritt auf, falls bei der Ver-<br>waltung der Ereignis- oder<br>Fehlerliste ein Fehler in der<br>entsprechenden<br>Flashdatei festgestellt wird.                        | Listen löschen. Bei wieder-<br>holtem Auftreten könnte ein<br>defekt am Flashspeicher<br>vorliegen<br>=> Baugruppe tauschen.<br>Technischen Service ERBE<br>Tübingen verständigen.                      |  |
| В                                 | 14                   |                                                                                          | CRC-Fehler:<br>Tritt auf, wenn die ständig<br>laufende CRC-Überwa-<br>chung des Programmes<br>einen Fehler entdeckt. (z.B.<br>Umkippen eines Bits im<br>Flash-Speicher oder Feh-<br>ler bei Softwaredownload). | Systemsoftware erneut auf-<br>spielen.<br>Bei wiederholtem Auftreten<br>könnte ein Defekt am<br>Flashspeicher vorliegen<br>=> Baugruppe tauschen.<br>Technischen Service ERBE<br>Tübingen verständigen. |  |
| В                                 | 15                   |                                                                                          | FLASH-RAM Vergleichs-<br>fehler:<br>Tritt auf, wenn die ständig<br>laufende Überwachung des<br>Programmes einen Fehler<br>entdeckt. (z.B. Umkippen<br>eines Bits im DRAM-Spei-<br>cher).                       | Einmalig aufgetreten -><br>EMV-Problem => Umge-<br>bung prüfen.<br>Reproduzierbar -> Fehler<br>im Systemspeicher =>Bau-<br>gruppe tauschen. Techni-<br>schen Service ERBE<br>Tübingen verständigen.     |  |
| В                                 | 16                   |                                                                                          | Zu wenig EEPROM-Spei-<br>cher:<br>Tritt auf, wenn der Spei-<br>cher für Anwenderpro-<br>gramme voll ist.                                                                                                    | Nicht benötigte Pro-<br>gramme löschen.                                                                                                    |  |
| В                                 | 17                   | CAN-ID des zweiten<br>Aktivierungssignals.                                               | Doppelaktivierung:<br>Tritt auf, wenn gleichzeitig<br>(innerhalb von 100 ms)<br>zwei Aktivierungssignale<br>(z.B. beide Pedale eines<br>Fußschalters) anliegen.                                                | Anwenderfehler oder Aktivierungselement defekt.                                                                                                    |  |

| Erkennendes Modul: B = Bedienfeld |                      |                                                                                                    |                                                                                                    |                                                                                                    |
|-----------------------------------|----------------------|----------------------------------------------------------------------------------------------------|----------------------------------------------------------------------------------------------------|----------------------------------------------------------------------------------------------------|
| Erken-<br>nendes<br>Modul         | Feh-<br>ler-<br>code | Zusatzinformation                                                                                                    | Beschreibung                                                                                                    | Abhilfe                                                                                                    |
| В                                 | 18                   | Bitkombination aus<br>HF-Modul und APC-<br>Modul:<br>1000 oder 100 HF-<br>Modul (Coag)<br>2000 oder 200 HF-<br>Modul (Cut)<br>4000 oder 400 APC-<br>Modul                                                                                                    | Keine Deaktivierungsmel-<br>dung:<br>Tritt auf, falls ein an der<br>Aktivierung beteiligtes<br>Modul (HF-Modul oder<br>APC-Modul) länger als<br>110 ms nicht auf eine<br>Deaktivierungsanforderung<br>reagiert. | Kommunikationsfehler.<br>Einmalig aufgetreten -><br>EMV-Problem => Umge-<br>bung prüfen.<br>Reproduzierbar -> Softwa-<br>refehler => Technischen<br>Service ERBE Tübingen<br>verständigen.                                                         |
| В                                 | 19                   |                                                                                                    | PowerFail:<br>Tritt auf, falls eine Power-<br>Fail-Meldung empfangen<br>wurde, aber der PowerFail<br>innerhalb von 2 s nicht wirk-<br>lich eintritt.                                                            | Hausinstallation prüfen.<br>Kleinspannungsnetzteil<br>prüfen.                                                                                                    |
| В                                 | 1A                   | Nummer des fehler-<br>haften Parameters<br>(Hex):<br>0: Aktivierungszord-<br>nung<br>3: CutMode<br>4: CutIntensität<br>5: CutEffekt<br>6: CoagIntensität<br>7: CoagEffekt<br>8: CoagMode<br>B: CutAPCFlow<br>C: CoagAPCFlow<br>D: CutIESFlow<br>E: CoagIESFlow<br>F: IES-Grundabsau-<br>gung<br>10: IES-Nachlaufzeit | Fehler im Parameterspei-<br>cher:<br>Tritt auf, wenn die Checks-<br>ummenüberwachung der<br>Parameter eines Program-<br>mes einen Fehler entdeckt.<br>(z.B. Umkippen eines Bits<br>im DRAM-Speicher).           | Einmalig aufgetreten -><br>EMV-Problem => Umge-<br>bung prüfen.<br>Häufiges Auftreten -> Feh-<br>ler im Systemspeicher<br>=> Baugruppe tauschen.<br>Reproduzierbar -> Softwa-<br>refehler => Technischen<br>Service ERBE Tübingen<br>verständigen. |

| Erkennendes Modul: B = Bedienfeld |                      |                                                                                                    |                                                                                                    |                                                                                            |
|-----------------------------------|----------------------|----------------------------------------------------------------------------------------------------|----------------------------------------------------------------------------------------------------|--------------------------------------------------------------------------------------------|
| Erken-<br>nendes<br>Modul         | Feh-<br>ler-<br>code | Zusatzinformation                                                                                                    | Beschreibung                                                                                                    | Abhilfe                                                                                    |
| В                                 | 1B                   |                                                                                                    | CRC-Check wurde noch<br>nicht abgeschlossen:<br>Tritt auf, wenn der Anwen-<br>der nach einem Software-<br>download das Gerät<br>bedienen möchte, bevor<br>der CRC-Check nicht<br>wenigstens einmal erfolg-<br>reich durchlaufen wurde. | Abwarten, bis der CRC-<br>Check beendet ist.                                               |
| В                                 | 1C                   |                                                                                                    | Die maximale Einschalt-<br>dauer wurde überschritten:<br>Tritt auf, wenn eine Aktivie-<br>rung länger als die im SET-<br>UP eingestellte Einschalt-<br>dauer läuft.                                                                    | Anwenderfehler.                                                                            |
| В                                 | 1D                   | Nummer des fehler-<br>haften Parameters<br>(Hex):<br>101 Cut-Mode<br>102 Coag-Mode<br>201 Cut-Effekt<br>202 Coag-Effekt<br>301 Cut-Leistung<br>302 Coag-Leistung<br>501 Cut-APC-Flow<br>502 Coag-APC-Flow                          | Fehlerhafte Instrumenten-<br>parameter:<br>Tritt auf, wenn ein Instru-<br>ment mit Instrumentener-<br>kennung erkannt wird, das<br>Parameter außerhalb der<br>zulässigen Toleranzen ent-<br>hält.                                      | Softwarestand des Instru-<br>ments prüfen. Instrument<br>austauschen. IIF überprü-<br>fen. |
| B                                 | 1E                   | Tastenkennung:<br>0x001 => TasteUp<br>0x002 => TasteDwn<br>0x004 => TasteEnter<br>0x008 =><br>TasteBuchse1<br>0x010 =><br>TasteBuchse2<br>0x020 =><br>TasteBuchse3<br>0x040 => TasteNE<br>0x080 => TasteAPC1<br>0x100 => TasteAPC2 | Tastaturfehler:<br>Tritt auf, wenn während der<br>Initialisierung eine betä-<br>tigte Taste erkannt wird.                                                                                                    | Anwenderfehler oder<br>=> Tastatur überprüfen                                              |

| Erkennendes Modul: B = Bedienfeld |                      |                                |                                                                                                    |                                                                                                    |                   |
|-----------------------------------|----------------------|--------------------------------|----------------------------------------------------------------------------------------------------|----------------------------------------------------------------------------------------------------|-------------------|
| Erken-<br>nendes<br>Modul         | Feh-<br>ler-<br>code | Zusatzinformation              | Beschreibung                                                                                                    | Abhilfe                                                                                                    |                   |
| В                                 | 1F                   | Nessy-Symmetri-<br>ewert in %. | Nessy-Symmetrieüberwa-<br>chung:<br>Tritt auf, wenn während der<br>Aktivierung die Nessy-Sym-<br>metrieüberwachung einen<br>Fehler meldet.       | Anwenderfehler.<br>Sollte sicher sein, dass der<br>gemessene Wert falsch ist<br>=> NE-Modul prüfen.                                                                                |                   |
| В                                 | 21                   |                                | Falsche oder fehlende<br>Bitmapdatei:<br>Tritt auf, wenn eine nicht<br>kompatible Bitmap-Datei<br>gefunden wurde.                                | Passende BMP-Datei über-<br>spielen.                                                                                                    |                   |
| В                                 | 22                   |                                | Tritt auf wenn die Aktivie-<br>rung automatisch (z.B.<br>durch AutoStop) beendet<br>wurde und anschließend<br>das Gewebe weiter berührt<br>wird. | Berührung beenden.                                                                                                    |                   |
| В                                 | 23                   |                                | Konfigurationsfehler der<br>HF-CPU:<br>Tritt auf wenn die HF-CPU<br>eine ungültige Statusmel-<br>dung (0X27) liefert.                            | Softwareversion HFCPU<br>überprüfen.                                                                                                    | ArtNr.: 80116-270 |
| В                                 | 24                   |                                | Tritt auf, wenn vom IES 2<br>eine fehlerhafte Statusmel-<br>dung empfangen wird.                                                                 | Softwarestand der System-<br>komponenten prüfen.<br>Wenn reproduzierbar<br>=> Technischen Service<br>ERBE Tübingen verständi-<br>gen.                                              |                   |
| В                                 | 25                   |                                | Tritt auf, wenn eine geän-<br>derte Buchsenkonfigura-<br>tion festgestellt wurde (z.B.<br>durch Austausch oder<br>Nachrüsten einer Buchse).      | V 1.2.x und V 1.3.x:<br>Buchsentypcodierungen<br>überprüfen. Gegebenen-<br>falls defektes IIF-Modul<br>austauschen.                                                                |                   |
|                                   |                      |                                |                                                                                                    | Ab V 1.4.x:<br>Im Testprogramm "Version<br>list" (SET-UP Stufe 2) die<br>Buchsentypen kontrollie-<br>ren und neu abspeichern.<br>Gegebenenfalls defektes<br>IIF-Modul austauschen. |                   |

| Erkennendes Modul: B = Bedienfeld |                      |                                    |                                                                                                    |                                                                                                    |
|-----------------------------------|----------------------|------------------------------------|----------------------------------------------------------------------------------------------------|----------------------------------------------------------------------------------------------------|
| Erken-<br>nendes<br>Modul         | Feh-<br>ler-<br>code | Zusatzinformation                  | Beschreibung                                                                                                    | Abhilfe                                                                                                    |
| В                                 | 81                   | CAN-ID der Message.                | Hinweis auf fehlerhaftes<br>CAN-Protokoll:<br>Tritt auf, falls eine nicht<br>ECB-spezifizierte CAN-<br>Message empfangen<br>wurde.                                              | Softwarestand der System-<br>komponenten prüfen.<br>Wenn reproduzierbar =><br>Technischen Service ERBE<br>Tübingen verständigen. |
| В                                 | 82                   | Nummer der geän-<br>derten Buchse. | Hinweis auf Änderung der<br>Buchsenanordnung:<br>Tritt auf, falls während des<br>Betriebs (eingeschaltetes<br>System) Änderungen an<br>der Buchsenzuordnung<br>gemeldet werden. | Steckverbindungen prüfen.<br>IIF prüfen.                                                                                         |
| В                                 | 84                   |                                    | 2 Pedalfußschalter wurde<br>erkannt:<br>Tritt auf, falls ein 2 Pedal-<br>fußschalter angeschlossen<br>wird.                                                                     | Information.                                                                                                    |
| В                                 | 85                   |                                    | 2 Pedalfußschalter wurde<br>vom System getrennt:<br>Tritt auf, falls ein 2 Pedal-<br>fußschalter vom System<br>getrennt wird.                                                   | Information.                                                                                                    |
| В                                 | 86                   |                                    | APC-Buchse 1 wurde<br>erkannt:<br>Tritt auf, falls eine APC-<br>Buchse 1 erkannt wird.                                                                                          | Information.                                                                                                    |
| В                                 | 87                   |                                    | Keine Statusmeldung von<br>APC-Buchse 1:<br>Tritt auf, falls eine APC-<br>Buchse 1 vom System<br>getrennt wird.                                                                 | Steckverbindungen prüfen.<br>IIF prüfen.                                                                                         |
| В                                 | 88                   |                                    | 1 Pedalfußschalter wurde<br>erkannt:<br>Tritt auf, falls ein 1 Pedal-<br>fußschalter angeschlossen<br>wird.                                                                     | Information.                                                                                                    |
| В                                 | 89                   |                                    | 1 Pedalfußschalter wurde<br>vom System getrennt:<br>Tritt auf, falls ein 1 Pedal-<br>fußschalter vom System<br>getrennt wird.                                                   | Information.                                                                                                    |

| Erkenner                  | ndes Mo              | odul: B = Bedienfeld |                                                                                                    |                                            |                   |
|---------------------------|----------------------|----------------------|----------------------------------------------------------------------------------------------------|--------------------------------------------|-------------------|
| Erken-<br>nendes<br>Modul | Feh-<br>ler-<br>code | Zusatzinformation    | Beschreibung                                                                                                    | Abhilfe                                    |                   |
| В                         | 8A                   |                      | APC-Buchse 2 wurde<br>erkannt:<br>Tritt auf, falls eine APC-<br>Buchse 2 erkannt wird.                          | Information.                               |                   |
| В                         | 8B                   |                      | Keine Statusmeldung von<br>APC-Buchse 2:<br>Tritt auf, falls eine APC-<br>Buchse 2 vom System<br>getrennt wird. | Steckverbindungen prüfen.<br>IIF prüfen.   |                   |
| В                         | 8C                   |                      | APC-Modul wurde erkannt:<br>Tritt auf, falls ein APC-<br>Modul erkannt wird.                                    | Information.                               |                   |
| В                         | 8D                   |                      | Keine Statusmeldung von<br>APC-Modul:<br>Tritt auf, falls ein APC-<br>Modul vom System<br>getrennt wird.        | Steckverbindungen prüfen.<br>APC prüfen.   | -                 |
| В                         | 8E                   |                      | Keine Statusmeldung von<br>HF-Buchse 1:<br>Tritt auf, falls eine HF-<br>Buchse 1 vom System<br>getrennt wird.   | Steckverbindungen prüfen.<br>IIF prüfen.   | ArtNr.: 80116-270 |
| В                         | 8F                   |                      | Keine Statusmeldung von<br>HF-Buchse 2:<br>Tritt auf, falls eine HF-<br>Buchse 2 vom System<br>getrennt wird.   | Steckverbindungen prüfen.<br>IIF prüfen.   |                   |
| В                         | 90                   |                      | Keine Statusmeldung von<br>HF-Buchse 3:<br>Tritt auf, falls eine HF-<br>Buchse 3 vom System<br>getrennt wird.   | Steckverbindungen prüfen.<br>IIF prüfen.   |                   |
| В                         | 91                   |                      | Keine Statusmeldung von<br>IES-Modul:<br>Tritt auf, falls das IES-<br>Modul vom System<br>getrennt wird.        | Steckverbindungen prüfen.<br>IES 2 prüfen. |                   |
| В                         | 92                   |                      | IES-Modul wurde erkannt:<br>Tritt auf, falls ein IES-Modul<br>erkannt wird.                                     | Information.                               |                   |

| Erkenner                  | Erkennendes Modul: B = Bedienfeld |                                                                       |                                                                                                    |                                                                                                    |  |
|---------------------------|-----------------------------------|-----------------------------------------------------------------------|----------------------------------------------------------------------------------------------------|----------------------------------------------------------------------------------------------------|--|
| Erken-<br>nendes<br>Modul | Feh-<br>ler-<br>code              | Zusatzinformation                                                     | Beschreibung                                                                                                    | Abhilfe                                                                                                    |  |
| В                         | 93                                |                                                                       | Multifunktions-Fußschalter<br>wurde erkannt:<br>Tritt auf, falls ein Multifunkti-<br>ons-Fußschalter ange-<br>schlossen wird.                                                                                                    | Information.                                                                                                    |  |
| В                         | 94                                |                                                                       | Multifunktions-Fußschalter<br>wurde vom System<br>getrennt:<br>Tritt auf, falls ein Multifunkti-<br>ons-Fußschalter vom Sys-<br>tem getrennt wird.                                                                                                    | Information.                                                                                                    |  |
| В                         | 95                                | Nummer der Aus-<br>gangsbuchse<br>*0X10000 + Instru-<br>mentennummer. | Neues Instrument wurde<br>vom System erkannt:<br>Tritt auf, falls ein Instrument<br>mit Instrumenterkennung<br>angeschlossen wird.                                                                                                    | Information.                                                                                                    |  |
| В                         | 97                                |                                                                       | Fehler in der Programmän-<br>derungsliste:<br>Tritt auf, falls die Checks-<br>umme einer abgespeicher-<br>ten Einstellung nicht stimmt<br>(z.B. durch Umkippen einer<br>Speicherzelle). Die ent-<br>sprechende Einstellung<br>geht dabei verloren und die<br>Grundeinstellung für die-<br>ses Programm wird wieder<br>hergestellt. | Einmaliges Auftreten -><br>Störung => Umgebungsbe-<br>dingungen kontrollieren<br>Häufiges Auftreten -> Spei-<br>cherfehler =>Baugruppe<br>tauschen<br>Reproduzierbar -> Softwa-<br>refehler => Technischen<br>Service ERBE Tübingen<br>verständigen. |  |
| В                         | 98                                |                                                                       | Fehler in der Programm-<br>liste:<br>Tritt auf, falls die Check-<br>summe eines abgespei-<br>cherten Programmes nicht<br>stimmt (z.B. durch Umkip-<br>pen einer Speicherzelle).<br>Das entsprechende Pro-<br>gramm geht dabei verloren.                                                                                            | Einmaliges Auftreten -><br>Störung => Umgebungsbe-<br>dingungen kontrollieren<br>Häufiges Auftreten -> Spei-<br>cherfehler =>Baugruppe<br>tauschen<br>Reproduzierbar -> Softwa-<br>refehler => Technischen<br>Service ERBE Tübingen<br>verständigen. |  |

| Erkenner                  | ndes Mo              | odul: B = Bedienfeld                                                                                                    |                                                                                                    |                                                                                                    |
|---------------------------|----------------------|----------------------------------------------------------------------------------------------------|----------------------------------------------------------------------------------------------------|----------------------------------------------------------------------------------------------------|
| Erken-<br>nendes<br>Modul | Feh-<br>Ier-<br>code | Zusatzinformation                                                                                                    | Beschreibung                                                                                                    | Abhilfe                                                                                                    |
| В                         | 99                   | Aktivierungsart:<br>1 => Doppelpedalfuß-<br>schalter beide Pedale<br>2 => Doppelpedalfuß-<br>schalter nur Coag<br>3 => Doppelpedalfuß-<br>schalter nur Cut<br>4 => Einpedalfuß-<br>schalter<br>5 => AutoStart 1<br>6 => AutoStart 2 | Diese Aktivierungsart ist<br>nicht verfügbar:<br>Tritt auf, falls der Anwender<br>ein Aktivierungssignal<br>zuordnet, das momentan<br>nicht verfügbar ist. (z.B.<br>nicht angeschlossener<br>Fußschalter). | Anwenderfehler oder Akti-<br>vierungselement (siehe<br>Zusatzinformation) defekt<br>und deshalb nicht am Sys-<br>tem angemeldet. |
| В                         | 9A                   |                                                                                                    | Bitte überprüfen Sie die<br>Uhrzeit:<br>Tritt auf, falls das VIO so<br>lange ausgeschaltet war,<br>dass die eingebaute Realti-<br>meclock keine ausrei-<br>chende<br>Versorgungsspannung<br>mehr hatte.    | Uhrzeit einstellen.<br>Bei häufigem Auftreten<br>BT10 prüfen.                                                                    |
| В                         | 9B                   |                                                                                                    | Master-Fernbedienung<br>wurde erkannt:<br>Tritt auf, falls das VIO eine<br>Masterfernbedienung<br>erkennt.                                                                                                 | Information.                                                                                                    |
| В                         | 9C                   |                                                                                                    | Master-Fernbedienung<br>wurde vom System<br>getrennt:<br>Tritt auf, falls die Master-<br>fernbedienung vom Sys-<br>tem getrennt wird.                                                                      | Information.                                                                                                    |
| В                         | 9D                   |                                                                                                    | Fernbedienung wurde<br>erkannt:<br>Tritt auf, falls das VIO eine<br>Fernbedienung erkennt.                                                                                                    | Information.                                                                                                    |
| В                         | 9E                   |                                                                                                    | Fernbedienung wurde vom<br>System getrennt:<br>Tritt auf, falls die Fernbedie-<br>nung vom System getrennt<br>wird.                                                                                        | Information.                                                                                                    |

| Erkenner                  | Erkennendes Modul: B = Bedienfeld |                                                                                                    |                                                                                                    |                                                                                |  |
|---------------------------|-----------------------------------|----------------------------------------------------------------------------------------------------|----------------------------------------------------------------------------------------------------|--------------------------------------------------------------------------------|--|
| Erken-<br>nendes<br>Modul | Feh-<br>ler-<br>code              | Zusatzinformation                                                                                                    | Beschreibung                                                                                                    | Abhilfe                                                                        |  |
| В                         | 9F                                | Nummer der Aus-<br>gangsbuchse.                                                                                                    | Instrument wurde vom Sys-<br>tem getrennt:<br>Tritt auf, falls ein Instrument<br>mit Instrumentenkennung<br>vom System getrennt wird.                                                                  | Information.                                                                   |  |
| В                         | AO                                | Nummer der Aus-<br>gangsbuchse.                                                                                                    | Für dieses Instrument kann<br>kein anderer Mode einge-<br>stellt werden:<br>Tritt auf, falls der Anwender<br>einem Instrument mit fest<br>eingestelltem Mode einen<br>anderen Mode zuordnen<br>möchte. | Information.                                                                   |  |
| B A1                      | A1                                | A1                                                                                                    | Keine Statusmeldung von<br>HF-Modul:<br>Tritt auf, falls das Bedien-                                                                                                    | Einmaliges Auftreten -><br>Störung => Umgebungsbe-<br>dingungen kontrollieren. |  |
|                           |                                   |                                                                                                    | mehr (länger als 1 s) vom<br>HF-Modul empfängt.                                                                                                    | Häufiges Auftreten -> Spei-<br>cherfehler => CPU+Senso-<br>rik prüfen.         |  |
| В                         | A3                                | Fehlernummer des<br>Fußschalters (siehe<br>Fehlerbeschreibung<br>Fußschalter):<br>+ 0x100 (bei Einpe-<br>dalfußschalter)<br>+ 0x200 (bei Zweipe-<br>dalfußschalter)<br>+ 0x400 (bei Multi-<br>funktionsfußschalter) | Fußschalter wurde nicht<br>zugeordnet:<br>Tritt auf, falls ein Fußschal-<br>ter betätigt wird, der keiner<br>Ausgangsbuchse zugeord-<br>net wurde.                                                     | Anwenderfehler.                                                                |  |
| В                         | A4                                | CAN-ID des zweiten<br>Fußschalters bzw. 2,<br>falls er keiner CAN-ID<br>zugeordnet werden<br>kann.                                                                                                    | Zwei Fußschalter sind<br>angeschlossen:<br>Tritt auf, falls zwei Fuß-<br>schalter des gleichen Typs<br>angeschlossen werden.                                                                           | Anwenderfehler.                                                                |  |
| В                         | A6                                |                                                                                                    | EEPROM wird aktualisiert:<br>Tritt auf, falls das Gerät<br>über einen angeschlosse-<br>nen PC programmiert wird.                                                                                       | Information.                                                                   |  |
| В                         | A8                                | CAN-ID des Moduls.                                                                                                    | Ungültige ECB-Version:<br>Tritt auf, falls sich ein Modul<br>mit einer ungültigen ECB-<br>Version anmeldet.                                                                                            | Softwareversion der Sys-<br>temkomponenten prüfen.                             |  |

| Erkenner                  | ndes Mo              | odul: B = Bedienfeld                      |                                                                                                    |                                                                                   |
|---------------------------|----------------------|-------------------------------------------|----------------------------------------------------------------------------------------------------|-----------------------------------------------------------------------------------|
| Erken-<br>nendes<br>Modul | Feh-<br>ler-<br>code | Zusatzinformation                         | Beschreibung                                                                                                    | Abhilfe                                                                           |
| В                         | A9                   |                                           | Aktivierung ist erst nach<br>Bestätigung der Einstellun-<br>gen möglich:<br>Tritt auf, falls der Anwender<br>nach dem Einschalten des<br>Gerätes aktivieren möchte,<br>ohne die Einstellungen<br>zuvor zu bestätigen. | Anwenderfehler.                                                                   |
| В                         | AA                   | CAN-ID der Aktivie-<br>rungsanforderung.  | Es ist kein gültiger Mode<br>zugeordnet:<br>Tritt auf, falls ein Ausgangs-<br>kanal aktiviert wird, dem<br>kein Mode zugeordnet<br>wurde.                                                                             | Anwenderfehler. Gegebe-<br>nenfalls upgrade aufspie-<br>len.                      |
| В                         | AB                   | CAN-ID der Aktivie-<br>rungsanforderung.  | Aktivierung ist nur mit gülti-<br>gem Instrument möglich:<br>Tritt auf, falls eine MF-<br>Buchse aktiviert wird, an<br>der kein Instrument erkannt<br>wurde.                                                          | Anwenderfehler oder<br>Steckkontakte prüfen.<br>Instrumentensoftware prü-<br>fen. |
| В                         | AC                   | 0x140 (CAN-ID des<br>AutoStart-Monitors). | Bei Berührung während der<br>Zuordnung ist AutoStart<br>nicht möglich:<br>Tritt auf, falls AutoStart-<br>Funktion zugeordnet wird,<br>während bereits eine<br>Berührung erkannt wird.                                 | Anwenderfehler oder AUTO<br>START-Monitor (CPU+Sen-<br>sorik) prüfen.             |
| В                         | AD                   | CAN-ID des Moduls.                        | Fehler bei der Versionskon-<br>trolle:<br>Tritt auf, falls sich ein Modul<br>mit einer ungültigen Version<br>anzumelden versucht.                                                                                     | Softwareversion der Sys-<br>temkomponenten prüfen.                                |
| В                         | AE                   |                                           | Keine Module angemeldet:<br>Tritt auf, falls sich während<br>der Initialisierungsphase<br>keine Module anmelden.                                                                                                    | Steckverbindungen, ECB<br>und Spannungsversorgung<br>prüfen.                      |
| В                         | AF                   |                                           | NE-Modul meldet sich nicht<br>mehr:<br>Tritt auf, falls sich das NE-<br>Modul nicht mehr meldet.                                                                                                    | NE-Modul prüfen.                                                                  |

| Erkenner                  | Erkennendes Modul: B = Bedienfeld |                                |                                                                                                    |                                                                                                    |  |
|---------------------------|-----------------------------------|--------------------------------|----------------------------------------------------------------------------------------------------|----------------------------------------------------------------------------------------------------|--|
| Erken-<br>nendes<br>Modul | Feh-<br>ler-<br>code              | Zusatzinformation              | Beschreibung                                                                                                    | Abhilfe                                                                                             |  |
| В                         | BO                                | Nessy-Symmetrie-<br>wert in %. | NESSY-Symmetriewar-<br>nung:<br>Tritt auf, falls die Nessy-<br>Symmetrieüberwachung<br>einen Wert zwischen 20%<br>und 50% meldet.       | Anwenderfehler.<br>Sollte sicher sein, dass der<br>gemessene Wert falsch ist<br>=> NE-Modul prüfen. |  |
| В                         | B1                                | Nessy-Stromwert.               | NESSY-Stromdichtewar-<br>nung:<br>Tritt auf, falls die Nessy-<br>Stromdichte-Überwachung<br>einen Wert über der Grenz-<br>kurve meldet. | Anwenderfehler.<br>Sollte sicher sein, dass der<br>gemessene Wert falsch ist<br>=> NE-Modul prüfen. |  |
| В                         | B2                                |                                | IES-Fuß-Schalter wurde<br>erkannt:<br>Tritt auf, falls ein IES-Fuß-<br>schalter angeschlossen<br>wird.                                  | Information.                                                                                        |  |
| В                         | B3                                |                                | Kalibrierung der Tastatur:<br>Tritt auf, falls die kapazitive<br>Tastatur neu kalibriert wird.                                          | Information.<br>Bei häufigem Auftreten,<br>Baugruppe tauschen.                                      |  |
| В                         | B4                                |                                | Spülung eines APC-Instru-<br>ments:<br>Tritt auf, falls eine Spülung<br>eines APC-Instrumentes<br>ausgelöst wurde.                      | Information.                                                                                        |  |
| В                         | B5                                |                                | CAN-Warnung:<br>Tritt auf, falls der Fehlerzäh-<br>ler des CAN-Controllers<br>einen kritischen Wert<br>erreicht.                        | ECB-Kommunikation<br>gestört. Umgebungsbedin-<br>gungen überprüfen.                                 |  |
| В                         | B6                                |                                | Fehlerhafte Buchsenversi-<br>onsmeldung:<br>Tritt auf, falls eine fehler-<br>hafte Buchsenversionsmel-<br>dung empfangen wurde.         | Softwareversion des Buch-<br>senmoduls prüfen.                                                      |  |

| Erkenner                  | Erkennendes Modul: B = Bedienfeld |                   |                                                                                                    |                                      |  |
|---------------------------|-----------------------------------|-------------------|----------------------------------------------------------------------------------------------------|--------------------------------------|--|
| Erken-<br>nendes<br>Modul | Feh-<br>ler-<br>code              | Zusatzinformation | Beschreibung                                                                                                    | Abhilfe                              |  |
| В                         | Β7                                |                   | Zulässiger Grenzwert von<br>AUTO START-Aktivierung<br>wurde überschritten:<br>Tritt auf, falls versucht<br>wurde einer AUTO START-<br>Aktivierung eine unzuläs-<br>sige Leistungsbegrenzung<br>zuzuweisen. | Information.                         |  |
| В                         | B8                                |                   | Neues Schnittstellenmodul<br>wurde erkannt:<br>Tritt auf, falls sich ein<br>Schnittstellenmodul (z.B.<br>VIO PORTAL) am System<br>anmeldet.                                                                | Information.                         |  |
| В                         | B9                                |                   | Schnittstellenmodul wurde<br>vom System getrennt:<br>Tritt auf, falls ein Schnitt-<br>stellenmodul (z.B. VIO<br>PORTAL) vom System<br>getrennt wird.                                                       | Information.                         |  |
| В                         | BA                                |                   | Warnmeldung vom Schnitt-<br>stellenmodul:<br>Tritt auf, falls ein Schnitt-<br>stellenmodul (z.B. VIO<br>PORTAL) einen Fehler mel-<br>det.                                                                  | Schnittstellenmodul über-<br>prüfen. |  |
| В                         | BB                                |                   | Hinweis auf fällige sicher-<br>heitstechnische Kontrolle:<br>Tritt auf, falls eine sicher-<br>heitstechnische Kontrolle<br>fällig ist.                                                                     | Information.                         |  |
| В                         | BC                                |                   | VEM 2 Modul erkannt:<br>Tritt auf, wenn sich das<br>Buchsenerweiterungsmo-<br>dul VEM 2 am System<br>anmeldet.                                                                                             | Information.                         |  |
| В                         | BD                                |                   | VEM 2 Modul getrennt:<br>Tritt auf, wenn das Buch-<br>senerweiterungsmodul<br>VEM 2 vom System<br>getrennt wird.                                                                                           | Information.                         |  |

| Erkenner                  | Erkennendes Modul: B = Bedienfeld |                   |                                                                                                    |                                        |  |
|---------------------------|-----------------------------------|-------------------|----------------------------------------------------------------------------------------------------|----------------------------------------|--|
| Erken-<br>nendes<br>Modul | Feh-<br>ler-<br>code              | Zusatzinformation | Beschreibung                                                                                                    | Abhilfe                                |  |
| В                         | BE                                |                   | VEM 2 Modul Buchse 1<br>nicht mehr betriebsbereit:<br>Tritt auf, wenn sich die<br>1. Buchse des Buchsener-<br>weiterungsmoduls VEM 2<br>nicht mehr meldet.                              | Buchse 1 im VEM 2 Modul<br>überprüfen. |  |
| В                         | BF                                |                   | VEM 2 Modul Buchse 2<br>nicht mehr betriebsbereit:<br>Tritt auf, wenn sich die<br>2. Buchse des Buchsener-<br>weiterungsmoduls VEM 2<br>nicht mehr meldet.                              | Buchse 2 im VEM 2 Modul<br>überprüfen. |  |
| В                         | СО                                |                   | Weder Fußschalter noch<br>AUTO START zugeordnet:<br>Tritt auf, wenn ein Instru-<br>ment ohne Fingerschalter<br>erkannt wird und weder<br>Fußschalter noch AUTO<br>START zugeordnet ist. | Information.                           |  |
| В                         | C1                                |                   | EIP 2 wurde vom System<br>erkannt:<br>Tritt auf, wenn die EIP 2 an<br>das System angeschlos-<br>sen wird.                                                                               | Information.                           |  |
| В                         | C2                                |                   | EIP 2 wurde vom System<br>getrennt:<br>Tritt auf, wenn die EIP 2<br>vom System getrennt wird.                                                                                           | Information.                           |  |
| В                         | C3                                |                   | IES 2-Fußschalter wurde<br>vom System getrennt:<br>Tritt auf, wenn der IES 2-<br>Fußschalter vom System<br>getrennt wird.                                                               | Information.                           |  |
| В                         | C4                                |                   | Spülfunktion nicht zugeord-<br>net:<br>Tritt auf, wenn die Spültaste<br>am APC gedrückt wird, und<br>keine APC-Buchse ausge-<br>wählt ist.                                              | APC-Buchse auswählen.                  |  |
| В                         | FC                                |                   | Power Down:<br>Tritt auf wenn das Gerät<br>ausgeschaltet wird.                                                                                                    | Information.                           |  |

| Erkenner                  | Erkennendes Modul: B = Bedienfeld |                                                      |                                                                                                    |              |  |
|---------------------------|-----------------------------------|------------------------------------------------------|----------------------------------------------------------------------------------------------------|--------------|--|
| Erken-<br>nendes<br>Modul | Feh-<br>ler-<br>code              | Zusatzinformation                                    | Beschreibung                                                                                                    | Abhilfe      |  |
| В                         | FD                                |                                                      | System Reset:<br>Tritt auf, falls ein System-<br>Reset ausgeführt wird (z.B.<br>beim Einschalten des Gerä-<br>tes).         | Information. |  |
| В                         | FE                                |                                                      | PowerFail:<br>Tritt auf, falls ein PowerFail<br>gemeldet wird (z.B. beim<br>Ausschalten des Gerätes).                       | Information. |  |
| В                         | FF                                | ID der CAN-Message<br>mit zugehörigen<br>Datenbytes. | CAN-MESSAGE:<br>Tritt auf, sobald eine CAN-<br>Message vom Bedienfeld<br>gesendet wird, die protokol-<br>liert werden soll. | Information. |  |

## **C-Fehler**

| Erkenner                  | Erkennendes Modul: C = CPU + Sensorik |                   |                                                                                                   |                                                                                                    |  |
|---------------------------|---------------------------------------|-------------------|---------------------------------------------------------------------------------------------------|----------------------------------------------------------------------------------------------------|--|
| Erken-<br>nendes<br>Modul | Feh-<br>ler-<br>code                  | Zusatzinformation | Beschreibung                                                                                      | Abhilfe                                                                                                    |  |
| С                         | 1                                     |                   | Systemfehler:<br>CPU hat notwendige CAN-<br>Meldung nicht rechtzeitig<br>vom Bedienfeld erhalten. | Für ungestörte CAN-Über-<br>tragung sorgen (z.B.<br>geschirmtes FS-Kabel bzw.<br>Lage von FS-Kabel zu HF-<br>Kabeln). |  |
|                           |                                       |                   |                                                                                                   | Bei reproduzierbarem Feh-<br>ler: CAN-Analyse (z.B.<br>PCAN-Explorer) durchfüh-<br>ren.                               |  |
| С                         | 4                                     |                   | Systemfehler:<br>Interner Status.                                                                 | einmaliges Auftreten: Gerät<br>aus und wieder ein schal-<br>ten                                                       |  |
|                           |                                       |                   |                                                                                                   | reproduzierbar: Techni-<br>schen Service ERBE<br>Tübingen verständigen.                                               |  |
| С                         | 5                                     |                   | Systemfehler:<br>CAN-Meldung mit falscher<br>Länge.                                               | einmaliges Auftreten: Gerät<br>aus und wieder ein schal-<br>ten                                                       |  |
|                           |                                       |                   |                                                                                                   | reproduzierbar: Techni-<br>schen Service ERBE<br>Tübingen verständigen.                                               |  |
| С                         | 6                                     |                   | Systemfehler:<br>Aktivierungsaufforderung<br>ohne Parametermeldung.                               | Für ungestörte CAN-Über-<br>tragung sorgen (z.B.<br>geschirmtes FS-Kabel bzw.<br>Lage von FS-Kabel zu HF-<br>Kabeln). |  |
|                           |                                       |                   |                                                                                                   | Bei reproduzierbarem Feh-<br>ler: CAN-Analyse (z.B.<br>PCAN-Explorer) durchfüh-<br>ren.                               |  |
| С                         | D                                     |                   | Systemfehler:<br>CAN Länge der Meldung.                                                           | einmaliges Auftreten: Gerät<br>aus und wieder ein schal-<br>ten                                                       |  |
|                           |                                       |                   |                                                                                                   | reproduzierbar: Techni-<br>schen Service ERBE<br>Tübingen verständigen.                                               |  |

| Erkennendes Modul: C = CPU + Sensorik |                      |                   |                                                      |                                                            |  |
|---------------------------------------|----------------------|-------------------|------------------------------------------------------|------------------------------------------------------------|--|
| Erken-<br>nendes<br>Modul             | Feh-<br>ler-<br>code | Zusatzinformation | Beschreibung                                         | Abhilfe                                                    |  |
| С                                     | 21                   |                   | Überdosierung:<br>Leistung 20% zu hoch.              | Hochspannungsnetzteil<br>prüfen (TP power supply<br>unit). |  |
|                                       |                      |                   |                                                      | Generator prüfen (TP gene-<br>rator).                      |  |
| С                                     | 26                   |                   | Messwerte von P_HF und<br>P_NT korrespondieren       | z.B. HF-Ausgangsleistung<br>> NT-Ausgangsleistung.         |  |
|                                       |                      |                   | nicht.                                               | Netzteil prüfen (TP power supply unit).                    |  |
|                                       |                      |                   |                                                      | Generator prüfen (TP gene-<br>rator).                      |  |
|                                       |                      |                   |                                                      | Kalibrierung prüfen.                                       |  |
| С                                     | 30                   |                   | Redundanter Messwert für<br>HF-Spannung zu groß wäh- | Generator prüfen (TP gene-<br>rator).                      |  |
|                                       |                      |                   | rend Aktivierung.                                    | Sensorik prüfen.                                           |  |
| С                                     | 31                   |                   | Messwert für HF-Spannung<br>zu groß bei AUS.         | Netzteil prüfen (TP power supply unit).                    |  |
|                                       |                      |                   |                                                      | Generator prüfen (TP gene-<br>rator).                      |  |
|                                       |                      |                   |                                                      | Sensorik prüfen.                                           |  |
| С                                     | 32                   |                   | Messwert für HF-Spannung zu klein bei AUS.           | Netzteil prüfen (TP power supply unit).                    |  |
|                                       |                      |                   |                                                      | Generator prüfen (TP gene-<br>rator).                      |  |
|                                       |                      |                   |                                                      | Sensorik prüfen.                                           |  |
| С                                     | 33                   |                   | Messwert für HF-Spannung<br>zu groß bei EIN.         | Netzteil prüfen (TP power supply unit).                    |  |
|                                       |                      |                   |                                                      | Generator prüfen (TP gene-<br>rator).                      |  |
|                                       |                      |                   |                                                      | Sensorik prüfen.                                           |  |
| С                                     | 34                   |                   | Messwert für HF-Spannung zu klein bei EIN.           | Netzteil prüfen (TP power supply unit).                    |  |
|                                       |                      |                   |                                                      | Generator prüfen (TP gene-<br>rator).                      |  |
|                                       |                      |                   |                                                      | Sensorik prüfen.                                           |  |

| Erkennendes Modul: C = CPU + Sensorik |                      |                   |                                            |                                            |  |
|---------------------------------------|----------------------|-------------------|--------------------------------------------|--------------------------------------------|--|
| Erken-<br>nendes<br>Modul             | Feh-<br>ler-<br>code | Zusatzinformation | Beschreibung                               | Abhilfe                                    |  |
| С                                     | 35                   |                   | Messwert für HF-Strom zu<br>groß bei AUS.  | Netzteil prüfen (TP power<br>supply unit). |  |
|                                       |                      |                   |                                            | Generator prüfen (TP gene-<br>rator).      |  |
|                                       |                      |                   |                                            | Sensorik prüfen.                           |  |
| С                                     | 36                   |                   | Messwert für HF-Strom zu klein bei AUS.    | Netzteil prüfen (TP power supply unit).    |  |
|                                       |                      |                   |                                            | Generator prüfen (TP gene-<br>rator).      |  |
|                                       |                      |                   |                                            | Sensorik prüfen.                           |  |
| С                                     | 37                   |                   | Messwert für HF-Strom zu<br>groß bei EIN.  | Netzteil prüfen (TP power<br>supply unit). |  |
|                                       |                      |                   |                                            | Generator prüfen (TP gene-<br>rator).      |  |
|                                       |                      |                   |                                            | Sensorik prüfen.                           |  |
| С                                     | 38                   |                   | Messwert für HF-Strom zu<br>klein bei EIN. | Netzteil prüfen (TP power<br>supply unit). |  |
|                                       |                      |                   |                                            | Generator prüfen (TP gene-<br>rator).      |  |
|                                       |                      |                   |                                            | Sensorik prüfen.                           |  |
| С                                     | 41                   |                   | Messwert für Funke zu<br>groß bei AUS.     | Generator prüfen (TP gene-<br>rator).      |  |
|                                       |                      |                   |                                            | Sensorik prüfen.                           |  |
| С                                     | 42                   |                   | Messwert für Funke zu klein bei AUS.       | Generator prüfen (TP gene-<br>rator).      |  |
|                                       |                      |                   |                                            | Sensorik prüfen.                           |  |
| С                                     | 43                   |                   | Messwert für Funke zu groß bei EIN.        | Generator prüfen (TP gene-<br>rator).      |  |
|                                       |                      |                   |                                            | Sensorik prüfen.                           |  |
| С                                     | 44                   |                   | Messwert für Funke zu klein bei EIN.       | Generator prüfen (TP gene-<br>rator).      |  |
|                                       |                      |                   |                                            | Sensorik prüfen.                           |  |

| Erkennendes Modul: C = CPU + Sensorik |                      |                   |                                                      |                                            |  |
|---------------------------------------|----------------------|-------------------|------------------------------------------------------|--------------------------------------------|--|
| Erken-<br>nendes<br>Modul             | Feh-<br>ler-<br>code | Zusatzinformation | Beschreibung                                         | Abhilfe                                    |  |
| С                                     | 45                   |                   | Messwert für Phase zu<br>groß bei AUS.               | Generator prüfen (TP gene-<br>rator).      |  |
|                                       |                      |                   |                                                      | Sensorik prüfen.                           |  |
| С                                     | 46                   |                   | Messwert für Phase zu klein bei AUS.                 | Generator prüfen (TP gene-<br>rator).      |  |
|                                       |                      |                   |                                                      | Sensorik prüfen.                           |  |
| С                                     | 47                   |                   | Messwert für Phase zu<br>groß bei EIN.               | Generator prüfen (TP gene-<br>rator).      |  |
|                                       |                      |                   |                                                      | Sensorik prüfen.                           |  |
| С                                     | 48                   |                   | Messwert für Phase zu klein bei EIN.                 | Generator prüfen (TP gene-<br>rator).      |  |
|                                       |                      |                   |                                                      | Sensorik prüfen.                           |  |
| С                                     | 51                   |                   | Messwert für Netzteilspan-<br>nung zu groß bei AUS.  | Netzteil prüfen (TP power<br>supply unit). |  |
| С                                     | 52                   |                   | Messwert für Netzteilspan-<br>nung zu klein bei AUS. | Netzteil prüfen (TP power supply unit).    |  |
| С                                     | 53                   |                   | Messwert für Netzteilspan-<br>nung zu groß bei EIN.  | Netzteil prüfen (TP power supply unit).    |  |
| С                                     | 54                   |                   | Messwert für Netzteilspan-<br>nung zu klein bei EIN. | Netzteil prüfen (TP power supply unit).    |  |
| С                                     | 55                   |                   | Messwert für Netzteilstrom<br>zu groß bei AUS.       | Netzteil prüfen (TP power supply unit).    |  |
| С                                     | 56                   |                   | Messwert für Netzteilstrom<br>zu klein bei AUS.      | Netzteil prüfen (TP power supply unit).    |  |
| С                                     | 57                   |                   | Messwert für Netzteilstrom<br>zu groß bei EIN.       | Netzteil prüfen (TP power supply unit).    |  |
| С                                     | 58                   |                   | Messwert für Netzteilstrom<br>zu klein bei EIN.      | Netzteil prüfen (TP power supply unit).    |  |
| С                                     | 5A                   |                   | Netzteil-Stellspannung zu groß.                      | Netzteil prüfen (TP power supply unit).    |  |
| С                                     | 5B                   |                   | Netzteil-Stellspannung zu klein.                     | Netzteil prüfen (TP power supply unit).    |  |
| С                                     | 61                   |                   | Betriebsspannung +15 V<br>fehlerhaft.                | Betriebsspannungen prü-<br>fen.            |  |

| 9 | • | Fehlersuche |
|---|---|-------------|
|   |   |             |

| Erkennendes Modul: C = CPU + Sensorik |                      |                   |                                                                                              |                                                    |  |
|---------------------------------------|----------------------|-------------------|----------------------------------------------------------------------------------------------|----------------------------------------------------|--|
| Erken-<br>nendes<br>Modul             | Feh-<br>ler-<br>code | Zusatzinformation | Beschreibung                                                                                 | Abhilfe                                            |  |
| С                                     | 62                   |                   | Betriebsspannung –15 V<br>fehlerhaft.                                                        | Betriebsspannungen prü-<br>fen.                    |  |
| С                                     | 63                   |                   | Betriebsspannung + 24 V<br>fehlerhaft.                                                       | Betriebsspannungen prü-<br>fen.                    |  |
| С                                     | 64                   |                   | Betriebsspannung –5 V<br>fehlerhaft.                                                         | Betriebsspannungen prü-<br>fen.                    |  |
| С                                     | 70                   |                   | Ungenügende Relaisbestü-<br>ckung.                                                           | IIF-Bestückung prüfen<br>(ME,BE,MF).               |  |
|                                       |                      |                   |                                                                                              | Relais prüfen (TP relay)                           |  |
| С                                     | 71                   |                   | Mindestens 1 Relais wird<br>als geschlossen gemeldet,<br>obwohl alle offen sein sol-<br>len. | Relais prüfen (TP relay).                          |  |
| С                                     | 72                   |                   | Mindestens 1 Relais wird<br>als offen gemeldet, obwohl<br>alle zu sein sollen.               | Relais prüfen (TP relay).                          |  |
| С                                     | 75                   |                   | IIF meldet ungültige Instru-<br>mentennummer.                                                | IIF tauschen.                                      |  |
| С                                     | 7D                   |                   | Systemfehler:<br>CRC-Fehler im Programm-<br>speicher.                                        | CPU + Sensorik tauschen<br>bzw. neu programmieren. |  |
| С                                     | 7E                   |                   | Systemfehler:<br>EEPROM nicht lesebereit.                                                    | CPU + Sensorik tauschen.                           |  |
| С                                     | 7F                   |                   | Systemfehler:<br>Multitasking.                                                               | CPU + Sensorik tauschen.                           |  |
| С                                     | 81                   |                   | Systemfehler:<br>CAN-Protokoll Länge feh-<br>lerhaft.                                        | Bedienfeld tauschen.                               |  |
| С                                     | 82                   |                   | Systemfehler:<br>SIO-Protokoll Länge fehler-<br>haft.                                        | IIF tauschen.                                      |  |
| С                                     | 83                   |                   | Systemfehler:<br>IIF hat sich nicht rechtzeitig<br>gemeldet.                                 | IIF tauschen.                                      |  |
| С                                     | 84                   |                   | Kurzschluss zwischen AE und NE.                                                              | Information.                                       |  |

#### 9 • Fehlersuche

| Erkennendes Modul: C = CPU + Sensorik |                      |                   |                                                                                       |                                                                        |  |
|---------------------------------------|----------------------|-------------------|---------------------------------------------------------------------------------------|------------------------------------------------------------------------|--|
| Erken-<br>nendes<br>Modul             | Feh-<br>ler-<br>code | Zusatzinformation | Beschreibung                                                                          | Abhilfe                                                                |  |
| С                                     | 91                   |                   | Redundanzfehler:<br>Strom auf NESSY ist grö-<br>ßer als bei CPU+Sensorik.             | Kalibrierung prüfen,<br>NESSY tauschen.                                |  |
| С                                     | 92                   |                   | Redundanzfehler:<br>Netzteilstrom vorhanden,<br>aber kein entsprechender<br>HF-Strom. | Kalibrierung prüfen, Netz-<br>teil prüfen (TP power sup-<br>ply unit). |  |
| С                                     | A0                   |                   | Temperaturfühler auf<br>CPU+Sensorik defekt.                                          | Fühler prüfen (Anzeige in<br>TP generator bzw. auf<br>CAN-Bus).        |  |
| С                                     | A1                   |                   | Kalibrierwerte EEPROM<br>fehlerhaft.                                                  | Kalibrierung durchführen.                                              |  |
| С                                     | C0                   |                   | Relaisfehler im APC wäh-<br>rend Selfcheck.                                           | Relais im APC prüfen.                                                  |  |
| С                                     | F0                   |                   | Probeaktivierung mit<br>Pmax==0 (USA) -> keine<br>HF.                                 | Information.                                                           |  |

| Erkennendes Modul: D = Rauchgasabsaugung IES 2 |                      |                   |                                 |                                                                                                    |  |
|------------------------------------------------|----------------------|-------------------|---------------------------------|----------------------------------------------------------------------------------------------------|--|
| Erken-<br>nendes<br>Modul                      | Feh-<br>ler-<br>code | Zusatzinformation | Beschreibung                    | Abhilfe                                                                                                    |  |
| D                                              | 80                   |                   | ECB-Fehler.                     | Softwareversionen von<br>IES 2 und VIO HF-Chirur-<br>giegerät auf Kompatibilität<br>überprüfen.                                                                                                    |  |
| D                                              | 81                   |                   | Übertemperatur<br>(> 60 °C).    | IES 2 ausschalten und<br>warten bis die Temperatur<br>im Geräteinneren sich wie-<br>der normalisiert hat.                                                                                          |  |
| D                                              | 82                   |                   | Untertemperatur<br>(< 0 °C).    | IES 2 ausschalten und<br>warten bis die Temperatur<br>im Geräteinneren sich wie-<br>der normalisiert hat.                                                                                          |  |
| D                                              | 83                   |                   | Softwarefehler<br>(Checksumme). | Software neu installieren.<br>HINWEIS! Software-Neuin-<br>stallation und -Updates<br>dürfen für das IES 2 nur<br>von ERBE Elektromedizin<br>Tübingen durchgeführt<br>werden.<br>IES 2 einschicken. |  |
| D                                              | 86                   |                   | Drucksensorfehler.              | IES 2 neu starten.<br>Steuerplatine austau-<br>schen.                                                                                                    |  |

## 2,3,5,6-Fehler

| Erkennendes Modul: 2,3,5,6 = IIF (Instrumenten-Interface) vom entsprechenden Buchsen-Slot |                      |                   |                                                                                                    |                                                                                                    |  |
|-------------------------------------------------------------------------------------------|----------------------|-------------------|----------------------------------------------------------------------------------------------------|----------------------------------------------------------------------------------------------------|--|
| Erken-<br>nendes<br>Modul                                                                 | Feh-<br>ler-<br>code | Zusatzinformation | Beschreibung                                                                                                    | Abhilfe                                                                                                    |  |
| 2,3,5,6<br>(Buchse)                                                                       | 1                    |                   | Interrupterror:<br>Ein undefinierter IR-Vektor<br>wurde angesprungen.                                                                 | μC neu programmieren. μC<br>austauschen.                                                                                                    |  |
| 2,3,5,6<br>(Buchse)                                                                       | 2                    |                   | CRC-Fehler:<br>Fehlerhafter Programm-<br>speicher bei Selfcheck<br>nach Reset festgestellt.                                           | μC neu programmieren. μC<br>austauschen.                                                                                                    |  |
| 2,3,5,6<br>(Buchse)                                                                       | 3                    |                   | Unter-Spannung 5 V:<br>5 Volt Spannung zu gering<br>bei Selfcheck nach Reset<br>festgestellt.                                         | Überprüfung der 5 Volt<br>Spannungsversorgung und<br>-überwachung.                                                                                                    |  |
| 2,3,5,6<br>(Buchse)                                                                       | 4                    |                   | Über-Spannung 5 V:<br>5 Volt Spannung zu hoch<br>bei Selfcheck nach Reset<br>festgestellt.                                            | Überprüfung der 5 Volt<br>Spannungsversorgung und<br>-überwachung. Kann auch<br>durch Fehlen der +12 V<br>Spannung verursacht sein<br>(weil dann ADC-Ref.sp.<br>fehlt).                |  |
| 2,3,5,6<br>(Buchse)                                                                       | 5                    |                   | Unter-Spannung ±12 V:<br>+12 Volt Spannung zu<br>gering oder –12 Volt Span-<br>nung zu hoch bei Selfcheck<br>nach Reset festgestellt. | Überprüfung der +12 und<br>–12 Volt Spannungsversor-<br>gung und -überwachung.                                                                                                    |  |
| 2,3,5,6<br>(Buchse)                                                                       | 6                    |                   | Über-Spannung ±12 V:<br>+12 Volt Spannung zu hoch<br>oder –12 Volt Spannung zu<br>gering bei Selfcheck nach<br>Reset festgestellt.    | Überprüfung der +12 und<br>-12 Volt Spannungsversor-<br>gung und -überwachung.<br>Kann auch durch Fehlen<br>der +12 V Spannung verur-<br>sacht sein (weil dann ADC-<br>Ref.sp. fehlt). |  |
| 2,3,5,6<br>(Buchse)                                                                       | 7                    |                   | Unter-Strom Aktivierungs-<br>erkennung:<br>Der Messstrom zur Auswer-<br>tung der Aktivierungserken-<br>nung ist zu gering.            | Stromquelle IC18, Span-<br>nungsteiler R195, R196<br>und Messwiderstand R197<br>überprüfen.                                                                                            |  |
| 2,3,5,6<br>(Buchse)                                                                       | 8                    |                   | Über-Strom Aktivierungser-<br>kennung:<br>Der Messstrom zur Auswer-<br>tung der Aktivierungserken-<br>nung ist zu hoch.               | Stromquelle IC18, Span-<br>nungsteiler R195, R196<br>und Messwiderstand R197<br>überprüfen.                                                                                            |  |
| Erkennendes Modul: 2,3,5,6 = IIF (Instrumenten-Interface) vom entsprechenden Buchsen-Slot |                      |                   |                                                                                                    |                                                                                            |
|-------------------------------------------------------------------------------------------|----------------------|-------------------|----------------------------------------------------------------------------------------------------|--------------------------------------------------------------------------------------------|
| Erken-<br>nendes<br>Modul                                                                 | Feh-<br>ler-<br>code | Zusatzinformation | Beschreibung                                                                                                    | Abhilfe                                                                                    |
| 2,3,5,6<br>(Buchse)                                                                       | 9                    |                   | Unter-Strom Instrumen-<br>tenerkennung:<br>Der Messstrom zur Auswer-<br>tung der Instrumentener-<br>kennung ist zu gering.                     | Stromquelle IC17,Span-<br>nungsteiler R168, R169<br>und Messwiderstand R126<br>überprüfen. |
| 2,3,5,6<br>(Buchse)                                                                       | A                    |                   | Über-Strom Instrumen-<br>tenerkennung:<br>Der Messstrom zur Auswer-<br>tung der Instrumentener-<br>kennung ist zu hoch.                        | Stromquelle IC17,Span-<br>nungsteiler R168, R169<br>und Messwiderstand R126<br>überprüfen. |
| 2,3,5,6<br>(Buchse)                                                                       | С                    |                   | Stackerror:<br>Der Stackpointer zeigt in<br>der Hauptprogrammschleife<br>(kein UPR-Aufruf, kein IR)<br>nicht auf Top of Stack.                 | μC neu programmieren. μC<br>austauschen.                                                   |
| 2,3,5,6<br>(Buchse)                                                                       | D                    |                   | Stateerror:<br>Die Statevariable hat einen<br>unzulässigen Wert.                                                                               | μC neu programmieren. μC<br>austauschen.                                                   |
| 2,3,5,6<br>(Buchse)                                                                       | E                    |                   | CRC-Fehler:<br>Fehlerhafter Programm-<br>speicher bei Systemcheck<br>während Betrieb festge-<br>stellt.                                        | μC neu programmieren. μC<br>austauschen.                                                   |
| 2,3,5,6<br>(Buchse)                                                                       | F                    |                   | U Coag Fehler:<br>+12 Volt Spannung wäh-<br>rend Coag-Aktivierung zu<br>gering.                                                                | Stromquelle IC18 und<br>Ansteuerung überprüfen.                                            |
| 2,3,5,6<br>(Buchse)                                                                       | 70                   |                   | Relaisfehler.                                                                                                    | IIF-Bestückung prüfen<br>(ME,BE,MF), Relais prüfen<br>(TP relay)                           |
| 2,3,5,6<br>(Buchse)                                                                       | 71                   |                   | Relaisfehler.                                                                                                    | Relais prüfen (TP relay)                                                                   |
| 2,3,5,6<br>(Buchse)                                                                       | 72                   |                   | Relaisfehler.                                                                                                    | Relais prüfen (TP relay)                                                                   |
| 2,3,5,6<br>(Buchse)                                                                       | 81                   |                   | Kurzschluss Instrumen-<br>tenerkennung R:<br>Der für die Instrumentener-<br>kennung ermittelte Wider-<br>standswert entspricht<br>Kurzschluss. | Instrument und Buchsen-<br>modul prüfen.                                                   |

| Erkennendes Modul: 2,3,5,6 = IIF (Instrumenten-Interface) vom entsprechenden Buchsen-Slot |                      |                   |                                                                                                    |                                                                                                    |
|-------------------------------------------------------------------------------------------|----------------------|-------------------|----------------------------------------------------------------------------------------------------|----------------------------------------------------------------------------------------------------|
| Erken-<br>nendes<br>Modul                                                                 | Feh-<br>ler-<br>code | Zusatzinformation | Beschreibung                                                                                                    | Abhilfe                                                                                                    |
| 2,3,5,6<br>(Buchse)                                                                       | 82                   |                   | Kurzschluss Aktivierungs-<br>erkennung R_NEU:<br>Der für die Aktivierungser-<br>kennung ermittelte Wider-<br>standswert entspricht<br>Kurzschluss.                        | Instrument und Buchsen-<br>modul prüfen.                                                                                                    |
| 2,3,5,6<br>(Buchse)                                                                       | 83                   |                   | Leerlauf Aktivierungserken-<br>nung R_NEU:<br>Der für die Aktivierungser-<br>kennung ermittelte Wider-<br>standswert entspricht<br>Leerlauf.                              | Instrument und Buchsen-<br>modul prüfen.                                                                                                    |
| 2,3,5,6<br>(Buchse)                                                                       | 84                   |                   | Instrumentenerkennung R-<br>Fenster verletzt:<br>Der für die Instrumentener-<br>kennung ermittelte Wider-<br>standswert lässt sich<br>keinem Sollwert sicher<br>zuordnen. | Instrument und Buchsen-<br>modul prüfen.                                                                                                    |
| 2,3,5,6<br>(Buchse)                                                                       | 85                   |                   | Kurzschluss Aktivierungs-<br>erkennung R_ALT:<br>Der für die Aktivierungser-<br>kennung ermittelte Wider-<br>standswert entspricht<br>Kurzschluss.                        | Instrument und Buchsen-<br>modul prüfen.                                                                                                    |
| 2,3,5,6<br>(Buchse)                                                                       | 86                   |                   | Aktivierungsfehler:<br>Aktivierung nicht konsis-<br>tent mit Instrumentenart.                                                                                             | Instrument und Buchsen-<br>modul prüfen.                                                                                                    |
| 2,3,5,6<br>(Buchse)                                                                       | 87                   |                   | Framing-Error:<br>Die UART hat kein positives<br>Bit (Stopbit) am Ende des<br>empfangenen Bytes<br>erkannt.                                                               | Serielle Schnittstelle IC33,<br>IC34 und Beschaltung prü-<br>fen.                                                                               |
| 2,3,5,6<br>(Buchse)                                                                       | 88                   |                   | Parität-Error:<br>Die Prüfung auf gerade<br>Parität ist fehlgeschlagen.                                                                                                   | Serielle Schnittstelle IC33,<br>IC34 und Beschaltung prü-<br>fen.                                                                               |
| 2,3,5,6<br>(Buchse)                                                                       | 89                   |                   | Unbekannter Identifier:<br>Die Interruptroutine hat<br>einen nicht vereinbarten<br>Identifier erkannt.                                                                    | <ul><li>IIF FW-Version kompatibel<br/>zur CPU + Sensorik?</li><li>Serielle Schnittstelle IC33,<br/>IC34 und Beschaltung prü-<br/>fen.</li></ul> |

Art.-Nr.: 80116-270 10.05

| Erkennendes Modul: 2,3,5,6 = IIF (Instrumenten-Interface) vom entsprechenden Buchsen-Slot |                      |                   |                                                                                                    |                                                                   |
|-------------------------------------------------------------------------------------------|----------------------|-------------------|----------------------------------------------------------------------------------------------------|-------------------------------------------------------------------|
| Erken-<br>nendes<br>Modul                                                                 | Feh-<br>ler-<br>code | Zusatzinformation | Beschreibung                                                                                                    | Abhilfe                                                           |
| 2,3,5,6<br>(Buchse)                                                                       | 8A                   |                   | DS2430-CRC-Fehler:<br>Aus Instrument empfange-<br>ner Datensatz als fehlerhaft<br>erkannt.                                         | Instrument und Buchsen-<br>modul prüfen.                          |
| 2,3,5,6<br>(Buchse)                                                                       | 8B                   |                   | Unzulässige Instrumen-<br>tenerkennung R_S3:<br>Unzulässiger Wert für<br>widerstandskodierte Instru-<br>mentenerkennung ermittelt. | Reset ausführen. µC neu<br>programmieren. µC austau-<br>schen.    |
| 2,3,5,6<br>(Buchse)                                                                       | 8C                   |                   | Unzulässiger Buchsen und<br>Relais Status:<br>Unzulässiger Wert für<br>Buchsenerkennung ermit-<br>telt.                            | Reset ausführen. µC neu<br>programmieren. µC austau-<br>schen.    |
| 2,3,5,6<br>(Buchse)                                                                       | 8D                   |                   | Unzulässige Instrumenten-<br>erkennung R_S4:<br>Unzulässiger Wert für<br>widerstandskodierte Instru-<br>mentenerkennung ermittelt. | Reset ausführen. µC neu<br>programmieren. µC austau-<br>schen.    |
| 2,3,5,6<br>(Buchse)                                                                       | 8E                   |                   | Unzulässige Instrumenten-<br>erkennung R_S8:<br>Unzulässiger Wert für<br>widerstandskodierte Instru-<br>mentenerkennung ermittelt. | Reset ausführen. µC neu<br>programmieren. µC austau-<br>schen.    |
| 2,3,5,6<br>(Buchse)                                                                       | 8F                   |                   | UART-Timeout:<br>UPR "Empfange_UART"<br>hat 351us nach Aufruf noch<br>nichts empfangen.                                            | Serielle Schnittstelle IC33,<br>IC34 und Beschaltung prü-<br>fen. |
| 2,3,5,6<br>(Buchse)                                                                       | 90                   |                   | DS2430_Schreibfehler:<br>Schreibversuch auf<br>EEPROM zur Instrumen-<br>tenerkennung fehlgeschla-<br>gen.                          | Instrument und Buchsen-<br>modul prüfen.                          |

## 4 (NE)-Fehler

| Erkennendes Modul: 4 (NE) = Nessy2 |                      |                   |                                                                                                    |                                                                                                    |
|------------------------------------|----------------------|-------------------|----------------------------------------------------------------------------------------------------|----------------------------------------------------------------------------------------------------|
| Erken-<br>nendes<br>Modul          | Feh-<br>ler-<br>code | Zusatzinformation | Beschreibung                                                                                                    | Abhilfe                                                                                                    |
| 4 (NE)                             | 1                    |                   | Interrupterror:<br>Ein undefinierter IR-Vektor<br>wurde angesprungen.                                                                 | μC neu programmieren.<br>μC austauschen.                                                                                                    |
| 4 (NE)                             | 2                    |                   | CRC-Fehler:<br>Fehlerhafter Programm-<br>speicher bei Selfcheck<br>nach Reset festgestellt.                                           | μC neu programmieren.<br>μC austauschen.                                                                                                    |
| 4 (NE)                             | 3                    |                   | Unter-Spannung 5 V:<br>5 Volt Spannung zu gering<br>bei Selfcheck nach Reset<br>festgestellt.                                         | 5 Volt Spannungsversor-<br>gung und -überwachung<br>überprüfen.                                                                                                    |
| 4 (NE)                             | 4                    |                   | Über-Spannung 5 V:<br>5 Volt Spannung zu hoch<br>bei Selfcheck nach Reset<br>festgestellt.                                            | 5 Volt Spannungsversor-<br>gung und -überwachung<br>überprüfen. Kann auch<br>durch Fehlen der +12 V<br>Spannung verursacht sein<br>(weil dann ADC-Ref.sp.<br>fehlt).              |
| 4 (NE)                             | 5                    |                   | Unter-Spannung ±12 V:<br>+12 Volt Spannung zu<br>gering oder –12 Volt Span-<br>nung zu hoch bei Selfcheck<br>nach Reset festgestellt. | +12 und –12 Volt Span-<br>nungsversorgung und<br>-überwachung überprüfen.                                                                                                    |
| 4 (NE)                             | 6                    |                   | Über-Spannung ±12 V:<br>+12 Volt Spannung zu hoch<br>oder –12 Volt Spannung zu<br>gering bei Selfcheck nach<br>Reset festgestellt.    | +12 und –12 Volt Span-<br>nungsversorgung und<br>-überwachung überprüfen.<br>Kann auch durch Fehlen<br>der +12 V Spannung verur-<br>sacht sein (weil dann ADC-<br>Ref.sp. fehlt). |
| 4 (NE)                             | 7                    |                   | I-Quelle defekt:<br>Stromquelle für NE-Über-<br>gangswiderstandsmes-<br>sung liefert kein Signal.                                     | Stromquelle IC23 und<br>Beschaltung und L16 über-<br>prüfen                                                                                                    |
| 4 (NE)                             | 8                    |                   | MOSI_Error:<br>Das SPI-Empfangsregister<br>enthält \$FF nach Interrup-<br>taufruf.                                                    | Serielle Datenübertragung<br>IC14, IC15, IC16 und<br>Beschaltung überprüfen.                                                                                                    |

| Erkennendes Modul: 4 (NE) = Nessy2 |                      |                   |                                                                                                    |                                                 |
|------------------------------------|----------------------|-------------------|----------------------------------------------------------------------------------------------------|-------------------------------------------------|
| Erken-<br>nendes<br>Modul          | Feh-<br>ler-<br>code | Zusatzinformation | Beschreibung                                                                                                    | Abhilfe                                         |
| 4 (NE)                             | С                    |                   | Stackerror:<br>Der Stackpointer zeigt in<br>der Hauptprogramm-<br>schleife (kein UPR-Aufruf,<br>kein IR) nicht auf Top of<br>Stack. | μC neu programmieren. μC<br>austauschen.        |
| 4 (NE)                             | D                    |                   | Stateerror:<br>Die Statevariable hat einen<br>unzulässigen Wert.                                                                    | μC neu programmieren. μC<br>austauschen.        |
| 4 (NE)                             | E                    |                   | CRC-Fehler:<br>Fehlerhafter Programm-<br>speicher bei Systemcheck<br>während Betrieb festge-<br>stellt.                             | μC neu programmieren. μC<br>austauschen.        |
| 4 (NE)                             | 10                   |                   | Stromsensor 1 defekt:<br>Stromsensor UE13 liefert<br>kein Signal.                                                                   | Stromsensor UE13 und<br>Beschaltung überprüfen. |
| 4 (NE)                             | 11                   |                   | Stromsensor 2 defekt:<br>Stromsensor UE12 liefert<br>kein Signal.                                                                   | Stromsensor UE12 und Beschaltung überprüfen.    |

## **Prüf- und Messmittel**

WICHTIG! Die folgende Liste enthält von ERBE für den Service empfohlene Prüf- und Messmittel. Sofern ERBE Artikel-Nummern angegeben sind, dürfen nur original ERBE Prüf- und Messmittel verwendet werden.

## Prüf- und Messmittel (Allgemein)

| ERBE<br>ArtNr. | Bezeichnung                                                                                                  |
|----------------|----------------------------------------------------------------------------------------------------|
| _              | PC / Laptop WIN 98 oder höher                                                                                |
| _              | Oszilloskop, 100 MHz und höher (empfohlen: Tektronix TDS 1012)                                               |
| _              | Sicherheitstester (mit Isolationsmessung >500 V DC)                                                          |
| _              | HF-Leistungmessgerät (empfohlen: Metron QA-ES)                                                               |
| _              | High Voltage Differential Probe<br>(empfohlen: TESTTEC TT-SI 9010, Tektronix P5210 oder<br>Sapphire SI-9010) |

## Prüf- und Messmittel für VIO 300 D und VEM 2

| ERBE<br>ArtNr. | Bezeichnung                                                       |
|----------------|-------------------------------------------------------------------|
| 29140-211      | VIO HF Adjustment Tool (Software, nur für ERBE internen Gebrauch) |
| 20140-002      | VIO Support Hardware (nur für ERBE internen Gebrauch)             |
| 20188-100      | Einpedal-Fußschalter                                              |
| 20189-101      | Zweipedal-Fußschalter mit ReMode                                  |
| 20190-115      | VIO ReMode Elektrodengriff                                        |
| 20190-045      | Elektrodengriff ICC / ACC                                         |
| 20192-127      | Patientenkabel AE                                                 |
| 20192-110      | Patientenkabel AE, international                                  |
| 20196-045      | Bipolarkabel                                                      |
| 20196-053      | Bipolarkabel, international                                       |
| 20100-034      | Adapterkabel bipolar                                              |
| 20194-070      | Patientenkabel NE                                                 |
| 20194-075      | Patientenkabel NE, international                                  |

Art.-Nr.: 80116-270 10.05

| ERBE<br>ArtNr. | Bezeichnung                                                          |
|----------------|----------------------------------------------------------------------|
| 20100-033      | Adapterkabel NE                                                      |
| 20100-035      | Kabel NF – Leckstrom                                                 |
| 20100-038      | Kabel NF – Leckstrom, international                                  |
| 20100-152      | BiClamp Messkabel                                                    |
| 20100-174      | Prüfkabel bipolare Resektion                                         |
| 20100-101      | VIO Testbox Symmetry / Resistance (NE Unsymmetrie / Grenzwiderstand) |
| 20100-102      | VIO Testbox Auto Start / Auto Stop (Bipolar Start / Stop)            |
| 20100-019      | Testbox Funkenmonitor, 230 V                                         |
| 83702-016      | Steckschlüssel für ECB Buchse                                        |
| 83702-017      | Steckschlüssel für Fußschalter Buchse                                |
| 83702-018      | Torx Schraubendreher TX 10                                           |

## Prüf- und Messmittel für APC 2

| ERBE<br>ArtNr. | Bezeichnung                                                  |
|----------------|--------------------------------------------------------------|
| 20100-108      | Manometer                                                    |
| 20100-165      | APC Testschlauch                                             |
| 20132-098      | APC Testkit, 230 V                                           |
| 40100-037      | 0-Modem Kabel für APC 2                                      |
| 20100-166      | variabler Druckminderer, Anschluss gemäß CGA Nr. 580 m       |
| 20100-167      | variabler Druckminderer, Anschluss gemäß BS 341-3 m          |
| 20100-168      | variabler Druckminderer, Anschluss gemäß DIN 477-6 m         |
| 20100-169      | variabler Druckminderer, Anschluss gemäß DIN 477-10 m        |
| 20100-170      | variabler Druckminderer, Anschluss gemäß JIS B 8246 A1 W22 R |
| 20134-001      | Druckminderer, Anschluss gemäß DIN 477-10                    |
| 20134-002      | Druckminderer, Anschluss gemäß CGA Nr. 580                   |
| 20134-003      | Druckminderer, Anschluss gemäß BS 341-3                      |
| 20134-004      | Druckminderer, Anschluss gemäß DIN 477-6                     |
| 20134-005      | Druckminderer, Anschluss gemäß JIS B 8246 A1 W22 R           |
| _              | Argongasflasche                                              |
| 20100-022      | Prüfschlauch                                                 |

| ERBE<br>ArtNr. | Bezeichnung                                                        |
|----------------|--------------------------------------------------------------------|
| 20100-037      | APC Messkabel                                                      |
| 20132-200      | VIO APC Handgriff                                                  |
| 20132-043      | APC Handgriff                                                      |
| 20132-031      | APC Applikator                                                     |
| 20100-039      | Kabel NF – Leckstrom                                               |
| 20100-105      | VIO Testbox Pressure Simulator (Drucksimulator APC 2 / Endo)       |
| 29140-212      | VIO APC Adjustment Tool (Software, nur für ERBE internen Gebrauch) |
| 20140-002      | VIO Support Hardware (nur für ERBE internen Gebrauch)              |
| 40100-038      | CAN Termination                                                    |

## **KAPITEL 10**

## Wartung und Instandhaltung

## Sicherheitstechnische Kontrolle, nationale Bestimmungen, geschulte Personen

- ACHTUNG! Abgleiche, Prüfungen, Sicherheitstechnische Kontrollen, Änderungen, Wartungs- und Reparaturarbeiten dürfen nur von ERBE selbst oder von durch ERBE geschulte Personen durchgeführt werden. Führen nicht geschulte Personen diese Arbeiten durch, übernimmt ERBE keine Haftung und der Garantieanspruch erlischt.
- WICHTIG! Die Sicherheitstechnische Kontrolle ist eine präventive Maßnahme, bei der eine von ERBE geschulte Person überprüft, ob die Sicherheit und Funktionsbereitschaft des Gerätes gegeben ist. Zur Durchführung der Prüfungen müssen die jeweiligen Vorschriften und Bestimmungen des Landes beachtet werden.

## Prüfintervalle

**WICHTIG!** ERBE empfielt, eine Sicherheitstechnische Kontrolle nach jeder Instandsetzung, mindestens aber einmal im Jahr durchzuführen.

## Sicherheitstechnische Kontrolle VIO 300 D

Zur Vereinfachung wird das zu prüfende Gerät im Folgenden als "Prüfling" bezeichnet.

## Wichtige Hinweise

- WARNUNG! Der Prüfling sollte aus sicherheitstechnischen Gründen (Personenschutz) generell über einen geeigneten Trenntransformator betrieben werden.
   Eine Ausnahme stellen hier die Prüfungen zum Schutzleiterwiderstand, dem Erdableitstrom sowie dem Patientenableitstrom dar, bei denen der Prüfling über den Sicherheitstester mit Strom versorgt wird.
- ACHTUNG! Im Falle eines Defektes des Prüflings oder einzelner Komponenten während der Sicherheitstechnischen Kontrolle sind die bis dahin durchgeführten Prüfschritte ungültig. Defekt beseitigen und Sicherheitstechnische Kontrolle von Anfang an wiederholen.
- **WICHTIG!** Die Bedienung des Prüflings sowie der zu verwendenden Prüf-, Mess- und Prüfhilfsmittel wird als bekannt vorausgesetzt. Die Prüfanweisung geht dazu nur in Verbindung mit den jeweiligen Prüfschritten ein.
- WICHTIG! Prüf-, Mess- und Prüfhilfsmittel (Kabel, Prüfboxen usw.) sind zu Beginn jeder Prüfeinheit gesondert aufgeführt. Sofern ERBE Artikel-Nummern angegeben sind dürfen nur original ERBE Prüf-, Mess- und Prüfhilfsmittel verwendet werden.
- WICHTIG! Das Prüfprotokoll für die Sicherheitstechnische Kontrolle kann beim Technischen Service ERBE Tübingen angefordert werden. Adresse siehe Adressblatt letzte Seite.

## Gebrauchsanweisung und Sichtprüfungen

- Prüfling und Zubehör (sofern beigelegt) äußerlich unbeschädigt.
- Gebrauchsanweisung vorhanden.
- Alle Aufschriften am Prüfling (Konformitätserklärungs-Zeichen, Typenschild und alle Beschriftungen) vorhanden und gut lesbar.

# Prüfungen, die gemäß den nationalen Vorschriften und Bestimmungen durchgeführt werden

#### Schutzleiterprüfung

- Schutzkontakt gegen Gehäuse.
- Schutzkontakt gegen Potentialausgleichsstift (POAG).

#### Ableitstrommessung

Erdableitstrom Normalbedingung (N.C.).Erdableitstrom 1. Fehlerfall bei offener Versorgung (S.F.C.).

**WICHTIG!** Für folgende Prüfungen die Ausgangsrelais des Gerätes mit dem Testprogramm "TP relay" schließen.

- Patientenableitstrom bei Normalbedingung (N.C.).
- Patientenableitstrom 1. Fehlerfall bei offener Erdung (S.F.C.).

### Gleichstromwiderstand

**Prüf- und Messmittel** 

| ERBE<br>ArtNr. | Bezeichnung                                            |
|----------------|--------------------------------------------------------|
| 20192-127      | Patientenkabel AE<br>oder                              |
| 20192-110      | Patientenkabel AE, international                       |
| 20190-045      | Elektrodengriff ICC / ACC                              |
| 20194-070      | Patientenkabel NE<br>oder                              |
| 20194-075      | Patientenkabel NE, international                       |
| 20100-033      | Adapterkabel NE                                        |
| _              | Sicherheitstester<br>(mit Isolationsmessung >500 V DC) |

#### Prüfaufbau

#### **WARNUNG!** An den Messleitungen liegen 500 V Gleichspannung an! Um Verletzungen zu vermeiden, Prüfling und Sicherheitstester erst einschalten, wenn alle elektrischen Verbindungen hergestellt sind.

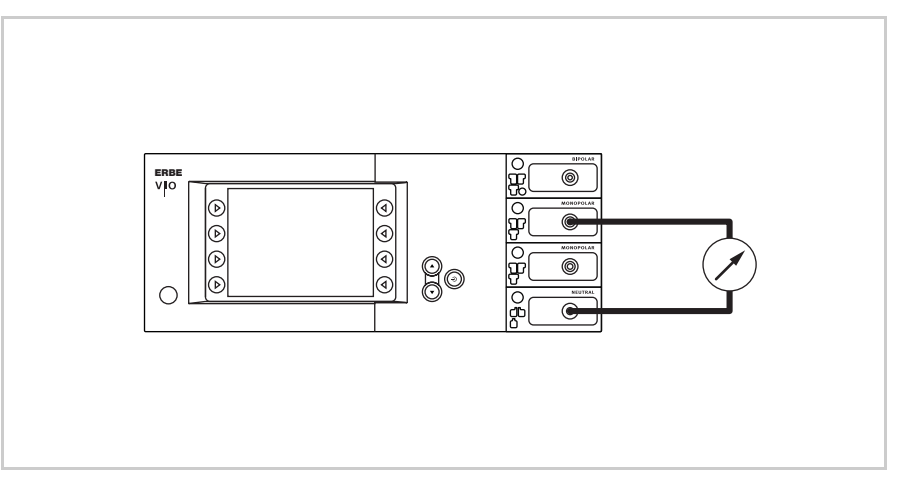

Abb. 10-1

- Der Prüfling ist über das Netzkabel an das Stromnetz angeschlossen.
- Die NE-Buchse des Pr
  üflings ist 
  über das Patientenkabel NE mit dem Adapterkabel an den Sicherheitstester angeschlossen.
- Die AE-Buchse des Pr
  üflings ist 
  über das Patientenkabel AE und den Elektrodengriff mit dem Laborkabel an den Sicherheitstester angeschlossen.

Prüfablauf

- 1. Sicherheitstester in der Funktion "Isolationswiderstand" starten Der angezeigte Messwert sollte > 200 MOhm sein.
- 2. Prüfling starten und das Testprogamm "TP relay" auswählen.
- Im Testprogramm "TP relay" über "All switch on" oder "All" alle Ausgangsrelais am Prüfling durchschalten. Dabei muss sich der am Sicherheitstester angezeigte Messwert von > 200 MOhm stark verringern.
- 4. Mit dem Sicherheitstester den Isolationswiderstand ermitteln. Der Messwert muss > 2 MOhm sein.
- 5. Messwert dokumentieren.

## Funktionsprüfungen

**Prüf- und Messmittel** 

| ERBE<br>ArtNr.         | Bezeichnung                                                   |
|------------------------|---------------------------------------------------------------|
| 20189-101              | Zweipedal-Fußschalter mit ReMode                              |
| 20194-070<br>20194-075 | Patientenkabel NE<br>oder<br>Patientenkabel NE, international |
| 20100-033              | Adapterkabel NE                                               |

Prüfaufbau

- Der Prüfling ist über das Netzkabel an das Stromnetz angeschlossen.
- Der Zweipedal-Fußschalter mit ReMode ist angeschlossen.
- An die NE-Buchse des Prüflings ist das Patientenkabel NE mit dem kurzgeschlossenen Adapterkabel angeschlossen.

#### Prüfablauf

| Netzschalter                                 | 1.<br>2. | Netzschalter auf Gängigkeit prüfen. Der Netzschalter muss<br>leichtgängig bedienbar sein und darf weder haken noch ecken.<br>Netzschalter drücken. Der Netzschalter muss auf Position "ein"<br>einrasten, und der Prüfling muss einen Systemstart durchführen. |
|----------------------------------------------|----------|----------------------------------------------------------------------------------------------------|
| Startroutine /<br>Quittierton                | 1.<br>2. | Der Prüfling muss den Systemstart ohne Fehlermeldung(en)<br>durchführen.<br>Der Prüfling muss während des Selbsttests ein akustisches Sig-<br>nal (=Quittierton) abgeben.                                                                                      |
| Bedientasten /<br>Quittierton bei Betätigung | 1.       | Alle Auswahl-Tasten des Glas-Bedienfeldes auf ihre Funktions-<br>tüchtigkeit prüfen. Jede Taste mindesten 2-mal drücken. Beim<br>Drücken der Tasten muss jedesmal ein akustisches Signal<br>(=Quittierton) ertönen.                                            |
| Drucktasten /<br>Quittierton bei Betätigung  | 1.       | Alle Drucktasten (Focus-Tasten, Auf- und Ab-Tasten, Eingabe-<br>Taste) des Prüflings auf ihre Funktionstüchtigkeit prüfen. Jede<br>Taste mindesten 2-mal drücken. Beim Drücken der Tasten muss<br>jedesmal ein akustisches Signal (=Quittierton) ertönen.      |
| Software download                            | 1.       | Dokumentieren ob ein Software update durchgeführt wurde.                                                                                                    |
| Einstellung<br>Neutralelektrode              | 1.       | Im SET-UP Stufe 2 die aktuelle Einstellung der Neutralelektrode-<br>feststellen und dokumentieren.                                                                                                    |
| Datum und Uhrzeit                            | 1.       | Im SET-UP Stufe 2 Datum und Uhrzeit überprüfen und ggf. korri-<br>gieren.                                                                                                    |

#### Display / LEDs Display:

1. Die Hintergrundbeleuchtung des Displays auf Funktionstüchtigkeit überprüfen. Wenn die Hintergrundbeleuchtung defekt ist, ist kein Bild zu erkennen.

#### LEDs:

- Beim Systemstart müssen alle LEDs kurz grün und gleich hell aufleuchten. Bei der Neutralelektroden-Buchse müssen rot und grün zusammen kurz aufleuchten, wodurch ein orangeähnlicher Farbeindruck entsteht.
- Aktivierungstöne 1. CUT-Pedal am Zweipedal-Fußschalter mindestens 2-mal betätigen. Beim Drücken des Pedals muss jedesmal ein akustisches Signal (=Quittierton) ertönen.
  - COAG-Pedal am Zweipedal-Fußschalter mindestens 2-mal betätigen. Beim Drücken des Pedals muss jedesmal ein akustisches Signal (=Quittierton) ertönen.

## Fußschalteraktivierung

Prüf- und Messmittel

| ERBE<br>ArtNr. | Bezeichnung                      |
|----------------|----------------------------------|
| 20188-100      | Einpedal-Fußschalter             |
| 20189-101      | Zweipedal-Fußschalter mit ReMode |

Prüfaufbau

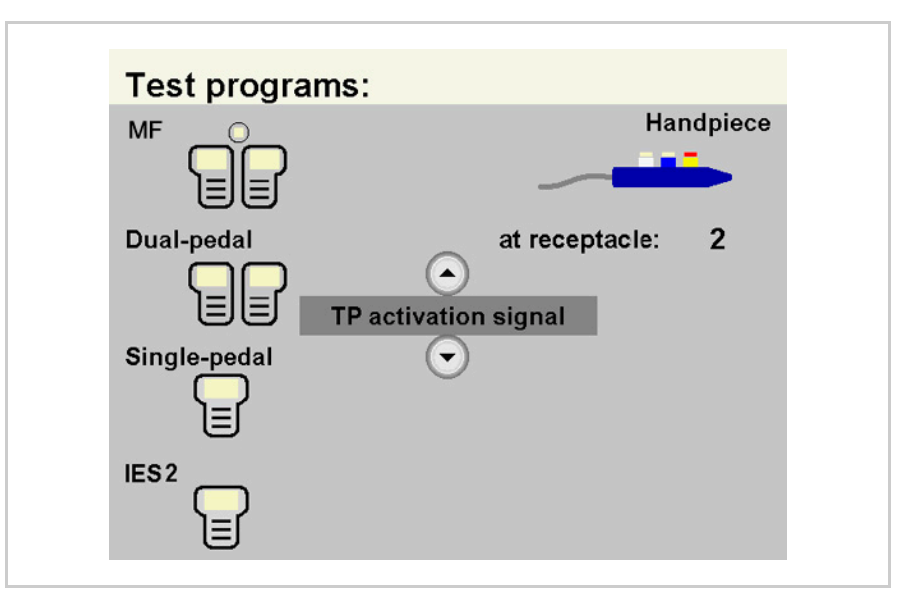

Abb. 10-2

- Der Prüfling ist über das Netzkabel an das Stromnetz ange-٠ schlossen.
- Das Testprogramm "TP activation signal" ist ausgewählt.
- Der Einpedal-Fußschalter ist angeschlossen.
- Der Zweipedal-Fußschalter mit ReMode ist angeschlossen.

#### Prüfablauf

1. COAG-Pedal am Einpedal-Fußschalter betätigen. Das Testprogramm muss die Aktivierung durch farbiges Aufleuchten des Symbols "Single-pedal" bestätigen.

- 1. CUT-Pedal am Zweipedal-Fußschalter betätigen. Das Testprogramm muss die Aktivierung durch farbiges Aufleuchten des entsprechenden Feldes (gelb) im Symbol "MF" bestätigen.
- 2. COAG-Pedal am Zweipedal-Fußschalter betätigen. Das Testprogramm muss die Aktivierung durch farbiges Aufleuchten des entsprechenden Feldes (blau) im Symbol "MF" bestätigen.

Art.-Nr.: 80116-270 10.05

**Einpedal-Fußschalter Aktivierung COAG** 

Zweipedal-Fußschalter **Aktivierung CUT / COAG** 

#### Zweipedal-Fußschalter ReMode

1. ReMode-Taste am Zweipedal-Fußschalter betätigen. Das Testprogramm muss die Umschaltung durch farbiges Aufleuchten des entsprechenden Feldes im Symbol "MF" bestätigen.

## Fingerschalteraktivierung

**Prüf- und Messmittel** 

| ERBE<br>ArtNr. | Bezeichnung                      |
|----------------|----------------------------------|
| 20192-127      | Patientenkabel AE<br>oder        |
| 20192-110      | Patientenkabel AE, international |
| 20190-045      | Elektrodengriff ICC / ACC        |
| 20190-115      | VIO ReMode Elektrodengriff       |

Prüfaufbau

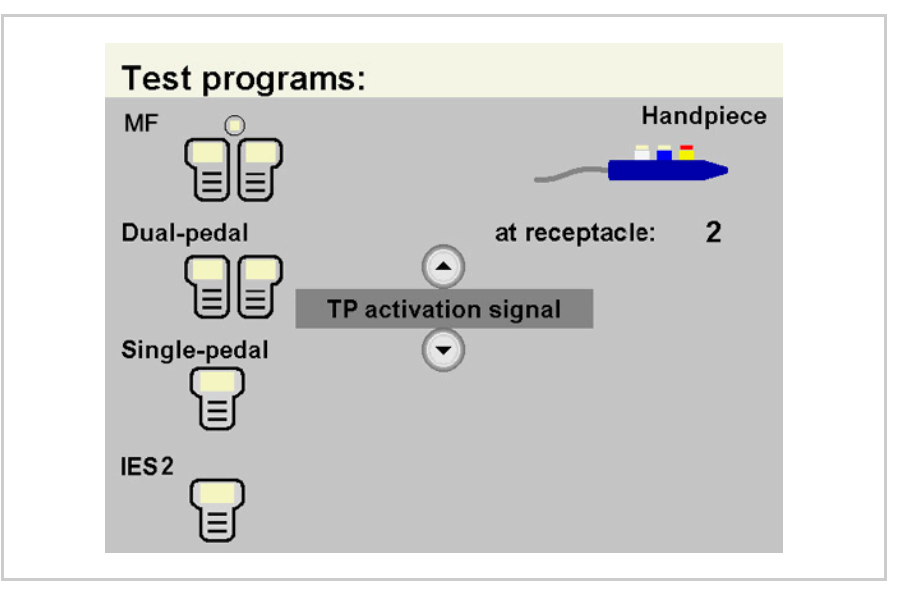

- Der Prüfling ist über das Netzkabel an das Stromnetz angeschlossen.
- Das Testprogramm "TP activation signal" ist ausgewählt.

#### 20190-045 Aktivierung CUT / COAG

- 1. Den Elektrodengriff mit dem Patientenkabel AE an die Monopolare Buchse des Prüflings anschließen.
- 2. CUT-Taste am Elektrodengriff betätigen. Das Testprogramm muss die Aktivierung durch farbiges Aufleuchten des entsprechenden Feldes im Symbol "Handpiece" bestätigen.
- 3. COAG-Taste am Elektrodengriff betätigen. Das Testprogramm muss die Aktivierung durch farbiges Aufleuchten des entsprechenden Feldes im Symbol "Handpiece" bestätigen.
- 4. Den Elektrodengriff entfernen.

## 20190-115 1. Den VIO ReMode Elektrodengriff mit dem Patientenkabel AE an die Monopolare Buchse des Prüflings anschließen.

- 2. ReMode-Taste am Elektrodengriff betätigen. Das Testprogramm muss die Umschaltung durch farbiges Aufleuchten des entsprechenden Feldes im Symbol "Handpiece" bestätigen.
- 3. Den Elektrodengriff entfernen.

#### Instrumenten-Erkennung

**Prüf- und Messmittel** 

| ERBE<br>ArtNr. | Bezeichnung       |
|----------------|-------------------|
| 20100-152      | BiClamp Messkabel |

#### Instrumenten-Erkennung über Widerstand

Instrumenten-Erkennung über EEPROM Momentan nicht verfügbar.

#### Prüfaufbau

• Der Prüfling ist über das Netzkabel an das Stromnetz angeschlossen.

#### Prüfablauf

 BiClamp Messkabel an die MF-Buchse des Pr
üflings anschließen. Der Pr
üfling muss die Instrumenten-Erkennung mit einer Hinweismeldung anzeigen. Die Einstellung f
ür den COAG-Mode muss auf BiClamp wechseln.

## **Automatischer Start-Modus**

**Prüf- und Messmittel** 

| ERBE<br>ArtNr. | Bezeichnung                                                  |
|----------------|--------------------------------------------------------------|
| 20196-045      | Bipolarkabel<br>oder                                         |
| 20196-053      | Bipolarkabel, international                                  |
| 20100-034      | Adapterkabel bipolar                                         |
| 20100-102      | VIO Testbox Auto Start / Auto Stop<br>(Bipolar Start / Stop) |

Prüfaufbau

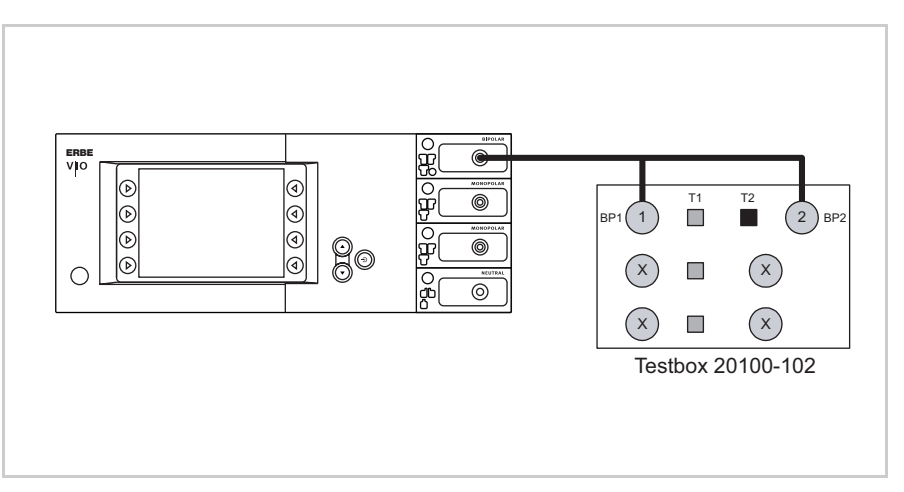

Abb. 10-4

- Der Prüfling ist über das Netzkabel an das Stromnetz angeschlossen.
- Die Bipolare Buchse des Prüflings ist über das Bipolarkabel mit dem Adapterkabel an die VIO Testbox angeschlossen.

Prüfablauf

#### Bis V 1.2.x

- **1. Prüfschritt** 1. Im SET-UP des Prüflings die eingestellte Startverzögerung für die Einstellung AUTO START 1 feststellen. Wert festhalten.
  - Prüfling einstellen auf: BIPOLAR SOFT, Effekt 1, 50 Watt AUTO START 1
  - 3. An der VIO Testbox den Taster T1 drücken. Der Prüfling muss die Aktivierung nach der eingestellten Startverzögerung starten.
  - 4. Taster T2 drücken. Der Prüfling muss die Aktivierung beenden.

Art.-Nr.: 80116-270 10.05

- 2. Prüfschritt 1. Prüfling einstellen auf: BIPOLAR SOFT, Effekt 8, 50 Watt AUTO START 1
  - 2. An der VIO Testbox den Taster T1 drücken. Der Prüfling muss die Aktivierung nach der eingestellten Startverzögerung starten.
  - 3. Taster T2 drücken. Der Prüfling muss die Aktivierung beenden.

#### Ab V 1.3.x

- **1. Prüfschritt** 1. Im SET-UP des Prüflings die eingestellte Startverzögerung für die Einstellung AUTO START 1 feststellen. Wert festhalten.
  - Prüfling einstellen auf: BIPOLAR SOFT, Effekt 1, 50 Watt AUTO START 1
  - An der VIO Testbox den Taster T1 gedrückt halten. Der Pr
    üfling muss die Aktivierung nach der eingestellten Startverz
    ögerung starten.
  - 4. Taster T2 drücken. Der Prüfling muss die Aktivierung beenden.
- 2. Prüfschritt 1. Prüfling einstellen auf: BIPOLAR SOFT, Effekt 8, 50 Watt AUTO START 1
  - An der VIO Testbox den Taster T1 gedrückt halten. Der Pr
    üfling muss die Aktivierung nach der eingestellten Startverz
    ögerung starten.
  - 3. Taster T2 drücken. Der Prüfling muss die Aktivierung beenden.

## **Automatischer Stop-Modus**

**Prüf- und Messmittel** 

| ERBE<br>ArtNr. | Bezeichnung                                                  |
|----------------|--------------------------------------------------------------|
| 20196-045      | Bipolarkabel<br>oder                                         |
| 20196-053      | Bipolarkabel, international                                  |
| 20100-034      | Adapterkabel bipolar                                         |
| 20100-102      | VIO Testbox Auto Start / Auto Stop<br>(Bipolar Start / Stop) |
| 20188-100      | Einpedal-Fußschalter                                         |

Prüfaufbau

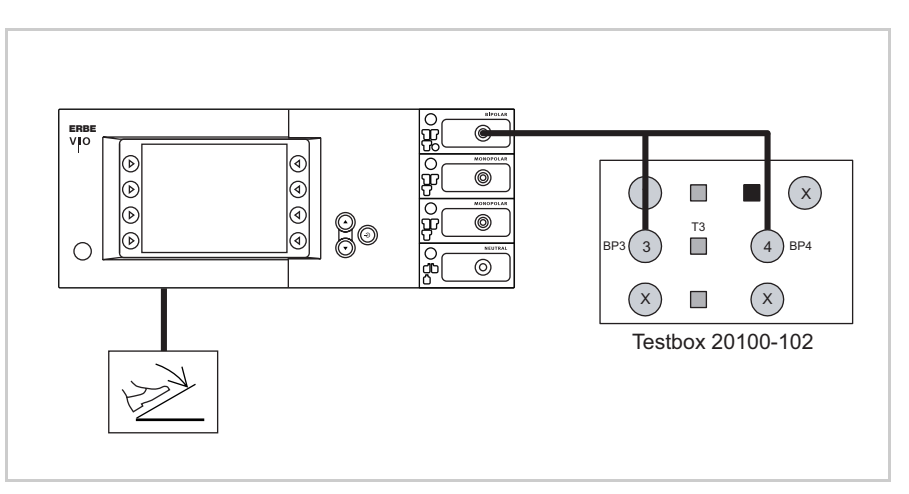

Abb. 10-5

- Der Prüfling ist über das Netzkabel an das Stromnetz angeschlossen.
- Die Bipolare Buchse des Prüflings ist über das Bipolarkabel mit dem Adapterkabel an die VIO Testbox angeschlossen.
- Der Einpedal-Fußschalter ist angeschlossen.

#### Prüfablauf

- 1. Prüfling einstellen auf: BIPOLAR SOFT mit AutoStop, Effekt 4, 50 Watt
- 2. An der VIO Prüfbox Taster T3 gedrück halten.
- 3. BIPOLAR COAG über Fußschalter aktivieren, dabei das Pedal gedrückt halten.
- 4. Taster T3 ca. 5 s gedrückt halten, dann loslassen. Nach spätestens weiteren 9 s muss der Prüfling die Aktivierung beenden und zwei kurze Signaltöne von sich geben.

Art.-Nr.: 80116-270 10.05

## Funkenmonitor

**Prüf- und Messmittel** 

| ERBE<br>ArtNr. | Bezeichnung                      |
|----------------|----------------------------------|
| 20192-127      | Patientenkabel AE<br>oder        |
| 20192-110      | Patientenkabel AE, international |
| 20190-045      | Elektrodengriff ICC / ACC        |
| 20194-070      | Patientenkabel NE<br>oder        |
| 20194-075      | Patientenkabel NE, international |
| 20100-033      | Adapterkabel NE                  |
| 20100-019      | Testbox Funkenmonitor, 230 V     |

#### Prüfaufbau

Der Prüfaufbau hängt von der jeweiligen Buchsenbestückung des Prüflings ab und kann daher variieren. Dieser Prüfaufbau geht von einer Buchsenbestückung Bipolare Buchse, Monopolare Buchse, Monopolare Buchse, NE-Buchse aus. Gemessen wird an der 2. Monopolaren Buchse.

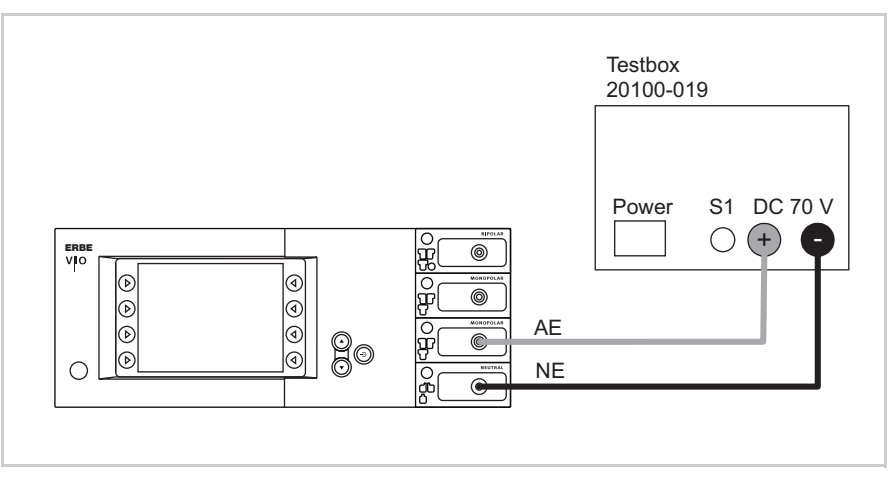

Abb. 10-6

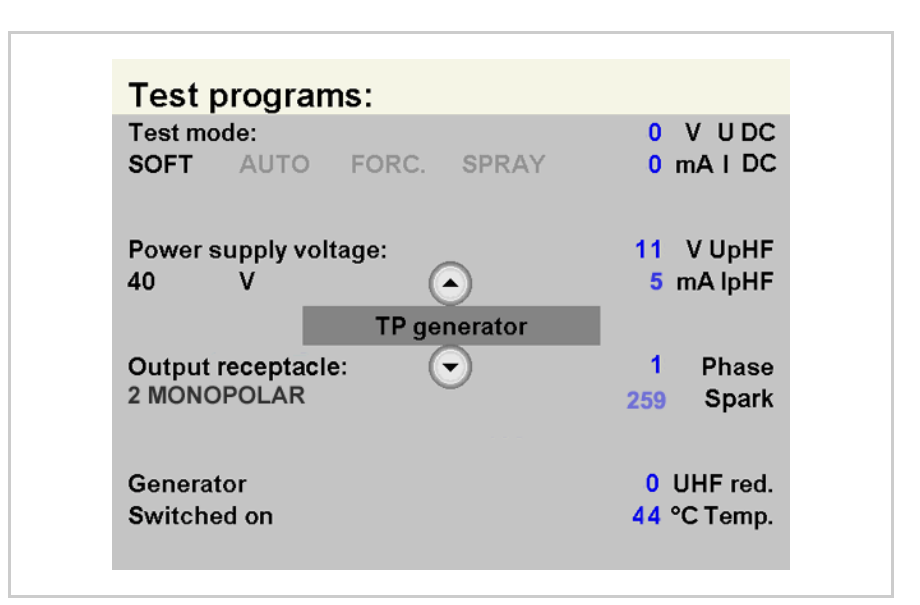

Abb. 10-7

- Der Prüfling ist über das Netzkabel an das Stromnetz angeschlossen.
- Der Prüfling ist mit der Testbox verbunden.
- Am Prüfling ist das Testprogramm "TP generator" ausgewählt. Im Testprogramm ist die Ausgangsbuchse, an der gemessen wird ausgewählt (hier "Output receptacle: 2 MONOPOLAR").

- 1. An der Testbox Taster S1 drücken.
- 2. Im Testprogramm den Messwert für "Spark" ablesen. Der Toleranzbereich beträgt 245 bis 285 ERBE.

Art.-Nr.: 80116-270 10.05

## **HF-Ausgangsleistung SCHNEIDEN**

**Prüf- und Messmittel** 

| ERBE<br>ArtNr. | Bezeichnung                      |
|----------------|----------------------------------|
| 20192-127      | Patientenkabel AE<br>oder        |
| 20192-110      | Patientenkabel AE, international |
| 20190-045      | Elektrodengriff ICC / ACC        |
| 20194-070      | Patientenkabel NE<br>oder        |
| 20194-075      | Patientenkabel NE, international |
| 20100-033      | Adapterkabel NE                  |
| 20196-045      | Bipolarkabel<br>oder             |
| 20196-053      | Bipolarkabel, international      |
| 20100-034      | Adapterkabel bipolar             |
| 20100-174      | Prüfkabel bipolare Resektion     |
| -              | HF-Leistungsmessgerät            |
| 20189-101      | Zweipedal-Fußschalter mit ReMode |

#### Monopolare Modes

Prüfaufbau

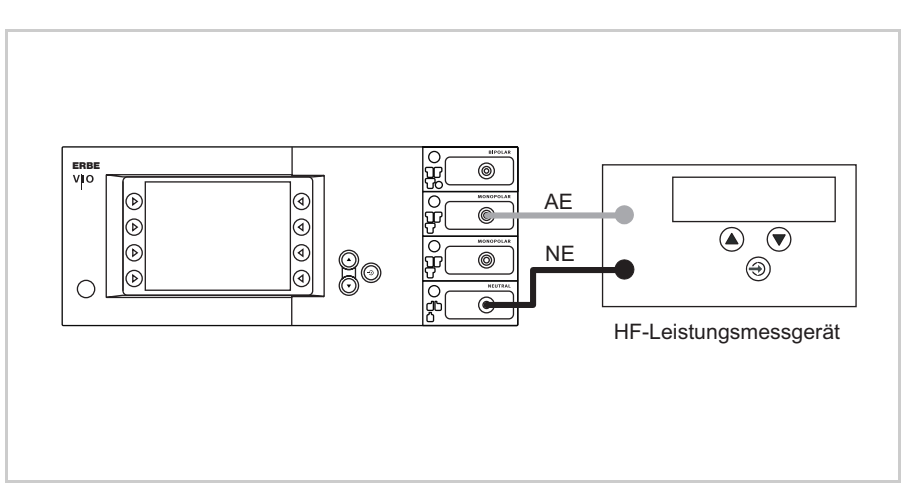

- Der Prüfling ist über das Netzkabel an das Stromnetz angeschlossen.
- Die Leistungen werden mit dem HF-Leistungsmessgerät ermittelt. Dabei sind die Messkabel direkt am HF-Leistungsmessgerät eingesteckt.

- AUTO CUT 1. Prüfling einstellen auf: AUTO CUT, Effekt 8, 300 W
  - 2. HF-Leistungsmessgerät einstellen auf: RL = 500 Ohm
  - 3. Prüfling über CUT-Taste des Elektrodengriffes aktivieren.
  - 4. Messwert ermitteln und dokumentieren. Der Toleranzbereich beträgt 240 bis 360 W.
  - DRY CUT 1. Prüfling einstellen auf: DRY CUT, Effekt 8, 200 W
    - 2. HF-Leistungsmessgerät einstellen auf: RL = 500 Ohm
    - 3. Prüfling über CUT-Taste des Elektrodengriffes aktivieren.
    - 4. Messwert ermitteln und dokumentieren. Der Toleranzbereich beträgt 160 bis 240 W.
- Bipolare Modes Prüfaufbau an bipolarer Buchse

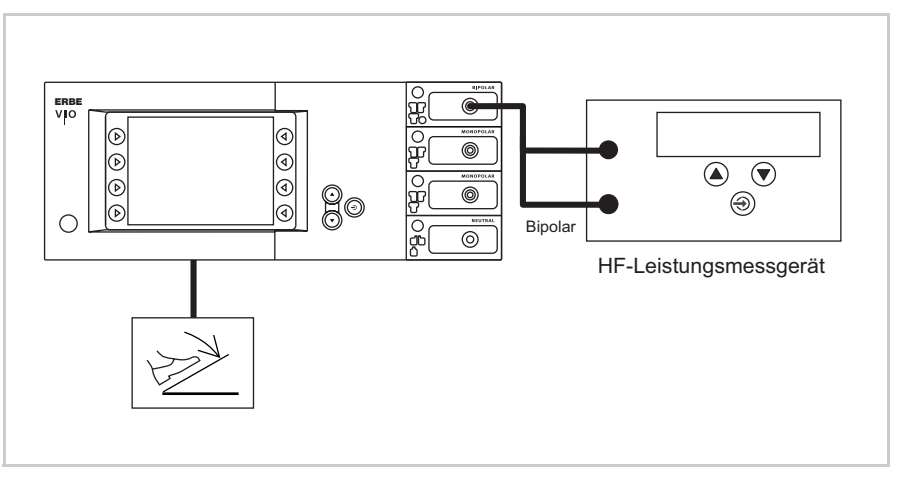

- Der Prüfling ist über das Netzkabel an das Stromnetz angeschlossen.
- Die Leistungen werden mit dem HF-Leistungsmessgerät ermittelt. Dabei sind die Messkabel direkt am HF-Leistungsmessgerät eingesteckt.
- Der Zweipedal-Fußschalter mit ReMode ist angeschlossen.

#### BIPOLAR CUT 1. Prüfling einstellen auf: BIPOLAR CUT, Effekt 8, 100 W

- 2. HF-Leistungsmessgerät einstellen auf: RL = 500 Ohm
- 3. Prüfling über CUT-Pedal des Fußschalters aktivieren.
- 4. Messwert ermitteln und dokumentieren. Der Toleranzbereich beträgt 80 bis 120 W.

#### Bipolare Modes Prüfaufbau an Multifunktionsbuchse

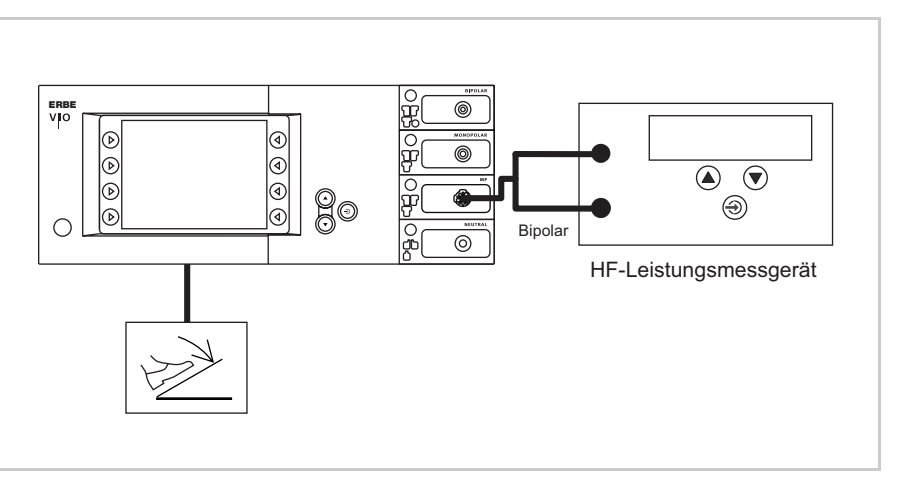

Abb. 10-10

- Der Prüfling ist über das Netzkabel an das Stromnetz angeschlossen.
- Die Leistungen werden mit dem HF-Leistungsmessgerät ermittelt. Dabei sind die Messkabel direkt am HF-Leistungsmessgerät eingesteckt.
- Der Zweipedal-Fußschalter mit ReMode ist angeschlossen.

#### Prüfablauf

#### BIPOLAR CUT+ 1. Prüfling einstellen auf:

- BIPOLAR CUT+, Effekt 8
- 2. HF-Leistungsmessgerät einstellen auf: RL = 500 Ohm
- 3. Prüfling über CUT-Pedal des Fußschalters aktivieren.
- 4. Messwert ermitteln und dokumentieren. Der Toleranzbereich beträgt 296 bis 400 W.

## **HF-Ausgangsleistung KOAGULIEREN**

**Prüf- und Messmittel** 

| ERBE<br>ArtNr. | Bezeichnung                      |
|----------------|----------------------------------|
| 20192-127      | Patientenkabel AE<br>oder        |
| 20192-110      | Patientenkabel AE, international |
| 20190-045      | Elektrodengriff ICC / ACC        |
| 20194-070      | Patientenkabel NE<br>oder        |
| 20194-075      | Patientenkabel NE, international |
| 20100-033      | Adapterkabel NE                  |
| 20196-045      | Bipolarkabel<br>oder             |
| 20196-053      | Bipolarkabel, international      |
| 20100-034      | Adapterkabel bipolar             |
| _              | HF-Leistungsmessgerät            |
| 20189-101      | Zweipedal-Fußschalter mit ReMode |

#### Bipolare Modes Prü

Prüfaufbau

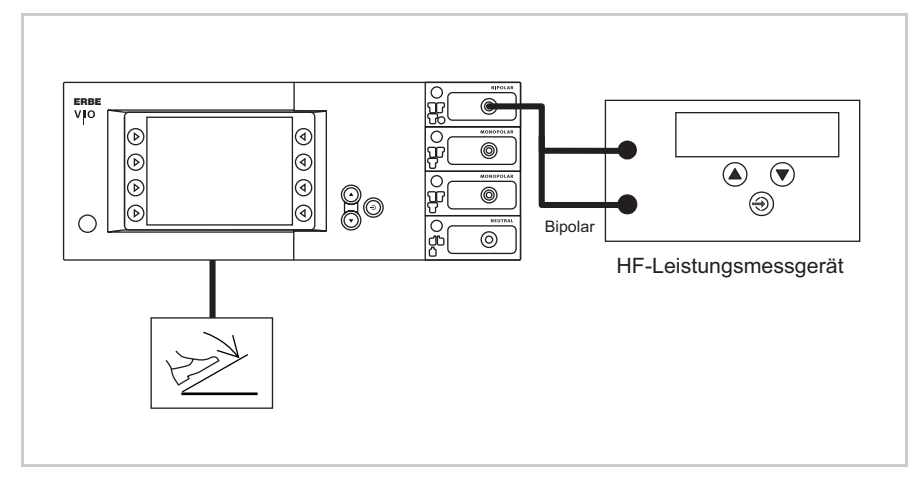

- Der Prüfling ist über das Netzkabel an das Stromnetz angeschlossen.
- Die Leistungen werden mit dem HF-Leistungsmessgerät ermittelt. Dabei sind die Messkabel direkt am HF-Leistungsmessgerät eingesteckt.
- Der Zweipedal-Fußschalter mit ReMode ist angeschlossen.

#### BIPOLAR FORCED COAG

- 1. Prüfling einstellen auf: BIPOLAR FORCED COAG, Effekt 2, 90 W
- 2. HF-Leistungsmessgerät einstellen auf: RL = 200 Ohm
- 3. Prüfling über COAG-Pedal des Fußschalters aktivieren.
- 4. Messwert ermitteln und dokumentieren. Der Toleranzbereich beträgt 72 bis 108 W.

#### Monopolare Modes Prüfaufbau

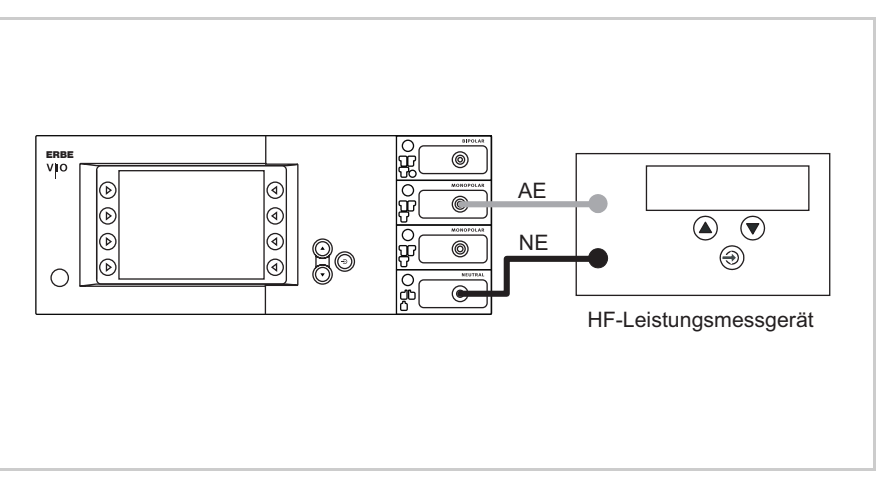

Art.-Nr.: 80116-270 10.05

Abb. 10-12

- Die Leistungen werden mit dem HF-Leistungsmessgerät ermittelt. Dabei sind die Messkabel direkt am HF-Leistungsmessgerät eingesteckt.

#### Prüfablauf

SOFT COAG 1

- Prüfling einstellen auf: SOFT COAG, Effekt 8, 200 W
  - 2. HF-Leistungsmessgerät einstellen auf: RL = 50 Ohm
  - 3. Prüfling über COAG-Taste des Elektrodengriffes aktivieren.
  - 4. Messwert ermitteln und dokumentieren. Der Toleranzbereich beträgt 160 bis 240 W.

#### FORCED COAG 1. Prüfling einstellen auf: FORCED COAG, Effekt 4, 120 W

- 2. HF-Leistungsmessgerät einstellen auf: RL = 500 Ohm
- 3. Prüfling über COAG-Taste des Elektrodengriffes aktivieren.
- 4. Messwert ermitteln und dokumentieren. Der Toleranzbereich beträgt 96 bis 144 W.

#### SPRAY COAG 1. Prüfling einstellen auf: SPRAY COAG, Effekt 2, 120 W

- 2. HF-Leistungsmessgerät einstellen auf: RL = 500 Ohm
- 3. Prüfling über COAG-Taste des Elektrodengriffes aktivieren.
- 4. Messwert ermitteln und dokumentieren. Der Toleranzbereich beträgt 96 bis 144 W.

## Funktionsprüfung Upgrades

**Prüf- und Messmittel** 

| ERBE<br>ArtNr. | Bezeichnung                      |
|----------------|----------------------------------|
| 20192-127      | Patientenkabel AE<br>oder        |
| 20192-110      | Patientenkabel AE, international |
| 20190-045      | Elektrodengriff ICC / ACC        |
| 20100-152      | BiClamp Messkabel                |
| 20194-070      | Patientenkabel NE<br>oder        |
| 20194-075      | Patientenkabel NE, international |
| 20100-033      | Adapterkabel NE                  |
| _              | HF-Leistungsmessgerät            |
| _              | Oszilloskop                      |
| _              | Tastkopf 100 :1                  |
| 20189-101      | Zweipedal-Fußschalter mit ReMode |

BiClamp

Kurzschlusserkennung

- Prüfaufbau
  - Der Prüfling ist über das Netzkabel an das Stromnetz angeschlossen.
  - Das BiClamp Messkabel ist an die MF-Buchse des Prüflings angeschlossen, das Kabelende ist kurzgeschlossen.
  - Der Zweipedal-Fußschalter mit ReMode ist angeschlossen.

#### Bis V 1.3.x

1. Die BiClamp Funktion mit dem Fußschalter aktivieren. Nach ca. 3 bis 4 Sekunden muss der Prüfling die Aktiverung unterbrechen und eine Warnmeldung "C-84-2 Kurzschluss" ausgeben.

#### Ab V 1.4.x

1. Die BiClamp Funktion mit dem Fußschalter aktivieren. Nach ca. 8 Sekunden muss der Prüfling die Aktiverung unterbrechen und eine Warnmeldung "C-84-2 Kurzschluss" ausgeben.

#### ENDO CUT I und Q Prüfaufbau

ACHTUNG!

Beim Anschluss des Tastkopfes an den Eingang des HF-Leistungsmessgerätes unbedingt darauf achten, dass Minus mit der Neutralelektrode verbunden wird.

#### WICHTIG! || Für diese Prüfungen im SET-UP Stufe 2 die Einstellung Expert-Modus auf "EIN" setzen.

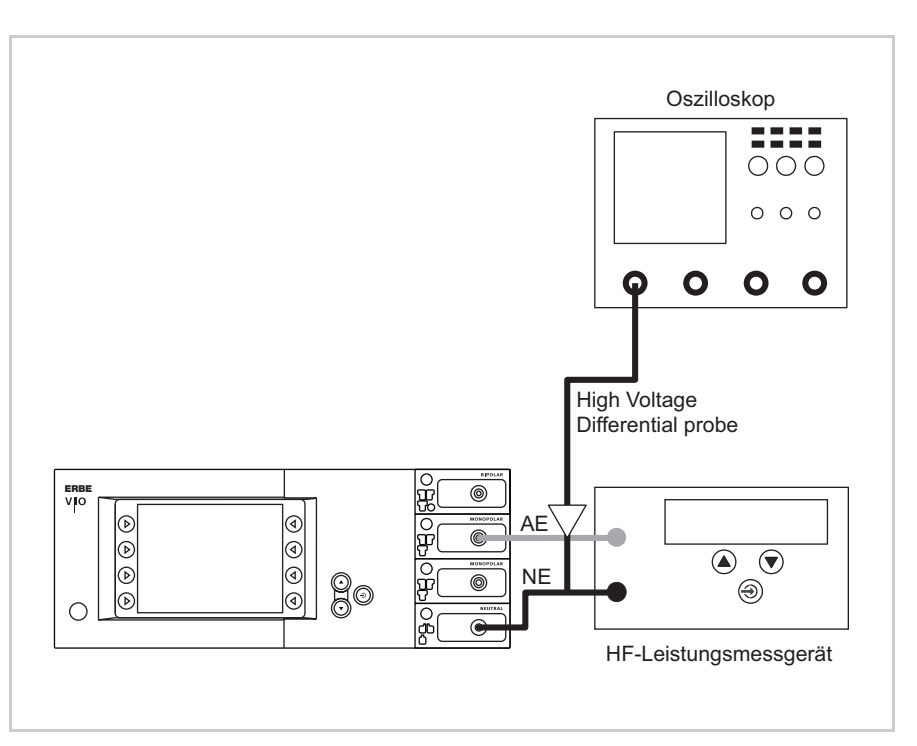

- Der Prüfaufbau ist wie in Abbildung oben aufgebaut.
- Der Prüfling ist über das Netzkabel an das Stromnetz angeschlossen.
- Die Leistungen werden mit dem HF-Leistungsmessgerät ermittelt. Dabei sind die Messkabel direkt am HF-Leistungsmessgerät eingesteckt.

- ENDO CUT I 1. Prüfling einstellen auf: EndoCut I, Effekt 1, Schnittdauer 1, Schnittintervall 1
  - 2. HF-Leistungsmessgerät einstellen auf: RL = 1000 Ohm
  - 3. Den Tastkopf eines Oszilloskops an die AE und NE anschließen.
  - 4. Oszilloskop einstellen auf: 200 V / Div, 20 ms
  - 5. Prüfling über die CUT-Taste des Elektrodengriffes aktivieren.
  - 6. Zeitdauer des Schneideimpulses ermitteln. Der Toleranzbereich beträgt 90 bis 110 ms.

#### **ENDO CUT Q** 1. Prüfling einstellen auf: EndoCut Q, Effekt 1, Schnittdauer 1, Schnittintervall 2

- HF-Leistungsmessgerät einstellen auf: RL = 1000 Ohm
- 3. Den Tastkopf eines Oszilloskops an die AE und NE anschließen.
- 4. Oszilloskop einstellen auf: 200 V / Div, 100 ms
- 5. Prüfling über die CUT-Taste des Elektrodengriffes aktivieren.
- 6. Zeitdauer des Schneideimpulses ermitteln. Der Toleranzbereich beträgt 320 bis 380 ms.

#### BI PRECISE COAG Prüfaufbau

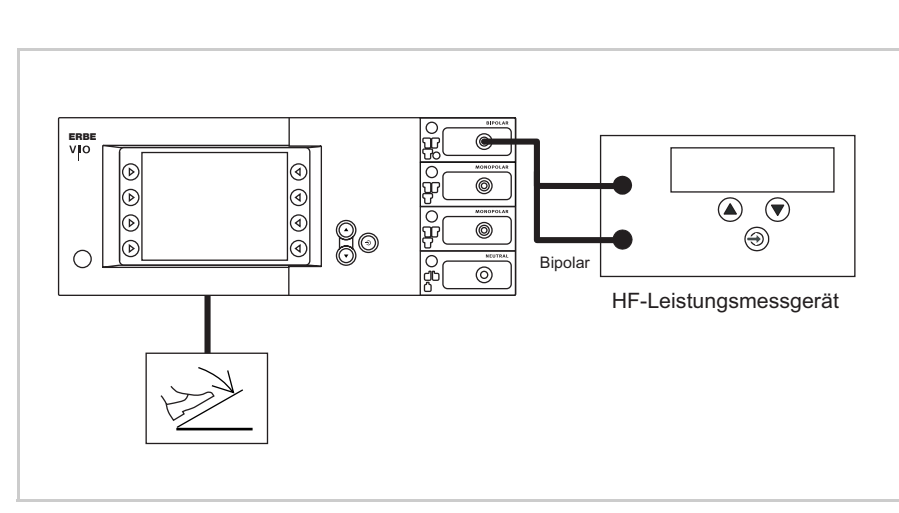

- Der Prüfling ist über das Netzkabel an das Stromnetz angeschlossen.
- Die Leistungen werden mit dem HF-Leistungsmessgerät ermittelt. Dabei sind die Messkabel direkt am HF-Leistungsmessgerät eingesteckt.
- Der Zweipedal-Fußschalter mit ReMode ist angeschlossen.

#### **BI PRECISE COAG**

- 1. Prüfling einstellen auf: BI PRECISE COAG, Effekt 8, 50 W
- 2. HF-Leistungsmessgerät einstellen auf: RL = 75 Ohm
- 3. Prüfling über COAG-Pedal des Fußschalters aktivieren.
- 4. Messwert ermitteln und dokumentieren. Der Toleranzbereich beträgt 40 bis 60 W.

## Monitorschaltungen

**Prüf- und Messmittel** 

NE-Überwachung Grenzwiderstand bei einflächigen Neutralelektroden

| ERBE<br>ArtNr. | Bezeichnung                                                             |
|----------------|-------------------------------------------------------------------------|
| 20194-070      | Patientenkabel NE<br>oder                                               |
| 20194-075      | Patientenkabel NE, international                                        |
| 20100-033      | Adapterkabel NE                                                         |
| 20100-101      | VIO Testbox Symmetry / Resistance<br>(NE Unsymmetrie / Grenzwiderstand) |
| 20189-101      | Zweipedal-Fußschalter mit ReMode                                        |

Voreinstellungen am Prüfling

- AUTO CUT, Effekt 1, 10 Watt.
- Neutralelektrode "einflächig".

#### Prüfaufbau und Prüfablauf

#### 1. Prüfschritt

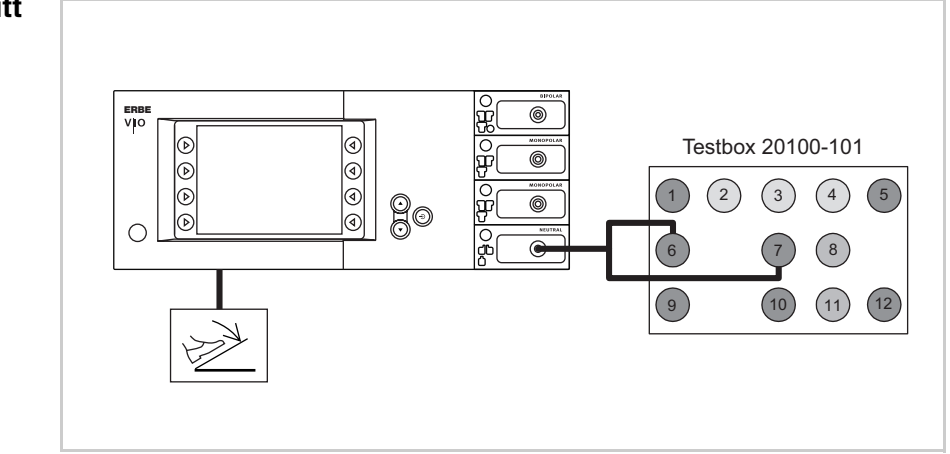

Abb. 10-15

- Der Prüfling ist über das Netzkabel an das Stromnetz angeschlossen.
- Die Prüfung erfolgt ohne Last.
- Die NE-Buchse des Prüflings ist über das Patientenkabel NE mit dem Adapterkabel an die VIO Testbox angeschlossen.
- Der Zweipedal-Fußschalter mit ReMode ist angeschlossen.
- 1. Am Prüfling muss die Kontroll-Leuchte Neutralelektrode (einflächig) rot leuchten.
- AUTO CUT über den Fu
  ßschalter aktivieren. Der Pr
  üfling muss die Aktivierung sperren und eine optische und akustische Warnmeldung ausgeben bzw. anzeigen.

#### 2. Prüfschritt

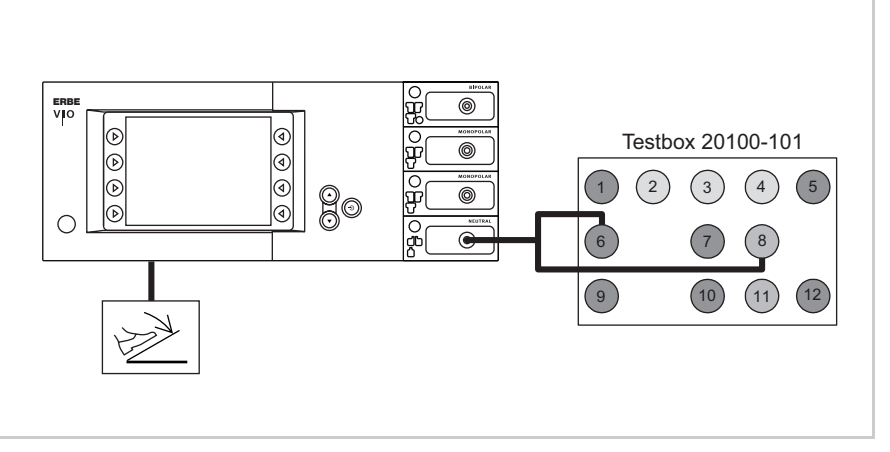

- Der Prüfling ist über das Netzkabel an das Stromnetz angeschlossen.
- Die Prüfung erfolgt ohne Last.
- Die NE-Buchse des Prüflings ist über das Patientenkabel NE mit dem Adapterkabel an die VIO Testbox angeschlossen.
- Der Zweipedal-Fußschalter mit ReMode ist angeschlossen.

- 1. Am Prüfling muss die Kontroll-Leuchte Neutralelektrode (einflächig) grün leuchten.
- 2. AUTO CUT über den Fußschalter aktivieren. Der Prüfling muss sich ohne Fehler- oder Warnmeldungen aktivieren lassen.

NE-Überwachung Grenzwiderstand bei zweiflächigen Neutralelektroden

Prüf- und Messmittel

| ERBE<br>ArtNr. | Bezeichnung                                                             |
|----------------|-------------------------------------------------------------------------|
| 20194-070      | Patientenkabel NE<br>oder                                               |
| 20194-075      | Patientenkabel NE, international                                        |
| 20100-033      | Adapterkabel NE                                                         |
| 20100-101      | VIO Testbox Symmetry / Resistance<br>(NE Unsymmetrie / Grenzwiderstand) |
| 20189-101      | Zweipedal-Fußschalter mit ReMode                                        |

Voreinstellungen am Prüfling

- AUTO CUT, Effekt 1, 10 Watt.
- Neutralelektrode "zweiflächig".

Prüfaufbau und Prüfablauf

#### 1. Prüfschritt

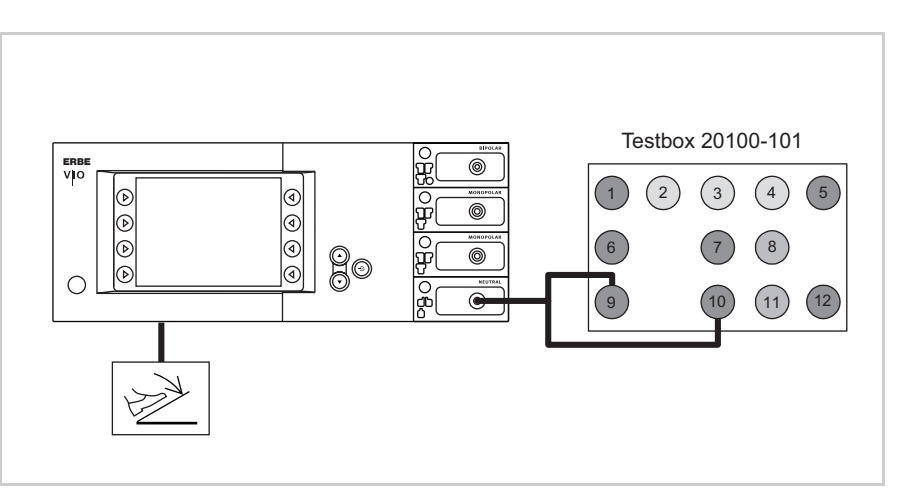

- Der Prüfling ist über das Netzkabel an das Stromnetz angeschlossen.
- Die Prüfung erfolgt ohne Last.
- Die NE-Buchse des Prüflings ist über das Patientenkabel NE mit dem Adapterkabel an die VIO Testbox angeschlossen.
- Der Zweipedal-Fußschalter mit ReMode ist angeschlossen.

- 1. Am Prüfling muss die Kontroll-Leuchte Neutralelektrode (zweiflächig) rot leuchten.
- 2. AUTO CUT über den Fußschalter aktivieren. Der Prüfling muss die Aktivierung sperren und eine optische und akustische Warnmeldung anzeigen bzw. ausgeben.

#### 2. Prüfschritt

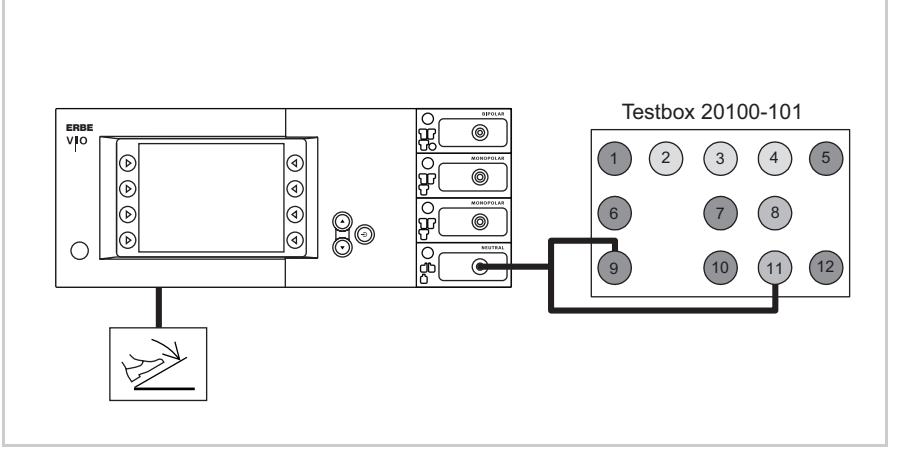

Abb. 10-18

- Der Prüfling ist über das Netzkabel an das Stromnetz angeschlossen.
- Die Prüfung erfolgt ohne Last.
- Die NE-Buchse des Prüflings ist über das Patientenkabel NE mit dem Adapterkabel an die VIO Testbox angeschlossen.
- Der Zweipedal-Fußschalter mit ReMode ist angeschlossen.
- 1. Am Prüfling muss die Kontroll-Leuchte Neutralelektrode (zweiflächig) grün leuchten.
- 2. AUTO CUT über den Fußschalter aktivieren. Der Prüfling muss sich ohne Fehler- oder Warnmeldungen aktivieren lassen.

#### 3. Prüfschritt

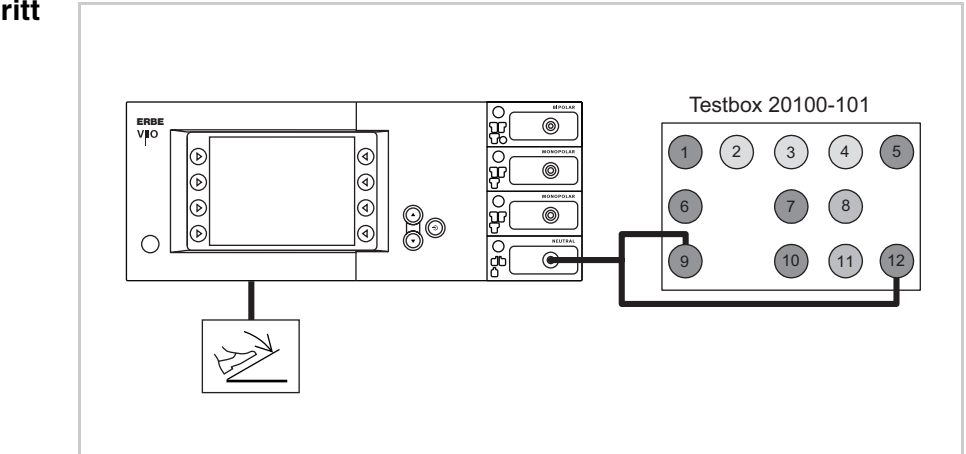

Abb. 10-19

- Der Prüfling ist über das Netzkabel an das Stromnetz angeschlossen.
- Die Prüfung erfolgt ohne Last.

**Prüf- und Messmittel** 

- Die NE-Buchse des Prüflings ist über das Patientenkabel NE mit dem Adapterkabel an die VIO Testbox angeschlossen.
- Der Zweipedal-Fußschalter mit ReMode ist angeschlossen.
- 1. Am Prüfling muss die Kontroll-Leuchte Neutralelektrode (zweiflächig) rot leuchten.
- 2. AUTO CUT über den Fußschalter aktivieren. Der Prüfling muss die Aktivierung sperren und eine optische und akustische Warnmeldung anzeigen bzw. ausgeben.

#### NE-Überwachung Unsymmetrie

| ERBE<br>ArtNr. | Bezeichnung                                                          |
|----------------|----------------------------------------------------------------------|
| 20192-127      | Patientenkabel AE<br>oder                                            |
| 20192-110      | Patientenkabel AE, international                                     |
| 20190-045      | Elektrodengriff ICC / ACC                                            |
| 20194-070      | Patientenkabel NE<br>oder                                            |
| 20194-075      | Patientenkabel NE, international                                     |
| 20100-033      | Adapterkabel NE                                                      |
| 20100-101      | VIO Testbox Symmetry / Resistance<br>(Unsymmetrie / Grenzwiderstand) |

Voreinstellungen am Prüfling

- SOFT COAG, Effekt 1, 10 Watt.
- Neutralelektrode "zweiflächig".

#### Prüfaufbau und Prüfablauf

#### 1. Prüfschritt

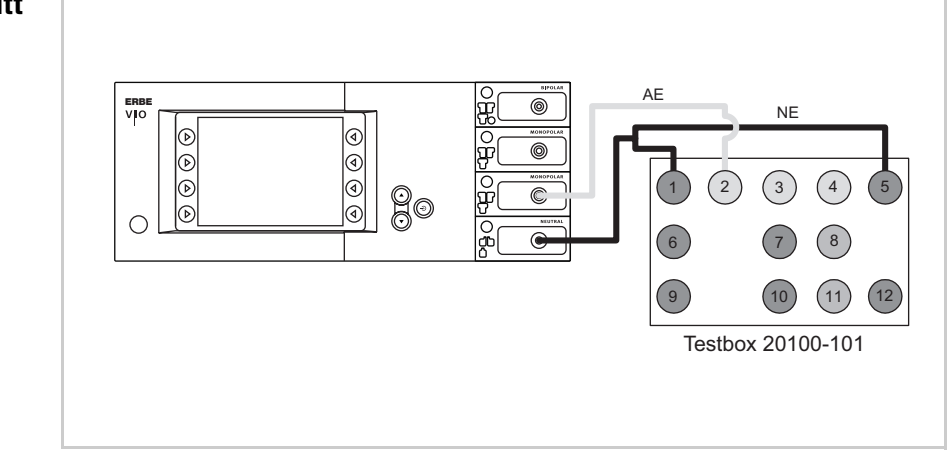

Abb. 10-20

- Der Prüfling ist über das Netzkabel an das Stromnetz angeschlossen.
- Die NE-Buchse des Prüflings ist über das Patientenkabel NE mit dem Adapterkabel an die VIO Testbox angeschlossen.
- Die AE-Buchse des Pr
  üflings ist 
  über das Patientenkabel AE und den Elektrodengriff mit dem Laborkabel an die VIO Testbox angeschlossen.
- 1. Prüfling über CUT-Taste des Elektrodengriffes ca. 10 Sekunden aktivieren. Während der gesamten Aktivierungsdauer darf keine Warnmeldung erfolgen.

#### 2. Prüfschritt

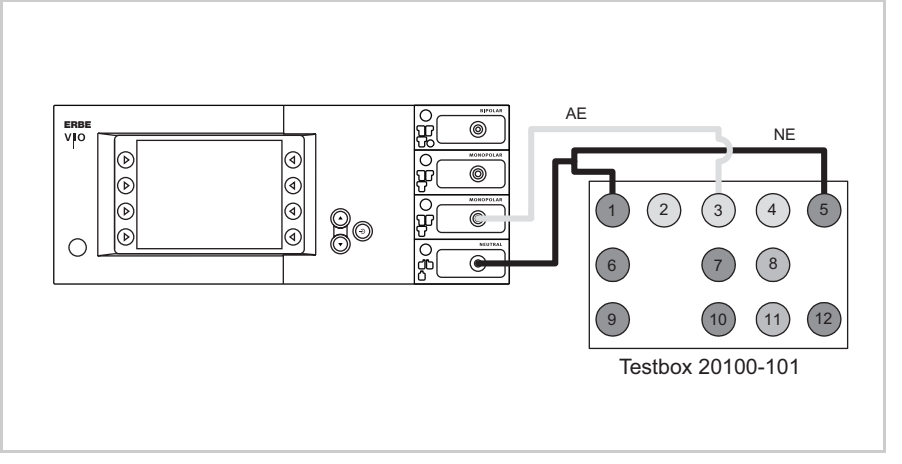

- Der Prüfling ist über das Netzkabel an das Stromnetz angeschlossen.
- Die NE-Buchse des Prüflings ist über das Patientenkabel NE mit dem Adapterkabel an die VIO Testbox angeschlossen.
- Die AE-Buchse des Prüflings ist über das Patientenkabel AE und den Elektrodengriff mit dem Laborkabel an die VIO Testbox angeschlossen.
1. Prüfling über CUT-Taste des Elektrodengriffes ca. 10 Sekunden aktivieren. Spätestens 2 Sekunden nach der Aktivierung muss eine optische Warnmeldung erfolgen. Dabei darf der Prüfling die Aktivierung nicht unterbrechen.

# 3. Prüfschritt

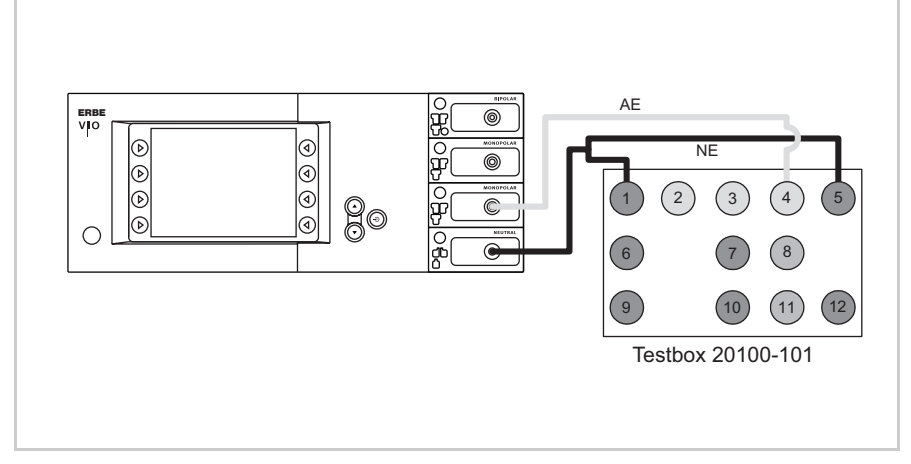

Abb. 10-22

- Der Prüfling ist über das Netzkabel an das Stromnetz angeschlossen.
- Die NE-Buchse des Prüflings ist über das Patientenkabel NE mit dem Adapterkabel an die VIO Testbox angeschlossen.
- Die AE-Buchse des Prüflings ist über das Patientenkabel AE und den Elektrodengriff mit dem Laborkabel an die VIO Testbox angeschlossen.
- 1. Prüfling über CUT-Taste des Elektrodengriffes ca. 10 Sekunden aktivieren. Spätestens 2 Sekunden nach der Aktivierung muss eine optische und nach weiteren 2 Sekunden eine akustische Warnmeldung erfolgen. Dabei muss der Prüfling die Aktivierung unterbrechen.

# Sicherheitstechnische Kontrolle APC 2

Zur Vereinfachung wird das zu prüfende Gerät im Folgenden als "Prüfling" bezeichnet.

# Wichtige Hinweise

- ACHTUNG! Im Falle eines Defektes des Prüflings oder einzelner Komponenten während der Sicherheitstechnischen Kontrolle sind die bis dahin durchgeführten Prüfschritte ungültig. Defekt beseitigen und Sicherheitstechnische Kontrolle von Anfang an wiederholen.
  - **WICHTIG!** Für alle Prüfungen muss der Prüfling mit einem VIO HF-Chirurgiegerät verbunden und über ECB an dasselbe angeschlossen sein. Bei den Prüfungen zum Schutzleiterwiderstand, dem Erdableitstrom sowie dem Patientenableitstrom wird immer die Gerätekombination aus VIO HF-Chirurgiegerät und dem eigentlichen Prüfling (APC 2) geprüft, da der Prüfling über kein eigenes eingebautes Netzteil verfügt.
  - WICHTIG! Wenn der Prüfling zusätzlich zur APC Buchse mit einer HF-Buchse bestückt ist, muss deren Funktion gemäß den Vorgaben der Sicherheitstechnischen Kontrolle für das mit dem Prüfling verbundene VIO HF-Chirurgiegerät überprüft werden.
  - **WICHTIG!** Wenn der Prüfling mit zwei APC Buchsen bestückt ist, muss die Funktion *beider* Buchsen gemäß den Vorgaben der Sicherheitstechnischen Kontrolle überprüft werden.
  - **WICHTIG!** Die Bedienung des Prüflings sowie der zu verwendenden Prüf-, Mess- und Prüfhilfsmittel wird als bekannt vorausgesetzt. Die Prüfanweisung geht dazu nur in Verbindung mit den jeweiligen Prüfschritten ein.
- WICHTIG! Prüf-, Mess- und Prüfhilfsmittel (Kabel, Prüfboxen usw.) sind zu Beginn jeder Prüfeinheit gesondert aufgeführt. Sofern ERBE Artikel-Nummern angegeben sind dürfen nur original ERBE Prüf-, Mess- und Prüfhilfsmittel verwendet werden.
- WICHTIG! Für diese Prüfung dürfen ausschließlich Druckminderer der Firma ERBE benutzt werden. Bestell-Nummern siehe Seite 115f.
- **WICHTIG!** Das Prüfprotokoll für die Sicherheitstechnische Kontrolle kann beim Technischen Service ERBE Tübingen angefordert werden. Adresse siehe Adressblatt letzte Seite.

Art.-Nr.: 80116-270 10.05

|                     | Gebrauchsanweisung und Sichtprüfungen                                                                                                    |  |
|---------------------|----------------------------------------------------------------------------------------------------|--|
|                     | <ul> <li>Prüfling und Zubehör (sofern beigelegt) äußerlich unbeschädigt.</li> <li>Druckminderer äußerlich unbeschädigt und dicht.</li> <li>Gebrauchsanweisung vorhanden.</li> </ul> |  |
|                     | <ul> <li>Alle Aufschriften am Pr</li></ul>                                                                                                    |  |
|                     | Prüfungen, die gemäß den nationalen Vorschriften und Bestimmungen durchgeführt werden                                                                                               |  |
| Schutzleiterprüfung | <ul><li>Schutzkontakt gegen Gehäuse.</li><li>Schutzkontakt gegen Potentialausgleichsstift (POAG).</li></ul>                                                                         |  |
| Ableitstrommessung  | <ul><li>Erdableitstrom Normalbedingung (N.C.).</li><li>Erdableitstrom 1. Fehlerfall bei offener Versorgung (S.F.C.).</li></ul>                                                      |  |
|                     | WICHTIG! Für folgende Prüfungen die Ausgangsrelais des Gerätes mit dem Testprogramm "TP relay" schließen.                                                                           |  |
|                     | <ul> <li>Patientenableitstrom bei Normalbedingung (N.C.).</li> <li>Patientenableitstrom 1. Fehlerfall bei offener Erdung (S.F.C.).</li> </ul>                                       |  |
|                     | Funktionsprüfungen                                                                                                    |  |
|                     | Prüfaufbau                                                                                                    |  |

• Der Prüfling ist über ein VIO HF-Chirurgiegerät an das Stromnetz angeschlossen.

#### Prüfablauf

**Drucktasten / Quittierton bei Betätigung 1**. Alle Drucktasten (Focus-Tasten, Spülen-Taste) des Prüflings auf ihre Funktionstüchtigkeit prüfen. Jede Taste mindestens 2-mal drücken. Beim Drücken der Tasten muss jedesmal ein akustisches Signal (=Quittierton) ertönen.

# Drücke

Prüf- und Messmittel

| ERBE<br>ArtNr.   | Bezeichnung                                                 |
|------------------|-------------------------------------------------------------|
| 20100-108        | Manometer                                                   |
| siehe Seite 115f | Druckminderer                                               |
| siehe Seite 115f | variabler Druckminderer                                     |
| 20132-200        | VIO APC Handgriff                                           |
| _                | Argongasflasche                                             |
| 20100-105        | Testbox Pressure Simulator<br>(Drucksimulator APC 2 / Endo) |

Unter- / Überdruck-

#### Prüfaufbau

- erkennung
  - Der Prüfling ist über ein VIO HF-Chirurgiegerät an das Stromnetz angeschlossen.
  - Die Argongasflasche ist über den variablen Druckminderer an den Prüfling angeschlossen.
  - Der VIO APC Handgriff ist elektrisch mit der APC Buchse verbunden.

#### Prüfablauf

- 1. Prüfschritt 1. Eingangsdruck am Prüfling (von 5 bar) mit dem variablen Druckminderer langsam verringern. Dabei den tatsächlich anliegenden Druck über das Manometer kontrollieren.
  - 2. Spülen-Taste drücken. Es wird ein Gasflow erzeugt und der tatsächlich anliegende Druck verringert sich.
  - 3. Wenn der tatsächlich anliegende Druck auf <2,5 bar fällt, muss der Prüfling die Unterdruck-Warnmeldung "A-10" anzeigen.
- 2. Prüfschritt 1. Eingangsdruck am Prüfling (von 5 bar) mit dem variablen Druckminderer langsam erhöhen. Dabei den tatsächlich anliegenden Druck über das Manometer kontrollieren.
  - 2. Wenn der Eingangsdruck auf >7,5 bar steigt, muss der Prüfling die Überdruck-Warnmeldung "A-11" anzeigen.

Abschaltung bei

#### Ausgangsdruck >2,0 bar ±0,4 bar

- Prüfaufbau
- Der Prüfling ist über ein VIO HF-Chirurgiegerät an das Stromnetz angeschlossen.
- Die Argongasflasche ist an den Prüfling angeschlossen.
- Am Gasausgang der APC Buchse ist das Druckmanometer angeschlossen.
- Der VIO APC Handgriff ist elektrisch mit der APC Buchse verbunden.

Prüfablauf

- 1. Spülen-Taste drücken. Der Gasflow erzeugt einen Staudruck am Gasausgang.
- 2. Ausgangsdruck mit dem Manometer kontrollieren.
- Wenn ein Ausgangsdruck von 2,0 bar ±0,4 bar erreicht ist, muss der Pr
  üfling die Aktivierung automatisch abbrechen und die Warnmeldung "A-40" anzeigen.

#### Flaschendruck- Prüfaufbau erkennung

# WICHTIG! || Ab V 1.5.x

Die Flaschenfüllstands-Anzeige am VIO HF-Chirurgiegerät kann über die Einstellung "max. APC cyl. pressure" (siehe SET-UP, Stufe 2) an den maximalen Flaschendruck der verwendeten Argongasflasche angepasst werden.

- Der Prüfling ist über ein VIO HF-Chirurgiegerät an das Stromnetz angeschlossen.
- Die Argongasflasche ist an den Prüfling angeschlossen.
- Die Testbox ist über den Drucksensoranschluss mit dem Prüfling verbunden.
- Der VIO APC Handgriff ist am Prüfling eingesteckt.

#### Prüfablauf

**1. Prüfschritt** 1. Testbox mit Schalterposition 50 bar starten.

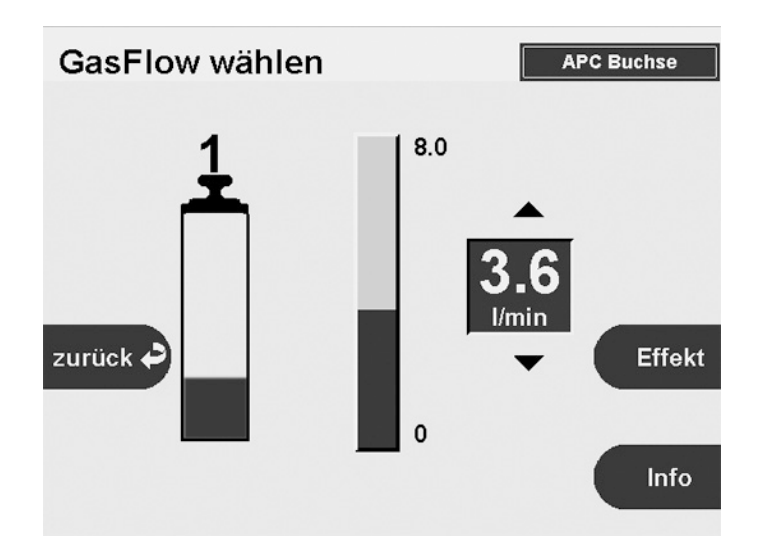

2. Am VIO HF-Chirurgiegerät das Fenster "Füllstandsanzeige" aufrufen. Bei einem Flaschendruck von 200 bar, muss der Prüfling eine ca. 1/4 volle Argongasflasche anzeigen.

#### 2. Prüfschritt

- 1. An der Testbox Schalter auf 6 bar umstellen.
- 2. Spülen-Taste drücken. Der Prüfling muss die Warnmeldung "A-90" anzeigen.

# Dichtheit bei 5 bar Eingangsdruck

**Prüf- und Messmittel** 

| ERBE<br>ArtNr.   | Bezeichnung     |
|------------------|-----------------|
| siehe Seite 115f | Druckminderer   |
| -                | Argongasflasche |

Prüfaufbau

- Der Prüfling ist über ein VIO HF-Chirurgiegerät an das Stromnetz angeschlossen.
- Die Argongasflasche ist an den Prüfling angeschlossen.

#### Prüfablauf

1. Ventil der Argongasflasche schließen. Der Prüfling ist dicht, wenn der am Druckmesser des Druckminderers ablesbare Eingangsdruck innerhalb von 10 Minuten nicht merkbar abfällt.

# Spülfunktion

**Prüf- und Messmittel** 

| ERBE<br>ArtNr.   | Bezeichnung       |
|------------------|-------------------|
| siehe Seite 115f | Druckminderer     |
| _                | Argongasflasche   |
| 20132-200        | VIO APC Handgriff |

Prüfaufbau

- Der Prüfling ist über ein VIO HF-Chirurgiegerät an das Stromnetz angeschlossen.
- Die Argongasflasche ist an den Prüfling angeschlossen.
- Der VIO APC Handgriff ist am Prüfling eingesteckt.

#### Prüfablauf

 Spülen-Taste drücken. Der Prüfling muss die Spülfunktion starten, d.h. für eine definierte Dauer<sup>1</sup> ohne HF-Aktivierung den Gasflow auslösen.

1. Die sog. APC-Spülzeit kann im SET-UP Stufe 2 eingestellt werden.

# **Gasflow Messung**

**Prüf- und Messmittel** 

| ERBE<br>ArtNr.   | Bezeichnung        |
|------------------|--------------------|
| 20132-098        | APC Testkit, 230 V |
| 20100-022        | Prüfschlauch       |
| siehe Seite 115f | Druckminderer      |
| _                | Argongasflasche    |
| 20132-200        | VIO APC Handgriff  |

Prüfaufbau

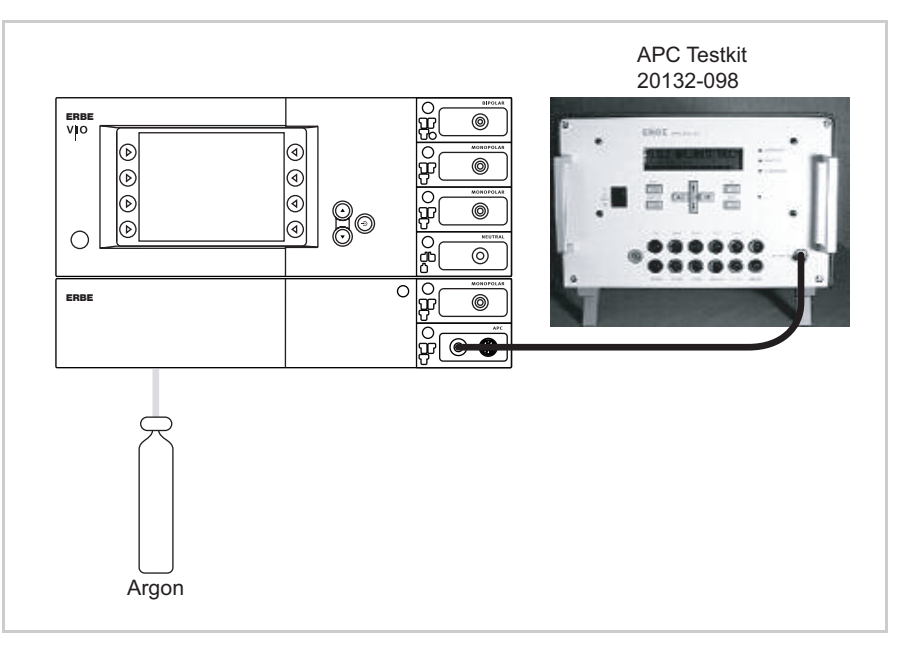

Abb. 10-23

- Der Prüfling ist über ein VIO HF-Chirurgiegerät an das Stromnetz angeschlossen.
- Die Argongasflasche ist an den Prüfling angeschlossen.
- Der Gasausgang der APC Buchse ist über den Prüfschlauch mit dem APC Testkit verbunden.
- Der VIO APC Handgriff ist elektrisch mit der APC Buchse verbunden.

Prüfablauf

- 1. Am VIO HF-Chirurgiegerät den ersten Flow-Sollwert von 0,2 l/min. einstellen.
- 2. Prüfling über den VIO APC Handgriff aktivieren.
- 3. Gemessenen Wert dokumentieren.
- 4. Prüfung mit allen Flow-Sollwerten der Tabelle unten wiederholen. Alle gemessenen Werte müssen innerhalb der angegebenen Toleranzbereiche liegen.

| Flow-Sollwert | Toleranzbereich   |
|---------------|-------------------|
| 0,2 l/min     | 0,16 – 0,24 l/min |
| 0,5 l/min     | 0,40 – 0,60 l/min |
| 1,0 l/min     | 0,80 – 1,20 l/min |
| 2,0 l/min     | 1,60 – 2,40 l/min |
| 5,0 l/min     | 4,00 – 6,00 l/min |

# Instrumenten-Erkennung

Prüf- und Messmittel

| ERBE<br>ArtNr. | Bezeichnung        |
|----------------|--------------------|
| 20100-037      | APC Messkabel      |
| 20132-200      | VIO APC Handgriff  |
| 20132-098      | APC Testkit, 230 V |

# Instrumenten-Erkennung über Widerstand

Prüfaufbau

- Der Prüfling ist über ein VIO HF-Chirurgiegerät an das Stromnetz angeschlossen.
- Das APC Messkabel ist an eine APC Buchse des Prüflings angeschlossen.
- · Das rote Kabel des APC Messkabels ist an das APC Testkit (rote Buchse Instrumenten-Erkennung) angeschlossen.

#### Prüfablauf

- 1. Prüfschritt 1. Blauen Stecker des APC Messkabels in die 10 Ohm-Buchse des APC Testkits einstecken. Der Prüfling muss erkennen, dass ein Instrument angeschlossen ist und die Hinweismeldung "B-95-x01" anzeigen.
  - 2. Widerstand trennen. Der Prüfling muss das Entfernen des Instruments erkennen und anzeigen.

| 2. Prüfschritt                        | <ol> <li>Blauen Stecker der APC Messleitung in die 90 Ohm-Buchse des<br/>APC Testkits einstecken. Der Prüfling muss erkennen, dass ein<br/>Instrument angeschlossen ist und die Hinweismeldung<br/>"B-95-x09" anzeigen.</li> <li>Widerstand trennen. Der Prüfling muss das Entfernen des<br/>Instruments erkennen und anzeigen.</li> </ol>              |
|---------------------------------------|----------------------------------------------------------------------------------------------------|
| Instrumenten-Erkennung<br>über EEPROM | <ul> <li>Prüfaufbau</li> <li>Der Prüfling ist über ein VIO HF-Chirurgiegerät an das Stromnetz angeschlossen.</li> <li>Prüfablauf</li> </ul>                                                                                                    |
|                                       | <ol> <li>VIO APC Handgriff an eine APC Buchse des Prüflings anschließen. Der Prüfling muss die Instrumenten-Erkennung mit einer Hinweismeldung anzeigen. Die Einstellung am VIO HF-Chirurgiegerät muss auf APC Buchse wechseln.</li> <li>VIO APC Handgriff entfernen. Der Prüfling muss das Entfernen des Instruments erkennen und anzeigen.</li> </ol> |
| zusätzliche HF-Buchse<br>(optional)   | <ol> <li>Prüfablauf siehe Prüfschritt Instrumenten-Erkennung VIO HF-<br/>Chirurgiegerät.</li> <li>Fingerschalteraktivierung</li> </ol>                                                                                                    |

# Fingerschalteraktivierung

(VIO) APC Handgriffe Prüf- und Messmittel

| ERBE<br>ArtNr. | Bezeichnung       |
|----------------|-------------------|
| 20132-043      | APC Handgriff     |
| 20132-200      | VIO APC Handgriff |

### Prüfaufbau

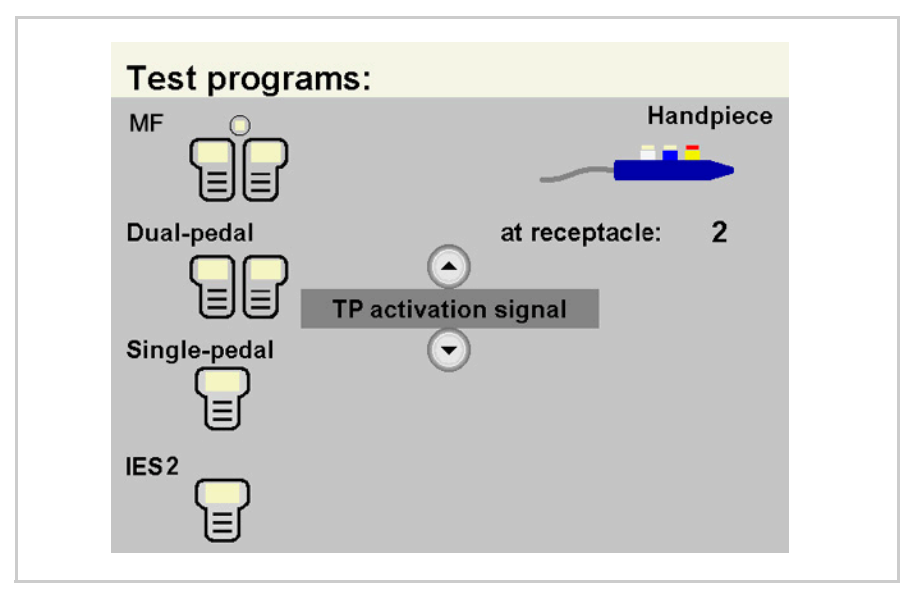

Abb. 10-24

- Der Prüfling ist über ein VIO HF-Chirurgiegerät an das Stromnetz angeschlossen.
- Das Testprogramm "TP activation signal" ist ausgewählt.

Prüfablauf

- **20132-043** 1. Den APC Handgriff am Prüfling einstecken.
  - 2. CUT-Taste am APC Handgriff betätigen. Das Testprogramm muss die Aktivierung durch farbiges Aufleuchten des entsprechenden Feldes im Symbol "Handpiece" bestätigen.
    - COAG-Taste am APC Handgriff betätigen. Das Testprogramm muss die Aktivierung durch farbiges Aufleuchten des entsprechenden Feldes im Symbol "Handpiece" bestätigen.
    - 4. Den APC Handgriff entfernen.

20132-200

Aktivierung CUT / COAG

Aktivierung CUT / COAG

- 1. Den VIO APC Handgriff am Prüfling einstecken.
- 2. CUT-Taste am VIO APC Handgriff betätigen. Das Testprogramm muss die Aktivierung durch farbiges Aufleuchten des entsprechenden Feldes im Symbol "Handpiece" bestätigen.
  - 3. COAG-Taste am VIO APC Handgriff betätigen. Das Testprogramm muss die Aktivierung durch farbiges Aufleuchten des entsprechenden Feldes im Symbol "Handpiece" bestätigen.
- 20132-200 1. Den VIO APC Handgriff am Prüfling einstecken.
   ReMode 2. ReMode-Taste am VIO APC Handgriff betätigen. Das Testprogramm muss die Umschaltung durch farbiges Aufleuchten des entsprechenden Feldes im Symbol "Handpiece" bestätigen.
  - 3. Den VIO APC Handgriff entfernen.

Art.-Nr.: 80116-270 10.05

# zusätzliche HF-Buchse (optional)

1. Prüfablauf siehe Prüfschritt Fingerschalteraktivierung VIO HF-Chirurgiegerät.

20132-200 Aktivierung Forced APC

Prüf- und Messmittel

| ERBE<br>ArtNr.   | Bezeichnung                                                                                     |
|------------------|-------------------------------------------------------------------------------------------------|
| _                | Metalltablett mit einem mit 0,9 %iger<br>Kochsalzlösung getränkten Viskose-<br>schwamm (als NE) |
| 20132-200        | VIO APC Handgriff                                                                               |
| 20132-031        | APC Applikator                                                                                  |
| siehe Seite 115f | Druckminderer                                                                                   |
| _                | Argongasflasche                                                                                 |

Prüfaufbau

- Der Prüfling ist über ein VIO HF-Chirurgiegerät an das Stromnetz angeschlossen.
- Die Argongasflasche ist an den Prüfling angeschlossen.
- Die NE Buchse des HF-Moduls ist einflächig mit einem Metalltablett verbunden. Auf dem Metalltablett liegt ein mit 0,9 %iger Kochsalzlösung getränkter Viskoseschwamm.
- Der VIO APC Handgriff mit Applikator ist am Prüfling eingesteckt.

# Prüfablauf

- 1. Prüfling einstellen auf: FORCED APC, 80 Watt Flow 1,8 l/min
- 2. VIO APC Handgriff auf das Metalltablett mit Viskoseschwamm richten und aktivieren. Das Argon muss zünden.

# Sicherheitstechnische Kontrolle VEM 2

Zur Vereinfachung wird das zu prüfende Gerät im Folgenden als "Prüfling" bezeichnet.

# Wichtige Hinweise

- ACHTUNG! Im Falle eines Defektes des Prüflings oder einzelner Komponenten während der Sicherheitstechnischen Kontrolle sind die bis dahin durchgeführten Prüfschritte ungültig. Defekt beseitigen und Sicherheitstechnische Kontrolle von Anfang an wiederholen.
  - WICHTIG! Für alle Prüfungen muss der Prüfling mit einem VIO HF-Chirurgiegerät verbunden und über ECB an dasselbe angeschlossen sein. Bei den Prüfungen zum Schutzleiterwiderstand, dem Erdableitstrom sowie dem Patientenableitstrom wird immer die Gerätekombination aus VIO HF-Chirurgiegerät und dem eigentlichen Prüfling (VEM 2) geprüft, da der Prüfling über kein eigenes eingebautes Netzteil verfügt.
- **WICHTIG!** Die Bedienung des Prüflings sowie der zu verwendenden Prüf-, Mess- und Prüfhilfsmittel wird als bekannt vorausgesetzt. Die Prüfanweisung geht dazu nur in Verbindung mit den jeweiligen Prüfschritten ein.
- WICHTIG! Prüf-, Mess- und Prüfhilfsmittel (Kabel, Prüfboxen usw.) sind zu Beginn jeder Prüfeinheit gesondert aufgeführt. Sofern ERBE Artikel-Nummern angegeben sind dürfen nur original ERBE Prüf-, Mess- und Prüfhilfsmittel verwendet werden.
- WICHTIG! Das Prüfprotokoll für die Sicherheitstechnische Kontrolle kann beim Technischen Service ERBE Tübingen angefordert werden. Adresse siehe Adressblatt letzte Seite.

# Gebrauchsanweisung und Sichtprüfungen

- Prüfling und Zubehör (sofern beigelegt) äußerlich unbeschädigt.
- Gebrauchsanweisung vorhanden.
- Alle Aufschriften am Prüfling (Konformitätserklärungs-Zeichen, Typenschild und alle Beschriftungen) vorhanden und gut lesbar.

# Prüfungen, die gemäß den nationalen Vorschriften und Bestimmungen durchgeführt werden

# Schutzleiterprüfung

- Schutzkontakt gegen Gehäuse.
- Schutzkontakt gegen Potentialausgleichsstift (POAG).

#### Ableitstrommessung

Erdableitstrom Normalbedingung (N.C.).
Erdableitstrom 1. Fehlerfall bei offener Versorgung (S.F.C.).

**WICHTIG!** Für folgende Prüfungen die Ausgangsrelais des Gerätes mit dem Testprogramm "TP relay" schließen.

- Patientenableitstrom bei Normalbedingung (N.C.).
- Patientenableitstrom 1. Fehlerfall bei offener Erdung (S.F.C.).

# Funktionsprüfungen

Prüfaufbau

• Der Prüfling ist über ein VIO HF-Chirurgiegerät an das Stromnetz angeschlossen.

#### Prüfablauf

Drucktasten / Quittierton bei Betätigung

 Alle Drucktasten (Focus-Tasten) des Pr
üflings auf ihre Funktionst
üchtigkeit pr
üfen. Jede Taste mindestens 2-mal dr
ücken. Beim Dr
ücken der Tasten muss jedesmal ein akustisches Signal (=Quittierton) ert
önen.

# Fingerschalteraktivierung

**Prüf- und Messmittel** 

| ERBE<br>ArtNr. | Bezeichnung                      |
|----------------|----------------------------------|
| 20192-127      | Patientenkabel AE<br>oder        |
| 20192-110      | Patientenkabel AE, international |
| 20190-045      | Elektrodengriff ICC / ACC        |
| 20190-115      | VIO ReMode Elektrodengriff       |

Prüfaufbau

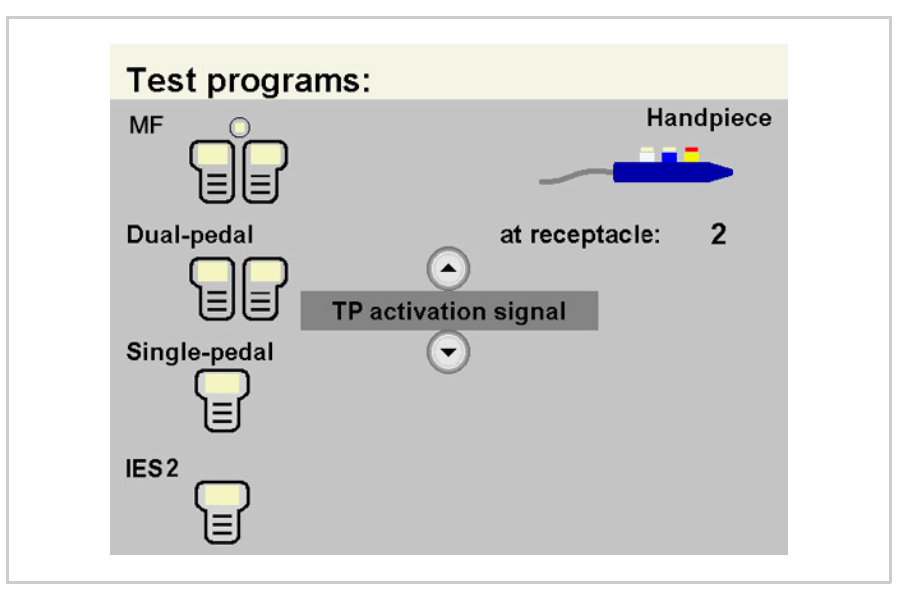

Abb. 10-25

- Der Prüfling ist über ein VIO HF-Chirurgiegerät an das Stromnetz angeschlossen.
- Das Testprogramm "TP activation signal" ist ausgewählt.

#### Prüfablauf

#### 20190-045 Aktivierung CUT / COAG

- 1. Den Elektrodengriff mit dem Patientenkabel AE an die Monopolare Buchse des Prüflings anschließen.
- 2. CUT-Taste am Elektrodengriff betätigen. Das Testprogramm muss die Aktivierung durch farbiges Aufleuchten des entsprechenden Feldes im Symbol "Handpiece" bestätigen.
- 3. COAG-Taste am Elektrodengriff betätigen. Das Testprogramm muss die Aktivierung durch farbiges Aufleuchten des entsprechenden Feldes im Symbol "Handpiece" bestätigen.
- 4. Den Elektrodengriff entfernen.

# 20190-115 1. Den VIO ReMode Elektrodengriff mit dem Patientenkabel AE an die Monopolare Buchse des Prüflings anschließen.

- 2. ReMode-Taste am Elektrodengriff betätigen. Das Testprogramm muss die Umschaltung durch farbiges Aufleuchten des entsprechenden Feldes im Symbol "Handpiece" bestätigen.
- 3. Den Elektrodengriff entfernen.

# Instrumenten-Erkennung

**Prüf- und Messmittel** 

| ERBE<br>ArtNr. | Bezeichnung       |
|----------------|-------------------|
| 20100-152      | BiClamp Messkabel |

### Instrumenten-Erkennung über Widerstand

Instrumenten-Erkennung über EEPROM Momentan nicht verfügbar.

#### Prüfaufbau

• Der Prüfling ist über ein VIO HF-Chirurgiegerät an das Stromnetz angeschlossen.

#### Prüfablauf

 BiClamp Messkabel an die MF-Buchse des Pr
üflings anschließen. Der Pr
üfling muss die Instrumenten-Erkennung mit einer Hinweismeldung anzeigen. Die Einstellung f
ür den COAG-Mode muss auf BiClamp wechseln.

# **Elektrische Verbindung zum VIO HF-Generator**

Prüfaufbau

• Der Prüfling ist über ein VIO HF-Chirurgiegerät an das Stromnetz angeschlossen.

## Monopolare und Bipolare en

**Prüf- und Messmittel** 

| Buchse |
|--------|
|--------|

| ERBE<br>ArtNr. | Bezeichnung                      |
|----------------|----------------------------------|
| 20192-127      | Patientenkabel AE                |
| 20192-110      | Patientenkabel AE, international |
| 20190-045      | Elektrodengriff ICC / ACC        |
| 20194-070      | Patientenkabel NE<br>oder        |
| 20194-075      | Patientenkabel NE, international |
| 20100-033      | Adapterkabel NE                  |
| 20196-045      | Bipolarkabel<br>oder             |
| 20196-053      | Bipolarkabel, international      |
| 20100-034      | Adapterkabel bipolar             |
| _              | HF-Leistungsmessgerät            |
| 20189-101      | Zweipedal-Fußschalter mit ReMode |

Prüfablauf

1. An allen Buchse, mit denen das VEM 2 bestückt ist, eine beliebige Ausgangsleistung messen. Einstellungen und Toleranzen siehe STK-Prüfschritt HF-Ausgangsleistung (SCHNEIDEN oder KOAGULIEREN) VIO HF-Chirurgiegerät.

Art.-Nr.: 80116-270 10.05

## MF-Buchse Prüf- und Messmittel

| ERBE<br>ArtNr. | Bezeichnung          |
|----------------|----------------------|
| 20100-119      | BiClamp Messkabel    |
| 20188-100      | Einpedal-Fußschalter |

Prüfablauf

### Bis V 1.3.x

1. Die BiClamp Funktion mit dem Fußschalter aktivieren. Nach ca. 3 bis 4 Sekunden muss der Prüfling die Aktiverung unterbrechen und eine Warnmeldung "C-84-2 Kurzschluss" ausgeben.

# Ab V 1.4.x

1. Die BiClamp Funktion mit dem Fußschalter aktivieren. Nach ca. 8 Sekunden muss der Prüfling die Aktiverung unterbrechen und eine Warnmeldung "C-84-2 Kurzschluss" ausgeben.

# **KAPITEL 11**

# **Ersatzteile**

# VIO 300 D mit gestecktem Netzanschlussmodul

WICHTIG! II Dieses Gerät wird mit unterschiedlichen Netzanschlussmodulen gesteckt oder geschraubt - geliefert (siehe Seite 18). Abhängig von der Art des Netzanschlussmodules variieren einige Bauteile des Gerätes.

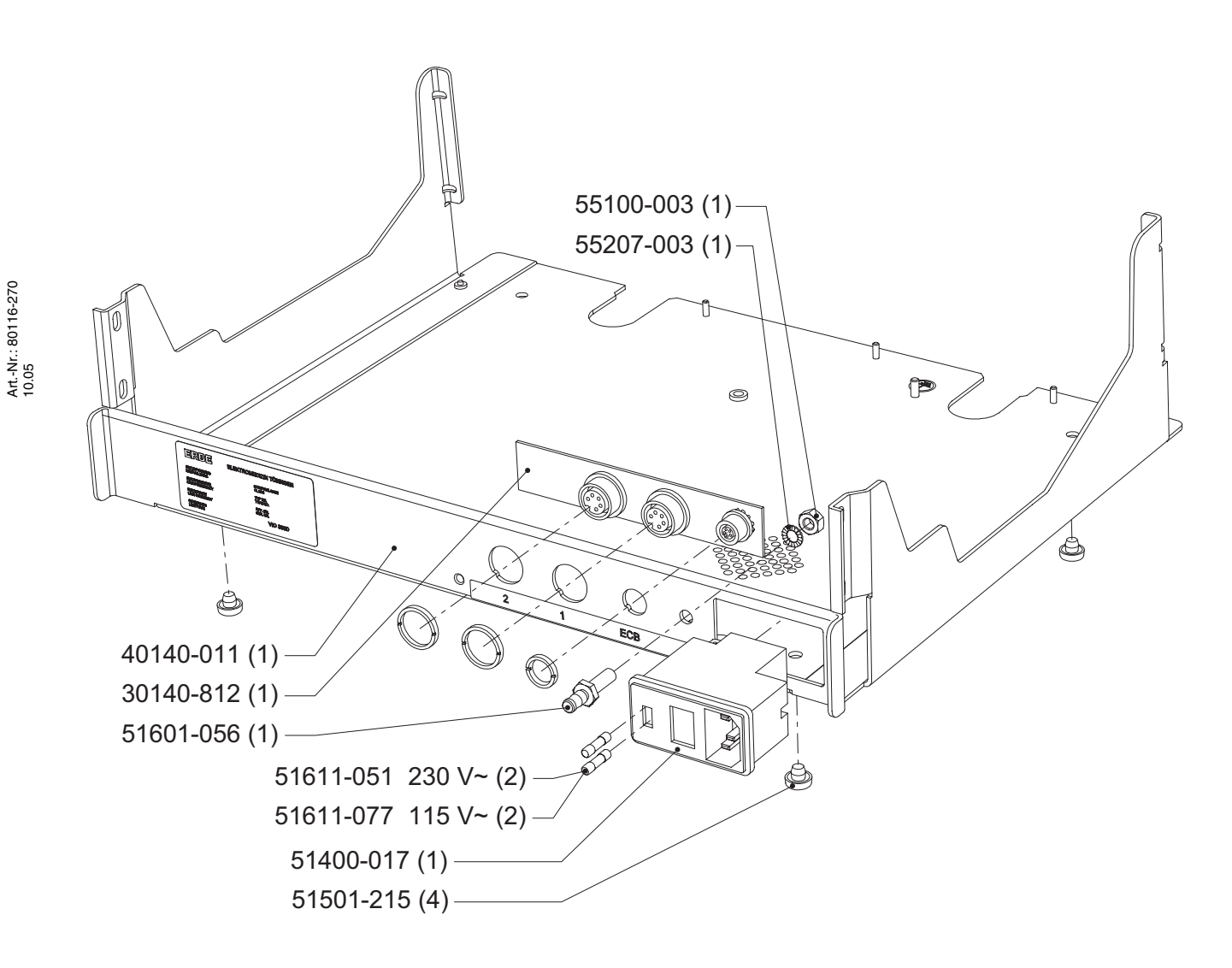

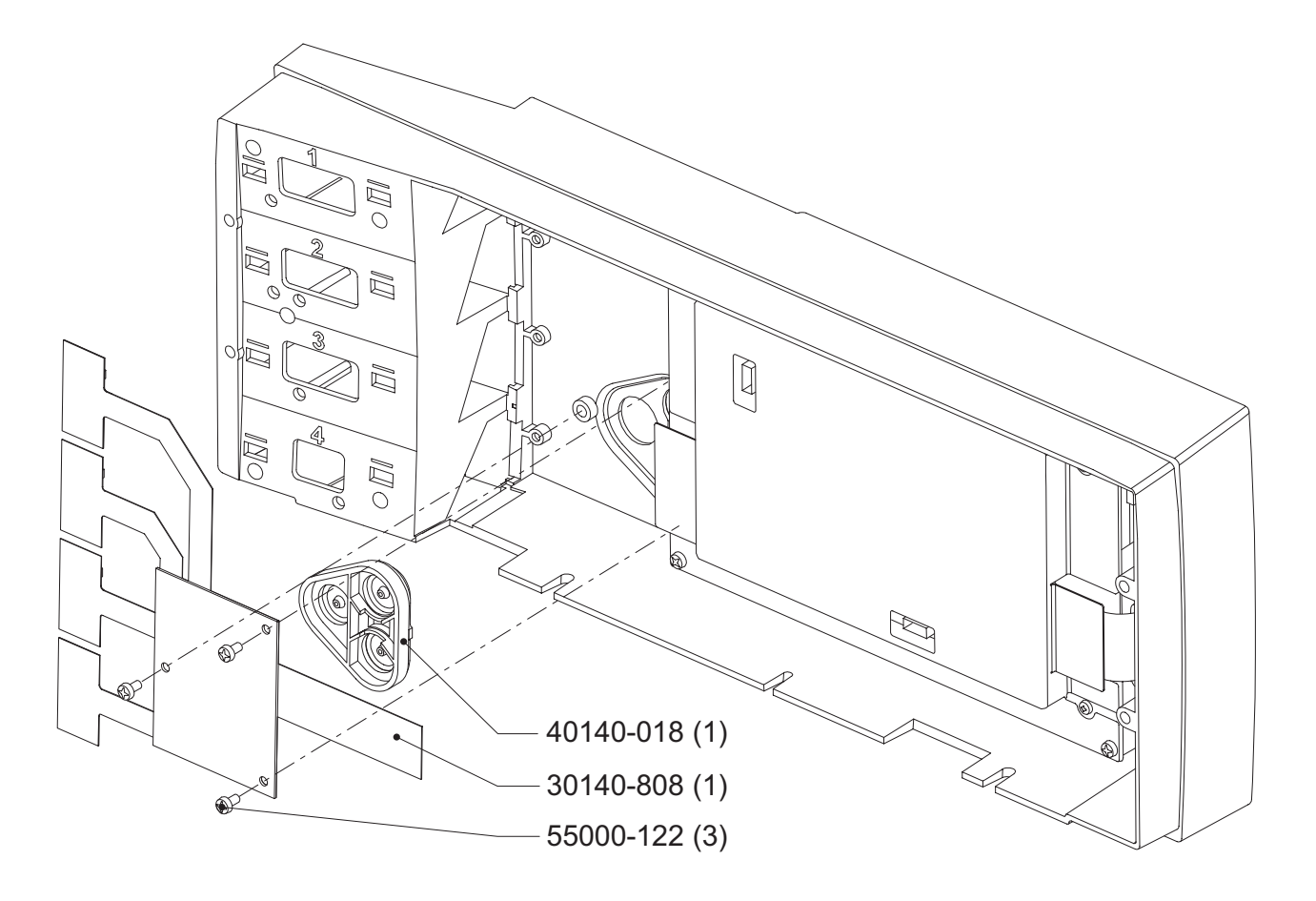

Abb. 11-2

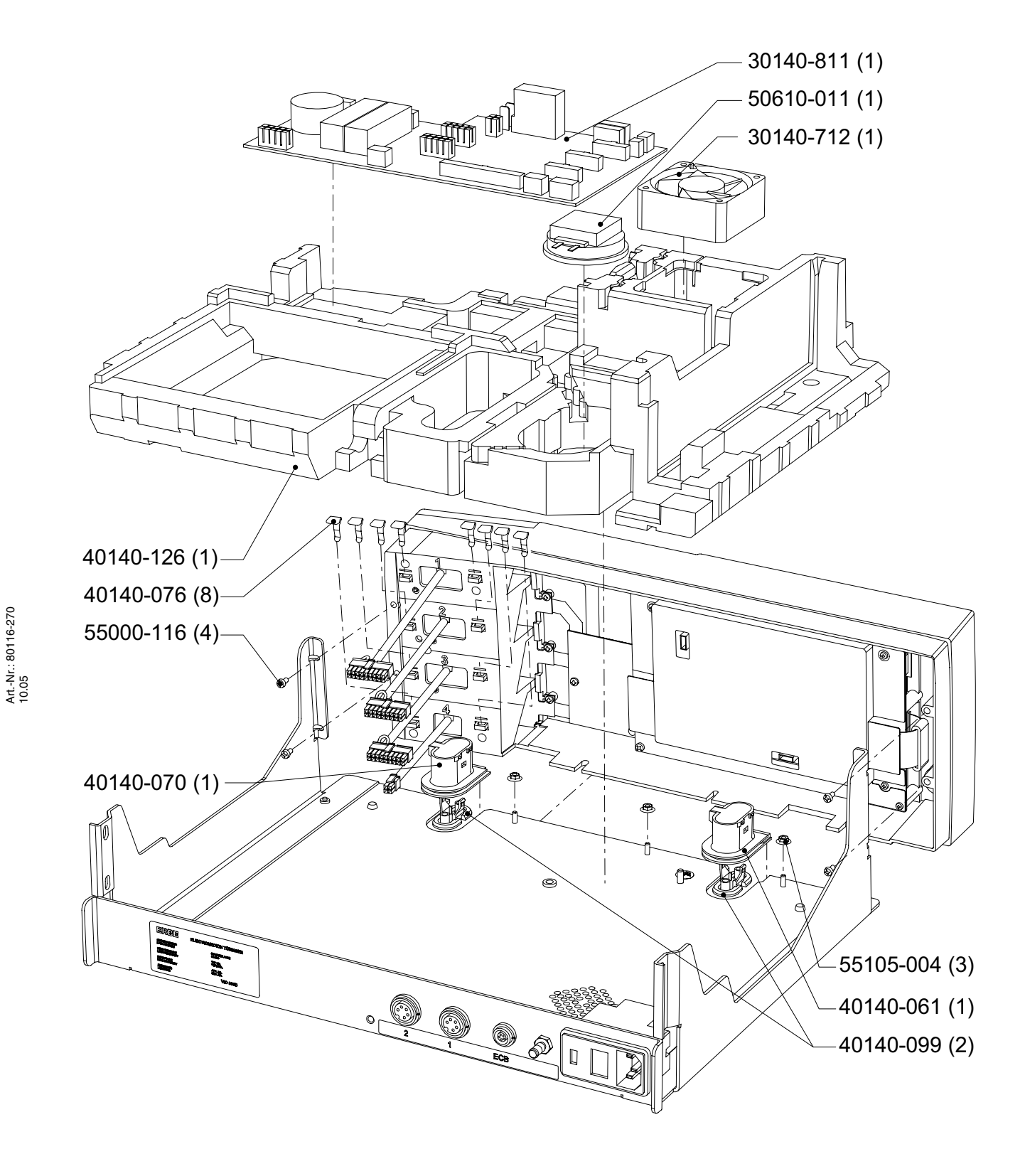

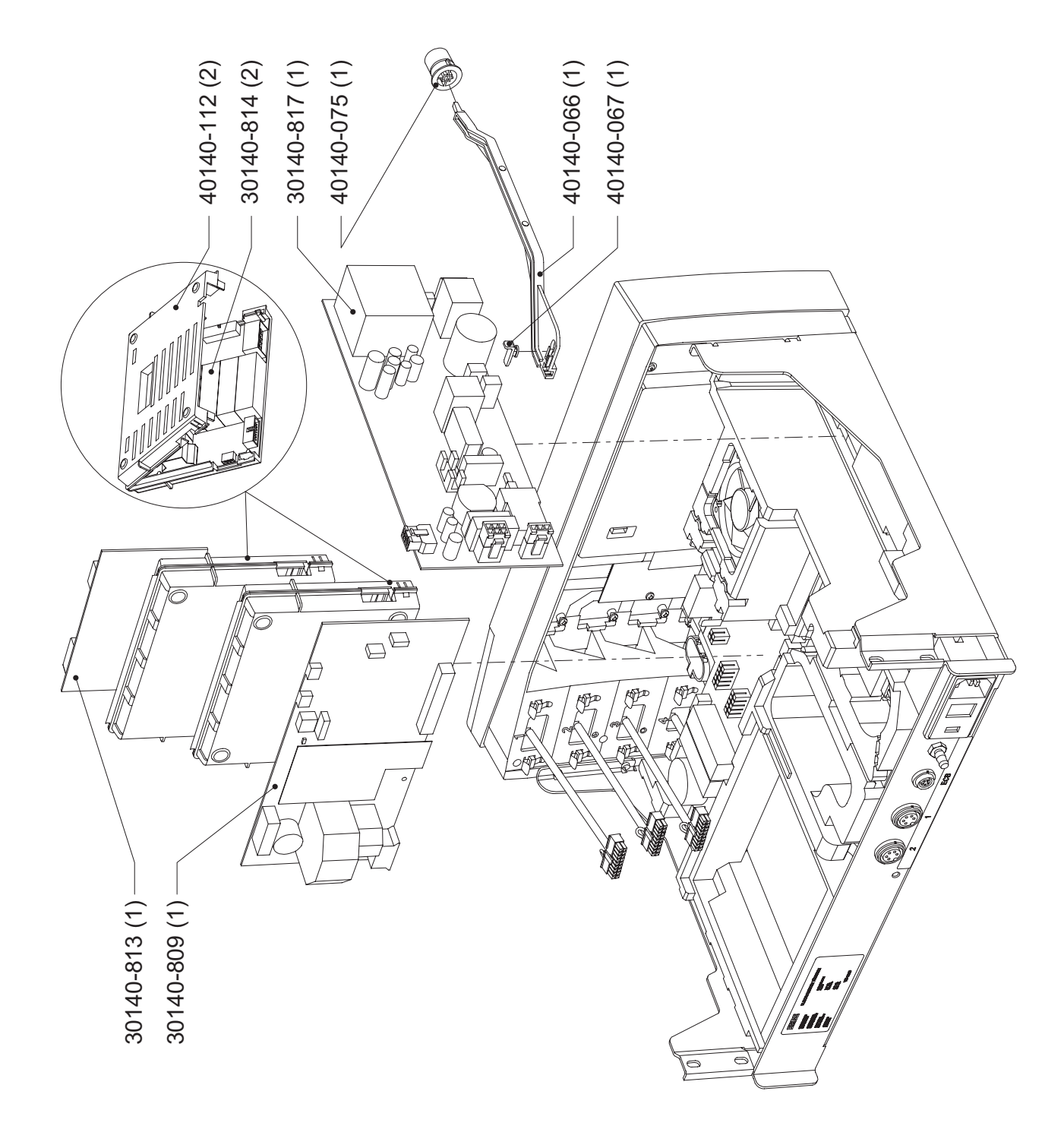

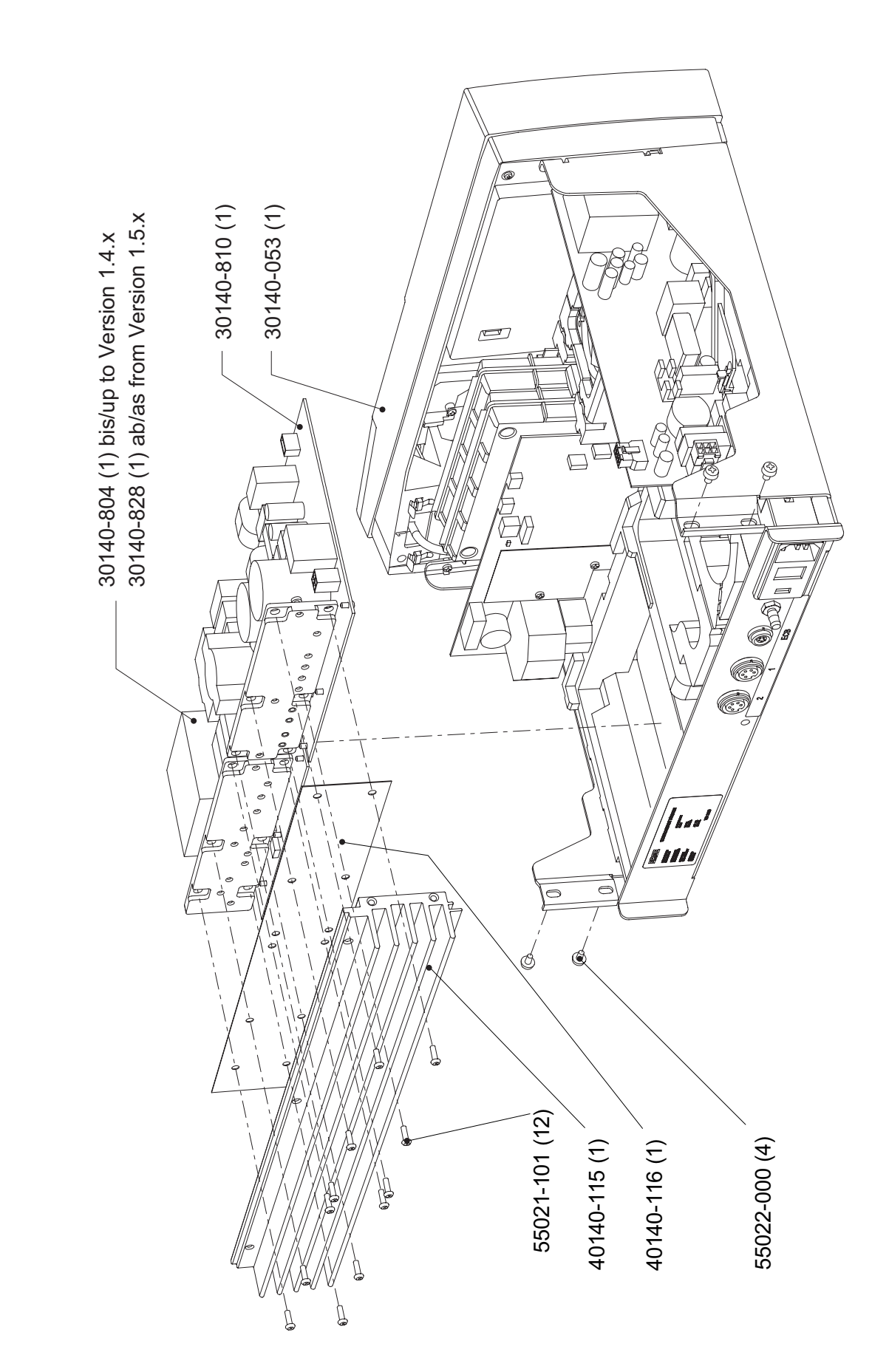

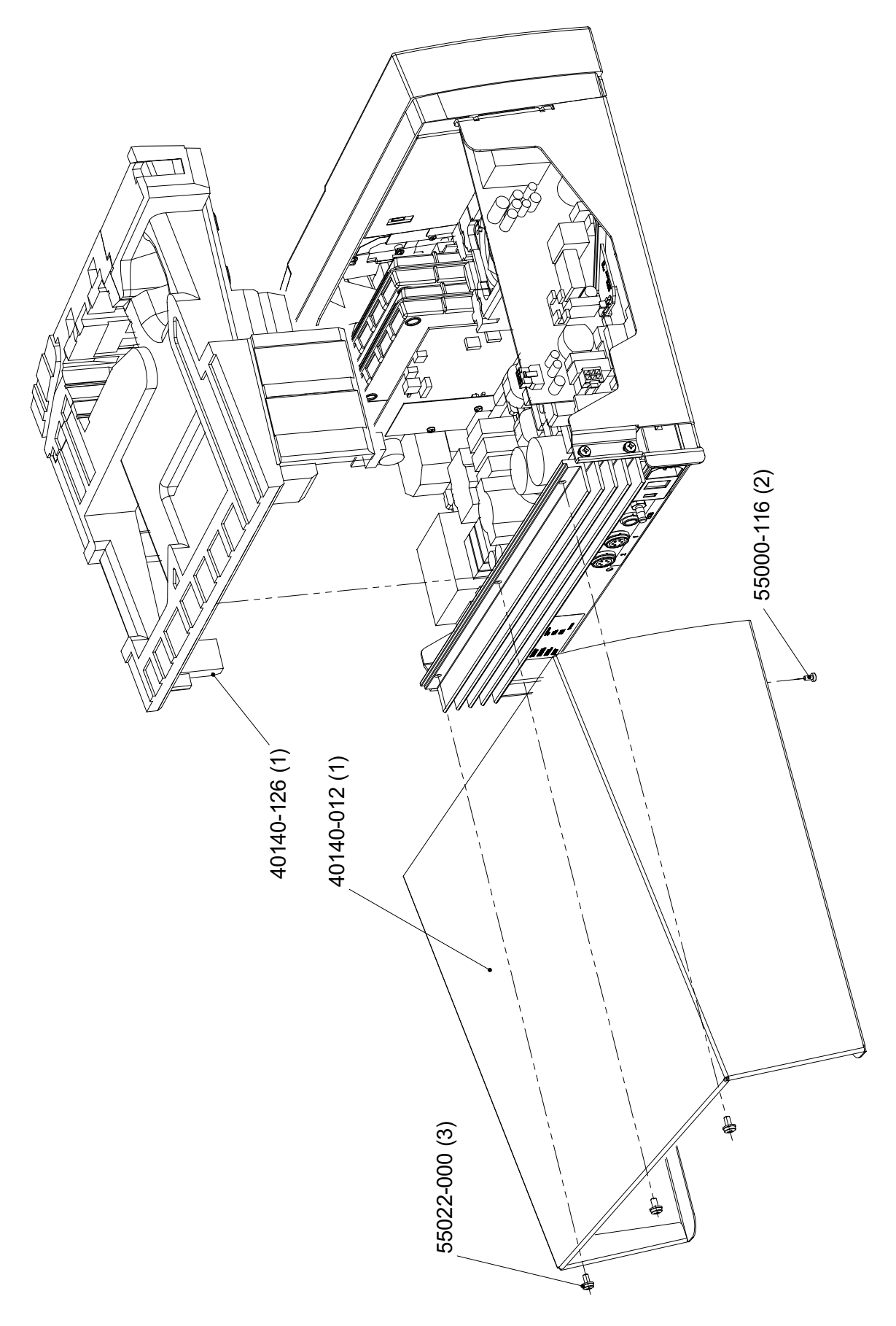

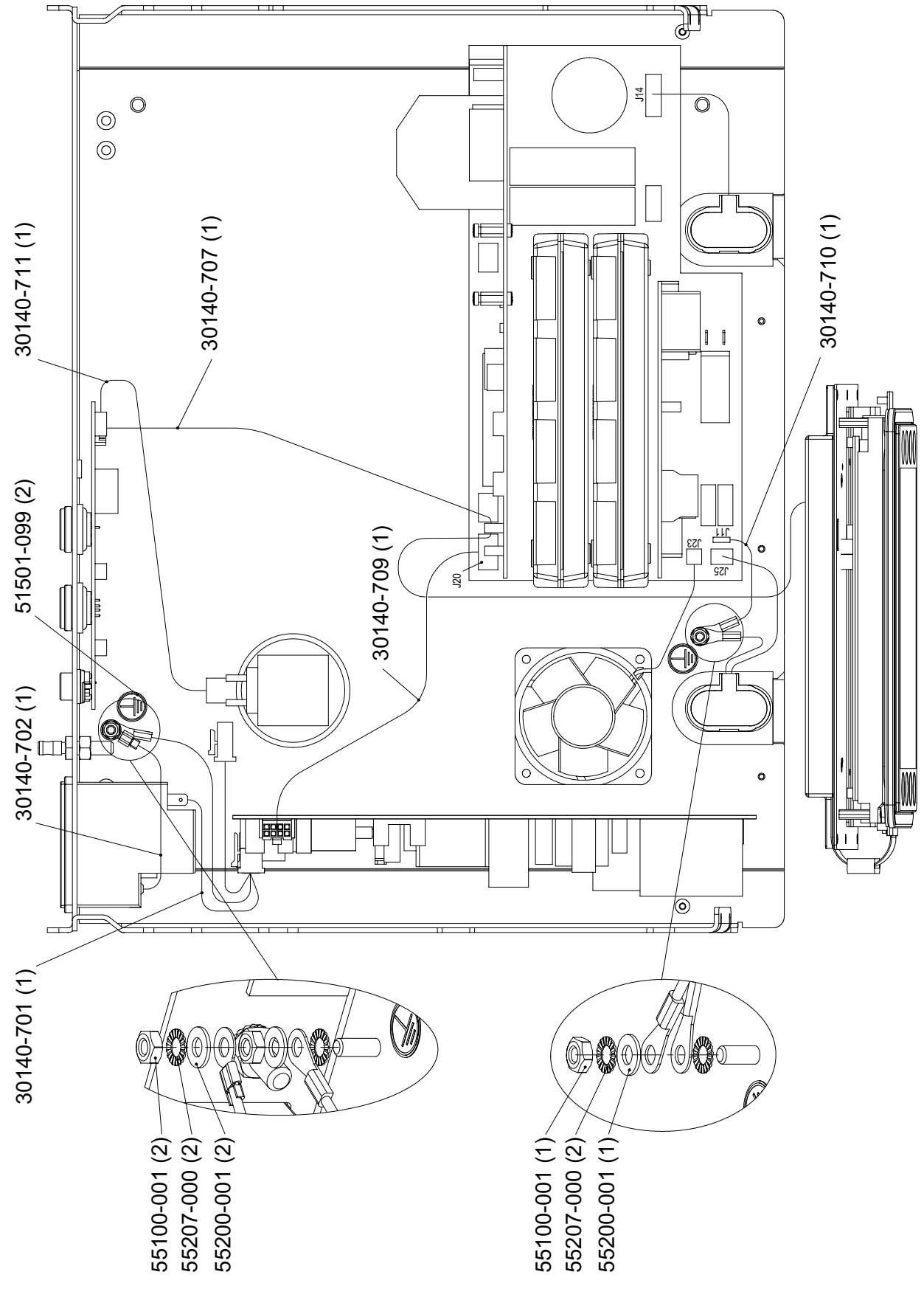

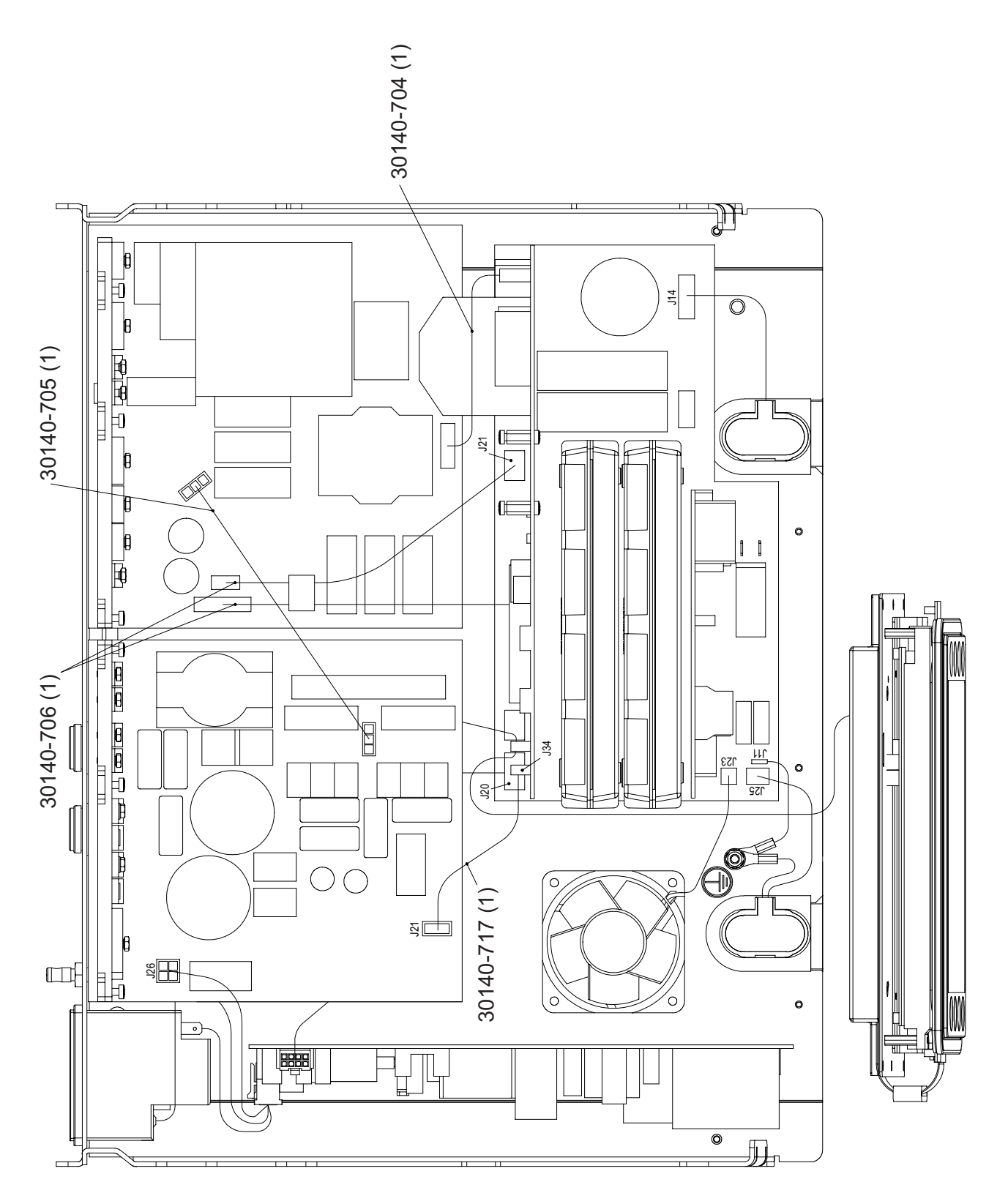

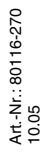

# VIO 300 D mit geschraubtem Netzanschlussmodul

WICHTIG! Dieses Gerät wird mit unterschiedlichen Netzanschlussmodulen – gesteckt oder geschraubt – geliefert (siehe Seite 18). Abhängig von der Art des Netzanschlussmodules variieren einige Bauteile des Gerätes.

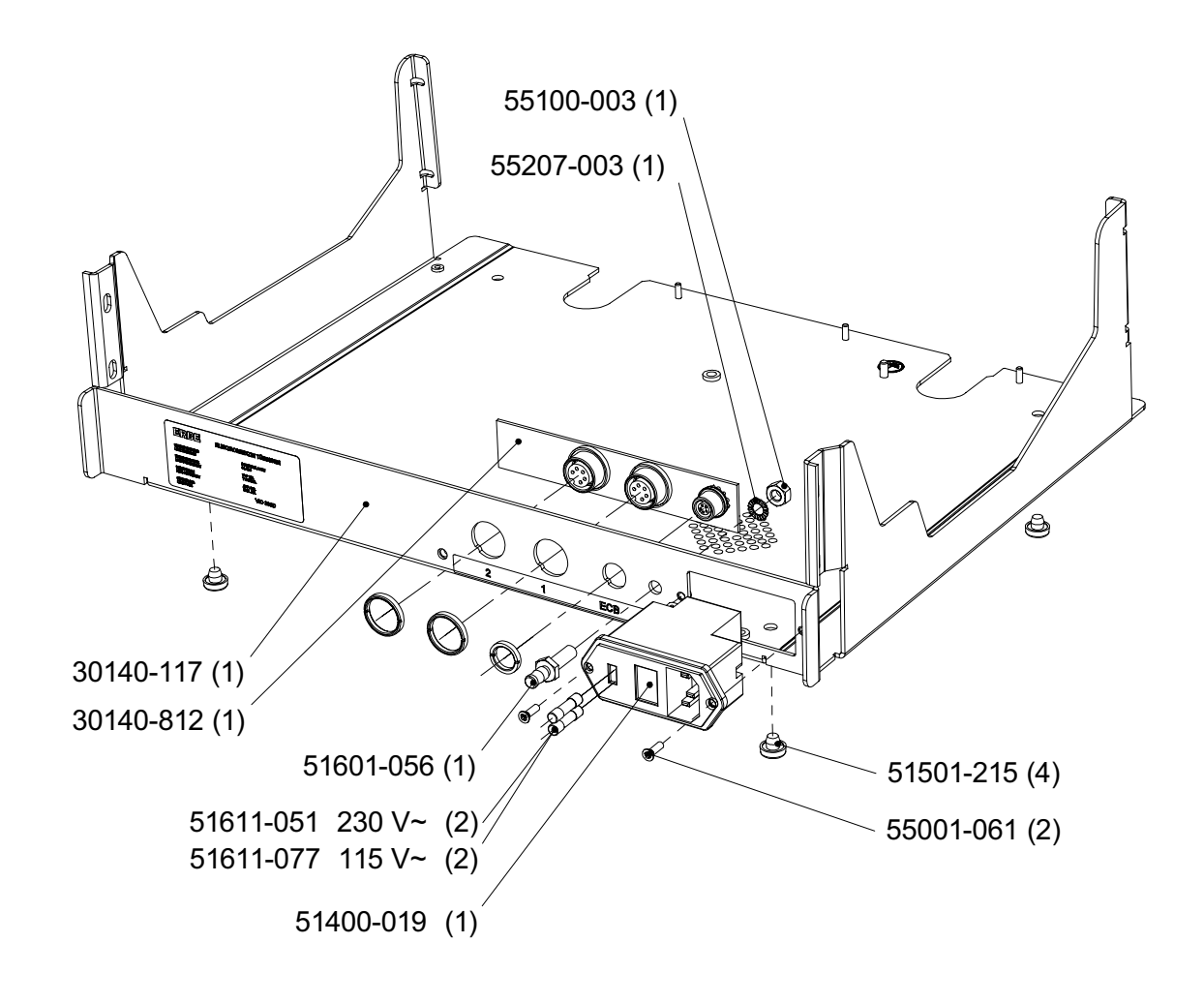

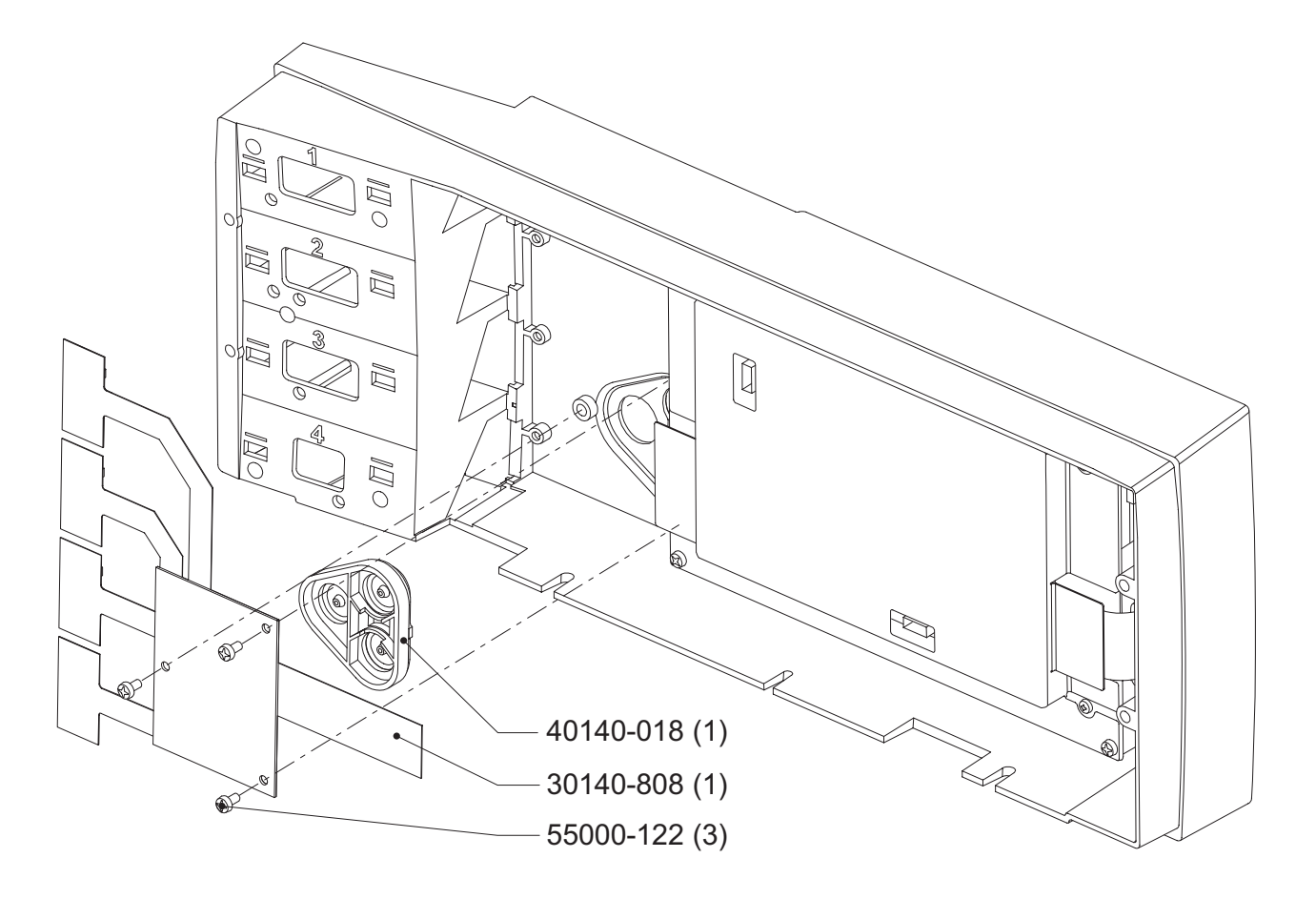

Abb. 11-10

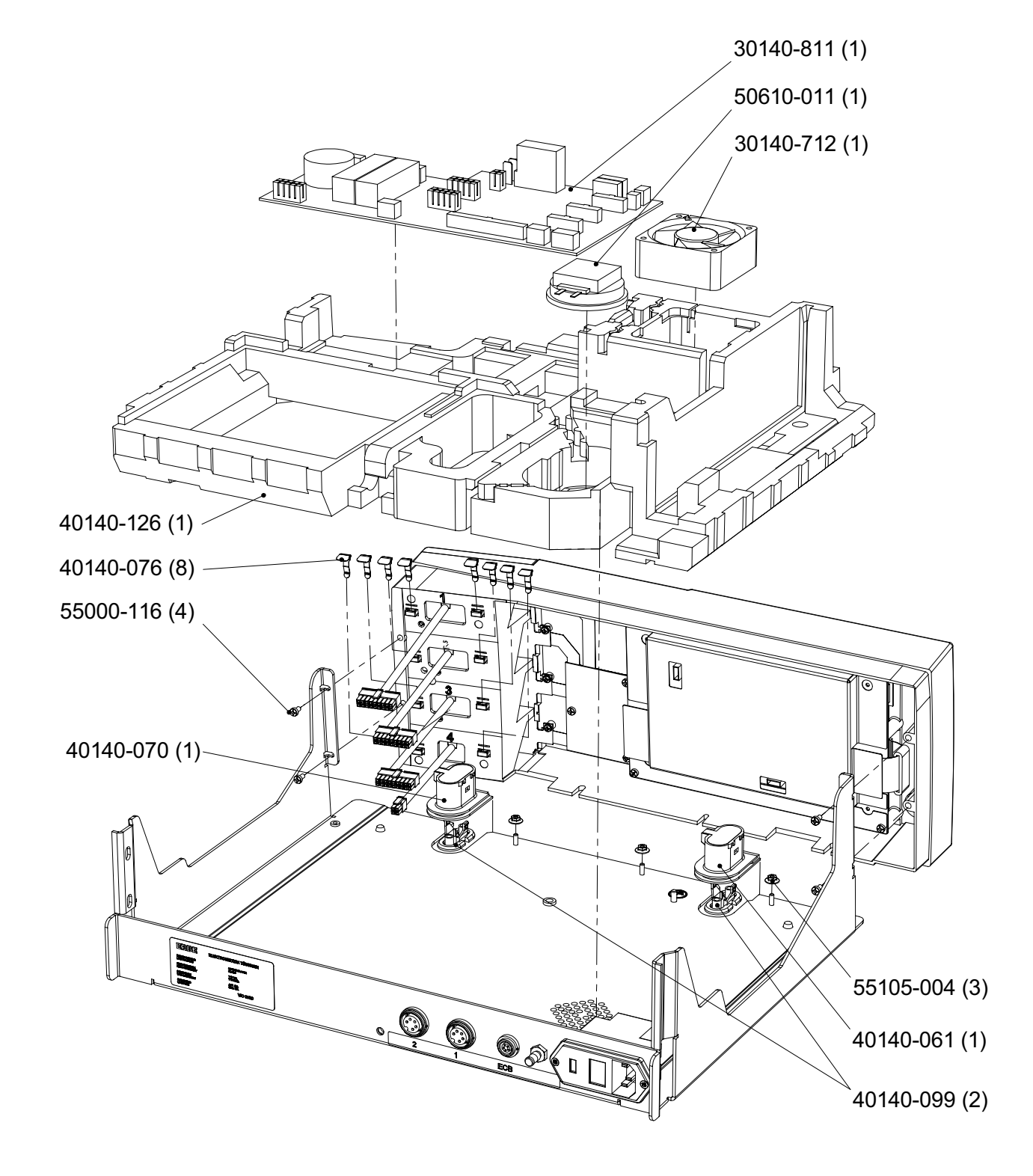

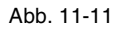

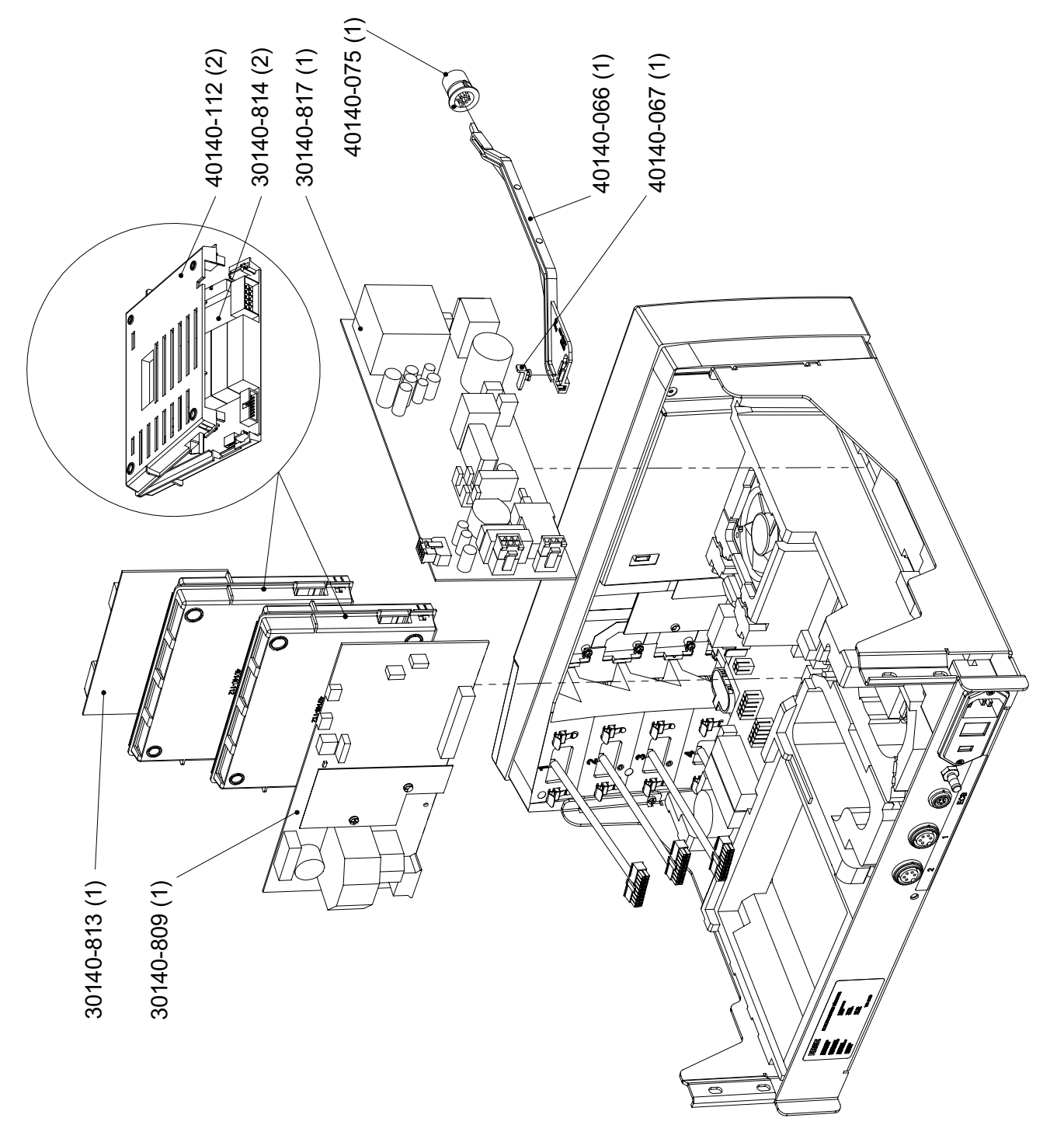

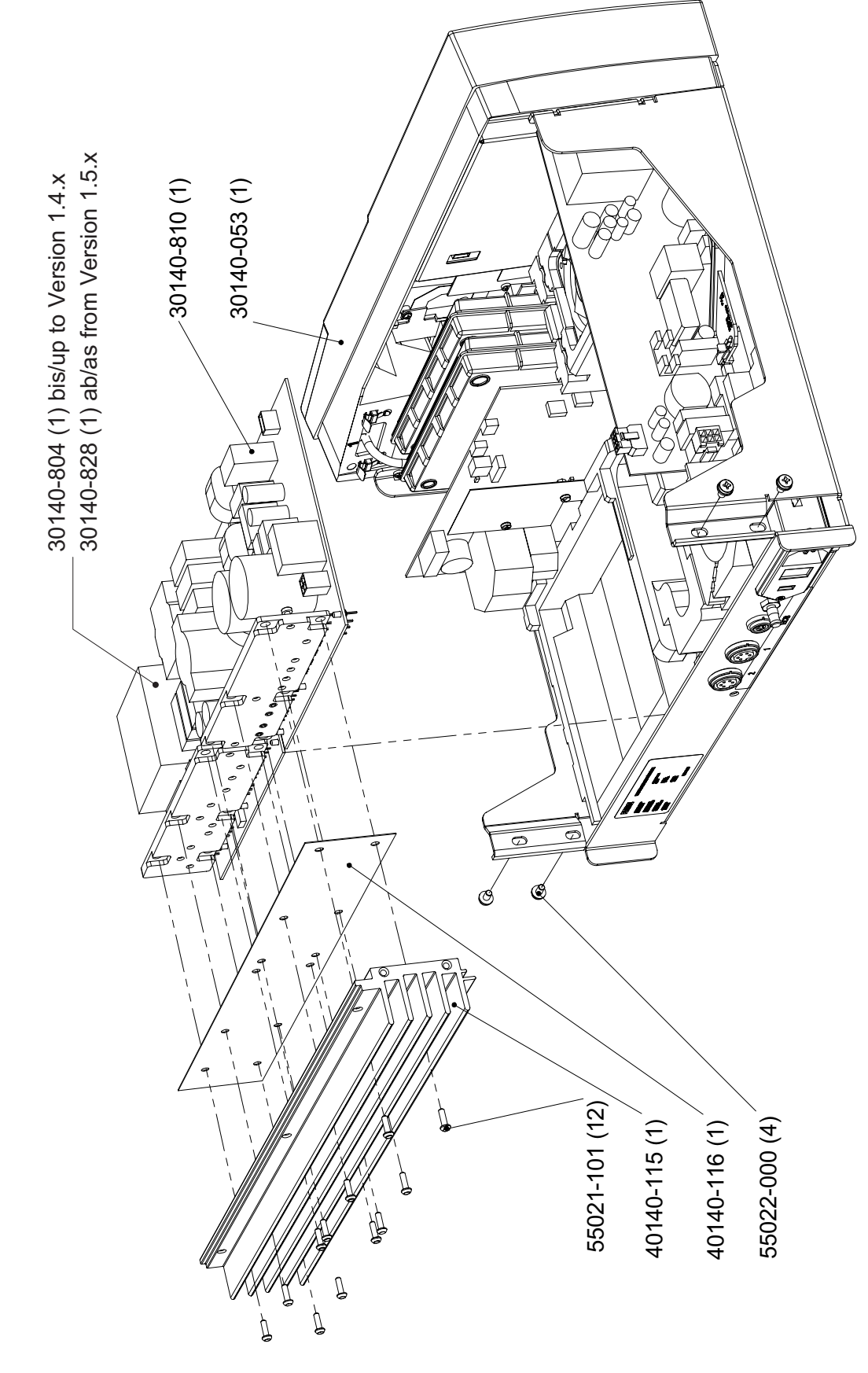

Abb. 11-13

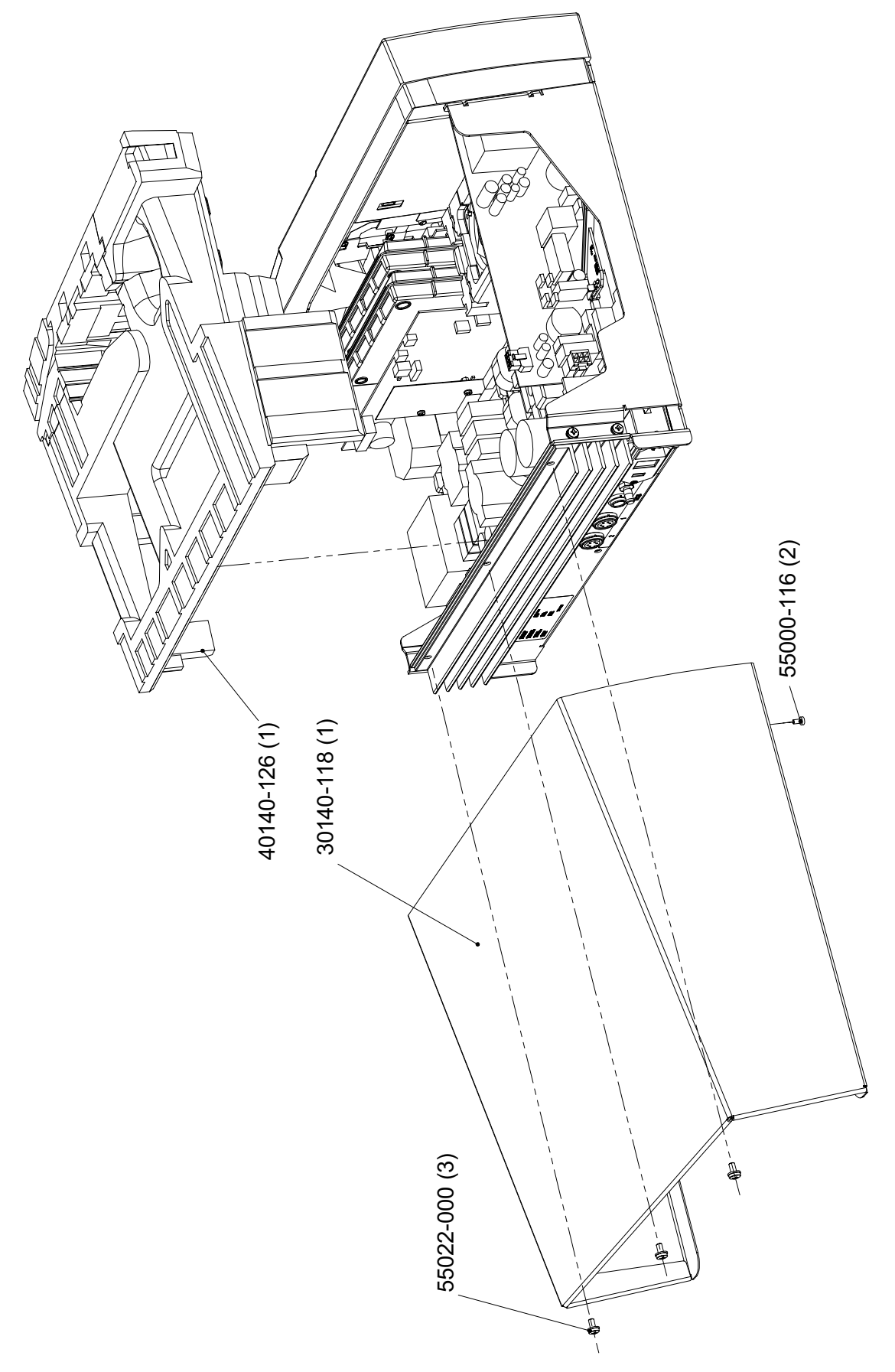

Art.-Nr.: 80116-270 10.05

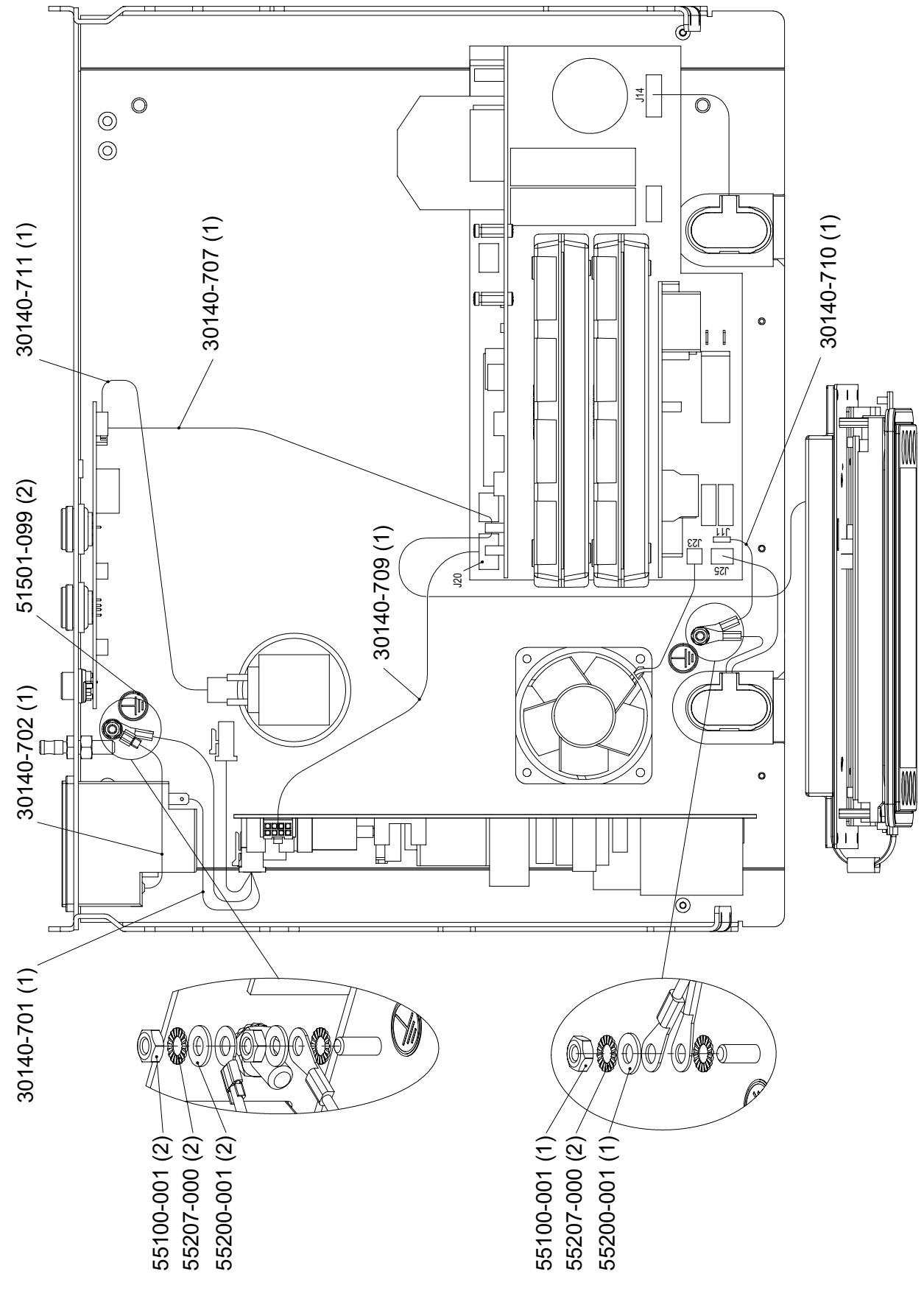

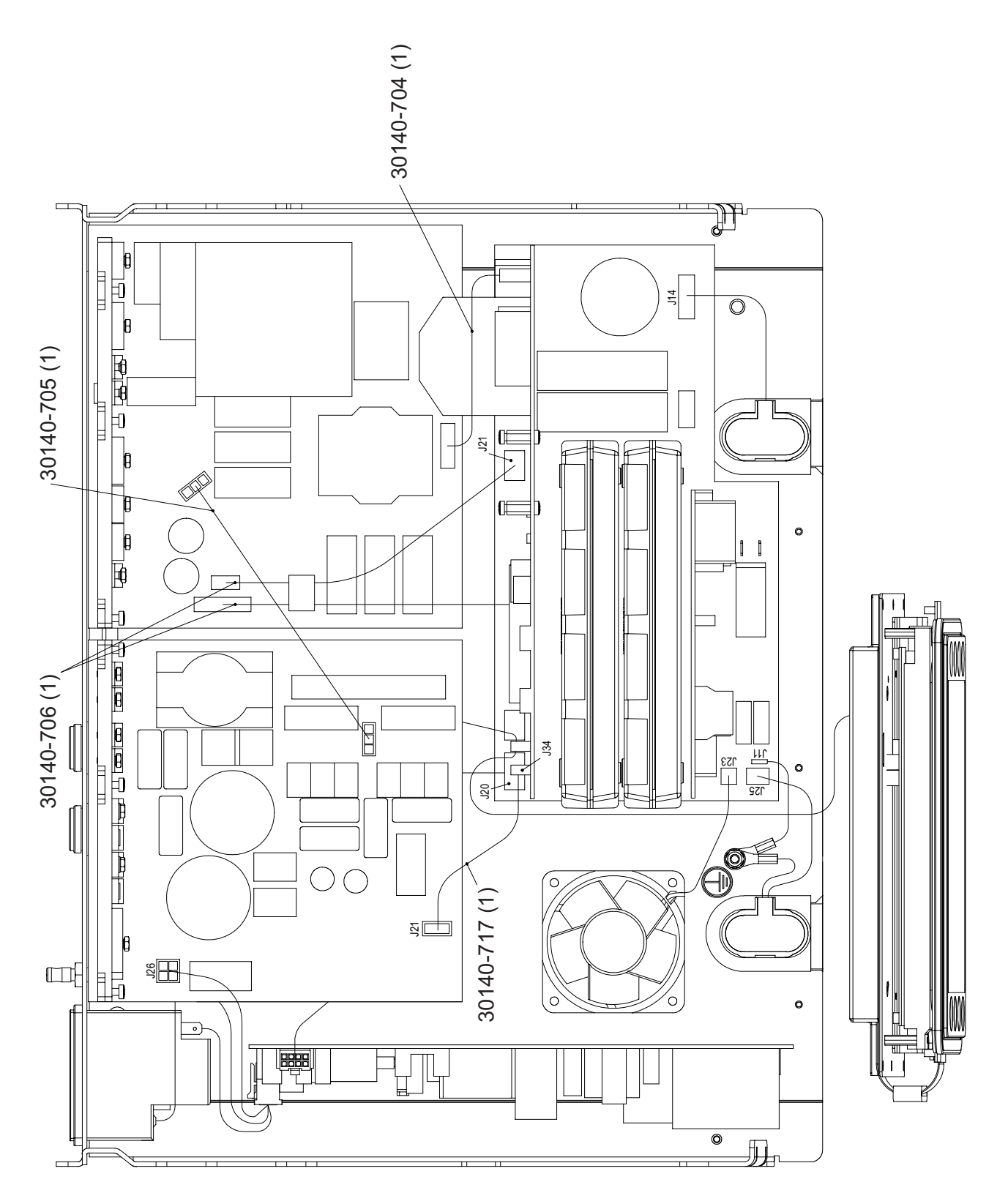

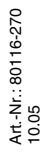

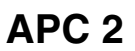

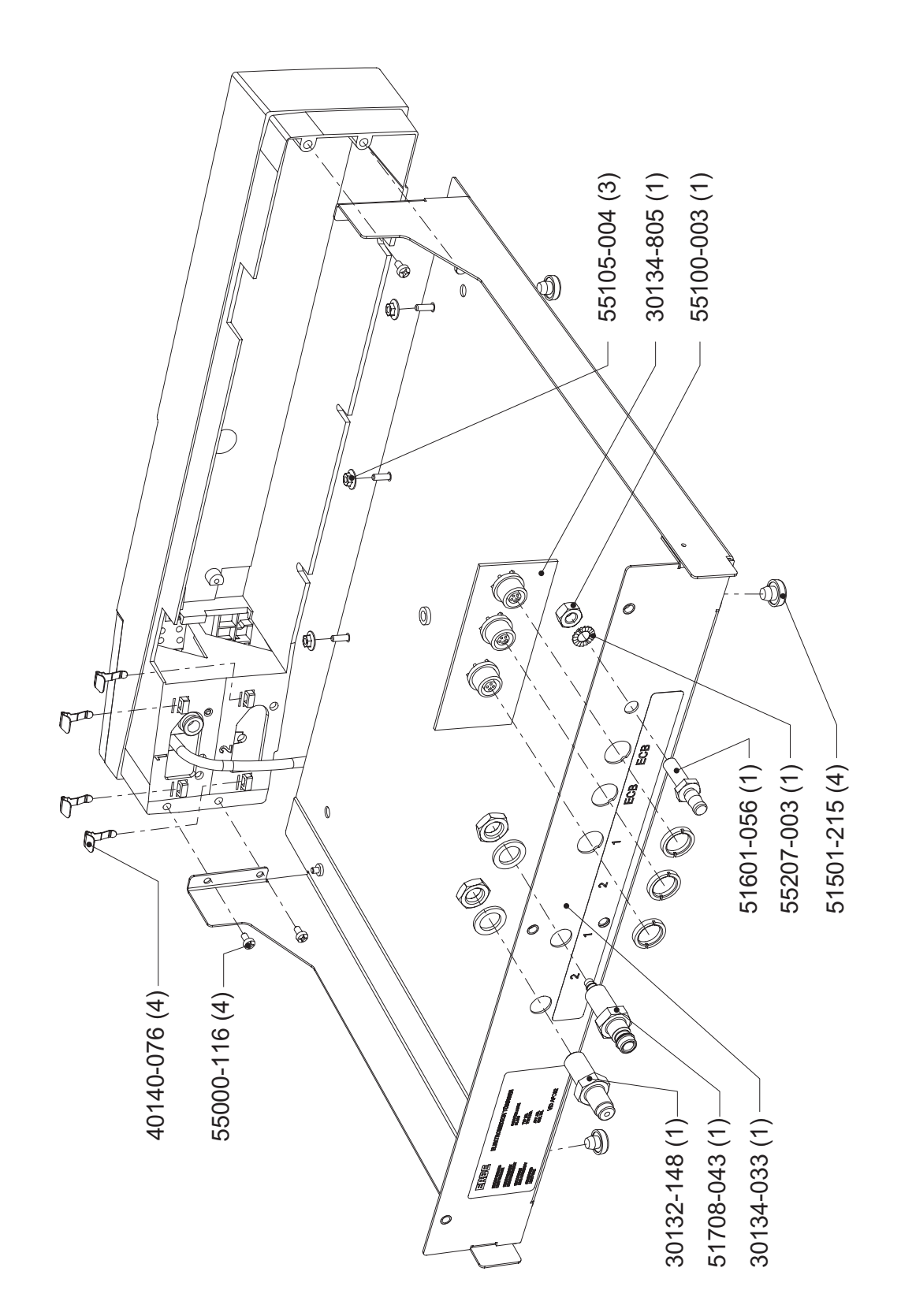

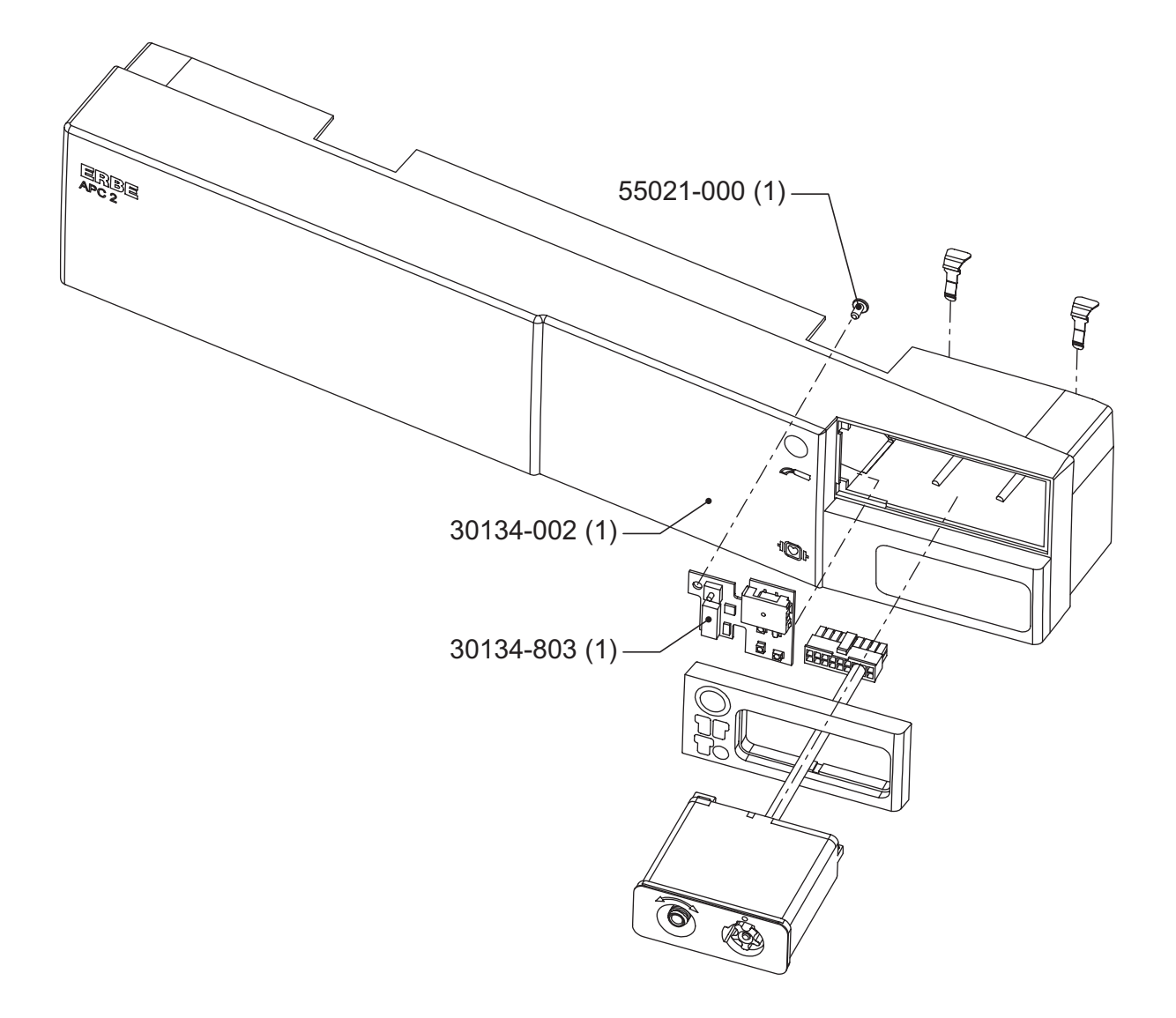
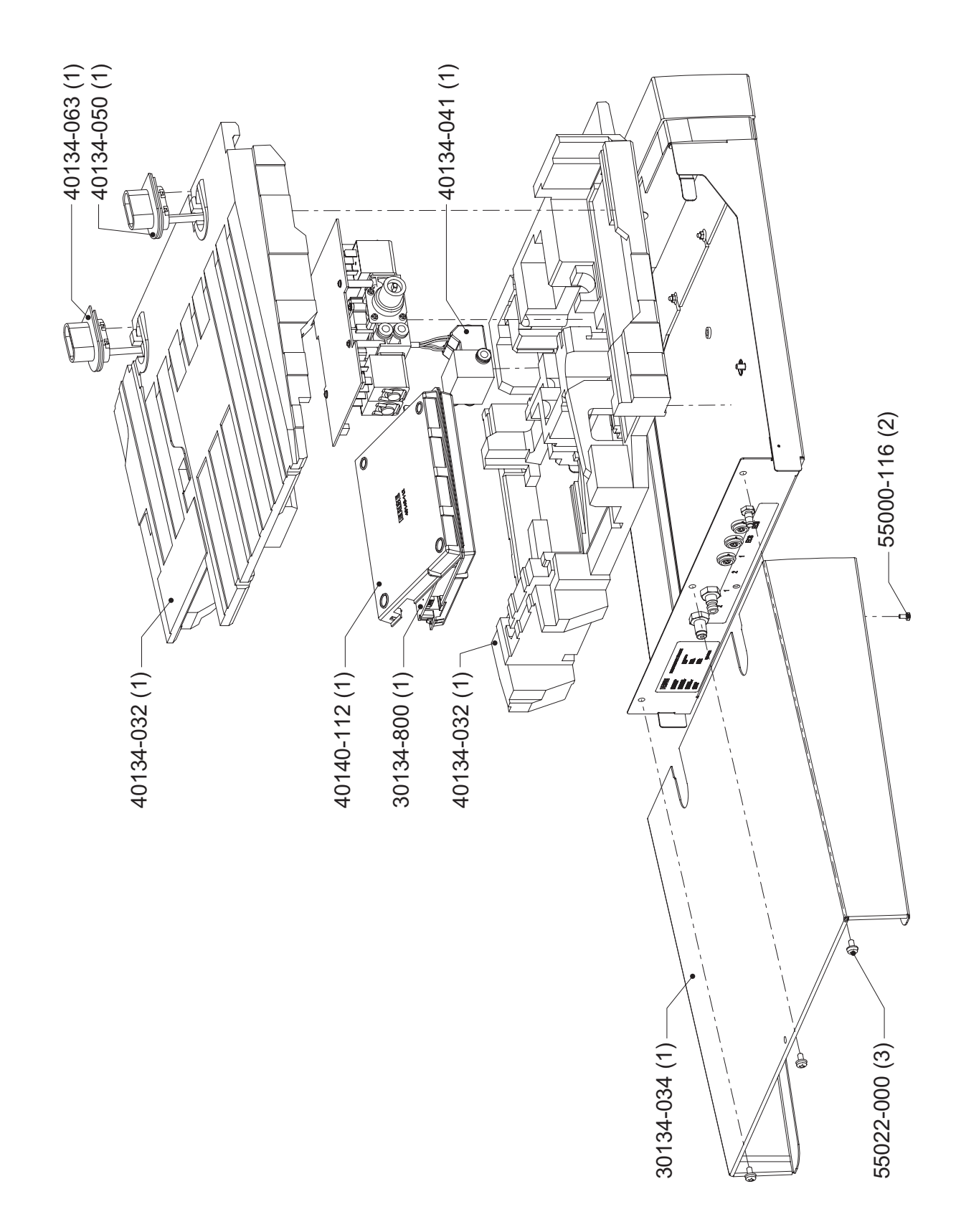

Art.-Nr.: 80116-270 10.05

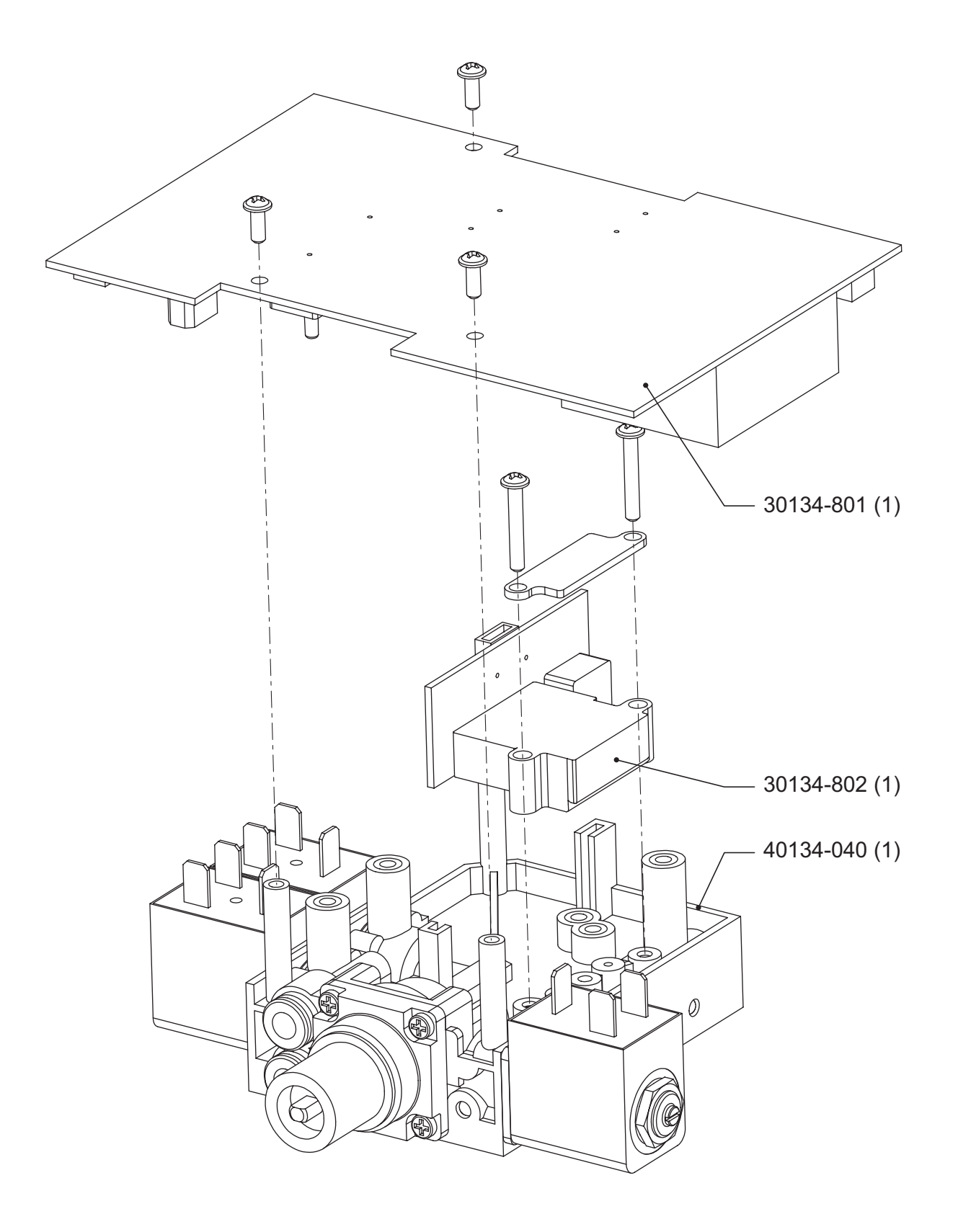

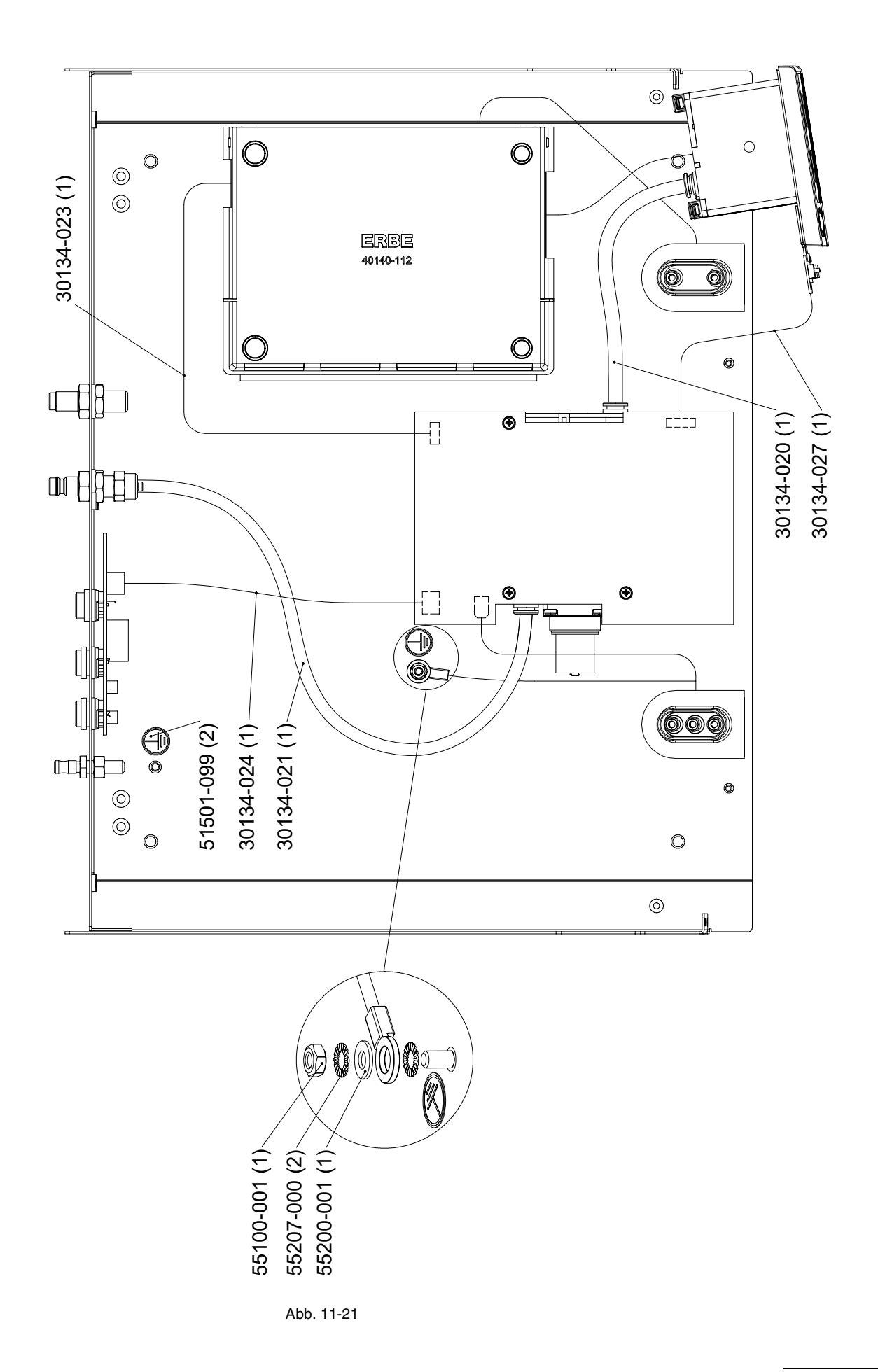

VEM 2

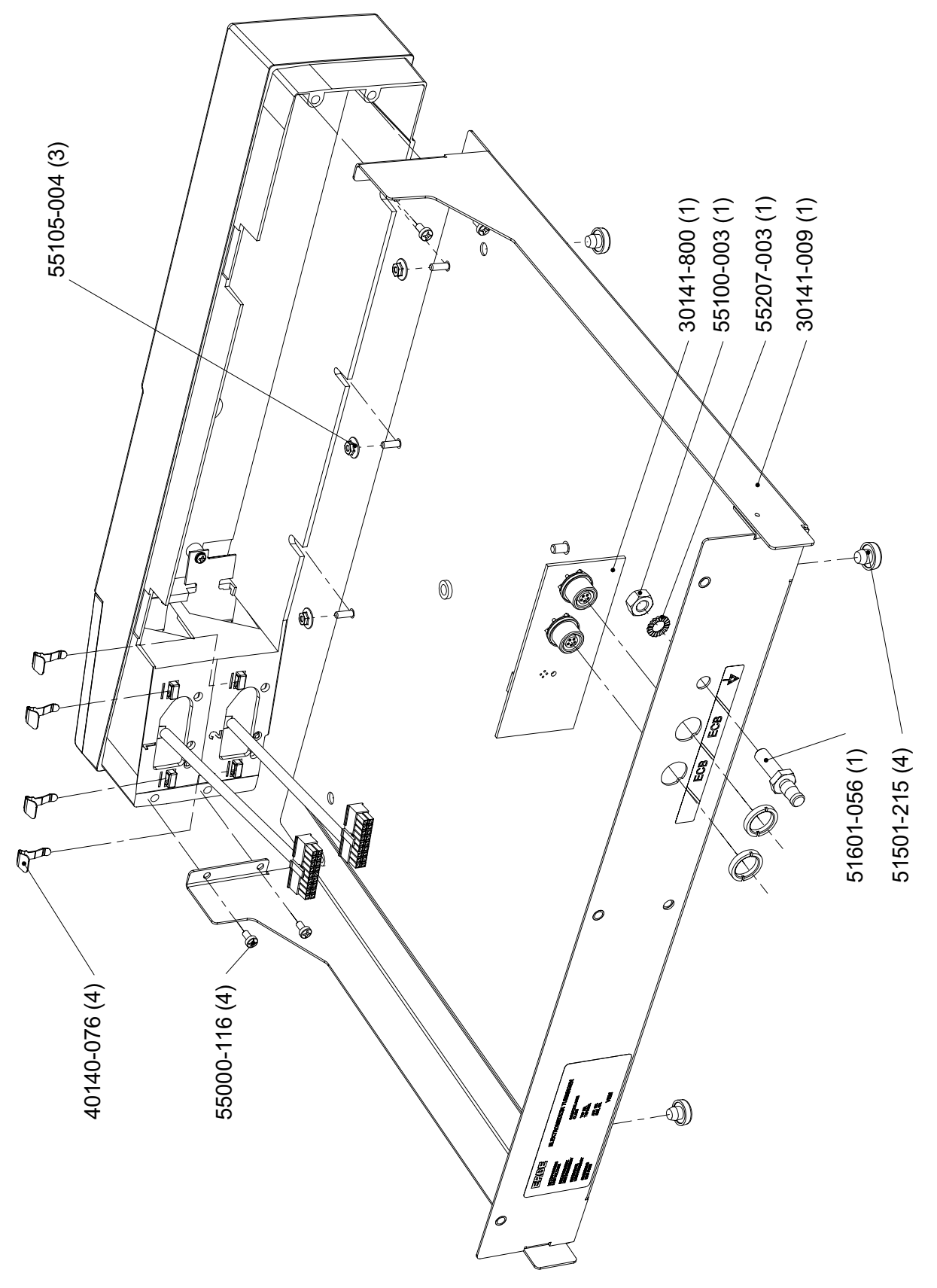

Art.-Nr.: 80116-270 10.05

Abb. 11-22

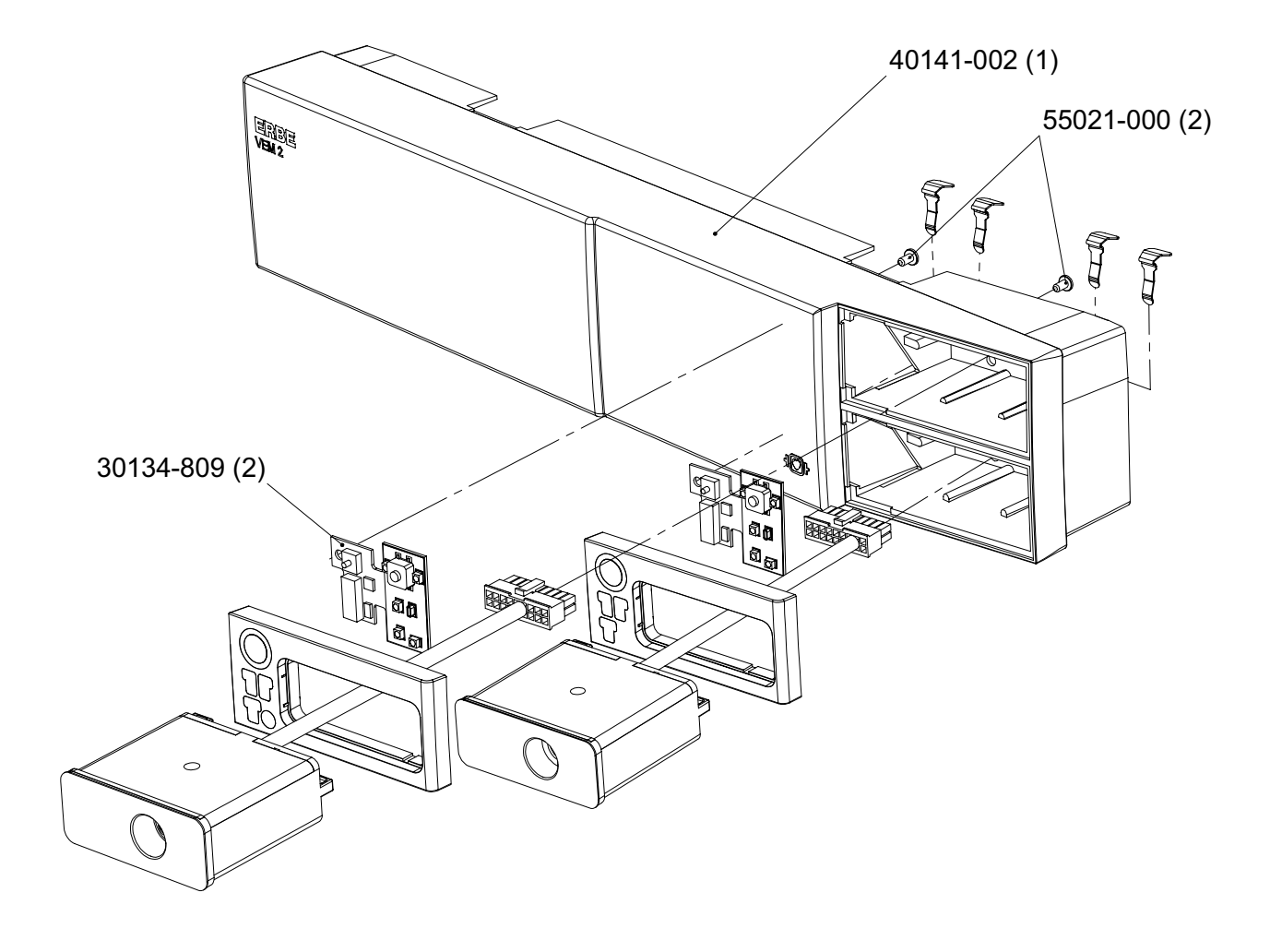

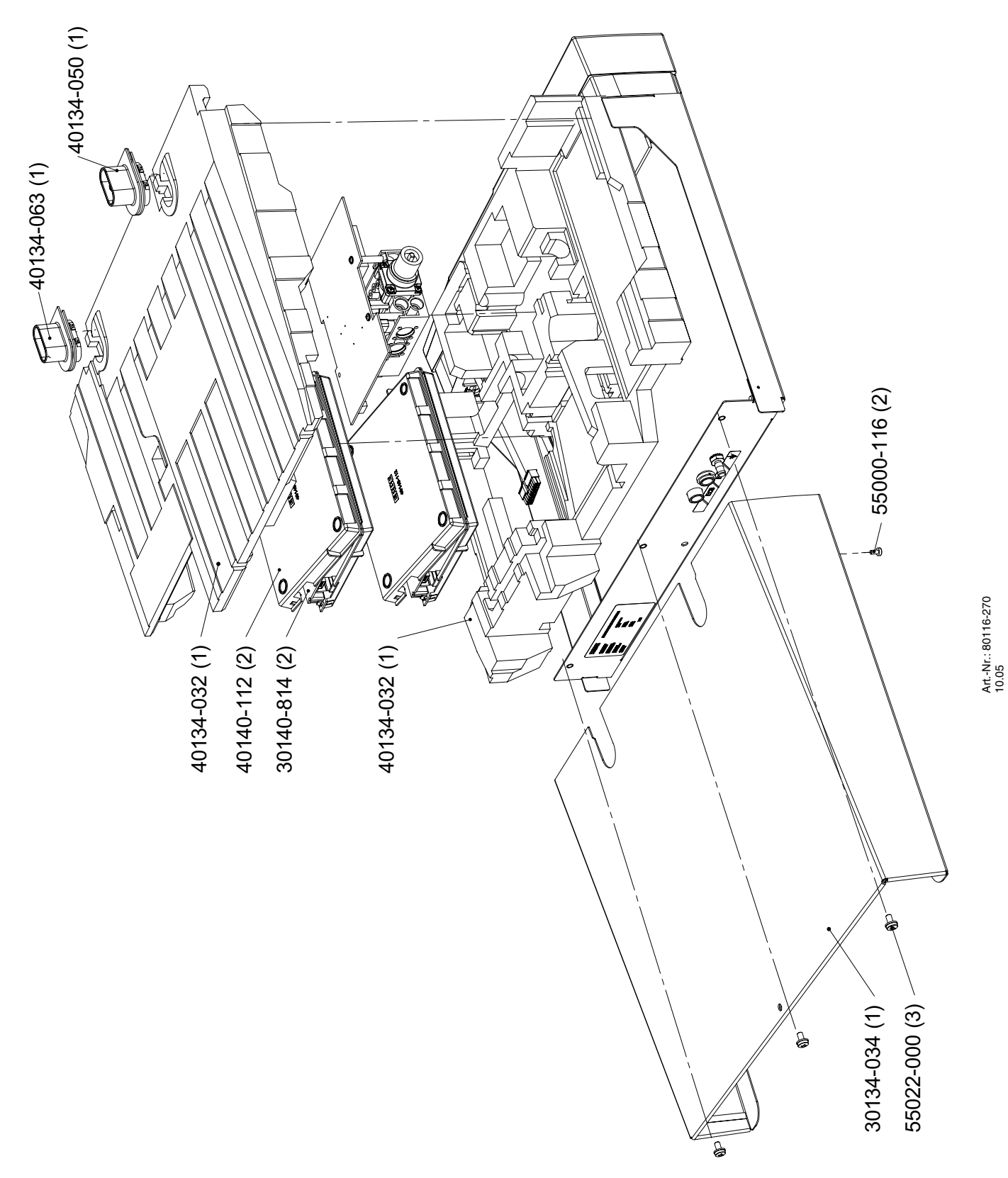

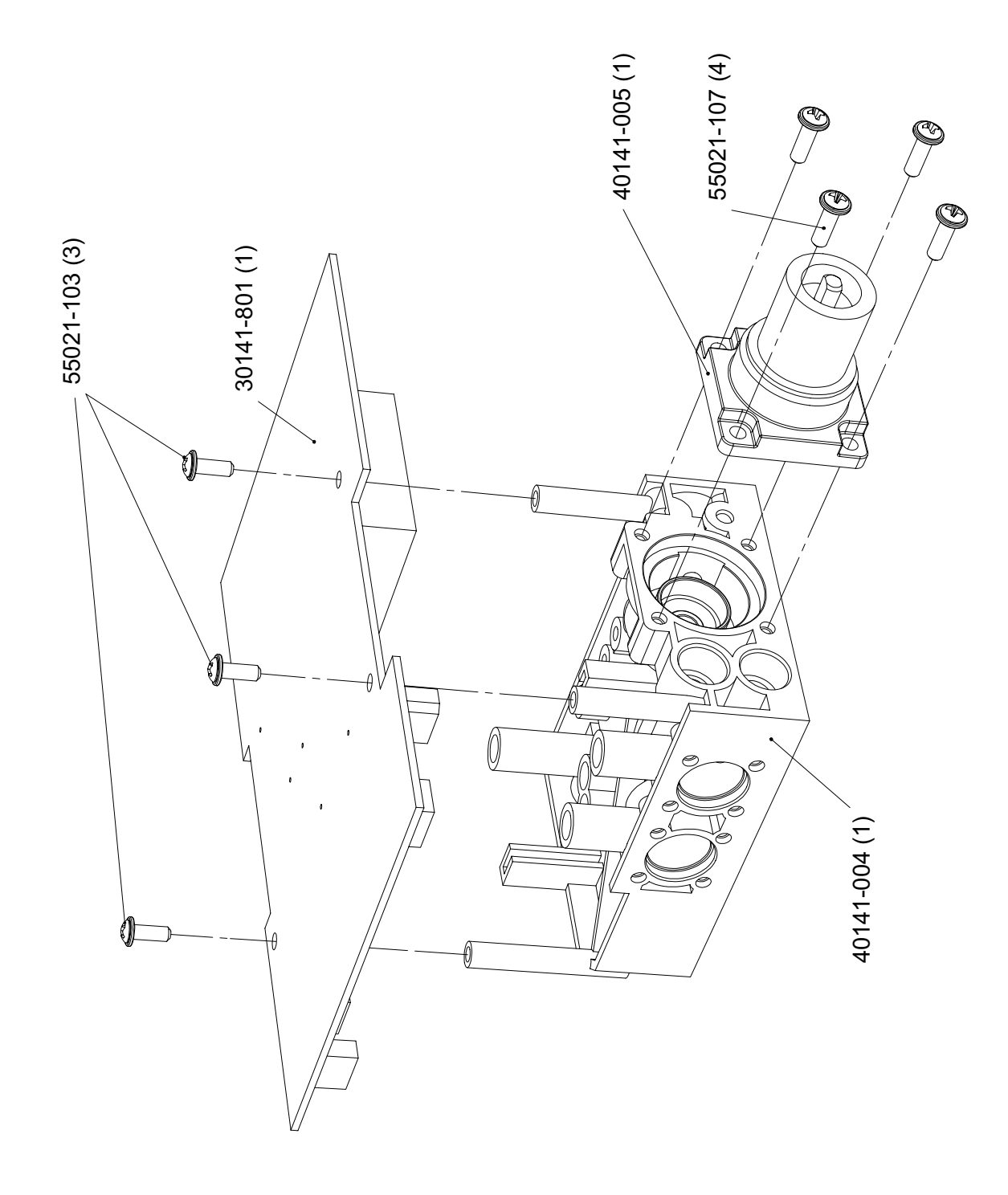

Abb. 11-25

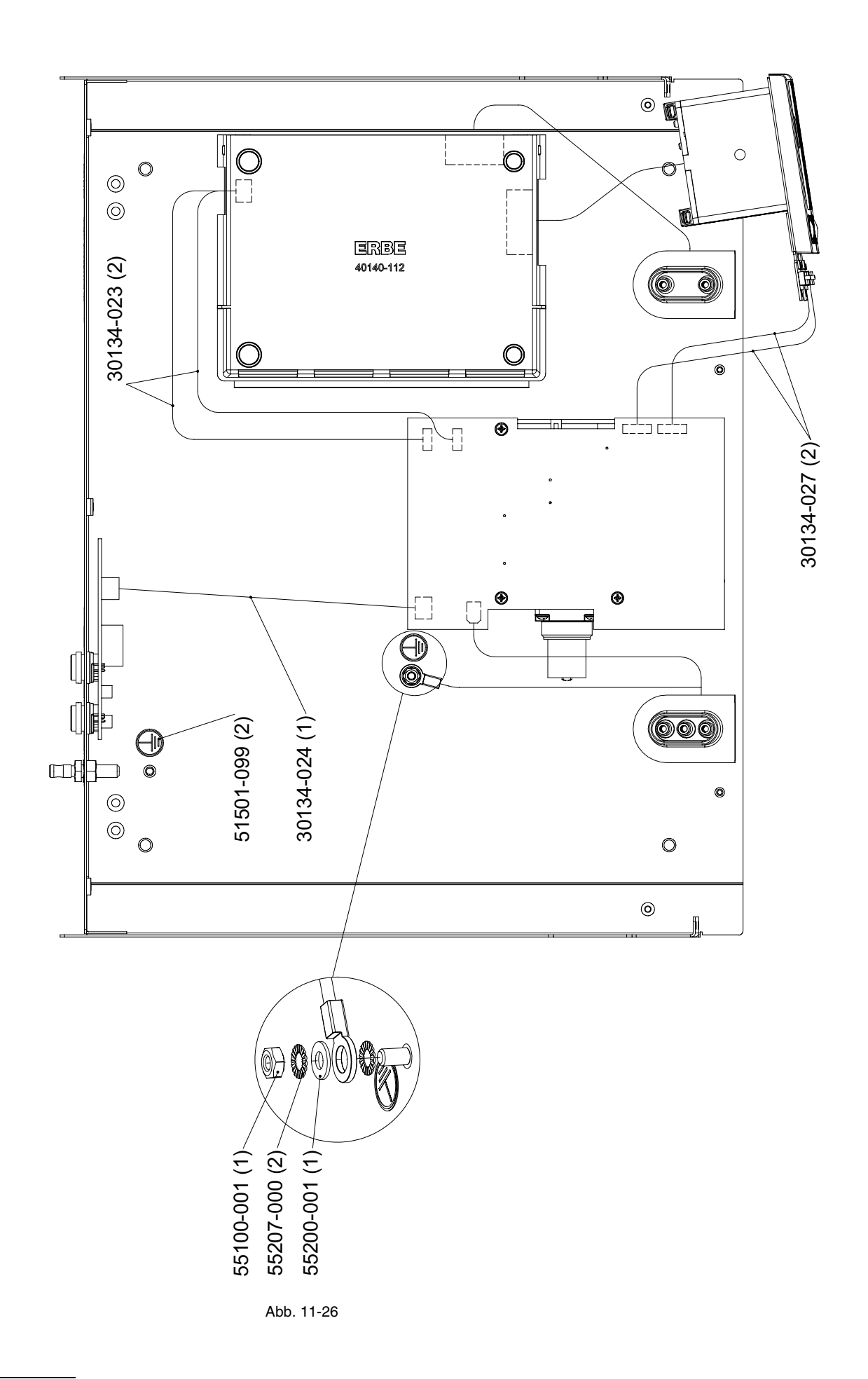

Art.-Nr.: 80116-270 10.05

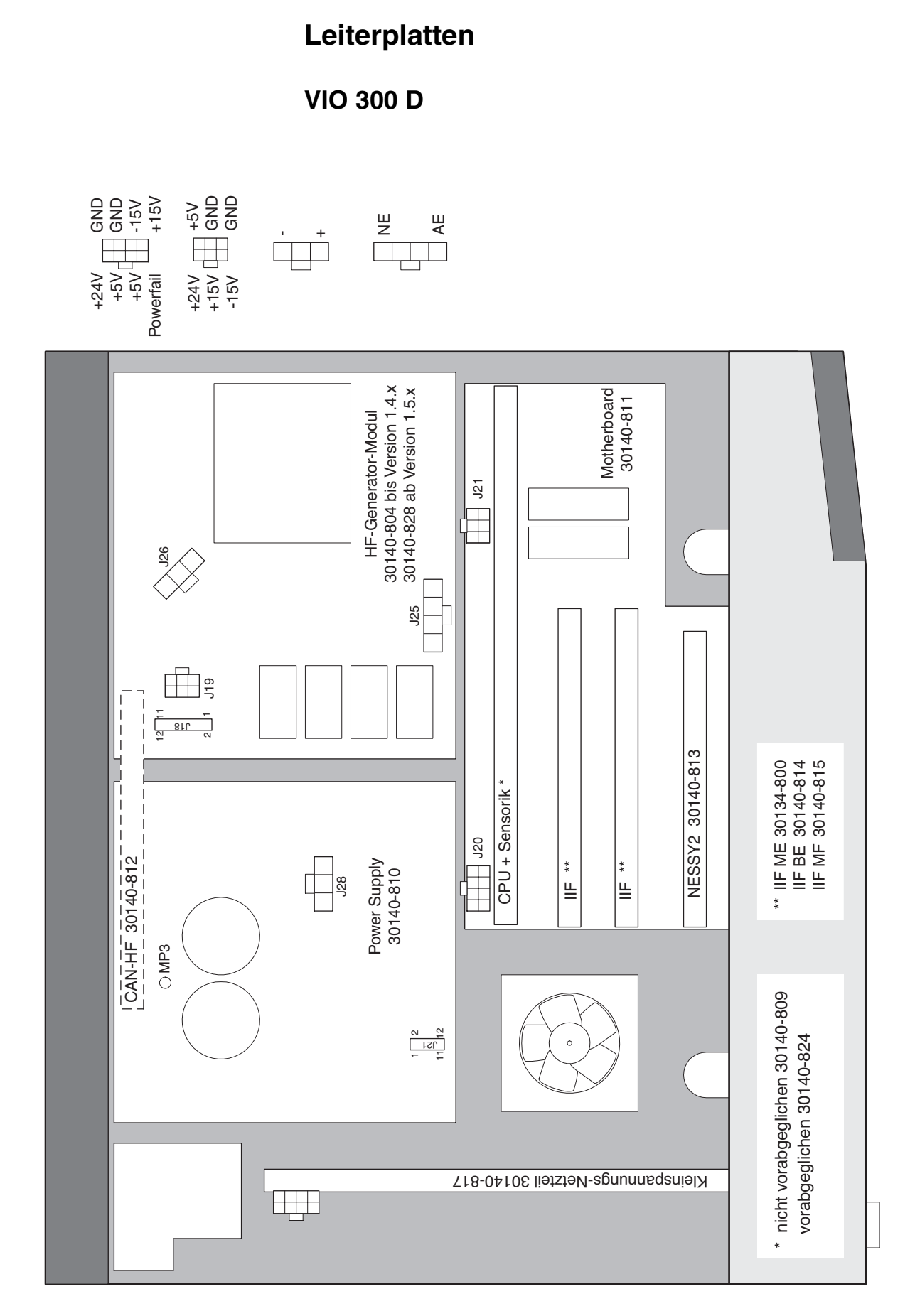

APC 2

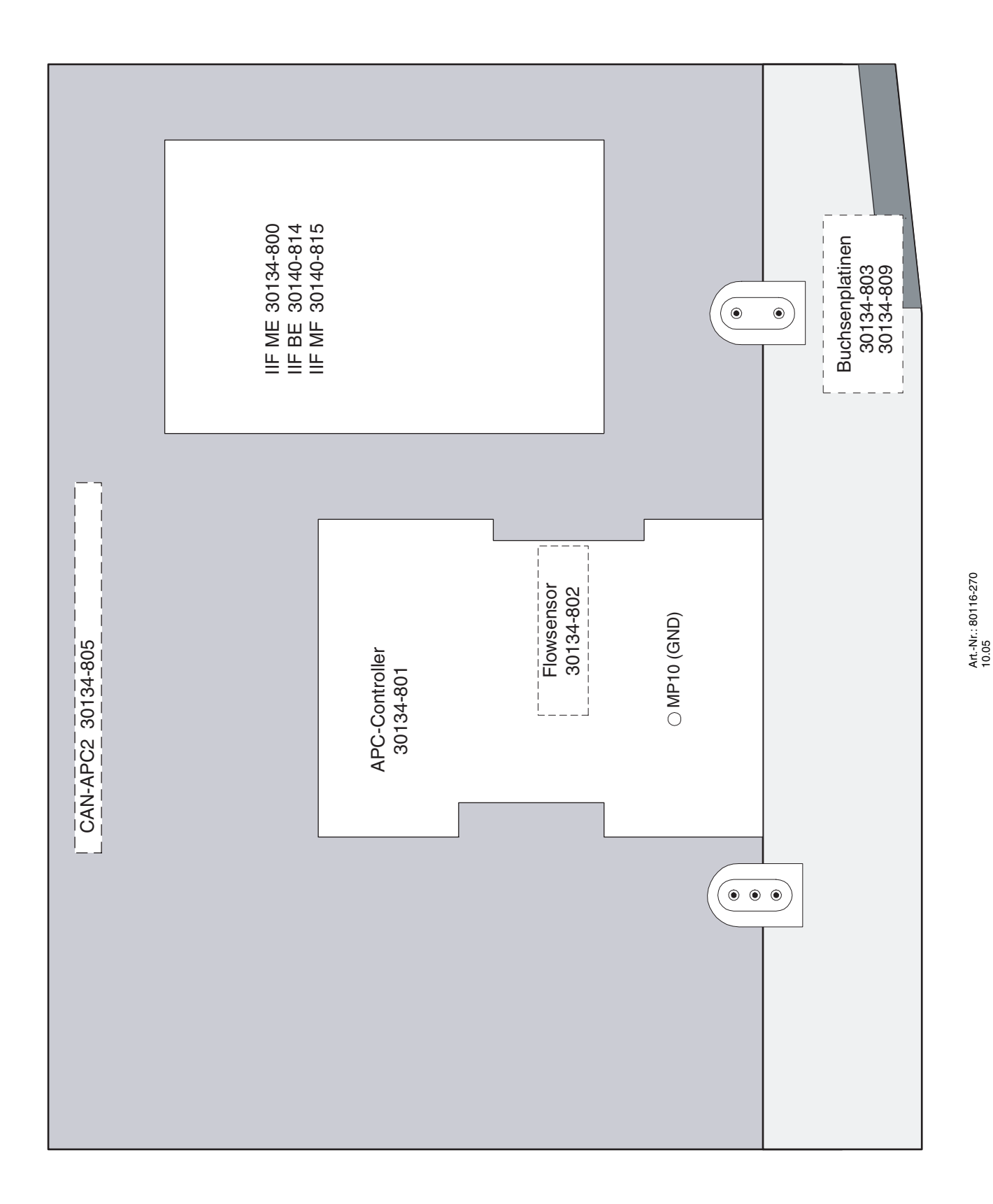

VEM 2

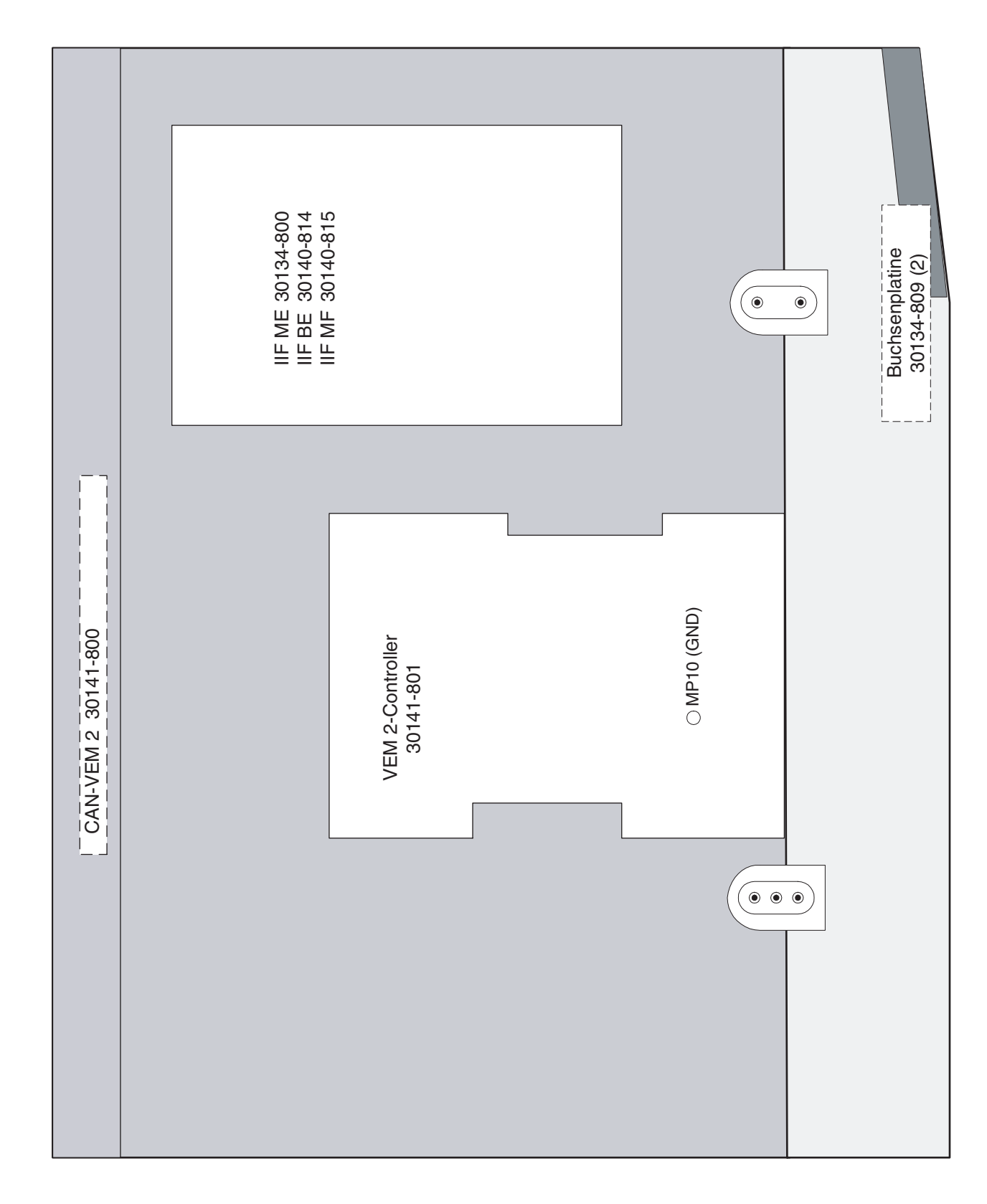

# **Buchsenmodule**

## **Bipolare Buchsen**

ERBE Art.-Nr. 20140-610 Buchsenmodul BI 8/4

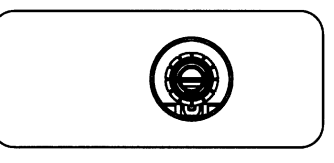

```
Abb. 11-30
```

ERBE Art.-Nr. 20140-611

Buchsenmodul BI 2PIN 28

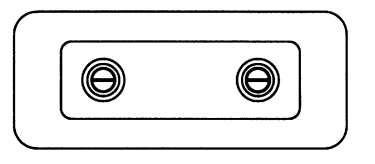

```
Abb. 11-31
```

ERBE Art.-Nr. 20140-612

Buchsenmodul BI 2PIN 22

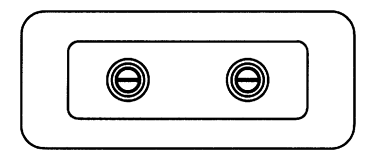

Abb. 11-32

## **Monopolare Buchsen**

ERBE Art.-Nr. 20140-620 Buchsenmodul MO 9/5

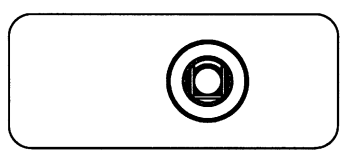

Abb. 11-33

ERBE Art.-Nr. 20140-621

Buchsenmodul MO 4

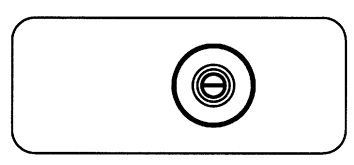

Abb. 11-34

ERBE Art.-Nr. 20140-622

Buchsenmodul MO 3PIN-Bovie

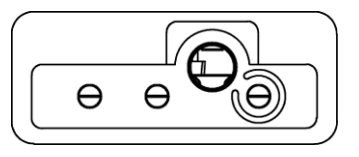

Abb. 11-35

ERBE Art.-Nr. 20140-623

Buchsenmodul MO 3PIN-9/5

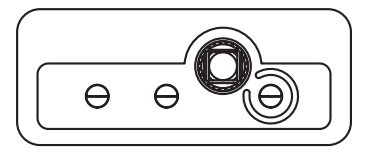

Abb. 11-36

#### **MF-Buchse**

ERBE Art.-Nr. 20140-630

Buchsenmodul MF 0

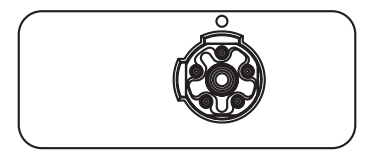

Abb. 11-37

### Buchsen für Neutralelektrode

ERBE Art.-Nr. 20140-640 Buch

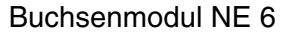

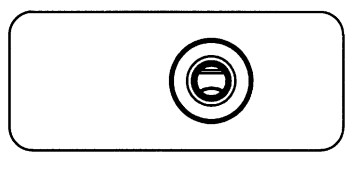

| Abb. | 11 | -38 |
|------|----|-----|
|      |    | 00  |

ERBE Art.-Nr. 20140-641

**Buchsenmodul NE 2PIN** 

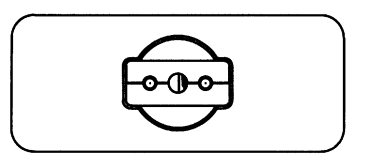

Abb. 11-39

### **APC Buchse**

WICHTIG! Ab V 1.3.x kann das APC-Modul zwei Buchsen aufnehmen. Eine dieser Buchsen muss eine APC Buchse sein. Die zweite Buchse kann wahlweise eine Multifunktionsbuchse, eine Monopolare, eine Bipolare oder ab V 1.4.x auch eine zweite APC Buchse sein.

ERBE Art.-Nr. 20134-650 Buchsenmodul APC

Abb. 11-40